# brother

0

# Manual de utilizare

ADS-2400N ADS-2800W ADS-3000N ADS-3600W

> Versiunea E ROM

# **Numere Brother**

## IMPORTANT

Pentru asistență tehnică trebuie să sunați în țara din care ați achiziționat aparatul. Apelurile trebuie efectuate *din* țara respectivă.

#### Înregistrați-vă produsul online la

#### www.brother.com/registration

Prin înregistrarea produsului la Brother, veți fi înregistrat ca fiind proprietarul inițial al produsului. Înregistrarea dvs. la Brother:

- poate servi ca o confirmare a datei achiziției produsului dvs. în cazul în care pierdeți factura;
- poate susține cererea dvs. de despăgubire în cazul pierderii produsului acoperite de asigurare; și
- ne va ajuta să vă anunțăm cu privire la îmbunătățirile aduse produsului dvs. și la ofertele speciale.

Înregistrați noul dvs. produs online la <u>www.brother.com/html/registration</u>

# FAQ (Întrebări frecvente)

La Brother Solutions Center găsiți informații pentru toate aparatele dvs. Brother. Puteți descărca cea mai recentă documentație referitoare la programele software și pentru utilizatori, puteți citi întrebări frecvente și sfaturi de depanare și puteți afla cum să folosiți cel mai bine produsul Brother.

#### support.brother.com

# NOTĂ

- Aici puteți verifica dacă sunt disponibile actualizări ale driverelor Brother.
- Pentru a menține performanțele aparatului, verificați dacă sunt disponibile versiuni de upgrade ale programului firmware. În caz contrar, unele funcții ale aparatului vor fi indisponibile.

# Manualele de utilizare și unde pot fi găsite acestea?

| Care manual?                                                                                                    | Ce conține?                                                                                                    | Unde este localizat?                                  |
|----------------------------------------------------------------------------------------------------|----------------------------------------------------------------------------------------------------|-------------------------------------------------------|
| Ghid de instalare și configurare<br>rapidă                                                                                                    | Urmați instrucțiunile pentru configurarea aparatului<br>dvs. și pentru instalarea driverelor și a software-ului<br>pentru sistemul de operare și tipul de conexiune la<br>internet pe care le utilizați.                                                 | Imprimate / În cutie                                  |
| Ghid de siguranța produsului                                                                                                    | Înainte de a vă configura aparatul, citiți acest ghid.<br>Consultați acest ghid pentru sistemul de operare și<br>tipul de conexiune pe care le utilizați.                                                                                                | Imprimate / În cutie                                  |
| Manual de utilizare                                                                                                    | Familiarizați-vă cu operațiunile de scanare și<br>caracteristicile de siguranță, învățați să efectuați<br>întreținerea de rutină și consultați sfaturile de<br>depanare.                                                                                 | Fișier PDF / Brother<br>Solutions Center <sup>1</sup> |
| Ghidul utilizatorului de rețea                                                                                                    | Acest ghid oferă informații utile despre setările rețelei<br>Ethernet și de securitate privind utilizarea aparatului<br>Brother. De asemenea, puteți găsi informații despre<br>protocoalele acceptate de aparat și sfaturi detaliate<br>pentru depanare. | Fișier PDF / Brother<br>Solutions Center <sup>1</sup> |
| Ghid Web connect<br>(ADS-2800W / ADS-3600W)                                                                                                    | Acest ghid oferă informații utile despre accesarea<br>serviciilor de internet de pe aparatul Brother, precum<br>și descărcarea imaginilor și încărcarea fișierelor<br>direct din serviciile de internet.                                                 | Fișier PDF / Brother<br>Solutions Center <sup>1</sup> |
| Mobile Print/Scan Guide for<br>Brother iPrint&Scan (Ghid de<br>imprimare/tipărire mobilă<br>pentru Brother iPrint&Scan)<br>(ADS-2800W / ADS-3600W) | Acest ghid vă indică modul de utilizare al aparatului<br>dvs. Brother pentru a scana pe și a tipări de pe<br>dispozitivul dvs. mobil conectat la o rețea Wi-Fi.                                                                                          | Fișier PDF / Brother<br>Solutions Center <sup>1</sup> |
| Brother Image Viewer Guide for<br>Android™ (Ghid Brother Image<br>Viewer pentru Android™)                                                          | Acest ghid oferă informații utile despre utilizarea<br>dispozitivului mobil cu Android™ pentru a vizualiza și<br>edita documente care au fost scanate de către un<br>aparat Brother.                                                                     | Fișier PDF / Brother<br>Solutions Center <sup>1</sup> |

<sup>1</sup> Vizitați Brother Solutions Center la <u>support.brother.com</u>

# Pornirea

| Cara                | cteristici                      | Aplicații                                                                                       | Ce pot face?                                                                                          | De unde obțin mai multe informații?                                                                       |
|---------------------|---------------------------------|-------------------------------------------------------------------------------------------------|----------------------------------------------------------------------------------------------------|----------------------------------------------------------------------------------------------------|
| Scanare<br>către PC | Scanare către<br>imagine        | ControlCenter4<br>(Windows <sup>®</sup> )                                                       | Scanați documentul<br>direct într-o aplicație                                                         | Pentru scanarea din panoul de control<br>al aparatului:                                                   |
|                     | Brother<br>iPrint&Scan<br>(Mac) | grafică pentru editarea<br>imaginilor.                                                          | Modul acasă: Salvarea<br>documentelor scanate pe<br>calculatorul dvs. în Modul acasă<br>la pagina 134 |                                                                                                    |
|                     |                                 |                                                                                                 |                                                                                                    | Modul avansat: Salvarea<br>documentelor scanate pe<br>calculatorul dvs. în Modul avansat<br>la pagina 137 |
|                     |                                 |                                                                                                 |                                                                                                    | Pentru scanarea din ControlCenter4<br>(Windows <sup>®</sup> ):                                            |
|                     |                                 |                                                                                                 |                                                                                                    | Modul acasă: Scanarea de bază<br>la pagina 80                                                             |
|                     |                                 |                                                                                                 |                                                                                                    | Modul avansat: Scanarea de bază<br>la pagina 87                                                           |
|                     | Scanare către<br>OCR            |                                                                                                 | Scanați documentul și-l<br>convertiți în text. Acest                                                  | Pentru scanarea din panoul de control<br>al aparatului:                                                   |
|                     |                                 | text poate fi apoi editat cu<br>ajutorul software-ului<br>dumneavoastră preferat<br>de editare. | Modul acasă: Salvarea<br>documentelor scanate pe<br>calculatorul dvs. în Modul acasă<br>la pagina 134 |                                                                                                    |
|                     |                                 |                                                                                                 |                                                                                                    | Modul avansat: Salvarea<br>documentelor scanate pe<br>calculatorul dvs. în Modul avansat<br>la pagina 137 |
|                     |                                 |                                                                                                 |                                                                                                    | Pentru scanarea din ControlCenter4 (Windows <sup>®</sup> ):                                               |
|                     |                                 |                                                                                                 |                                                                                                    | Modul acasă: Scanarea de bază<br>la pagina 80                                                             |
|                     |                                 |                                                                                                 |                                                                                                    | Modul avansat: Scanarea de bază<br>la pagina 87                                                           |

| Cara                | cteristici               | Aplicații                                       | Ce pot face?                                                                                                  | De unde obțin mai multe informații?                                                                       |
|---------------------|--------------------------|-------------------------------------------------|----------------------------------------------------------------------------------------------------|----------------------------------------------------------------------------------------------------|
| Scanare<br>către PC | Scanare către<br>e-mail  | ControlCenter4<br>(Windows <sup>®</sup> )       | Scanați un document în aplicația dvs. de e-mail                                                               | Pentru scanarea din panoul de control<br>al aparatului:                                                   |
| (continuare)        |                          | Brother<br>iPrint&Scan<br>(Mac)<br>(continuare) | implicită, astfel încât să<br>puteți trimite comanda<br>scanată ca atașament.                                 | Modul acasă: Salvarea<br>documentelor scanate pe<br>calculatorul dvs. în Modul acasă<br>la pagina 134     |
|                     |                          |                                                 |                                                                                                    | Modul avansat: Salvarea<br>documentelor scanate pe<br>calculatorul dvs. în Modul avansat<br>la pagina 137 |
|                     |                          |                                                 |                                                                                                    | Pentru scanarea din ControlCenter4<br>(Windows <sup>®</sup> ):                                            |
|                     |                          |                                                 |                                                                                                    | Modul acasă: Scanarea de bază<br>la pagina 80                                                             |
|                     |                          |                                                 |                                                                                                    | Modul avansat: Scanarea de bază<br>la pagina 87                                                           |
|                     | Scanarea către<br>fișier |                                                 | Scanați documentul și<br>salvați-l într-un director de                                                        | Pentru scanarea din panoul de control<br>al aparatului:                                                   |
|                     |                          |                                                 | pe unitatea de disc,<br>într-unul dintre tipurile de<br>fișiere indicate în lista<br>tipurilor de fișiere (de | Modul acasă: Salvarea<br>documentelor scanate pe<br>calculatorul dvs. în Modul acasă<br>la pagina 134     |
|                     |                          |                                                 | exemplu, un iișier r Dr j.                                                                                    | Modul avansat: Salvarea<br>documentelor scanate pe<br>calculatorul dvs. în Modul avansat<br>la pagina 137 |
|                     |                          |                                                 |                                                                                                    | Pentru scanarea din ControlCenter4 (Windows <sup>®</sup> ):                                               |
|                     |                          |                                                 |                                                                                                    | Modul acasă: Scanarea de bază<br>la pagina 80                                                             |
|                     |                          |                                                 |                                                                                                    | Modul avansat: Scanarea de bază<br>la pagina 87                                                           |

| Cara                                | cteristici                                                                                           | Aplicații                                                                                                    | Ce pot face?                                                                                                    | De unde obțin mai multe informații?                                                                                                    |
|-------------------------------------|----------------------------------------------------------------------------------------------------|----------------------------------------------------------------------------------------------------|----------------------------------------------------------------------------------------------------|----------------------------------------------------------------------------------------------------|
| Scanare<br>către PC<br>(continuare) | Scanarea cu<br>ajutorul<br>driverului<br>TWAIN/WIA<br>pentru utilizatorii<br>de Windows <sup>®</sup> | Aplicații<br>compatibile cu<br>driverul<br>TWAIN/WIA,<br>cum ar fi:<br>Nuance™<br>PaperPort™<br>14SE<br>Aplicația Fax și<br>scanare<br>Windows <sup>®</sup><br>Galeria foto<br>Windows <sup>®</sup>                | Utilizați aplicația<br>Nuance™ PaperPort™<br>14SE inclusă în driverul<br>scanerului sau alte<br>aplicații compatibile cu<br>specificațiile TWAIN sau<br>WIA pentru scanare.                                                                                                    | Pentru scanarea folosind driverul<br>TWAIN/WIA:<br>Scanare utilizând Nuance™<br>PaperPort™ 14SE sau alte aplicații<br>Windows <sup>®</sup> la pagina 108                                                                                                    |
|                                     | Scanarea cu<br>ajutorul<br>driverului<br>TWAIN/ICA<br>pentru utilizatorii<br>de Macintosh            | Aplicații<br>compatibile cu<br>driverul ICA,<br>cum ar fi:<br>ABBYY<br>FineReader Pro<br>Aplicații<br>compatibile cu<br>driverul<br>TWAIN/ICA,<br>cum ar fi:<br>Apple Image<br>Capture<br>(Transfer de<br>imagini) | Utilizați aplicațiile care<br>acceptă specificațiile<br>TWAIN pentru scanare.<br>După instalarea driverului<br>scanerului, puteți utiliza și<br>aplicația Apple Transfer<br>de imagini.                                                                                                    | Pentru scanarea folosind driverul<br>TWAIN:<br><i>Scanarea utilizând aplicațiile TWAIN</i><br><i>(Macintosh)</i> la pagina 126<br>Pentru scanarea folosind driverul ICA:<br><i>Scanarea utilizând Apple Transfer de</i><br><i>imagini (driverul ICA)</i> la pagina 130                                                                                                    |
|                                     | WS Scan (numai<br>pentru utilizatorii<br>Windows <sup>®</sup> )<br>(ADS-2800W /<br>ADS-3600W)        | Aplicația Fax și<br>scanare<br>Windows <sup>®</sup><br>Galeria foto<br>Windows <sup>®</sup>                                                                                                    | Scanați documentul<br>folosind protocolul Web<br>Services. Protocolul Web<br>Services vă permite să<br>scanați în rețea folosindu-<br>vă de aparat și de un<br>calculator pe care rulează<br>Windows Vista <sup>®</sup> ,<br>Windows <sup>®</sup> 7, Windows <sup>®</sup> 8,<br>Windows <sup>®</sup> 8.1 sau<br>Windows <sup>®</sup> 10. | Pentru instalarea driverelor:<br>Instalarea driverelor utilizate pentru<br>scanarea via Servicii web (Windows<br>Vista <sup>®</sup> , Windows <sup>®</sup> 7, Windows <sup>®</sup> 8,<br>Windows <sup>®</sup> 8.1, Windows <sup>®</sup> 10)<br>în Ghidul utilizatorului de rețea<br>Pentru scanarea din panoul de control<br>al aparatului:<br>Scanarea utilizând servicii web<br>(Windows Vista <sup>®</sup> , Windows <sup>®</sup> 7,<br>Windows <sup>®</sup> 8, Windows <sup>®</sup> 8.1 și<br>Windows <sup>®</sup> 10) la pagina 186 |

| Cara                                   | cteristici                                                                   | Aplicații | Ce pot face?                                                                                                    | De unde obțin mai multe informații?                                                                                      |
|----------------------------------------|------------------------------------------------------------------------------|-----------|----------------------------------------------------------------------------------------------------|----------------------------------------------------------------------------------------------------|
| Scanare din<br>panoul de<br>control al | Scanare către<br>USB                                                         | _         | Scanați documentul și<br>salvați imaginea scanată<br>pe o unitate USB flash.                                                                                                    | Salvarea documentelor scanate pe o<br>unitate USB flash la pagina 141                                                    |
| aparatului                             |                                                                              |           | (ADS-2800W /<br>ADS-3600W)                                                                                                    |                                                                                                    |
|                                        |                                                                              |           | Puteți configura setările<br>de la panoul de control al<br>aparatului.                                                                                                    |                                                                                                    |
|                                        | Scanarea către<br>FTP                                                        |           | Scanați documentul<br>direct pe un server FTP<br>din rețeaua locală sau de<br>pe internet.                                                                                                    | <i>Scanarea documentelor pe un server</i><br><i>FTP</i> la pagina 146                                                    |
|                                        | Scanarea către<br>SFTP                                                       |           | Scanați documentul direct<br>pe un server SFTP din<br>rețeaua locală sau de pe<br>internet.                                                                                                    | Scanarea documentelor pe un server<br>SFTP la pagina 156                                                                 |
|                                        | Scanare către<br>SharePoint                                                  |           | Scanarea documentelor<br>direct pe un server<br>SharePoint.                                                                                                    | Scanarea documentelor către<br>SharePoint la pagina 177                                                                  |
|                                        | Scanarea către aplicații                                                     |           | Convertiți datele scanate<br>într-un document                                                                                                    | Ghidul utilizatorului de rețea                                                                                           |
|                                        | (ADS-2800W /<br>ADS-3600W)                                                   |           | Microsoft Office.                                                                                                    |                                                                                                    |
|                                        | Scanarea în<br>rețea (numai<br>pentru utilizatorii<br>Windows <sup>®</sup> ) |           | Scanați documentul<br>direct într-un director<br>partajat din rețeaua locală<br>sau de pe internet.                                                                                                    | Scanarea documentelor într-un<br>director/locație de rețea partajată<br>(Windows <sup>®</sup> ) la pagina 167            |
|                                        | Scanare către<br>serverul de<br>e-mail<br>(ADS-2800W /<br>ADS-3600W)         |           | Scanați documentul și<br>trimiteți-l direct la o<br>adresă de e-mail de pe<br>aparat. Suplimentar,<br>pentru că această<br>caracteristică poate<br>atribui o adresă de e-mail<br>unui aparat, puteți utiliza<br>acest aparat pentru a<br>trimite documente prin<br>rețeaua locală sau<br>internet către<br>calculatoare. | <i>Trimiterea documentelor scanate<br/>direct către o adresă de e-mail<br/>(ADS-2800W / ADS-3600W)<br/>la pagina 188</i> |
|                                        | Scanare către<br>web<br>(ADS-2800W /<br>ADS-3600W)                           |           | Scanați documentul și<br>încărcați-l direct în servicii<br>web cum ar fi Evernote,<br>Dropbox, Box și<br>OneDrive fără a utiliza un<br>calculator.                                                                                                    | Ghid Web connect                                                                                                    |

| Cara                           | cteristici                                                                                  | Aplicații               | Ce pot face?                                                                                                    | De unde obțin mai multe informații?                                                                                     |
|--------------------------------|---------------------------------------------------------------------------------------------|-------------------------|----------------------------------------------------------------------------------------------------|----------------------------------------------------------------------------------------------------|
| De pe<br>dispozitive<br>mobile | Scanarea<br>documentelor<br>(Brother<br>iPrint&Scan)                                        | Brother<br>iPrint&Scan  | Scanați documentul<br>direct de pe dispozitivele<br>cu Android™,<br>dispozitivele iOS și<br>Windows <sup>®</sup> Phone fără a<br>utiliza un calculator. | Mobile Print/Scan Guide for Brother<br>iPrint&Scan (Ghid de<br>imprimare/tipărire mobilă pentru<br>Brother iPrint&Scan) |
|                                |                                                                                             |                         | Puteți descărca și instala<br>Brother iPrint&Scan din<br>Google Play, App Store<br>sau Windows <sup>®</sup> Phone<br>Store.                             |                                                                                                    |
|                                | Vizualizarea sau<br>editarea datelor<br>scanate<br>(Android™)<br>(ADS-2800W /<br>ADS-3600W) | Brother Image<br>Viewer | Utilizați dispozitivul mobil<br>cu Android™ pentru a<br>vizualiza și edita<br>documente care au fost<br>scanate cu un aparat<br>Brother.                | Brother Image Viewer Guide for<br>Android™ (Ghid Brother Image<br>Viewer pentru Android™)                               |
|                                |                                                                                             |                         | Puteți descărca și instala<br>Brother Image Viewer din<br>Google Play.                                                                                  |                                                                                                    |

# Puteți utiliza următoarele caracteristici

# Gestionarea aparatului în siguranță

| Caracteristică                                                | Descriere                                                                                                    | De unde obțin mai multe<br>informații?                                                 |
|---------------------------------------------------------------|----------------------------------------------------------------------------------------------------|----------------------------------------------------------------------------------------|
| Blocarea funcției de protecție 3.0<br>(ADS-2800W / ADS-3600W) | Permite utilizatorilor să aleagă ce funcții poate utiliza fiecare dintre aceștia.                                  | <i>Blocarea funcției de<br/>protecție 3.0 (ADS-2800W /<br/>ADS-3600W)</i> la pagina 41 |
| Autentificarea Active Directory<br>(ADS-2800W / ADS-3600W)    | Restricționează utilizarea aparatului Brother dacă<br>utilizatorii nu furnizează ID-ul de utilizator și<br>parola. | Autentificarea Active<br>Directory (ADS-2800W /<br>ADS-3600W) la pagina 50             |
| Configurarea blocării<br>(ADS-2800W / ADS-3600W)              | Vă permite să împiedicați utilizatorii care nu cunosc parola să schimbe setările aparatului.                       | <i>Funcția Configurare blocare<br/>(ADS-2800W / ADS-3600W)</i><br>la pagina 39         |
| Autentificarea LDAP                                           | Restricționează utilizarea aparatului Brother dacă utilizatorii nu introduc numele utilizator și parola.           | <i>Autentificarea LDAP<br/>(ADS-2800W / ADS-3600W)</i><br>la pagina 51                 |

# Optimizarea activității

| Caracteristică                                                                                                    | Descriere                                                                                                    | De unde obțin mai multe<br>informații?                                            |
|----------------------------------------------------------------------------------------------------|----------------------------------------------------------------------------------------------------|-----------------------------------------------------------------------------------|
| Scanarea utilizând Near Field<br>Communication (NFC)<br>(ADS-3600W)                                                     | Vă permite să scanați utilizând setările salvate<br>când v-ați înregistrat cardul ID NFC printr-o<br>comandă rapidă.                                                                                                    | Adăugarea comenzilor rapide<br>pentru Cardul ID (numai<br>ADS-3600W) la pagina 15 |
| BRAdmin Light (numai pentru<br>Windows <sup>®</sup> )<br>BRAdmin Professional 3 (numai<br>pentru Windows <sup>®</sup> ) | Vă permite să gestionați aparatele Brother<br>conectate la o rețea. Cu ajutorul unui calculator,<br>puteți căuta aparatele Brother în rețea, afișa<br>informațiile de stare ale dispozitivului și schimba<br>setările pentru rețea.           | Lansarea utilitarului<br>BRAdmin la pagina 74                                     |
| Scanare la o atingere<br>(ADS-2800W / ADS-3600W)                                                                        | Vă permite să scanați documente cu setările dvs.<br>favorite cu un buton. Pentru a utiliza această<br>funcție, creați o setare de tip "o atingere" în<br>comanda dvs. rapidă și setați numărul comenzii<br>rapide pe ecranul dvs. de pornire. | Setări comandă rapidă<br>(ADS-2800W / ADS-3600W)<br>la pagina 11                  |

# Salvarea spațiului și gestionarea datelor dvs.

| Caracteristică                                              | Descriere                                                                                                    | Consultati                                                                                                    |
|-------------------------------------------------------------|----------------------------------------------------------------------------------------------------|----------------------------------------------------------------------------------------------------|
| Scanare către FTP/SFTP                                      | Vă permite să transmiteți datele scanate direct către<br>un server FTP/SFTP fără a utiliza un calculator.<br>Această funcție vă permite să partajați fișiere de date<br>de mari dimensiuni care nu pot fi trimise prin email. | Scanarea documentelor<br>pe un server FTP<br>la pagina 146<br>Scanarea documentelor<br>pe un server SFTP<br>la pagina 156 |
| Scanare către SharePoint                                    | Vă permite să transmiteți datele scanate direct către<br>SharePoint fără a utiliza un calculator.                                                                                                    | <i>Scanarea documentelor<br/>către SharePoint</i><br>la pagina 177                                                        |
| Scanare către serverul de e-mail<br>(ADS-2800W / ADS-3600W) | Vă permite să scanați documentele și să le trimiteți<br>direct către o adresă de e-mail de pe aparat.                                                                                                    | Trimiterea documentelor<br>scanate direct către o<br>adresă de e-mail<br>(ADS-2800W /<br>ADS-3600W)<br>la pagina 188      |
| Scanare către web<br>(ADS-2800W / ADS-3600W)                | Vă permite să scanați documentele și să le încărcați<br>direct pe Web Services.                                                                                                    | Încărcarea documentelor<br>scanate pe web<br>(ADS-2800W /<br>ADS-3600W)<br>la pagina 194                                  |
| Scanare către rețea                                         | Vă permite să scanați documentele și să le încărcați direct în rețea.                                                                                                    | Scanare utilizând<br>profilurile de scanare către<br>rețea la pagina 175                                                  |

# Cuprins

| Informații generale                                                                   | 1         |
|---------------------------------------------------------------------------------------|-----------|
| Utilizarea ghidului                                                                   | 1         |
| Simbolurile și convențiile folosite în cadrul ghidului                                | 1         |
| Despre acest aparat                                                                   | 2         |
| Prezentarea generală a panoului de control (ADS-2400N / ADS-3000N)                    | 3         |
| Prezentarea generală a panoului de control (ADS-2800W / ADS-3600W)                    | 5         |
| Ecran LCD tactil                                                                      | 6         |
| Operațiuni de bază                                                                    | 9         |
| Setări comandă rapidă (ADS-2800W / ADS-3600W)                                         | 11        |
| Adăugarea comenzilor rapide pentru scanare                                            | 11        |
| Adaugarea comenzilor rapide pentru Web Connect                                        |           |
| Adaugarea comenzilor rapide pentru aplicații                                          | 14        |
| Adaugarea comenzilor rapide pentru Cardul ID (numai ADS-3600W)                        |           |
| Modificarea comenzilor rapide                                                         |           |
| Editarea denumirilor comenzilor rapide                                                |           |
|                                                                                       | 10        |
| Recuperarea utilitarelar Brother (pontru Windows <sup>®</sup> )                       | / ا<br>۱۵ |
| Sotaro gonorală (ADS 2400N / ADS 2000N)                                               | 10<br>10  |
| Setarea datei si orei                                                                 | 19<br>10  |
| Setarea Timp de hibernare                                                             |           |
| Selectarea limbii dus                                                                 | 23        |
| Alocarea functiei de scanare la cheia dispozitivului de retea 1 – 3                   | 27        |
| Setare generală (ADS-2800W / ADS-3600W)                                               |           |
| Setarea luminozității de fundal a ecranului                                           |           |
| Setarea temporizatorului de estompare a luminii de fundal                             |           |
| Configurarea paginii de pornire                                                       |           |
| Selectarea limbii dvs.                                                                |           |
| Stocarea în memorie                                                                   |           |
| Volum semnal sonor                                                                    | 35        |
| Schimbarea automată a orei de iarnă/vară                                              | 36        |
| Timp de hibernare                                                                     | 36        |
| Oprire automată                                                                       | 37        |
| Detectare alimentare multiplă                                                         | 38        |
| Funcția Configurare blocare (ADS-2800W / ADS-3600W)                                   | 39        |
| Setarea parolei                                                                       | 39        |
| Modificarea parolei                                                                   | 40        |
| Activarea/dezactivarea funcției Configurare blocare                                   | 40        |
| Blocarea funcției de protecție 3.0 (ADS-2800W / ADS-3600W)                            | 41        |
| Inainte de a utiliza Blocarea funcției de protecție 3.0                               | 42        |
| Activarea/dezactivarea blocării funcției de protecție                                 | 43        |
| Configurarea Blocării funcției de siguranță 3.0 utilizând Administrarea bazată pe web |           |
| Configurarea autentificării cardului pentru utilizatori (pentru ADS-3600W)            |           |
| Configurarea și schimbarea modului de utilizator public                               |           |
|                                                                                       |           |
| Autentilicarea Active Directory (ADS-2800W / ADS-3600W)                               |           |
| Activated/dezactivated Autentificatil Active Directory                                |           |
| Autentinicated LDAP (ADS-2000W / ADS-3000W)                                           |           |
| AUIVALEA/UEZAUIVALEA AUIEIIIIIGAIII LDAF                                              | ЭI        |

| 2 | Specificatii | privind | documentele |
|---|--------------|---------|-------------|
|---|--------------|---------|-------------|

| Documente acceptate                           | 52 |
|-----------------------------------------------|----|
| Documente neacceptate                         | 54 |
| Capacitatea de încărcare                      | 55 |
| Zona care nu permite perforațiile             | 56 |
| Condiții pentru detectare alimentare multiplă | 57 |
| Scanarea unui lot mixt                        | 57 |
| Recomandări privind coala suport              | 59 |

# 3 Pregătirea scanării

| Configurarea scaperului                                            | 60 |
|--------------------------------------------------------------------|----|
| Încărcarea documentelor                                            |    |
| Documente în format standard                                       | 61 |
| Cărți de vizită                                                    | 63 |
| Carduri din plastic                                                | 65 |
| Documente a căror lungime o depășește pe cea a formatului standard | 66 |
| Documente care nu sunt imprimate pe hârtie cu format standard      | 67 |
| Documente cu pagini în oglindă                                     | 68 |
| Chitanțe, decupaje, fotografii și alte documente                   | 68 |

# 4 Pregătirea rețelei pentru scanarea folosind calculatorul

| Înainte de scanare                               | 70 |
|--------------------------------------------------|----|
| Înainte de scanarea în retea                     | 70 |
| Licența de rețea (Windows $^{\textcircled{R}}$ ) | 70 |
| Configurarea scanării în rețea pentru Windows®   | 70 |
| Configurarea scanării în rețea pentru Macintosh  | 74 |
| Lansarea utilitarului BRAdmin                    | 74 |

## 5 Înainte de scanare

6

| Scanarea folosind calculatorul                                                                     | 77 |
|----------------------------------------------------------------------------------------------------|----|
| Modificarea interfeței utilizatorului a programului ControlCenter4 (Windows $^{\textcircled{B}}$ ) | 77 |
| Scanarea folosind modul ControlCenter4 în Modul acasă (Windows®)                                   | 80 |
| Scanarea de bază                                                                                   | 80 |
| Scanarea documentelor utilizând coala suport                                                       | 81 |
| Scanarea cardurilor din plastic                                                                    | 83 |
| Scanarea documentelor către SharePoint                                                             | 85 |
| Scanarea folosind modul ControlCenter4 în Modul avansat (Windows $^{	extsf{B}}$ )                  | 87 |
| Scanarea de bază                                                                                   | 87 |
| Scanare către imagine                                                                              | 88 |
| Scanare către OCR                                                                                  | 89 |
| Scanarea către e-mail                                                                              | 90 |
| Scanarea către fișier                                                                              | 91 |
| Modificarea setărilor predefinite pentru butonul de scanare                                        | 92 |
| Scanarea utilizând coala suport                                                                    | 92 |
| Scanarea cardurilor din plastic                                                                    | 94 |
| Scanarea documentelor către SharePoint                                                             | 96 |
|                                                                                                    |    |

## 52

60

70

| Crearea unei file personalizate (Modul avansat ControlCenter4) (Windows®)                        | 98  |
|--------------------------------------------------------------------------------------------------|-----|
| Crearea unei file personalizate                                                                  |     |
| Crearea unui buton particularizat într-o filă particularizată                                    |     |
| Modificarea setărilor de scanare (ControlCenter4) (Windows®)                                     | 100 |
| Scanarea utilizând Brother iPrint&Scan (Mac)                                                     | 107 |
| Schimbarea setărilor butonului de scanare din Brother iPrint&Scan (Mac)                          | 107 |
| Scanare utilizând Nuance™ PaperPort™ 14SE sau alte aplicații Windows <sup>®</sup>                | 108 |
| Scanarea utilizând Nuance™ PaperPort™ 14SE                                                       |     |
| Scanarea cu Galerie foto Windows <sup>®</sup> sau Instrument Fax și scanare Windows <sup>®</sup> | 124 |
| Utilizarea ABBYY FineReader                                                                      | 125 |
| Scanarea utilizând aplicațiile TWAIN (Macintosh)                                                 | 126 |
| Scanarea utilizând aplicațiile TWAIN (de exemplu, Presto! PageManager)                           | 126 |
| Setările driverului TWAIN                                                                        | 127 |
| Scanarea utilizând Apple Transfer de imagini (driverul ICA)                                      | 130 |
| Scanarea utilizând Apple Transfer de imagini                                                     | 130 |
| Setările driverului ICA                                                                          | 132 |
|                                                                                                  |     |

#### 7 Scanarea utilizând panoul de control

Salvarea documentelor scanate pe o unitate USB flash ......141 Scanarea documentelor pe un server FTP.....146 Lansarea Administrare bazată pe web ......147 Scanarea utilizând profilurile de server FTP......154 Scanarea documentelor pe un server SFTP ......156 Lansarea Administrare bazată pe web......157 Scanarea documentelor într-un director/locație de rețea partajată (Windows®)......167 Lansarea Administrare bazată pe web......168 Scanare utilizând profilurile de scanare către retea ......175 Scanarea documentelor către SharePoint......177 Scanarea utilizând servicii web (Windows Vista<sup>®</sup>, Windows<sup>®</sup> 7, Windows<sup>®</sup> 8, Windows<sup>®</sup> 8.1 și Introducerea manuală a unei adrese de e-mail ......189 Configurarea agendei de adrese (ADS-2800W / ADS-3600W)......190 Înregistrarea unei adrese de e-mail......190 Schimbarea unei adrese de e-mail......190 Încărcarea documentelor scanate pe web (ADS-2800W / ADS-3600W) ......194 

|    | Scanarea zonei specifice                                                                              | 204                                    |
|----|----------------------------------------------------------------------------------------------------|----------------------------------------|
|    | Detectarea automată dacă un document utilizează culoare                                               | 204                                    |
|    | Ajustare detectare automată culori                                                                    | 205                                    |
| 8  | Gestionarea aparatului de pe calculator                                                               | 206                                    |
|    | Monitorizarea stării aparatului de pe calculator (Windows <sup>®</sup> )                              |                                        |
|    | Indicatori Status Monitor                                                                             | 207                                    |
|    | Configurarea aparatului Brother de pe calculator                                                      | 209                                    |
| 9  | Întreținerea de rutină                                                                                | 214                                    |
|    | Curățarea părților exterioare ale aparatului                                                          | 214                                    |
|    | Curățarea scanerului și a rolelelor                                                                   | 215                                    |
|    | Înlocuirea consumabilelor                                                                             | 219                                    |
|    | Numele, numerele și durata de viață pentru piese                                                      | 219                                    |
|    | Verificarea ciclului de înlocuire al consumabilelor (ADS-2400N / ADS-3000N)                           | 220                                    |
|    | Verificarea ciclului de înlocuire al consumabilelor (ADS-2800W / ADS-3600W)                           | 223                                    |
|    | Înlocuirea rolei de preluare                                                                          | 223                                    |
|    | Înlocuirea rolei de inversare                                                                         | 227                                    |
|    | Resetarea contoarelor de utilizare                                                                    | 229                                    |
|    | Resetarea contoarelor de utilizare (ADS-2800W / ADS-3600W)                                            | 232                                    |
|    | Ambalarea și expedierea aparatului                                                                    | 233                                    |
| 10 | Depanarea                                                                                             | 235                                    |
|    | Prezentare generală                                                                                   | 235                                    |
|    | Identificarea problemei                                                                               | 235                                    |
|    | Mesaje de eroare și de întreținere                                                                    | 235                                    |
|    | Document blocat                                                                                       | 240                                    |
|    | Dificultăți operaționale și de software                                                               | 242                                    |
|    | Informații despre aparat                                                                              | 249                                    |
|    | Verificarea numărului de serie (ADS-2400N / ADS-3000N)                                                | 249                                    |
|    | Verificarea numărului de serie (ADS-2800W / ADS-3600W)                                                | 251                                    |
|    | Activarea/dezactivarea WLAN (ADS-2800W / ADS-3600W)                                                   | 251                                    |
|    | Activare/dezactivare LAN                                                                              | 252                                    |
|    | Activare/dezactivare USB                                                                              | 252                                    |
|    | Funcții de resetare                                                                                   | 253                                    |
|    | Resetarea aparatului (ADS-2400N / ADS-3000N)                                                          | 254                                    |
|    | Resetarea aparatului (ADS-2800W / ADS-3600W)                                                          | 254                                    |
| Α  | Specificații                                                                                          | 255                                    |
|    |                                                                                                    |                                        |
|    | Generalități                                                                                          | 255                                    |
|    | Generalități<br>Scaner                                                                                | 255<br>257                             |
|    | Generalități<br>Scaner<br>Caracteristica de scanare directă (Scanare către USB)                       | 255<br>257<br>257                      |
|    | Generalități<br>Scaner<br>Caracteristica de scanare directă (Scanare către USB)<br>Interfețe          | 255<br>257<br>257<br>258               |
|    | Generalități<br>Scaner<br>Caracteristica de scanare directă (Scanare către USB)<br>Interfețe<br>Rețea | 255<br>257<br>257<br>257<br>258<br>258 |

#### xiii

| В | Anexă                                         | 260 |
|---|-----------------------------------------------|-----|
|   | Introducerea textului (ADS-2800W / ADS-3600W) |     |
|   | Introducerea spatiilor                        |     |
|   | Efectuarea corectiilor                        |     |
|   | Indicatiile cu LED (ADS-2400N / ADS-3000N)    |     |
|   | Indicatii referitoare la un apel de service   |     |
|   | Setări de scanare                             |     |
| С | Index                                         | 279 |

Informații generale

# Utilizarea ghidului

Vă mulțumim că ați achiziționat un aparat Brother! Citirea documentației vă va ajuta să profitați din plin de aparatul dvs.

# Simbolurile și convențiile folosite în cadrul ghidului

În acest ghid sunt folosite următoarele simboluri și convenții.

| <b>A</b> TENȚIE                      | ATENŢIE indică o situație potențial periculoasă care, dacă nu este evitată, ar putea cauza răniri minore sau moderate.                                       |
|--------------------------------------|----------------------------------------------------------------------------------------------------|
| IMPORTANT                            | <u>IMPORTANT</u> indică o situație potențial periculoasă care, dacă nu este evitată, ar putea cauza pagube materiale sau defectarea produsului.              |
| NOTĂ                                 | Notele vă informează asupra măsurilor care trebuie luate în anumite situații care pot surveni sau vă oferă indicații asupra altor caracteristici de scanare. |
| Caractere aldine                     | Stilul aldin va identifica poziții de pe panoul de control al aparatului sau de pe ecranul computerului.                                                     |
| Caractere cursive                    | Caracterele cursive evidențiază un aspect important sau fac referire la un subiect<br>înrudit.                                                               |
| Courier New<br>(ADS-2800W/ADS-3600W) | Textul în fontul Courier New identifică mesajele de pe ecranul tactil al aparatului.                                                                         |

# NOTĂ

- Dacă nu se specifică altfel, ecranele și ilustrațiile din acest ghid ilustrează ADS-3600W.
- Dacă nu se specifică altfel, ecranele din acest manual sunt din Windows<sup>®</sup> 7 și OS X 10.10.x. Ecranele de pe calculatorul dumneavoastră pot să difere în funcție de sistemul dvs. de operare.

# Despre acest aparat

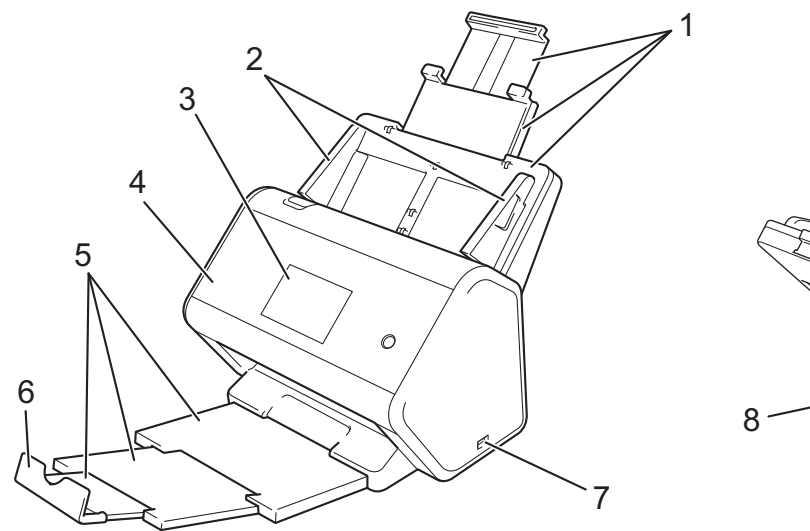

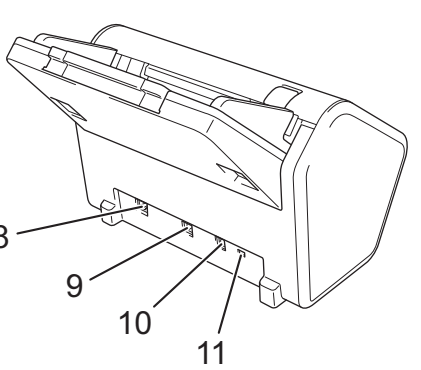

- 1 Alimentator automat de documente (ADF) extensibil
- 2 Ghidaje pentru hârtie
- 3 Panoul de control
- 4 Capac frontal
- 5 Tavă de ieșire extensibilă
- 6 Opritor document
- 7 Port USB 2.0
- 8 Port cablu Ethernet
- 9 Port USB 2.0 de mare viteză (ADS-2400N / ADS-2800W) Port USB 3.0 SuperSpeed (ADS-3000N / ADS-3600W)
- **10 Conector adaptor AC**
- 11 Slot de securitate

# Prezentarea generală a panoului de control (ADS-2400N / ADS-3000N)

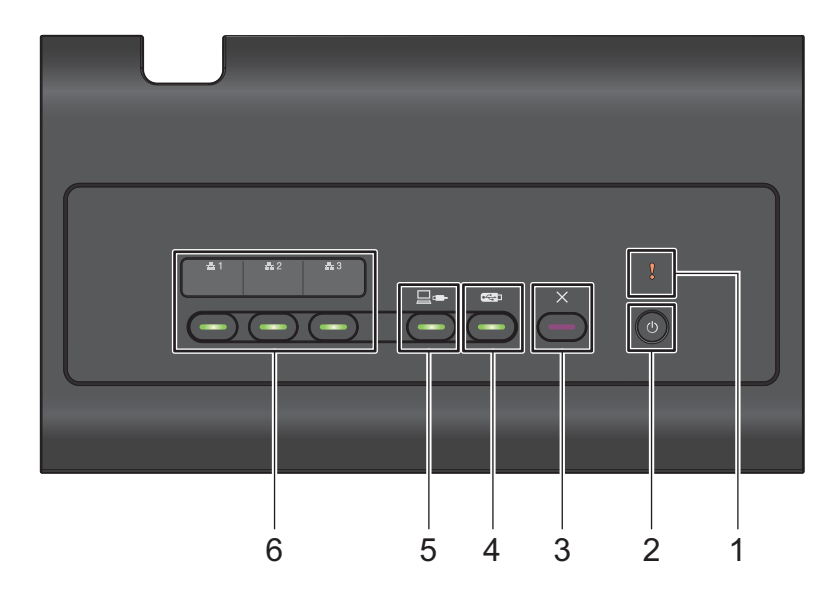

#### 1 Indicatorul de eroare (cu LED)

Luminează intermitent când aparatul se află într-o stare de eroare. Pentru mai multe informații, consultați Indicațiile cu LED (ADS-2400N / ADS-3000N) la pagina 261.

#### 2 Butonul de alimentare (cu LED)

Puteți porni sau opri aparatul.

Apăsați 🕐 pentru a porni aparatul.

Apăsați și mențineți apăsat 🕐 pentru a opri aparatul.

#### 3 Butonul de oprire

Apăsați butonul Oprire pentru a:

- Opri alimentarea documentelor
- Anula o acțiune
- Relua funcționarea aparatului
- Permite recuperarea după o eroare
- Întrerupe Setarea de la distanță

#### 4 Butonul Scanare către USB (cu LED)

Apăsați butonul Scanare către USB pentru a:

- Scana către USB
- Relua funcționarea aparatului

#### 5 Butonul Scanare către PC (cu LED)

Apăsați butonul Scanare către PC (Conectare USB) pentru a:

- Scana către PC
- Relua funcționarea aparatului

# 6 #1 #2 #3

Puteți aloca funcțiile Scanare către FTP/SFTP, Scanare către rețea, Scanare către SharePoint, Scanare către PC (conexiune la rețea) sau Scanare WS acestor butoane. După configurarea setărilor, apăsați butonul pentru a selecta funcția alocată.

Aceste butoane sunt disponibile numai dacă aparatul a fost configurat utilizând metoda prin rețea cablată cu disc de instalare și un cablu USB (consultați *Ghidul de instalare și configurare rapidă*).

Pentru mai multe informații, consultați *Scanarea documentelor pe un server FTP* la pagina 146, sau *Scanarea utilizând servicii web (Windows Vista<sup>®</sup>, Windows<sup>®</sup> 7, Windows<sup>®</sup> 8, Windows<sup>®</sup> 8.1 și Windows<sup>®</sup> 10)* la pagina 186.

# Prezentarea generală a panoului de control (ADS-2800W / ADS-3600W)

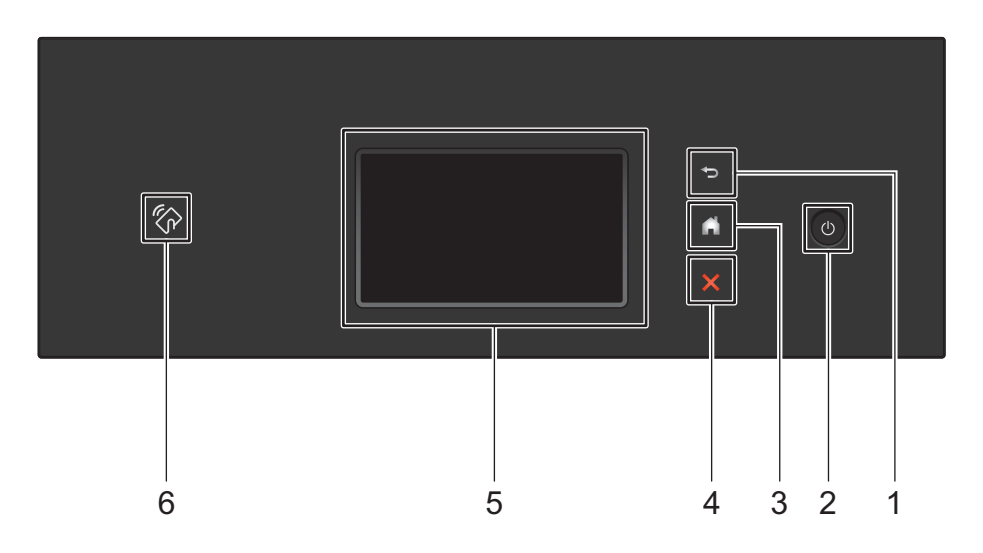

#### 1 🔄 (Butonul Înapoi)

Apăsați pentru a reveni la ecranul sau meniul anterior. Butonul Înapoi se aprinde atunci când este disponibil.

#### 2 🝈 (Pornirea/oprirea alimentării)

Apăsați 🕐 pentru a porni aparatul. Apăsați și mențineți apăsat 🕐 pentru a opri aparatul. Ecranul tactil afișează Oprire și rămâne activat câteva secunde înainte de a se dezactiva.

#### 3 🚺 (Butonul Acasă)

Apăsați-l pentru a reveni la ecranul de pornire și la modul Acasă. Butonul Acasă se aprinde atunci când este disponibil.

#### 4 X (Butonul Oprire)

Apăsați-l pentru a opri sau a anula acțiunea curentă și a reveni la modul Gata de operare. Butonul de oprire se aprinde atunci când este disponibil.

#### 5 Ecran LCD tactil

Accesați meniurile și opțiunile prin apăsarea ecranului tactil.

#### 6 Cititor NFC (Near Field Communication)

#### (ADS-3600W)

Puteți utiliza autentificarea cardului prin atingerea cardului IC de cititorul NFC de pe panoul de control. Dacă dispozitivul dvs. Android<sup>™</sup> este compatibil cu standardul NFC, puteți scana pe dispozitivul dvs. prin atingerea acestuia de marca NFC. Trebuie să descărcați și să instalați aplicația Brother iPrint&Scan pe dispozitivul dvs. Android<sup>™</sup> pentru a utiliza această caracteristică.

# Ecran LCD tactil

Puteți selecta unul dintre cele patru ecrane ca ecran de pornire. Atunci când este afișat ecranul de pornire puteți schimba ecranul afișat prin glisarea spre stânga sau spre dreapta, sau apăsând ◀ sau ►.

Următoarele ecrane afișează starea aparatului atunci când acesta este inactiv:

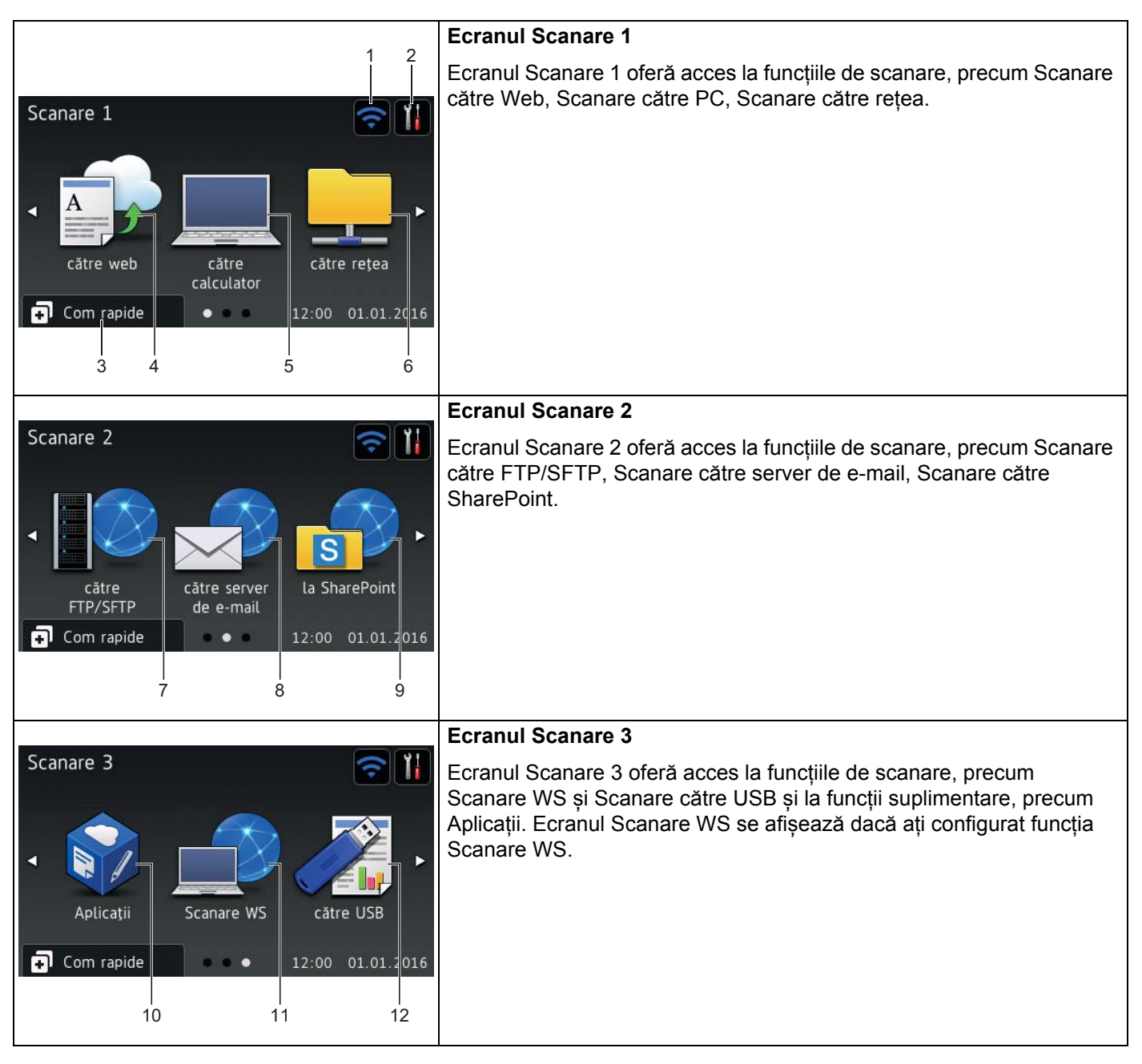

## NOTĂ

"Glisarea" presupune trecerea cu degetul peste ecranul tactil pentru a afișa următoarea pagină sau următorul element.

### 1 🫜 (Configurarea WiFi)

Un indicator cu patru niveluri de pe ecranul Mod Gata de operare afişează puterea curentă a semnalului wireless când se folosește o conexiune wireless.

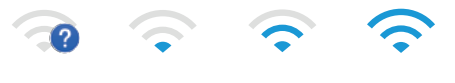

0

#### Max.

# 2 (Toate setările)

Apăsați pentru a accesa setările principale (pentru mai multe informații consultați *Ecranul setări* la pagina 9).

3 🗊 Com rapide (Com rapide)

Apăsați pentru a configura Comenzile rapide.

Puteți scana și vă puteți conecta la serviciile web rapid utilizând opțiunile setate drept Comenzi rapide.

NOTĂ

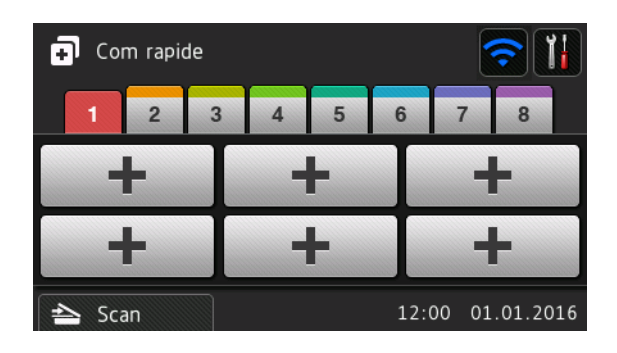

Sunt disponibile opt file pentru Comenzile rapide. Puteți configura până la șase Comenzi rapide în fiecare filă pentru Comenzi rapide. Sunt disponibile un total de 48 Comenzi rapide.

#### 4 către Web

Apăsați pentru a conecta aparatul Brother la un serviciu de Internet (pentru mai multe informații consultați *Ghidul Web connect).* 

#### 5 către calculator

Apăsați pentru a accesa funcția Scanare către PC.

#### 6 către rețea

Apăsați pentru a accesa funcția Scanare în rețea.

7 către FTP/SFTP

Apăsați pentru a accesa funcția Scanare către FTP/SFTP.

8 către server de e-mail

Apăsați pentru a accesa funcția Scanare către server de e-mail.

#### 9 la SharePoint

Apăsați pentru a accesa funcția Scanare către SharePoint.

#### 10 Aplicații

Apăsati pentru a conecta aparatul Brother la meniul de aplicatii Brother. (Pentru mai multe informatii consultati Ghidul Web connect.)

#### 11 Scanare WS

Apăsati pentru a accesa functia Scanare WS.

Această pictogramă apare atunci când selectati scanarea WS. (Pentru mai multe informatii, consultati Ghidul utilizatorului de retea.)

#### 12 către USB

Apăsați pentru a accesa funcția Scanare către USB.

#### 13 Pictogramă de avertizare 🚺

Pictograma de avertizare (!) se afișează atunci când există o eroare sau un mesaj privind întreținerea; apăsați 🗙 pentru a reveni la Modul Gata de operare.

Pentru mai multe informații, consultați Mesaje de eroare și de întreținere la pagina 235.

#### NOTĂ

Acest produs adoptă fonturi ale ARPHIC TECHNOLOGY CO., LTD.

#### Pornire aut. scanare

Functia de Pornire aut. scanare vă permite să porniti automat scanarea, imediat ce un document este asezat în ADF.

Pentru a utiliza Pornire aut. scanare, trebuie mai întâi să creați o comandă rapidă Pornire aut. scanare și apoi să activati setarea Pornire aut. scanare din Setări generale:

- - Apăsați Com. rap.

Apăsați a 9-a filă cu comenzi rapide.

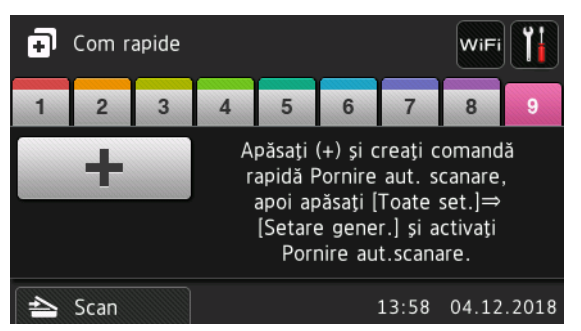

- Apăsati **+** pentru a adăuga comanda rapidă Pornire automată scanare.
- Selectați funcția Comenzi rapide (de exemplu, Scanare către PC).

#### Informații generale

- 5 Apăsați Salv drept cmd. rap. Când LCD-ul afișează Aceste setări se vor salva drept comandă rapidă., apăsați OK.
- 6 Introduceți numele comenzii rapide. Când LCD-ul afișează Transf în com rap cu o sing atingere, apăsați OK.

7 Apăsați (Toate setările) pentru a accesa meniul de setări. Apăsați Setare Gener. > Mod Pornire aut.scanare și selectați Pornit.

#### NOTĂ

Doar un singur profil Pornire aut. scanare poate fi salvat la un moment dat.

#### Ecranul setări

Apăsați **1 (Toate setările**) pentru a verifica și a accesa toate setările aparatului.

Setare Gener.

Apăsați pentru a accesa meniul complet de Setări.

Setări Comenzi rapide

Apăsați pentru a seta Comenzile rapide.

Pentru mai multe informații, consultați Setări comandă rapidă (ADS-2800W / ADS-3600W) la pagina 11.

Reţea

Apăsați pentru a accesa setările de rețea.

Info. aparat

Apăsați pentru a verifica informațiile aparatului.

Setare Initial

```
Apăsați pentru a accesa Data și ora, Corectare decalaj scanare, Resetează și meniurile
Limba locală.
```

#### Operațiuni de bază

Apăsați cu degetul pe ecranul tactil pentru a-l utiliza. Pentru a afișa și a accesa toate meniurile sau opțiunile de pe ecran, glisați la stânga, la dreapta, în sus, în jos sau apăsați ◀▶ sau ▲ ▼ pentru a derula prin acestea.

#### IMPORTANT

NU apăsați ecranul tactil cu un obiect ascuțit, cum ar fi un creion sau un stilou. Aparatul se poate deteriora.

Exemplul următor vă indică modalitatea de modificare a setărilor aparatului. În cadrul acestui exemplu, setarea Format document din Scanare către USB este modificată la Automat.

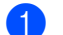

) Glisați către stânga sau dreapta sau apăsați ∢ sau ▶ pentru a afișa Scanare 3.

2 Apăsați către USB.

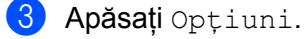

Informații generale

4 Apăsați ▲ sau V pentru a afișa Format document.
5 Apăsați Format document.
6 Apăsați ▲ sau V pentru a afișa Automat.
7 Apăsați Automat.
NOTĂ Apăsați I pentru a reveni la ecranul sau meniul anterior.

# Setări comandă rapidă (ADS-2800W / ADS-3600W)

Puteți adăuga setările pentru scanare și Web Connect pe care le utilizați cel mai frecvent ca și Comenzi rapide. Ulterior puteți accesa și aplica rapid aceste setări. Puteți adăuga până la 48 de comenzi rapide.

## Adăugarea comenzilor rapide pentru scanare

Următoarele setări pot fi incluse într-o comandă rapidă pentru scanare:

| Setare                         | către PC     | către USB    | către un<br>server de<br>e-mail | către FTP /<br>SFTP | către rețea  | către<br>SharePoint |
|--------------------------------|--------------|--------------|---------------------------------|---------------------|--------------|---------------------|
| Nume calculator                | ✓            | -            | -                               | -                   | -            | -                   |
| Setări scanare                 | $\checkmark$ | -            | -                               | -                   | -            | -                   |
| Scanare pe 2 fețe              | $\checkmark$ | ✓            | $\checkmark$                    | -                   | -            | -                   |
| Tip scanare                    | ✓            | ✓            | $\checkmark$                    | -                   | -            | -                   |
| Rezoluție                      | ✓            | ✓            | $\checkmark$                    | -                   | -            | -                   |
| Fisier Tip                     | $\checkmark$ | ✓            | $\checkmark$                    | -                   | -            | -                   |
| Format document                | $\checkmark$ | ✓            | $\checkmark$                    | -                   | -            | -                   |
| Fisier Nume                    | -            | $\checkmark$ | $\checkmark$                    | -                   | -            | -                   |
| Stil nume fișier               | -            | $\checkmark$ | $\checkmark$                    | -                   | -            | -                   |
| Dimensiune fișier              | -            | ✓            | $\checkmark$                    | -                   | -            | -                   |
| Autocor. încl.                 | ✓            | ✓            | $\checkmark$                    | -                   | -            | -                   |
| Omitere pagină goală           | ✓            | ✓            | $\checkmark$                    | -                   | -            | -                   |
| Luminozitate                   | $\checkmark$ | $\checkmark$ | $\checkmark$                    | -                   | -            | -                   |
| Contrast                       | $\checkmark$ | $\checkmark$ | $\checkmark$                    | -                   | -            | -                   |
| Culoare                        | -            | $\checkmark$ | $\checkmark$                    | -                   | -            | -                   |
| Alb negru/gri                  | -            | $\checkmark$ | $\checkmark$                    | -                   | -            | -                   |
| Select niv detectare pag goale | ~            | ~            | ~                               | -                   | -            | -                   |
| Setări margini                 | -            | ✓            | $\checkmark$                    | -                   | -            | -                   |
| Separare document              | -            | $\checkmark$ | $\checkmark$                    | $\checkmark$        | $\checkmark$ | $\checkmark$        |
| Nume profil *1                 | -            | -            | -                               | $\checkmark$        | $\checkmark$ | $\checkmark$        |

<sup>\*1</sup> Setarea pentru numele Profilului conține mai multe elemente. Pentru mai multe informații, consultați *Ghidul utilizatorului de rețea*.

#### Informații generale

🕨 Apăsați 🖬 Com rapide

2 Apăsați pe una din filele de la 1 la 8.

- 3 Apăsați 軠 acolo unde doriți să adăugați Comanda rapidă.
- 4 Glisați în sus sau în jos sau apăsați ▲ sau ▼ pentru a afișa tipul de scanare dorită și apoi apăsați pe aceasta.

5 Procedați conform uneia dintre metodele de mai jos:

- Dacă ați apăsat către USB, mergeți la pasul 8.
- Dacă ați apăsat la serv. de email, mergeți la pasul 6.
- Dacă ați apăsat către calculator(OCR), către calculator(Fișier), către calculator(Imag), către calculator(Email), mergeți la pasul 7.
- Dacă ați apăsat către FTP/SFTP, către rețea, la SharePoint, glisați în sus sau în jos sau apăsați a sau ▲ pentru ▼ afișa Numele Profilului și apoi apăsați pe acesta. Mergeți la pasul @.

#### NOTĂ

Pentru a adăuga o comandă rapidă pentru către FTP/SFTP, către rețea sau la SharePoint creați mai întâi un Nume Profil.

Procedați conform uneia dintre metodele de mai jos:

Pentru a introduce manual adresa de e-mail, apăsați Manual. Introduceți adresa de e-mail dorită utilizând tastatura de pe ecranul tactil al aparatului. (Pentru asistență la introducerea textului utilizând ecranul tactil, consultați Introducerea textului (ADS-2800W / ADS-3600W) la pagina 260.)

Apăsați OK.

■ Pentru a introduce adresa de e-mail din Agenda de adrese, apăsați Agendă. Glisați în sus sau în jos sau apăsați ▲ sau ▼ pentru a afișa adresa de e-mail dorită, iar apoi apăsați pe aceasta.

Apăsați OK.

După ce confirmați adresa de e-mail introdusă, apăsați pe OK. Mergeți la pasul (3).

#### NOTĂ

Apăsați Detalii pentru a vizualiza lista de adrese introdusă.

Procedați conform uneia dintre metodele de mai jos:

Când aparatul este conectat la un computer cu ajutorul unei conexiuni USB:

Apăsați USB pentru a confirma că USB este selectat ca Nume PC. Mergeți la pasul ().

Când aparatul este conectat la o rețea:

Glisați în sus sau în jos sau apăsați ▲ sau ▼ pentru a afișa Numele PC-ului și apoi apăsați pe acesta. Mergeți la pasul ⑧.

- 8 Apăsați Opțiuni.
- 9 Glisați în sus sau în jos sau apăsați ▲ sau ▼ pentru a afişa setările disponibile şi apoi apăsați pe setarea dorită.

Olisaţi în sus sau în jos sau apăsaţi ▲ sau ▼ pentru a afişa opţiunile disponibile şi apoi apăsaţi pe opţiunea dorită.

Repetați pașii (9) și (10) până când ați selectat toate setările pentru această Comandă rapidă. Apăsați OK.

#### Revizuiți setările selectate:

- Pentru a efectua mai multe modificări reveniți la pasul 8.
- Pentru a finaliza, apăsați Salvare ca și Cmd. rapidă.

**12** Revizuiți setările de pe ecranul tactil, iar apoi apăsați OK.

- Introduceți o denumire pentru Comanda rapidă utilizând tastatura de pe ecranul tactil al aparatului. (Pentru asistență la introducerea textului utilizând ecranul tactil, consultați Introducerea textului (ADS-2800W / ADS-3600W) la pagina 260.) Apăsați OK.
- **14** Apăsați OK pentru a salva Comanda dvs. rapidă.

#### Adăugarea comenzilor rapide pentru Web Connect

Setările pentru aceste servicii pot fi incluse într-o comandă rapidă Web Connect:

- Box
- Google Drive<sup>™</sup>
- Evernote<sup>®</sup>
- Evernote Business
- Dropbox
- OneDrive
- OneNote

#### NOTĂ

- Este posibil ca anumite servicii Web să fie adăugate sau ca numele serviciilor să fie schimbate de furnizor de la publicarea acestui document.
- Pentru a adăuga o Comandă rapidă Web Connect trebuie să dețineți un cont cu serviciul pe care doriți să îl utilizați (pentru mai multe informații consultați Ghidul Web Connect).

1 Apăsați 🗊 Com rapide

- Apăsați pe una din filele de la 1 la 8.
- 3 🛛 Apăsați 🕂 acolo unde nu ați adăugat o Comandă rapidă.
- 4 Apăsați către web.
- 5 Dacă se afișează informații despre conexiunea la internet, citiți informațiile și confirmați-le apăsând OK.

- 6 Glisați la stânga sau la dreapta sau apăsați ◀ sau ► pentru a afişa serviciile disponibile, iar apoi apăsați pe serviciul dorit.
- Apăsați pe contul dumneavoastră. În cazul în care pentru accesarea contului aveți nevoie de un cod PIN (număr personal de identificare), introduceți codul PIN al contului respectiv folosind tastatura de pe ecranul tactil al aparatului. Apăsați OK.

8 Apăsați funcția dorită.

### NOTĂ

Funcțiile care pot fi setate pot varia în funcție de serviciul selectat.

- Oitiți și confirmați lista afișată cu funcții selectate și apoi apăsați OK.
- Introduceți o denumire pentru Comanda rapidă utilizând tastatura de pe ecranul tactil al aparatului. (Pentru asistență la introducerea textului utilizând ecranul tactil, consultați Introducerea textului (ADS-2800W / ADS-3600W) la pagina 260.) Apăsați OK.
- 1 Apăsați OK pentru a salva Comanda dvs. rapidă.

### Adăugarea comenzilor rapide pentru aplicații

Setările pentru aceste servicii pot fi incluse într-o comandă rapidă pentru aplicații:

- NoteScan
- Încadrare&scanare

#### NOTĂ

Este posibil ca anumite servicii Web să fie adăugate sau ca numele serviciilor să fie schimbate de furnizor de la publicarea acestui document.

- 1) Apăsați 🖬 Com rapide
- 2 Apăsați pe una din filele de la 1 la 8.
- 3 Apăsați 井 acolo unde nu ați adăugat o Comandă rapidă.
- 4 Apăsați Aplicații.
- 5 Dacă se afișează informații despre conexiunea la internet, citiți informațiile și confirmați-le apăsând OK.
- 6 Glisați la stânga sau la dreapta sau apăsați ◄ sau ► pentru a afişa aplicațiile disponibile, iar apoi apăsați pe aplicația dorită.

#### NOTĂ

Aplicațiile disponibile depind de serviciul selectat.

Apăsați pe contul dumneavoastră. În cazul în care pentru accesarea contului aveți nevoie de un cod PIN, introduceți codul PIN al contului respectiv folosind tastatura de pe ecranul tactil al aparatului. Apăsați OK.

- 8 Citiți și confirmați lista afișată cu aplicațiile selectate, iar apoi apăsați OK.
- Introduceți o denumire pentru Comanda rapidă utilizând tastatura de pe ecranul tactil al aparatului. (Pentru asistență la introducerea textului utilizând ecranul tactil, consultați Introducerea textului (ADS-2800W / ADS-3600W) la pagina 260.) Apăsați OK.
- 10 Apăsați OK pentru a salva Comanda dvs. rapidă.

# Adăugarea comenzilor rapide pentru Cardul ID (numai ADS-3600W)

- 1 Apăsați 🖬 Com rapide
- 2 Apăsați o filă de la 1 la 8 pentru a afişa comanda rapidă dorită.
- Apăsați și mențineți apăsat butonul Comandă rapidă.
- 4 Apăsați înreg.NFC.

#### NOTĂ

- Nu puteți utiliza același card ID pentru comenzi rapide diferite.
- Pentru a utiliza cardul ID pentru o altă comandă rapidă, anulați mai întâi înregistrarea cardului, iar apoi înregistrați-l cu noua comandă rapidă.

## Modificarea comenzilor rapide

Puteți schimba setările pentru o comandă rapidă.

## NOTĂ

Pentru a schimba o comandă rapidă Web Connect, mai întâi trebuie să o ștergeți și apoi să adăugați o nouă comandă rapidă.

(Pentru mai multe informații, consultați *Ștergerea comenzilor rapide* la pagina 16 și *Adăugarea comenzilor rapide pentru Web Connect* la pagina 13.)

- 1 Apăsați 🖬 Com rapide
- 2 Apăsați o filă de la 1 la 8 pentru a afişa comanda rapidă pe care doriți să o schimbați.
- 3 Apăsați pe comanda rapidă dorită, iar apoi apăsați pe Opțiuni. Sunt afişate setările pentru comanda rapidă selectată.

#### Informații generale

- Schimbați setările pentru comanda rapidă selectată la pasul 
   (pentru mai multe informații, consultați Setări comandă rapidă (ADS-2800W / ADS-3600W) la pagina 11).
- 5 După ce ați terminat, apăsați OK, iar apoi apăsați Salvare ca și Cmd. rapidă.
- 6 Apăsați OK pentru confirmare.

Procedați conform uneia dintre metodele de mai jos:

- Pentru a suprascrie comanda rapidă apăsați pe Da.
- Pentru a păstra comanda rapidă existentă, apăsați pe Nu pentru a introduce o nouă denumire a comenzii rapide. Mergeți la pasul 8.
- Pentru a crea o nouă comandă rapidă, apăsați + şi mențineți apăsat pe nercu a şterge denumirea curentă şi a introduce o nouă denumire cu ajutorul tastaturii de pe ecranul tactil al aparatului. (Pentru asistență la introducerea textului utilizând ecranul tactil, consultați *Introducerea textului (ADS-2800W / ADS-3600W)* la pagina 260.) Apăsati OK.
- 9 Apăsați OK pentru confirmare.

#### Editarea denumirilor comenzilor rapide

Puteți edita o denumire de comandă rapidă.

- 1 Apăsați 🖬 Com rapide
- Apăsați o filă de la 1 la 8 pentru a afişa comanda rapidă dorită.
- 3 Apăsaţi şi menţineţi apăsat butonul Comandă rapidă.
- 4 Apăsați redenumire.
- Pentru a edita denumirea, apăsați și mențineți apăsat pe real pentru a șterge denumirea curentă și a introduce o nouă denumire cu ajutorul tastaturii de pe ecranul tactil al aparatului. (Pentru asistență la introducerea textului utilizând ecranul tactil, consultați Introducerea textului (ADS-2800W / ADS-3600W) la pagina 260.) Apăsați OK.

### Ștergerea comenzilor rapide

Puteți șterge o comandă rapidă.

- 1) Apăsați 🗊 Com rapide
- 2 Apăsați o filă de la 1 la 8 pentru a afișa comanda rapidă dorită.
- 3 Apăsați și mențineți apăsat butonul Comandă rapidă.
- 4 Apăsați Elimina pentru a șterge comanda rapidă pe care ați selectat-o la pasul 3.
- 5 Apăsați Da pentru confirmare.

# Recuperarea comenzilor rapide

Setările comenzii rapide sunt afișate pe ecranul acesteia. Pentru a recupera o comandă rapidă, apăsați pur și simplu pe denumirea comenzii rapide.

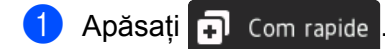

- 2 Apăsați o filă de la 1 la 8 pentru a afișa comanda rapidă dorită.
- 3 Apăsați butonul Comandă rapidă.

# Accesarea utilitarelor Brother (pentru Windows<sup>®</sup>)

Brother Utilities este un lansator de aplicații care oferă acces util la toate aplicațiile Brother instalate pe computerul dvs.

- Lansaţi Brother Utilities pentru sistemul dvs. de operare:
  - Windows<sup>®</sup> 7 / Windows Vista<sup>®</sup> / Windows<sup>®</sup> XP

Faceți clic pe meniul 🚱 (Start), selectați Toate programele > Brother > 📑 (Brother Utilities).

■ Windows<sup>®</sup> 8

Apăsați sau faceți clic pe 🚉 (Brother Utilities) din ecranul de pornire sau de pe spațiul de lucru.

Windows<sup>®</sup> 8.1

Deplasați mouse-ul în colțul din stânga jos al ecranului **Start** și apoi faceți clic pe 💽 (dacă utilizați un dispozitiv tactil, glisați din partea inferioară a ecranului **Start** pentru a activa ecranul **Aplicații**). Când se afișează ecranul **Aplicații**, atingeți sau faceți clic pe 💦 (**Brother Utilities**).

■ Windows<sup>®</sup> 10

Faceți clic pe meniul (Start), selectați Toate programele > Brother > 🚔 (Brother Utilities).

Selectați aparatul dvs.

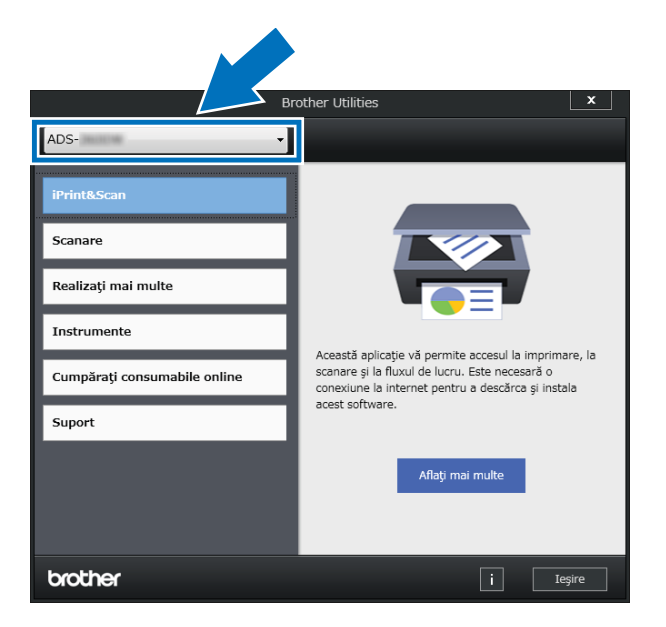

Selectați operațiunea pe care doriți să o utilizați.

# Setare generală (ADS-2400N / ADS-3000N)

## Setarea datei și orei

1 Lansați aplicația.

- Windows<sup>®</sup>
- 1 Faceți clic pe pictograma **cu** (ControlCenter4) din tava de sarcini și apoi selectați din meniu opțiunea **Deschidere**. Apare fereastra **ControlCenter4**.
- 2 Faceți clic pe fila Setări dispozitiv (exemplul de mai jos utilizează Modul acasă).
- 3 Faceți clic pe butonul Setare de la distanță.

| Control Center 4 Mode                                                 | ADS-XXXXX | Configurație     ? Ajutor | _ 🗆 ×  |
|-----------------------------------------------------------------------|-----------|---------------------------|--------|
| ڬ Scanare 🚺 Setări dispozitiv 🛓 Asistență                             |           |                           |        |
|                                                                       |           |                           |        |
| Setări scanare dispozitiv                                             |           |                           |        |
| Puteți configura cheia hardware de scanare de pe dispozitivul dumneav | oastră.   | Setare de la distanță     |        |
|                                                                       |           | Agenda de adrese          |        |
|                                                                       |           | Setări scanare dispozitiv |        |
|                                                                       |           |                           |        |
|                                                                       |           |                           |        |
|                                                                       |           | broth                     | ner // |

# NOTĂ

Dacă utilizați Modul avansat, faceți clic pe pictograma 🎇 (Setări) pentru a accesa Setări dispozitiv.

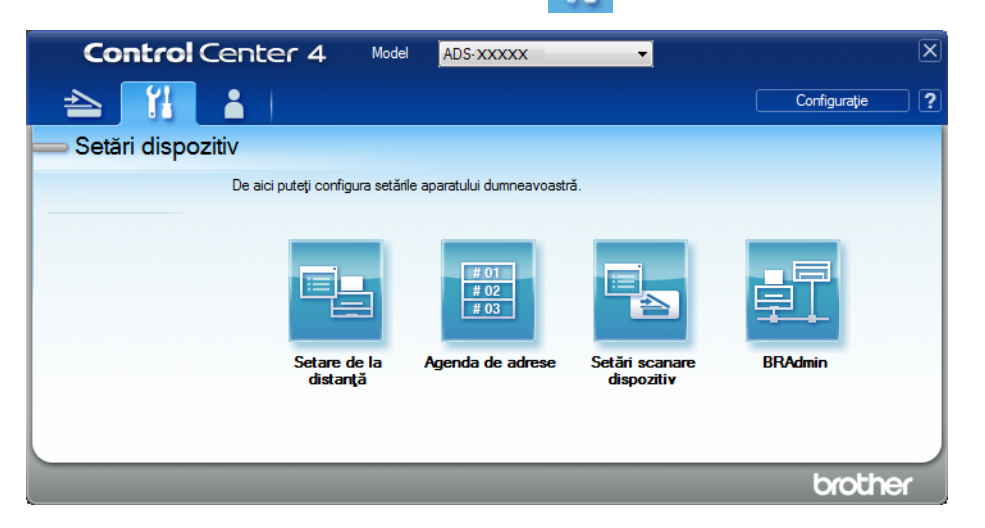

- Macintosh
- 1 În bara de meniu Finder, faceți clic pe Accesare > Aplicații > Brother.
- 2 Faceți dublu clic pe pictograma Setare de la distanță.

# NOTĂ

- Pentru a utiliza funcția Setare de la distanță, accesați pagina Descărcări a modelului dvs. din Brother Solutions Center, la adresa <u>support.brother.com</u> și descărcați Setare de la distanță din Utilitare.
- · Setare de la distanță pentru Mac acceptă numai conexiunile USB.
- Setarea de la distanță pentru Mac este compatibilă cu macOS 10.13 sau o versiune mai recentă.

Se afişează fereastra Setare de la Distanță.

#### NOTĂ

Pentru mai multe informații despre **Setarea de la distanță**, consultați *Configurarea aparatului Brother de pe calculator* la pagina 209.

**3** Selectați **Setare Initial** din structura ramificată de navigare.

■ Windows<sup>®</sup>

| 🛃 Program de Setare de la Dis                                                                                                    | stanta pentru Brother ADS - ADS-XXXXX                                                                                                    |  |
|----------------------------------------------------------------------------------------------------|----------------------------------------------------------------------------------------------------|--|
| Program de Setare de la Dis  ADS-XXXXX  Setare Gener.  Nume fis accare  Cocan. pe USB  De bază  Avansat  Scanare în PC  Retea  Chernet Info. aparat  Setare înfitia  Limbă | stanta pentru Brother ADS - ADS-XXXXX<br>Setare Initial<br>Data&Ora de la Ceas PC<br>Oră vară aut @ Pornit Oprit<br>Fus orar @ UTC+ UTC-<br>09:00 ~ |  |
|                                                                                                    | OK Anulare Aplicare                                                                                                    |  |
#### Macintosh

| 000                                                                                                    | Program de                                                           | Setare de la Distan                                                                                           | ta pentru Brother ADS |  |
|----------------------------------------------------------------------------------------------------|----------------------------------------------------------------------|----------------------------------------------------------------------------------------------------|-----------------------|--|
| <ul> <li>ADS-XXXXX<br/>Setare Gener.<br/>Nume fiş.scanare</li> <li>Scan. pe USB<br/>De bază<br/>Avansat<br/>Scanare în PC</li> <li>Retea<br/>TCP/IP<br/>Ethernet<br/>Info. aparat<br/>Setare Initial<br/>Limbă</li> </ul> | Program de<br>Setare Initial<br>Data&Ora<br>Oră vară aut<br>Fus orar | <ul> <li>Setare de la Distan</li> <li>de la Ceas PC</li> <li>Pornit</li> <li>UTC+</li> <li>01:00 ÷</li> </ul> | ta pentru Brother ADS |  |
|                                                                                                    |                                                                      | OK                                                                                                    | Anulare Aplicare      |  |

#### 4 Selectați Data&Ora.

Dacă setați **Oră vară aut** la **Pornit**, ora va fi reglată cu o oră înainte primăvara și cu o oră înapoi toamna.

5 Faceți clic pe **OK**.

# Setarea Timp de hibernare

1 Lansați aplicația.

- Windows<sup>®</sup>
- 1 Faceți clic pe pictograma cu (ControlCenter4) din tava de sarcini și apoi selectați din meniu opțiunea **Deschidere**. Apare fereastra **ControlCenter4**.
- 2 Faceți clic pe fila Setări dispozitiv (exemplul de mai jos utilizează Modul acasă).
- 3 Faceți clic pe butonul Setare de la distanță.

| Control Center 4                                                 | Model         | ADS-XXXXX | Configurație       | ? Ajutor | ×      |
|------------------------------------------------------------------|---------------|-----------|--------------------|----------|--------|
| 🛳 Scanare 🚺 Setări dispozitiv 🗼 Asistență                        |               |           |                    |          |        |
|                                                                  |               |           |                    |          |        |
| Setări scanare dispozitiv                                        |               |           |                    |          |        |
| Puteți configura cheia hardware de scanare de pe dispozitivul di | lumneavoastră |           | Setare de la dis   | tanţă    |        |
|                                                                  |               |           | Agenda de adr      | ese      | _      |
|                                                                  |               |           | Setări scanare dis | spozitiv |        |
|                                                                  |               |           |                    |          |        |
|                                                                  |               |           | _                  | brot     | her // |

# NOTĂ

Dacă utilizați Modul avansat, faceți clic pe pictograma 🎇 (Setări) pentru a accesa Setări dispozitiv.

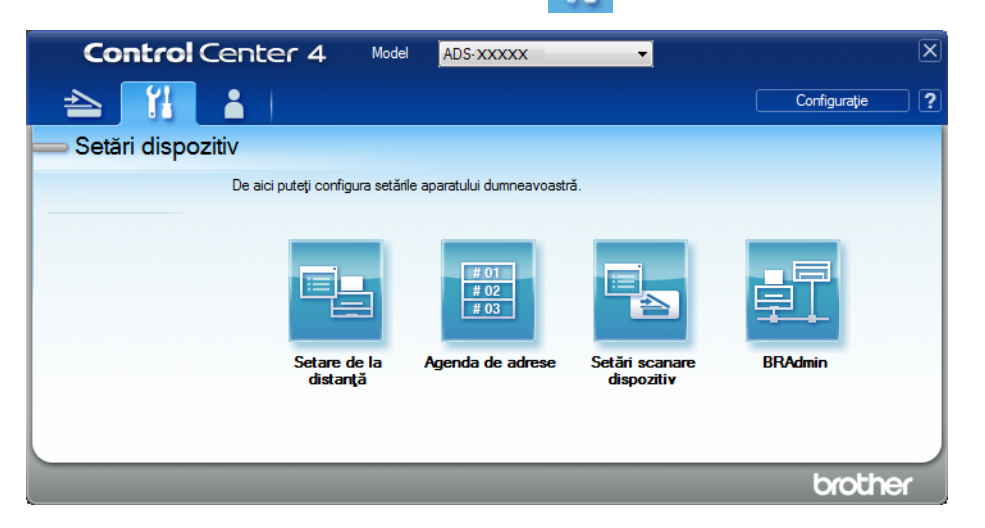

- Macintosh
- 1 În bara de meniu Finder, faceți clic pe Accesare > Aplicații > Brother.
- 2 Faceți dublu clic pe pictograma Setare de la distanță.

## NOTĂ

- Pentru a utiliza funcția Setare de la distanță, accesați pagina Descărcări a modelului dvs. din Brother Solutions Center, la adresa <u>support.brother.com</u> și descărcați Setare de la distanță din Utilitare.
- · Setare de la distanță pentru Mac acceptă numai conexiunile USB.
- Setarea de la distanță pentru Mac este compatibilă cu macOS 10.13 sau o versiune mai recentă.

Se afişează fereastra Setare de la Distanță.

#### NOTĂ

Pentru mai multe informații despre **Setarea de la distanță**, consultați *Configurarea aparatului Brother de pe calculator* la pagina 209.

**3** Selectați **Setare Gener.** din structura ramificată de navigare.

■ Windows<sup>®</sup>

Macintosh

| <ul> <li>★ ADS-XXXX</li> <li>Setare Gener.</li> <li>Nume fiş.scanare</li> <li>♥ Scan. pe USB</li> <li>De bază</li> <li>Avansat</li> <li>Scanare în PC</li> <li>♥ Retea</li> <li>TCP/IP</li> <li>Ethernet</li> <li>Info. aparat</li> <li>Setare Initial</li> <li>Limbă</li> <li>Setare Gener.</li> <li>Bip</li> <li>Oprit ÷</li> <li>Min(s)</li> <li>Oprire automată</li> <li>4ore ÷</li> <li>Detectare</li> <li>Pornit ÷</li> <li>Corectare decalaj scanare</li> <li>Decalare faţă X</li> <li>0.4 mm (-2.0 - 2.0)</li> <li>Decalare verso X</li> <li>0.3 mm (-2.0 - 2.0)</li> <li>Decalare verso Y</li> <li>-0.5 mm (-2.0 - 2.0)</li> <li>Pornit ÷</li> </ul> |                                                                                                    |                                                                                                    |                                                                                     |
|----------------------------------------------------------------------------------------------------|----------------------------------------------------------------------------------------------------|----------------------------------------------------------------------------------------------------|-------------------------------------------------------------------------------------|
|                                                                                                    | <ul> <li>✓ ADS-XXXXX</li> <li>Setare Gener.</li> <li>Nume fiş.scanare</li> <li>♥ Scan. pe USB</li> <li>De bază</li> <li>Avansat</li> <li>Scanare în PC</li> <li>♥ Retea</li> <li>TCP/IP</li> <li>Ethernet</li> <li>Info. aparat</li> <li>Setare Initial</li> <li>Limbă</li> </ul> | Setare Gener.<br>Bip Oprit<br>Timp hibernare 10<br>Oprire automată 4ore<br>Detectare alimentare multiplă<br>Corectare decalaj scanare<br>Decalare față X 0.4<br>Decalare față X 0.4<br>Decalare față Y -0.5<br>Decalare verso X 0.3<br>Decalare verso Y -0.5<br>Pornit | *<br>Min(s)<br>*<br>*<br>mm (-2.0 - 2.0)<br>mm (-2.0 - 2.0)<br>mm (-2.0 - 2.0)<br>* |

- 4 Selectați intervalul de timp în care aparatul trebuie să fie inactiv înainte ca acesta să intre în starea de hibernare. Pentru a activa aparatul, efectuați una dintre următoarele operațiuni:
  - Apăsați pe orice tastă.
  - Deschideți capacul superior.
  - Încărcați documentul.
  - Atingeți ecranul
  - Atingeți cardul IC de cititorul NFC
- 5 Faceți clic pe OK.

# Selectarea limbii dvs.

- 1 Lansați aplicația.
  - Windows<sup>®</sup>
  - 1 Faceți clic pe pictograma a (ControlCenter4) din tava de sarcini și apoi selectați din meniu opțiunea **Deschidere**. Apare fereastra **ControlCenter4**.
  - 2 Faceți clic pe fila Setări dispozitiv (exemplul de mai jos utilizează Modul acasă).
  - 3 Faceți clic pe butonul Setare de la distanță.

| Control Center 4                                                 | Model         | ADS-XXXXX | Configurație       | ? Ajutor | ×      |
|------------------------------------------------------------------|---------------|-----------|--------------------|----------|--------|
| 🛳 Scanare 🚺 Setări dispozitiv 🗼 Asistență                        |               |           |                    |          |        |
|                                                                  |               |           |                    |          |        |
| Setări scanare dispozitiv                                        |               |           |                    |          |        |
| Puteți configura cheia hardware de scanare de pe dispozitivul di | lumneavoastră |           | Setare de la dis   | tanţă    |        |
|                                                                  |               |           | Agenda de adr      | ese      | _      |
|                                                                  |               |           | Setări scanare dis | spozitiv |        |
|                                                                  |               |           |                    |          |        |
|                                                                  |               |           | _                  | brot     | her // |

# NOTĂ

Dacă utilizați Modul avansat, faceți clic pe pictograma 🎇 (Setări) pentru a accesa Setări dispozitiv.

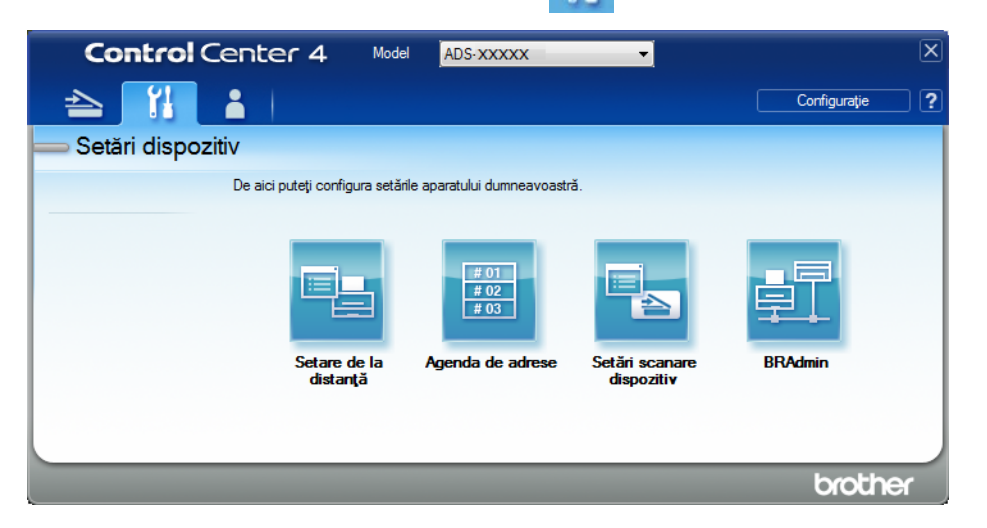

- Macintosh
- 1 În bara de meniu Finder, faceți clic pe Accesare > Aplicații > Brother.
- 2 Faceți dublu clic pe pictograma Setare de la distanță.

- Pentru a utiliza funcția Setare de la distanță, accesați pagina Descărcări a modelului dvs. din Brother Solutions Center, la adresa <u>support.brother.com</u> și descărcați Setare de la distanță din Utilitare.
- Setare de la distanță pentru Mac acceptă numai conexiunile USB.
- Setarea de la distanță pentru Mac este compatibilă cu macOS 10.13 sau o versiune mai recentă.
- Se afişează fereastra Setare de la Distanță.

3 Selectați Limbă din structura ramificată de navigare.

■ Windows<sup>®</sup>

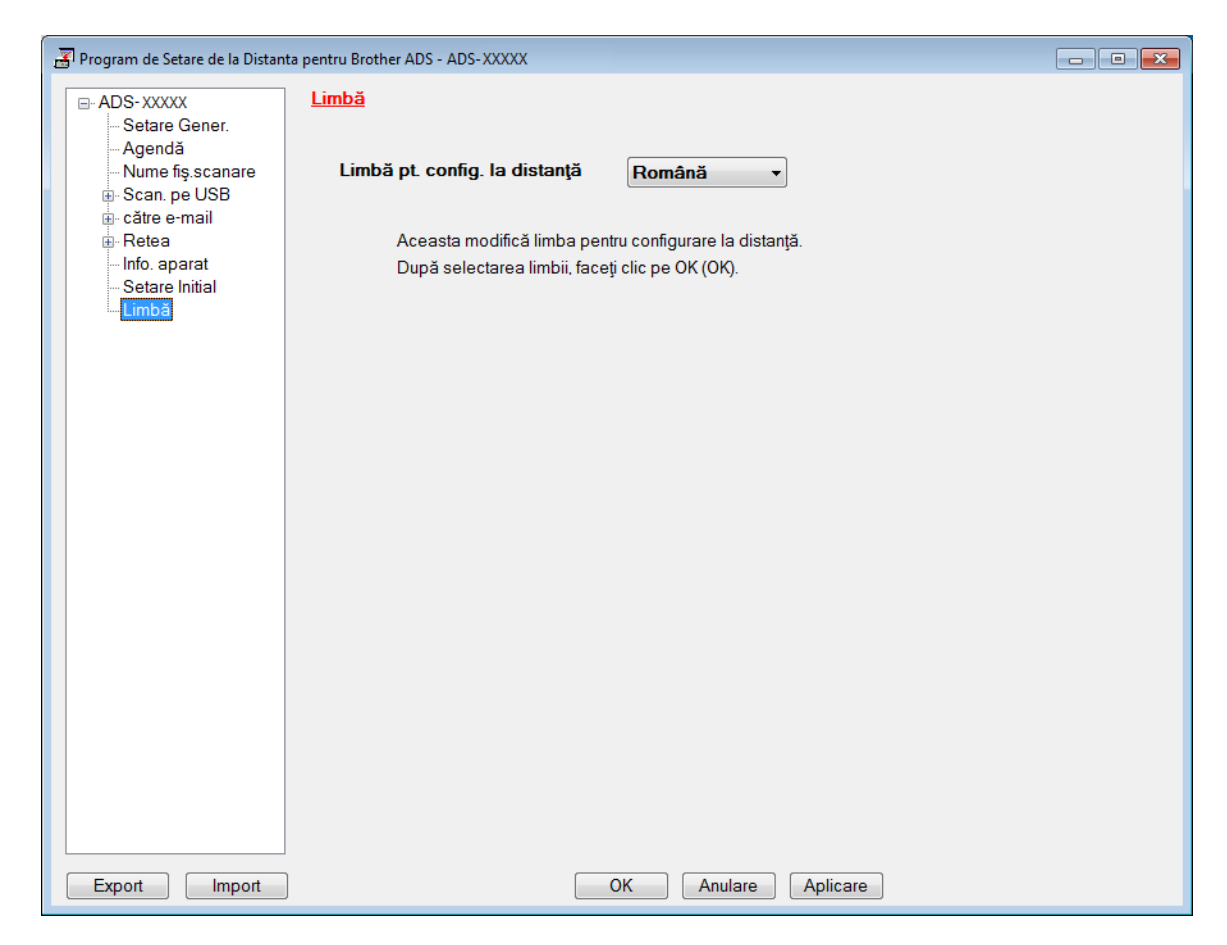

Macintosh

| 000                                                                                                    | Program de Setare de la Distanta pentru Brother ADS                                                                                                    |  |
|----------------------------------------------------------------------------------------------------|----------------------------------------------------------------------------------------------------|--|
| <ul> <li>ADS-XXXXX<br/>Setare Gener.<br/>Nume fiş.scanare</li> <li>Scan. pe USB<br/>De bază<br/>Avansat<br/>Scanare în PC</li> <li>Retea<br/>TCP/IP<br/>Ethernet<br/>Info. aparat<br/>Setare Initial<br/>Limbă</li> </ul> | Limbă<br>Limbă pt. config. la distanță Română :<br>Aceasta modifică limba pentru configurare la distanță.<br>După selectarea limbii, faceți clic pe OK (OK). |  |
|                                                                                                    | OK Anulare Aplicare                                                                                                    |  |

- 4 Selectați limba dorită din lista derulantă Limbă pt. config. la distanță.
- 5 Faceți clic pe **OK**.

# NOTĂ

Trebuie să închideți fereastra Setare de la distanță pentru a salva noua setare pentru limbă.

# Alocarea funcției de scanare la cheia dispozitivului de rețea 1 – 3

(ADS-2400N / ADS-3000N)

1 Lansați aplicația.

- Windows<sup>®</sup>
- 1 Faceți clic pe pictograma a (ControlCenter4) din tava de sarcini și apoi selectați din meniu opțiunea **Deschidere**. Apare fereastra **ControlCenter4**.
- 2 Faceți clic pe fila Setări dispozitiv (exemplul de mai jos utilizează Modul acasă).
- 3 Faceți clic pe butonul Setări Scanare către rețea.

| Control Center 4 Model ADS-XXXX                                              | ▼ Configurație ? Ajutor _ □ × |
|------------------------------------------------------------------------------|-------------------------------|
| 🛳 Scanare 1 Setări dispozitiv 🛓 Asistență                                    |                               |
|                                                                              |                               |
| Setări scanare dispozitiv                                                    |                               |
| Puteți configura cheia hardware de scanare de pe dispozitivul dumneavoastră. | Setare de la distanță         |
|                                                                              | Agenda de adrese              |
|                                                                              | Setări scanare dispozitiv     |
|                                                                              |                               |
|                                                                              |                               |
|                                                                              | brother //                    |

# NOTĂ

Dacă utilizați Modul avansat, faceți clic pe pictograma 🎇 (Setări) pentru a accesa Setări dispozitiv.

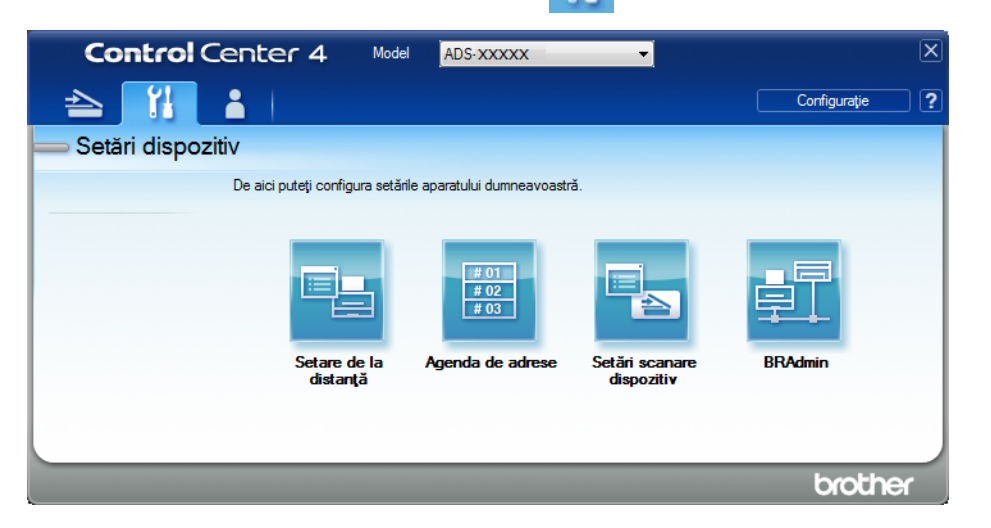

- Macintosh
- 1 Confirmați că aparatul Brother este conectat la aceeași rețea precum computerul sau dispozitivul mobil.
- 2 Porniți browser-ul web.
- 3 Tastați "http://adresa IP a aparatului" în bara de adrese a browser-ului dvs. (unde "adresa IP a aparatului" este adresa IP a aparatului). De exemplu: http://192.168.1.2

- Puteți vedea adresa IP a aparatului dvs. în meniul Rețea de pe panoul de control al aparatului.
- Dacă ați setat o parolă de conectare la Administrare bazată pe web, introduceți parola în caseta Login (Conectare) și apoi faceți clic pe ->.

Se afişează fereastra Administrare bazată pe web.

#### NOTĂ

Opțiunea **Scan to Network Device** (Scanare către dispozitivul de rețea) se afișează numai atunci când selectați LAN din interfața de conectare în timpul instalării.

| ican<br>Ican File Name        | Scan to Network Device | •      |
|-------------------------------|------------------------|--------|
| can to USB                    |                        |        |
| n to PC                       | Network Device1        |        |
| to<br>FTP/Network/SharePoint  | Туре                   | None   |
| to                            | Destination            | ~      |
| SFTP/Network/SharePoint<br>le | Network Device2        |        |
| i to Network Device           | Туре                   | None   |
| from PC                       | Destination            |        |
|                               | Network Device3        |        |
|                               | Туре                   | None 🗸 |
|                               | Destination            |        |

3) Selectați dispozitivul de rețea (1, 2 sau 3) acolo unde doriți să alocați funcția Scanare către rețea.

| Pictograma panoului de control<br>al aparatului dvs. | Setare                                   |
|------------------------------------------------------|------------------------------------------|
| <b>뢂</b> 1                                           | Network Device 1 (Dispozitiv de rețea 1) |
| <b>#</b> 2                                           | Network Device 2 (Dispozitiv de rețea 2) |
| <b>弄</b> 3                                           | Network Device 3 (Dispozitiv de rețea 3) |

- Selectați Scan to Network (Scanare către rețea), Scan to Sharepoint (Scanare către Sharepoint), Scan to FTP/SFTP (Scanare către FTP/SFTP), Scan to PC (Scanare către PC), WS Scan (Scanare WS) sau None (Niciuna) din lista derulantă Type (Tip) pentru dispozitivul selectat în .
- 5 Selectați numele unui profil din lista derulantă Destination (Destinație) pentru dispozitivul selectat în 🚯.
- 6 Faceți clic pe **Submit** (Trimitere).

# Setare generală (ADS-2800W / ADS-3600W)

#### Setarea luminozității de fundal a ecranului

Puteți ajusta luminozitatea de fundal a ecranului tactil. Dacă aveți dificultăți în a citi de pe ecranul tactil, încercați să modificați setarea pentru luminozitate.

| 1 | Apăsați 🎼 (Toate setările).                       |
|---|---------------------------------------------------|
| 2 | Apăsați Setare Gener.                             |
| 3 | <b>Apăsați</b> Setari LCD.                        |
| 4 | Apăsați Ilum. fundal.                             |
| 5 | <b>Apăsați</b> Luminos, Med <b>sau</b> Intunecos. |
| 6 | Apăsați 🛃 .                                       |

## Setarea temporizatorului de estompare a luminii de fundal

Puteți seta durata de menținere a luminii de fundal pentru ecranul tactil după apariția ecranului Gata de operare.

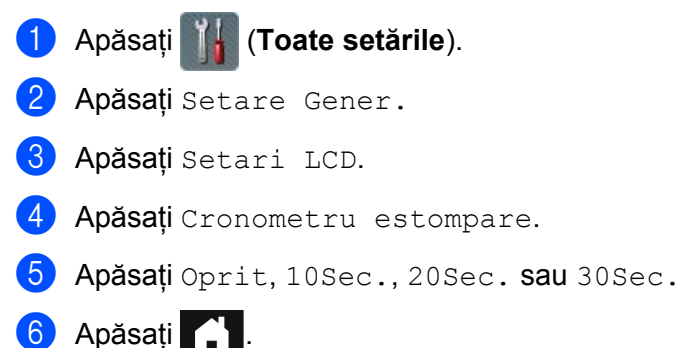

# Configurarea paginii de pornire

Setați ecranul Gata de operare la Scanare 1 - 3 sau Comenzi rapide 1 - 8. Pentru exemple ale acestor ecrane, consultați *Ecran LCD tactil* la pagina 6.

Când aparatul este inactiv sau dacă apăsați 🔽 , ecranul tactil afișează ecranul setat.

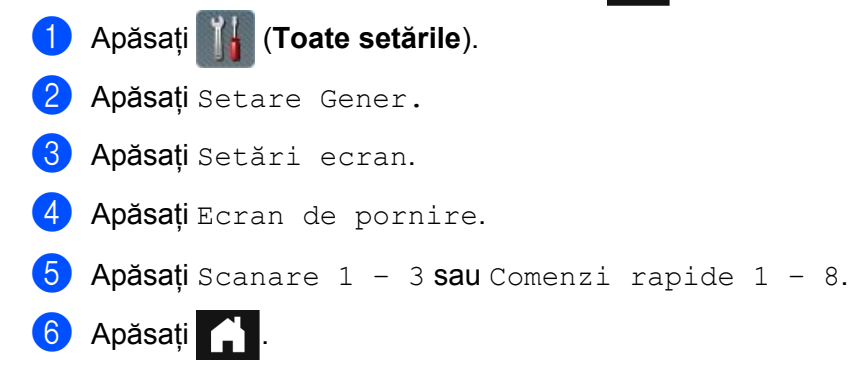

## Selectarea limbii dvs.

 Apăsați (Toate setările).
 Apăsați ▲ sau V pentru a afișa Setare Initial.
 Apăsați Setare Initial.
 Apăsați Limba locală.
 Apăsați ▲ sau V pentru a afișa limba dorită. Apăsați limba.
 Apăsați III.

#### Stocarea în memorie

Setările meniului dvs. sunt stocate permanent și, în cazul unei căderi de tensiune, se vor pierde doar setările temporare. Dacă ați selectat Setează Set. Noi pentru setările dvs. preferate Scanare către USB și Scanare către server de E-mail, acele setări nu se vor pierde. De asemenea, în timpul unei căderi de tensiune, aparatul reține setările datei și orei timp de aproximativ 24 de ore.

#### Volum semnal sonor

Când setarea semnalului sonor este Jos, Med, Sus, aparatul emite un semnal sonor atunci când apăsați o tastă sau când faceți o greșeală.

Puteți alege dintr-un interval de niveluri ale volumului semnalului sonor (de la Jos la Sus), sau puteți alege Oprit.

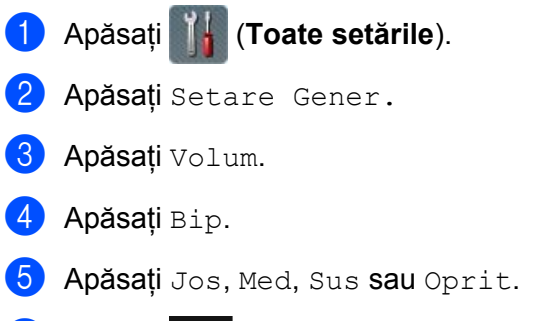

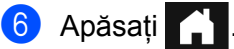

1

#### Schimbarea automată a orei de iarnă/vară

Puteți configura ca aparatul să treacă automat la ora de vară. Ora este reglată cu o oră înainte primăvara și cu o oră înapoi toamna. Verificați dacă ați configurat data și ora corecte în setările Data și ora.

Setarea implicită este Oprit. Pentru a modifica setarea Schimbarea automată a orei de iarnă/vară la Pornit:

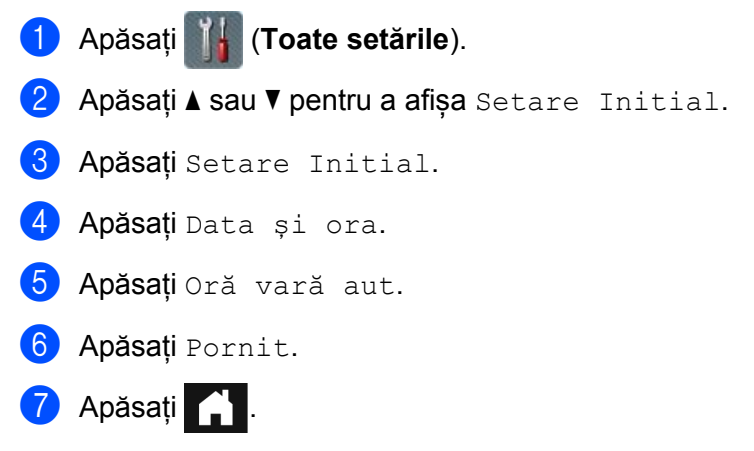

## Timp de hibernare

Puteți introduce durata de timp în care aparatul trebuie să fie inactiv (maxim 90 Min. iar setarea implicită este de 10 Min.) înainte de a intra în Modul de hibernare. Cronometrul pornește dacă se efectuează o operațiune la aparat.

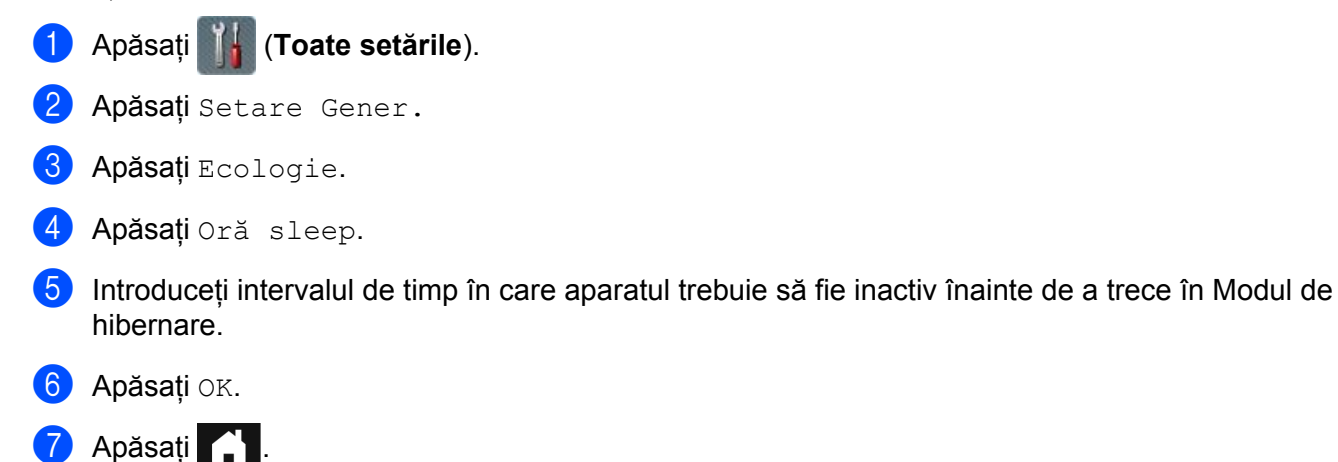

# Oprire automată

Funcția Oprire automată poate reduce consumul de energie. Setați perioada de timp pe care aparatul o va petrece în Modul de hibernare înainte ca acesta să se oprească automat. Când această funcție este setată la Oprit, trebuie să opriti aparatul manual. Pentru a opri aparatul după dezactivarea functiei Oprire automată.

apăsați 🕛

Cronometrul va reporni dacă efectuați una dintre următoarele operațiuni:

- Apăsați ()
- Apăsați orice buton.
- Deschideți capacul ADF.

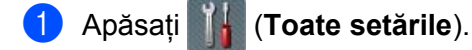

2 Apăsați Setare Gener.

- **3** Apăsați Ecologie.
- 4 Apăsați Opr. autom.
- 5 Selectați intervalul de timp în care aparatul trebuie să fie inactiv înainte de a trece în modul Oprire automată.
- 6 Apăsați

Oprirea automată va fi activată când sunt îndeplinite toate condițiile de mai jos:

- Cablul de rețea nu este conectat.
- LAN Wireless este dezactivat.
- Oprirea automată nu este setată pe Oprit.
- Aparatul a rămas în Modul de hibernare un interval mai îndelungat decât perioada setată.

## Detectare alimentare multiplă

Alimentarea multiplă are loc când aparatul alimentează mai multe pagini în același timp. Când funcția Detectare alimentare multiplă este setată la Pornit și aparatul dvs. detectează o alimentare multiplă, trebuie să confirmați că datele scanate până acum au fost salvate, apoi începeți să scanați din nou de la pagina următoare sau de la începutul documentului.

#### NOTĂ

(Numai Scanare către USB) (ADS-2400N / ADS-3000N)

Dacă ați selectat JPEG pentru tipul de fișier, aparatul dvs. Brother salvează toate datele scanate înainte de apariția erorii de alimentare.

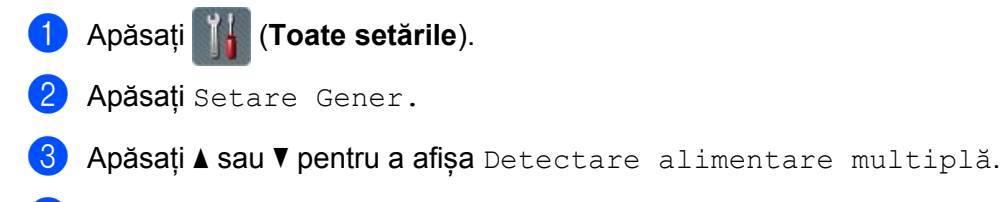

- 4 Apăsați Detectare alimentare multiplă.
- 5 Apăsați Pornit (sau Oprit).
- 6 Apăsați 🎧

Setare Gener.

# Funcția Configurare blocare (ADS-2800W / ADS-3600W)

Funcția Configurare blocare vă permite setarea unei parole pentru a opri accesul accidental al altor utilizatori și modificarea setărilor aparatului. Scrieți parola cu atenție. În cazul în care o uitați, resetați parola stocată în aparat sau contactați administratorul sau Centrul de asistență clienți Brother.

Când funcția Configurarea blocării este pe Pornit, nu puteți schimba următoarele setări fără o parolă:

- Setări Comenzi rapide
  Retea
  Info. aparat
  Setare Initial
  Salvare ca și Cmd. rapidă în toate acțiunile de scanare
  Setează Set. Noi și Resetare Aparat în către USB
  Agendă, Setează Set. Noi și Resetare Aparat în la serv. de email
  Setarea parolei
  Apăsați III (Toate setările).
- 3 Apăsați Blocare setări.
   4 Introduceți o parolă formată din patru cifre folosind numere de la 0 9. Apăsați OK.
   5 Introduceți din paru parole sând escenul testil efizeară un distinct
- Introduceți din nou parola când ecranul tactil afişează Verificare:. Apăsați OK.
- 6 Apăsați

2 Apăsați Setare Gener.

1

## Modificarea parolei

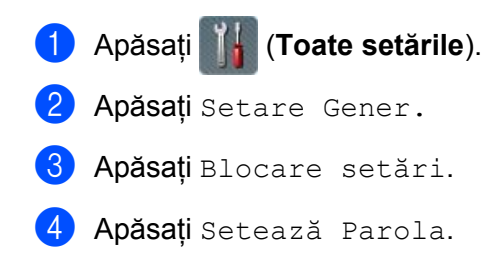

- Introduceți parola existentă formată din patru cifre. Apăsați OK.
- Introduceți noua parolă formată din patru cifre. Apăsați OK.
- 7 Introduceți noua parolă când ecranul tactil afişează Verificare:. Apăsați OK.
- 8 Apăsați

# Activarea/dezactivarea funcției Configurare blocare

Dacă ecranul tactil afișează Parola greșită, introduceți parola corectă.

#### Activarea funcției Configurare blocare

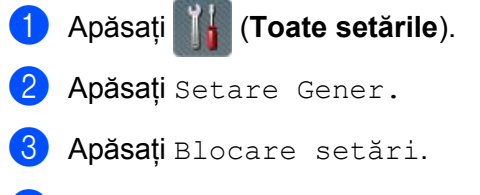

- 4 Apăsați Blocare Oprit⇒Pornit.
- Introduceți parola înregistrată din patru cifre utilizând tastatura de pe ecranul tactil al aparatului, iar apoi apăsați OK.

#### Dezactivarea funcției Configurare blocare

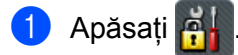

Introduceți parola de administrator înregistrată din patru cifre utilizând tastatura de pe ecranul tactil al aparatului. Apăsați OK.

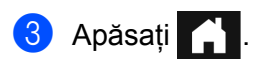

# Blocarea funcției de protecție 3.0 (ADS-2800W / ADS-3600W)

Utilizând caracteristica Blocarea funcției de protecție puteți restricționa accesul public la următoarele caracteristici ale aparatului dvs. Brother:

- Scanare către PC
- Scanare către FTP
- Scanare către rețea
- Scanare către USB
- Scanare către web
- Scanare către serverul de e-mail
- Scanare către SharePoint
- Scanare către WSS (Web Service Scan)
- Aplicații

Această funcție previne, de asemenea, modificarea de către utilizatori a setărilor implicite ale aparatului prin limitarea accesului la setările acestuia.

Administratorul poate configura restricții pentru utilizatori individuali, împreună cu parola utilizatorului.

- Blocarea funcției de protecție poate fi setată utilizând Administrarea bazată pe web sau BRAdmin Professional 3 (numai Windows<sup>®</sup>).
- Doar administratorii pot seta limitări și efectua modificări pentru fiecare utilizator.
- (Pentru ADS-3600W)
   Utilizați autentificarea prin card pentru comutarea la un utilizator diferit și accesați operațiile precum Scanare către PC, Scanare către FTP sau Scanare către rețea.

# Înainte de a utiliza Blocarea funcției de protecție 3.0

Puteți configura setările pentru Blocarea funcției de protecție utilizând un browser web. Înainte de a începe, efectuați următoarele:

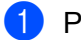

Porniți browser-ul web.

În bara de adrese a browser-ului dvs., introduceți adresa IP a aparatului dvs. (sau numele serverului dvs. de imprimare).

De exemplu: http://192.168.1.2/

Puteți utiliza ecranul LCD al aparatului dvs. pentru a-i găsi adresa IP.

#### NOTĂ

- Puteți găsi adresa IP a aparatului dvs. din lista cu configurația rețelei (consultați *Ghidul utilizatorului de rețea*).
- Dacă utilizați un Sistem de nume de domeniu sau dacă ați activat denumirea NetBIOS, introduceți în locul adresei IP un alt nume, de exemplu "ScanerPartajat".
  - De exemplu: http://ScanerPartajat/ Dacă activaţi o denumire NetBIOS, puteţi utiliza şi numele nodului.
  - De exemplu: http://brwxxxxxxxx/
     Puteți găsi denumirea NetBIOS pe LCD, sub Nume nod.
- 3 Introduceți o parolă de administrator în caseta Login (Conectare). (Aceasta este o parolă pentru conectarea la pagina web a aparatului.) Faceți clic pe →.

| Login | ₽                                  |                   |  |
|-------|------------------------------------|-------------------|--|
| Stat  | us                                 |                   |  |
|       | Device Status<br>Automatic Refresh | Ready<br>Off O On |  |

## NOTĂ

Dacă utilizați un browser web pentru a configura setările aparatului pentru prima dată, setați o parolă (consultați *Ghidul utilizatorului de rețea*).

# Activarea/dezactivarea blocării funcției de protecție

- 1 Faceți clic pe Administrator.
- 2 Faceți clic pe User Restriction Function (Funcție de restricționare utilizatori).
- 3 Selectați Secure Function Lock (Blocarea securizată a funcțiilor) sau Off (Oprit).
- 4 Faceți clic pe **Submit** (Trimitere).

#### NOTĂ

Pictograma Blocarea funcției de siguranță este afișată în partea superioară a ecranului.

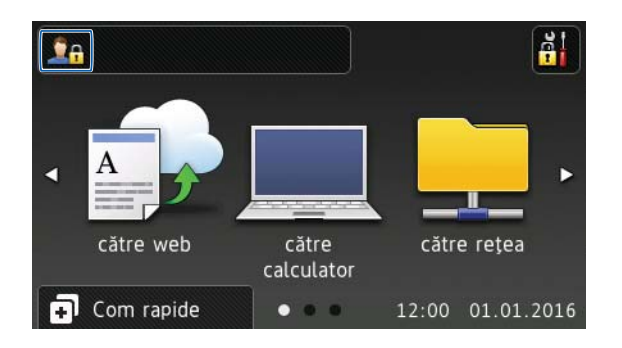

# Configurarea Blocării funcției de siguranță 3.0 utilizând Administrarea bazată pe web

Configurați grupuri cu restricții și utilizatori cu o parolă și card ID<sup>1</sup>. Puteți seta până la 100 de grupuri restricționate și 100 de utilizatori folosind un browser web. Pentru configurarea paginii web, consultați *Înainte de a utiliza Blocarea funcției de protecție 3.0* la pagina 42și urmați pașii de mai jos:

- <sup>1</sup> Pentru ADS-3600W
- Faceți clic pe Administrator.
- Paceți clic pe Restricted Functions xx-xx (Funcții restricționate xx-xx).
- 3 Tastați un nume de grup alfanumeric (până la 15 caractere) în câmpul User List / Restricted Functions (Listă utilizatori/Funcții restricționate).

|                               | ator Network                                                                  |                |          |                |              |              |                |              |           |
|-------------------------------|-------------------------------------------------------------------------------|----------------|----------|----------------|--------------|--------------|----------------|--------------|-----------|
| Restric                       | ted Functions                                                                 |                |          |                |              |              |                |              |           |
| 'User List''<br>To restrict a | settings need to be configured after "Re<br>a function uncheck the check box. | estricted Func | tions".' | "Restricted Fu | nctions" en  | ables you to | manage the     | e restrictio | ons per u |
|                               | User List / Restricted Functions                                              | Web            | PC       | Network        | FTP<br>SFTP  | E-mail       | Share<br>Point | WS<br>Scan   | USB       |
|                               | Public Mode                                                                   |                | <b>V</b> |                | V            | V            | <b>V</b>       | V            | <b>V</b>  |
| 1                             |                                                                               | V              | <b>v</b> | V              |              | V            | V              |              |           |
|                               |                                                                               |                |          |                |              |              |                |              |           |
| 2                             |                                                                               | $\checkmark$   | <b>V</b> | $\checkmark$   | $\checkmark$ |              | $\checkmark$   | $\checkmark$ | V         |

- În câmpul Scan to (Scanare către) și Apps (Aplicații), debifați caseta pentru a restricționa accesul la operații.
- 5 Faceți clic pe **Submit** (Trimitere).
- 6 Faceți clic pe User List xx-xx (Listă utilizatori xx-xx).
- În câmpul User List (Listă utilizatori), introduceți numele utilizatorului, care trebuie să conțină până la 20 de caractere.
- 8 În câmpul **PIN Number** (Număr PIN), tastați o parolă formată din patru cifre.
- 9 (Pentru ADS-3600W)

În câmpul Card ID (ID card), tastați numărul de card (până la 16 caractere).<sup>1</sup>

<sup>1</sup> Puteți utiliza numere de la 0 la 9 și litere de la A la F (nu face diferența între majuscule și minuscule).

Selectați User List / Restricted Functions (Listă utilizatori/Funcții restricționate) din lista derulantă, pentru fiecare utilizator.

| Scan | Adm     | inistrator Network                           |                     |                              |
|------|---------|----------------------------------------------|---------------------|------------------------------|
|      |         |                                              |                     |                              |
|      |         |                                              |                     |                              |
|      | User    | List                                         |                     |                              |
|      | Please  | enter login information for device I CD page | el in the "User Lis | t" When you login from devi  |
|      | i loubo |                                              |                     |                              |
|      |         | User List                                    | PIN Number          | User List / Restricted Funct |
|      | 1       |                                              |                     | 💌                            |
|      | 2       |                                              |                     | 💌                            |
|      | 3       |                                              |                     | 💌                            |
|      | 4       |                                              |                     | 💌                            |
|      | 5       |                                              |                     | 💌                            |

**1** Faceți clic pe **Submit** (Trimitere).

# Configurarea autentificării cardului pentru utilizatori (pentru ADS-3600W)

Înainte de a configura autentificarea cardului pentru utilizatori, trebuie să configurați operațiile restricționate și o listă de utilizatori folosind browser-ul web.

Pentru mai multe informații, consultați *Configurarea Blocării funcției de siguranță 3.0 utilizând Administrarea bazată pe web* la pagina 44.

- Comutați la modul de utilizator restricționat utilizând ecranul tactil (pentru mai multe informații consultați Comutarea la modul de utilizator restricționat utilizând ecranul tactil la pagina 48).
- 2 Apăsați 🧕 xxxxx
- 3 Apăsați Înregistrare card.
- 4 Atingeți cardul de cititorul NFC. Ecranul tactil afișează ID-ul de card.
- 5 Apăsați OK.

#### NOTĂ

- Pentru a schimba ID-ul de card, atingeți noul card de cititorul NFC la pasul 4.
- În cazul în care cardul se află într-o carcasă sau un înveliş, este posibil ca cititorul NFC să nu îl poată detecta. Îndepărtați întotdeauna cardul din carcasă sau din înveliş când atingeți cardul de cititorul NFC.

## Configurarea și schimbarea modului de utilizator public

Modul de utilizator public restricționează operațiile disponibile pentru toți utilizatorii care nu au o parolă.

Pentru a configura restricțiile pentru utilizatorii publici, utilizați Administrarea bazată pe web sau BRAdmin Professional 3 (numai Windows<sup>®</sup>) (consultați *Ghidul utilizatorului de rețea*).

- **1** Faceți clic pe **Administrator**.
- Paceți clic pe Restricted Functions xx-xx (Funcții restricționate xx-xx).

3 Pe rândul **Public Mode** (Mod public), debifați caseta pentru a restricționa accesul la modul de utilizator public.

| Restrict                                                                                                    | ed Functions                                 |               |    |                   |                  |                  |                     |                 |         |
|----------------------------------------------------------------------------------------------------|----------------------------------------------|---------------|----|-------------------|------------------|------------------|---------------------|-----------------|---------|
| "User List" settings need to be configured after "Restricted Functions"."Restricted Functions" enables you to manag<br>To restrict a function uncheck the check box. |                                              |               |    |                   |                  |                  |                     |                 | ons per |
|                                                                                                    |                                              |               | 12 |                   | 36               |                  |                     |                 |         |
|                                                                                                    | User List / Restricted Functions             | Web           | PC | Network           | FTP<br>SFTP      | E-mail<br>Server | Share<br>Point      | WS<br>Scan      | US      |
|                                                                                                    | User List / Restricted Functions Public Mode | Web           | PC | Network           | FTP<br>SFTP<br>V | E-mail<br>Server | Share<br>Point      | WS<br>Scan      | US      |
| 1                                                                                                    | User List / Restricted Functions             | Web<br>V      | PC | Network           | FTP<br>SFTP<br>V | E-mail<br>Server | Share<br>Point<br>V | WS<br>Scan<br>V | US      |
| 1                                                                                                    | User List / Restricted Functions Public Mode | Web<br>V<br>V | PC | Network<br>V<br>V | FTP<br>SFTP<br>Ø | E-mail<br>Server | Share<br>Point<br>V | WS<br>Scan<br>V |         |

4 Faceți clic pe **Submit** (Trimitere).

# Comutarea între utilizatori

Această setare vă permite să comutați între utilizatorii înregistrați restricționați sau modul public atunci când funcția Blocarea funcției de siguranță este activată.

#### Comutarea la modul de utilizator restricționat utilizând ecranul tactil

| Со | nutarea la modul utilizator restricționat utilizând cititorul NFC (pentru ADS-3600W)                         |
|----|----------------------------------------------------------------------------------------------------|
| NO | DA<br>Dacă ID-ul curent este restricționat pentru operațiunea dorită, Acces refuzat apare pe ecranul tactil. |
| 5  | Introduceți parola de utilizator formată din patru cifre utilizând tastatura cu ecran tactil.<br>Apăsați OK. |
| 4  | Apăsați pe numele utilizatorului.                                                                            |
| 3  | Glisați în sus sau în jos sau apăsați ▲ sau ▼ pentru a afișa numele utilizatorului.                          |
| 2  | Apăsați Schimba Utiliz.                                                                                      |
|    | (Unde xxxxx este numele utilizatorului.)                                                                     |
| 1  | Apăsați 👥 Public sau 👤 XXXXX .                                                                               |

- 1 Apăsați pe 🎦 pentru a reveni la ecranul Gata de operare.
- 2 Atingeți cardul de cititorul NFC.

- Vă puteți conecta atingând cardul de cititorul NFC chiar dacă aparatul este setat la modul Public sau dacă un alt utilizator este conectat.
- În cazul în care cardul se află într-o carcasă sau un înveliş, este posibil ca cititorul NFC să nu îl poată detecta. Îndepărtați întotdeauna cardul din carcasă sau din înveliş când atingeți cardul de cititorul NFC.

#### Comutarea la modul public utilizând ecranul tactil

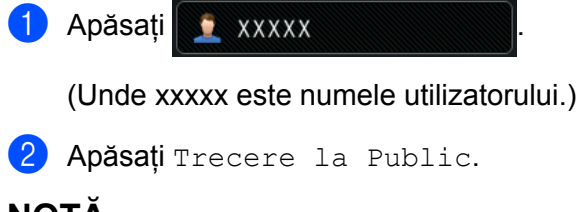

- După ce utilizatorul restricționat a terminat de utilizat aparatul, acesta din urmă revine la modul public după un minut.
- Dacă operația dorită este restricționată pentru toți utilizatorii, Acces refuzat se afișează pe ecranul tactil, urmat de ecranul de schimbare a utilizatorului. Nu puteți accesa operația. Contactați administratorul pentru a verifica setările pentru Blocarea funcției de protecție.

# Autentificarea Active Directory (ADS-2800W / ADS-3600W)

Autentificarea Active Directory restricționează utilizarea aparatului Brother. Dacă Autentificarea Active Directory este activată, panoul de control al aparatului este blocat. Setările aparatului nu pot fi modificate până când utilizatorul nu introduce ID-ul de utilizator și parola.

Autentificarea Active Directory permite:

- Obținerea adresei de e-mail a utilizatorului de pe serverul LDAP
- Obținerea directorului de pornire al utilizatorului și setarea directorului de stocare pentru Scanarea către rețea

Puteți modifica setarea pentru Autentificarea Active Directory utilizând Administrarea bazată pe web sau BRAdmin Professional 3 (Windows<sup>®</sup>).

Pentru informații suplimentare despre Administrarea bazată pe web, consultați Ghidul utilizatorului de rețea.

#### Activarea/dezactivarea Autentificării Active Directory

Porniți browser-ul web.

- În bara de adrese a browser-ului dvs., introduceți adresa IP a aparatului dvs. (sau numele serverului dvs. de imprimare).
   De exemplu: http://192.168.1.2/
   Puteți utiliza ecranul LCD al aparatului dvs. pentru a-i găsi adresa IP.
- 3 Faceți clic pe Administrator.
- 4 Faceți clic pe User Restriction Function (Funcție de restricționare utilizatori).
- 5 Selectați Active Directory Authentication (Autentificarea Active Directory) sau Off (Oprit).
- 6 Faceți clic pe **Submit** (Trimitere).

- Trebuie să configurați setările pentru serverul Active Directory pentru a activa autentificarea Active Directory.
- Blocarea panoului de control este activată numai dacă serverul Active Directory este configurat corect.

# Autentificarea LDAP (ADS-2800W / ADS-3600W)

Autentificarea prin LDAP restricționează utilizarea aparatului Brother. Setările aparatului nu pot fi modificate până când utilizatorul nu introduce ID-ul de utilizator și parola.

Pentru informații suplimentare despre Autentificarea LDAP, consultați Ghidul utilizatorului de rețea.

#### Activarea/dezactivarea Autentificării LDAP

- Porniți browser-ul web.
- În bara de adrese a browser-ului dvs., introduceți adresa IP a aparatului dvs. (sau numele serverului dvs. de imprimare).
   De exemplu: http://192.168.1.2/

Puteți utiliza ecranul LCD al aparatului dvs. pentru a-i găsi adresa IP.

- **3** Faceți clic pe **Administrator**.
- 4 Faceți clic pe **User Restriction Function** (Funcție de restricționare utilizatori).
- 5 Selectați LDAP Authentication (Autentificarea LDAP) sau Off (Oprit).
- 6 Faceți clic pe **Submit** (Trimitere).

# Documente acceptate

#### NOTĂ

Nu încărcați documente cu pagini de diferite grosimi sau care diferă în ceea ce privește calitatea hârtiei.

#### Hârtie standard

| Lungime               | 51 mm – 297 mm                                                                 |                                    |  |  |  |  |  |
|-----------------------|--------------------------------------------------------------------------------|------------------------------------|--|--|--|--|--|
| Lățime                | 51 mm – 215,9 mm                                                               |                                    |  |  |  |  |  |
| Greutate *1           | $27 \text{ g/m}^2 - 413 \text{ g/m}^2$                                         |                                    |  |  |  |  |  |
| Grosime               | 0,05 mm – 0,26 mm<br>Pentru a scana documente subțiri, utilizați coala suport. |                                    |  |  |  |  |  |
| Număr maxim de pagini | Până la 50 de pagini și sub 5 mm                                               |                                    |  |  |  |  |  |
| Dimensiune standard a | A4                                                                             | 210 mm × 297 mm                    |  |  |  |  |  |
| hârtiei               | A5                                                                             | 148 mm × 210 mm<br>105 mm × 148 mm |  |  |  |  |  |
|                       | A6                                                                             |                                    |  |  |  |  |  |
|                       | A7                                                                             | 74 mm × 105 mm                     |  |  |  |  |  |
|                       | A8                                                                             | 52 mm × 74 mm                      |  |  |  |  |  |
|                       | B5                                                                             | 182 mm × 257 mm                    |  |  |  |  |  |
|                       | B6                                                                             | 128 mm × 182 mm                    |  |  |  |  |  |
|                       | B7                                                                             | 91 mm × 128 mm                     |  |  |  |  |  |
|                       | B8                                                                             | 64 mm × 91 mm                      |  |  |  |  |  |
|                       | Legal                                                                          | 215,9 mm × 355,6 mm                |  |  |  |  |  |
|                       | Legal - Mexic                                                                  | 215,9 mm × 339,9 mm                |  |  |  |  |  |
|                       | Legal - India                                                                  | 215 mm × 345 mm                    |  |  |  |  |  |
|                       | Letter                                                                         | 215,9 mm × 279,4 mm                |  |  |  |  |  |

<sup>\*1</sup> Pentru performanță optimă, vă recomandăm utilizarea unei coli suport pentru documente între 27 g/m<sup>2</sup> și 39 g/m<sup>2</sup>.

#### Hârtie groasă

| Lungime               | 51 mm – 297 mm                              |
|-----------------------|---------------------------------------------|
| Lățime                | 51 mm – 215,9 mm                            |
| Greutate              | 210 g/m <sup>2</sup> – 413 g/m <sup>2</sup> |
| Grosime               | 0,26 mm – 0,5 mm                            |
| Număr maxim de pagini | Sub 5 mm                                    |

#### Hârtie lungă

| Lungime               | 297 mm – 355,6 mm                                                              |
|-----------------------|--------------------------------------------------------------------------------|
| Lățime                | 51 mm – 215,9 mm                                                               |
| Greutate              | 40 g/m <sup>2</sup> – 209 g/m <sup>2</sup>                                     |
| Grosime               | 0,06 mm – 0,26 mm<br>Pentru a scana documente subțiri, utilizați coala suport. |
| Număr maxim de pagini | Până la 40 de pagini și sub 4 mm                                               |

#### NOTĂ

- Pentru a scana un document de 355,6 mm 5000 mm, selectați Hârtie lungă ca Dimensiune de scanare sau Format document în caseta de dialog pentru setări.
- Lungimea maximă se va modifica în funcție de rezoluție și de formatul fișierului atunci când scanați.

#### Card din plastic

| Dimensiune (ISO)      | 85,6 mm × 54,0 mm                                                                  |
|-----------------------|------------------------------------------------------------------------------------|
| Material              | Plastic (PET)                                                                      |
| Тір                   | Cartele de plastic, de exemplu, permise de conducere sau carduri emise de magazine |
| Grosime               | Până la 1,4 mm                                                                     |
| Număr maxim de pagini | Până la 5 cartele și sub 5,0 mm                                                    |

#### NOTĂ

Cartela de plastic poate fi scanată și salvată pe calculatorul dvs. ca fișier imagine. Bifați caseta **Mod Cartelă din plastic** în caseta de dialog pentru setări.

#### Coală suport

| Grosime               | Grosimea totală nu trebuie să depășească 0,6 mm<br>(un document de 0,3 mm plus coala suport) |
|-----------------------|----------------------------------------------------------------------------------------------|
| Număr maxim de pagini | 1 pagină                                                                                     |

#### NOTĂ

Puteți utiliza o coală suport la salvarea imaginii scanate pe calculatorul dvs. Coala suport nu poate fi utilizată atunci când scanați pe o unitate USB flash. Bifați caseta **Mod Coală-suport** din caseta de dialog pentru setări.

2

# Documente neacceptate

Următoarele tipuri de documente nu pot fi scanate cu succes:

- Documentele care au ataşată o foaie autocopiativă
- Documentele scrise cu creionul
- Documentele a căror grosime nu este uniformă, de exemplu plicurile
- Documentele care sunt foarte șifonate sau încrețite
- Documentele care utilizează hârtie de calc
- Documentele care utilizează hârtie lucioasă
- Fotografiile (hârtia foto)
- Documentele imprimate pe hârtie perforată
- Documentele imprimate pe hârtii cu forme neobișnuite (care nu sunt dreptunghiulare sau pătrate)
- Documentele care au fotografii, note sau etichete adezive lipite pe ele
- Documentele care utilizează hârtie fără carbon
- Documentele care utilizează hârtie cu foi volante și hârtie cu găuri
- Documentele prinse cu agrafe sau capse
- Documentele pe care cerneala nu s-a uscat
- Materialele textile, foile metalice, sau foile folosite la retroproiectoare
- Suporturile lucioase sau strălucitoare
- Documentele care depăşesc grosimea recomandată

#### IMPORTANT

- Hârtia fără carbon conține substanțe chimice care pot deteriora rolele (de exemplu, rola de preluare). Dacă au loc în mod frecvent blocaje ale hârtiei, curățați rola de inversare și rola de preluare. (Consultați Curățarea scanerului și a rolelelor la pagina 215.) Durata de funcționare pentru rola de inversare și rola de preluare poate fi redusă în comparație cu cea pentru scanarea hârtiei pe bază de lemn.
- În cazul scanării hârtiei pe bază de lemn, durata de funcționare pentru rola de inversare și rola de preluare poate fi redusă în comparație cu cea pentru scanarea hârtiei care nu este fabricată pe bază de lemn.
- Rola de inversare şi rola de preluare se pot deteriora în cazul în care o fotografie sau o notă adezivă lipită pe document atinge aceste piese în timpul scanării.
- Suprafața documentului se poate deteriora în cazul în care scanați hârtii lucioase precum fotografiile.
- Deteriorarea cauzată de utilizarea documentelor inadecvate pe aparatul dvs. Brother poate determina anularea garanției.

# Capacitatea de încărcare

Numărul de coli care poate fi încărcat în Ghidajele pentru hârtie depinde de dimensiunea și greutatea hârtiei. Consultați graficul de mai jos.

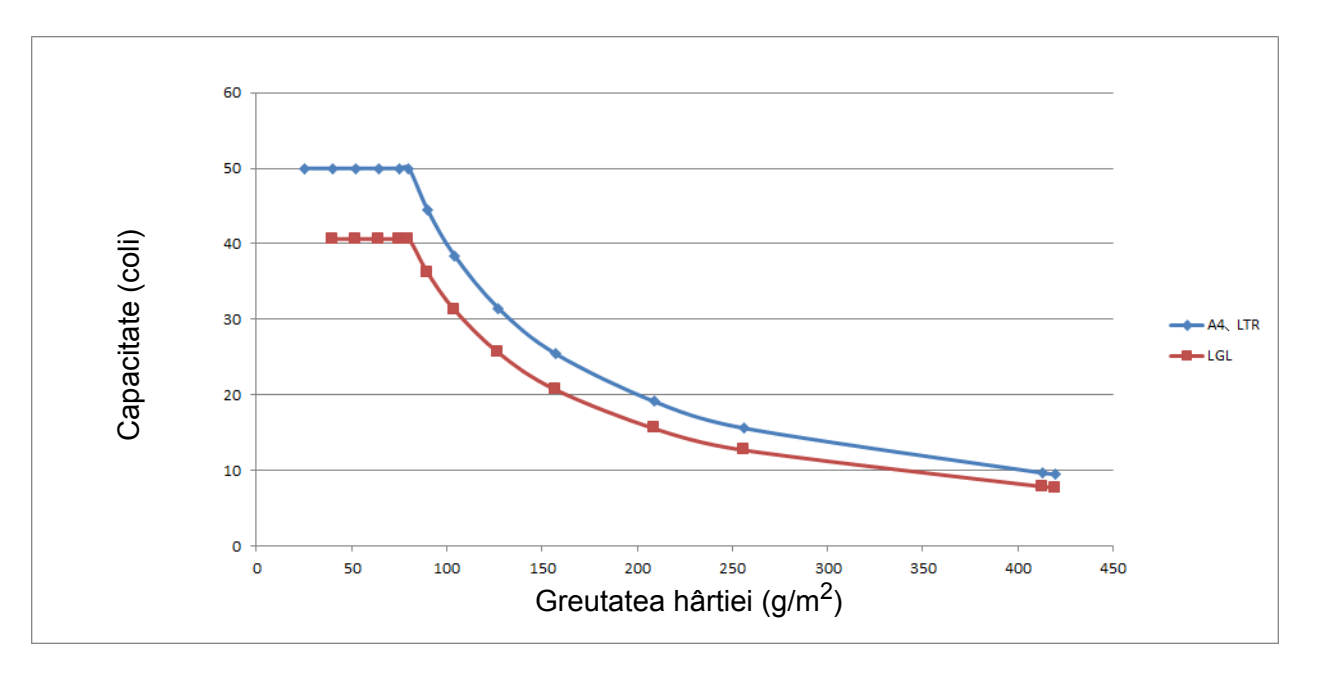

Capacitate (coli) vs Tip de hârtie

| Unitate              | Tip de<br>hârtie | 25 | 40 | 52 | 64 | 75 | 80 | 90 | 104 | 127 | 157 | 209 | 256 | 413 |
|----------------------|------------------|----|----|----|----|----|----|----|-----|-----|-----|-----|-----|-----|
| Capacitate<br>(coli) | A4, LTR          | 50 | 50 | 50 | 50 | 50 | 50 | 44 | 38  | 31  | 25  | 19  | 16  | 10  |
|                      | LGL              | -  | 41 | 41 | 41 | 41 | 41 | 36 | 31  | 26  | 21  | 16  | 13  | 8   |

# Zona care nu permite perforațiile

Poate surveni o eroare în cazul în care documentul dvs. are perforații în zona marcată cu albastru deschis din următoarea imagine:

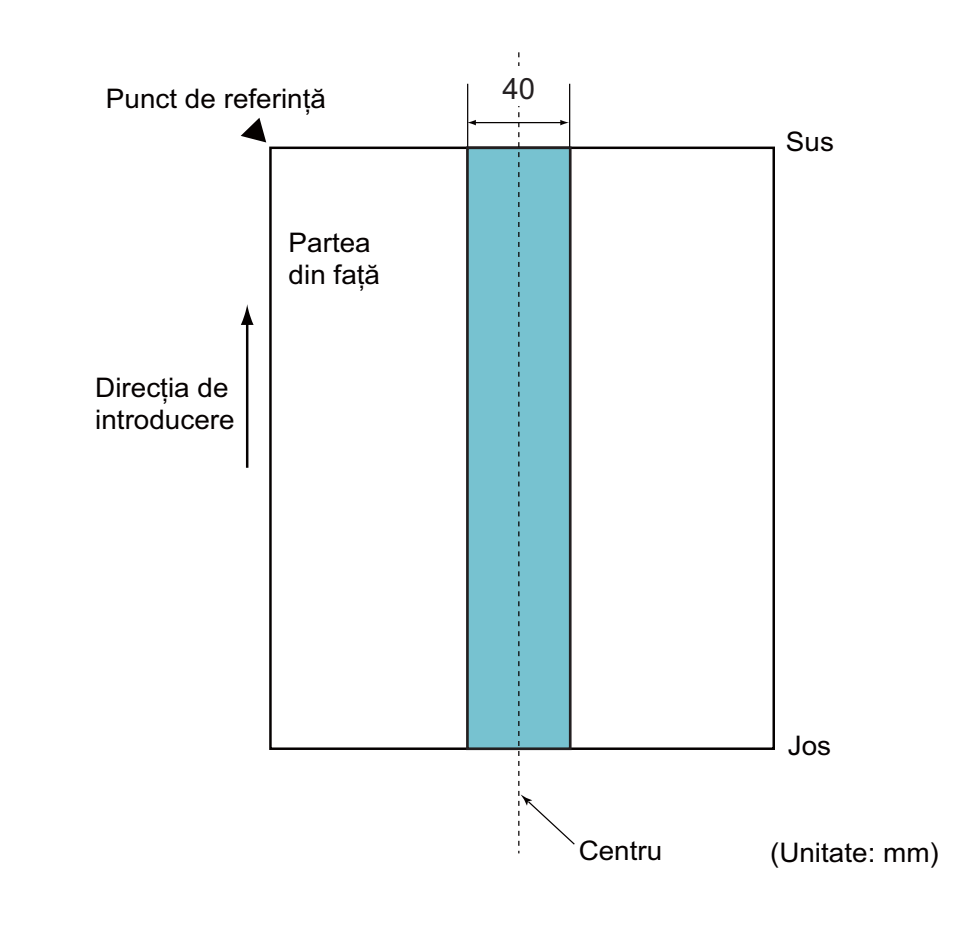

# NOTĂ

Condiția de mai sus se aplică atunci când documentul este setat în centrul rolei de preluare.

# Condiții pentru detectare alimentare multiplă

Alimentarea multiplă este o eroare în care două sau mai multe coli sunt alimentate prin ADF în același timp. Eroarea de alimentare multiplă apare și atunci când se detectează un document de lungime diferită.

Detectarea alimentării multiple este efectuată fie prin verificarea suprapunerii documentelor, a lungimii acestora sau prin combinația celor două. Următoarele condiții sunt necesare pentru o detectare exactă.

#### Detectarea prin suprapunere

- Încărcați documentele cu aceeași greutate a hârtiei în Ghidajele pentru hârtie.
- Greutatea adecvată a hârtiei: între 27 g/m<sup>2</sup> și 413 g/m<sup>2</sup>.
- Nu efectuați perforații la o distanță de 40 mm față de centrul documentului.
- Nu atașați alte documente la o distanță de 40 mm față de centrul documentului.

#### NOTĂ

- Condiția se aplică atunci când documentul este setat în centrul rolei de preluare.
- Atunci când utilizați detectarea prin suprapunere, scanarea documentelor groase, precum cartelele din plastic, va fi detectată incorect ca alimentare multiplă.

Pentru a scana cu succes aceste documente, dezactivați funcția de detectare alimentare multiplă.

#### Scanarea unui lot mixt

Următoarele condiții se aplică la scanarea unui lot mixt de documente cu diferite greutăți, coeficienți de frecare sau dimensiuni ale hârtiei.

Mai întâi, asigurați-vă că testați câteva coli pentru a verifica dacă documentele pot fi scanate.

#### Direcția hârtiei

Aliniați direcția fibrei de hârtie cu direcția de alimentare.

#### Greutatea hârtiei

Numai greutățile cuprinse între 40 g/m<sup>2</sup> și 413 g/m<sup>2</sup> pot fi utilizate.

#### Coeficientul de frecare

Vă recomandăm utilizarea aceluiași tip de hârtie produsă de același fabricant.

Când se amestecă diferiți producători/mărci, acest lucru afectează performanța de alimentare pe măsură ce coeficientul de frecare crește.

Vă recomandăm utilizarea coeficienților de frecare cuprinși între 0,35 și 0,60 (valoarea de referință pentru coeficientul de frecare).

#### Poziția documentului

Utilizați dimensiuni ale hârtiei care corespund lățimii de 39 mm a rolei de preluare în partea centrală.
#### Dimensiunea hârtiei

Atunci când scanați un lot mix de diferite dimensiuni, dacă nu alimentați documentele drept, pot apărea probleme, precum blocarea hârtiei sau lipsa unei părți a imaginii.

Vă recomandăm verificarea atentă a documentelor înainte de scanare și verificarea imaginii dacă documentul a fost înclinat.

#### IMPORTANT

Dacă scanați un lot mixt de diferite dimensiuni, există șanse mai mari ca documentele să fie înclinate deoarece ghidajele hârtiei nu intră în contact cu fiecare coală.

#### Documentele care nu pot fi scanate într-un lot mixt

Următoarele tipuri de documente nu pot fi amestecate în același lot:

- Hârtie fără carbon
- Hârtie de corespondență
- · Documente perforate
- · Hârtie termică
- Hârtie cu o față autocopiativă
- · Pelicula OHP
- Hârtie de calc
- Hârtie sintetică

#### IMPORTANT

Următoarele tipuri de documente nu pot fi scanate cu succes:

- · Documentele îndoite sau deteriorate
- Hârtie subțire (mai puțin de 40 g/m<sup>2</sup>)

## Recomandări privind coala suport

- Documentele care au ataşată o foaie autocopiativă
- Documentele scrise cu creionul
- Documentele mai înguste de 51 mm
- Documentele mai scurte de 70 mm
- Paginile a căror grosime este mai mică de 0,08 mm
- Documentele a căror grosime nu este uniformă, de exemplu plicurile
- Documentele care sunt foarte şifonate sau încrețite
- Documentele îndoite sau deteriorate
- Documentele care utilizează hârtie de calc
- Documentele care utilizează hârtie lucioasă
- Fotografiile (hârtia foto)
- Documentele imprimate pe hârtie perforată
- Documentele imprimate pe hârtii cu forme neobișnuite (care nu sunt dreptunghiulare sau pătrate)
- Documentele cu fotografii, note sau benzi adezive atașate
- Documentele care utilizează hârtie fără carbon
- Documentele care utilizează hârtie cu foi volante și hârtie cu găuri

## ▲ ATENŢIE

Pentru a nu vă tăia, nu treceți și nu frecați mâna sau degetele de-a lungul marginii colii suport.

#### IMPORTANT

- Pentru a evita deformarea colii suport, nu așezați coala suport în lumina directă a soarelui sau în zone expuse la temperaturi și umiditate ridicate.
- Pentru a evita deteriorarea colii suport, nu o îndoiți și nu trageți de ea. Nu utilizați coli suport deteriorate deoarece rezultatele de scanare pot fi incorecte.

#### IMPORTANT

- Pentru a evita blocarea documentelor, nu încărcați coala suport invers. Pentru mai multe informații, consultați instrucțiunile imprimate pe coala suport sau consultați Încărcarea documentelor la pagina 61.
- Pentru a evita blocarea documentelor, nu încărcați în același timp mai multe documente de mici dimensiuni pe coala suport. Introduceți documentele unul câte unul pe coala suport.
- Nu scrieți pe coala suport deoarece scrisul poate fi detectat în documentele scanate. În cazul în care coala suport se murdărește, ștergeți-o cu o cârpă uscată.
- Nu lăsați documentele în coala suport pe perioade îndelungate de timp, deoarece informațiile imprimate pe documente se pot transfera pe coala suport.

Deteriorarea cauzată de utilizarea documentelor neacceptate pe aparatul dvs. Brother poate determina anularea garanției.

**3** Pregătirea scanării

## Configurarea scanerului

Scoateți tava de ieșire și alimentatorul automat de documente extensibil din aparat.

Poziționați cu atenție tava de ieșire. Dacă tava de ieșire este cu puțin mai lungă decât dimensiunea documentului, este posibil ca ordinea inițială a paginilor să nu poată fi menținută atunci când acestea sunt scoase din scaner.

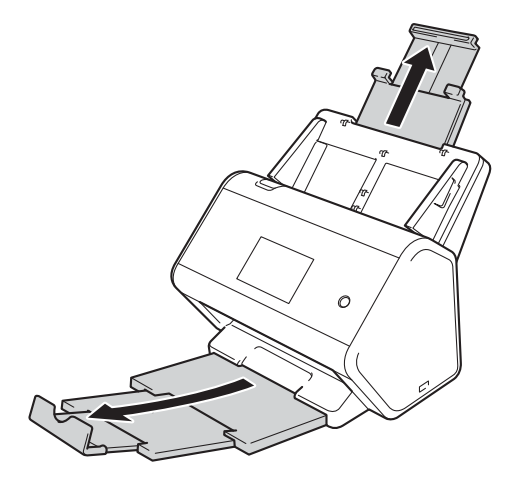

## Încărcarea documentelor

Alimentatorul automat de documente (ADF) are o capacitate de maximum 50 de pagini și alimentează fiecare coală individual. Utilizați hârtie de 80 g/m<sup>2</sup> și răsfirați întotdeauna paginile înainte de a le introduce în ADF.

#### IMPORTANT

- Asigurați-vă că documentele cu cerneală sau lichid corector sunt complet uscate.
- NU trageți de document în timp ce acesta este alimentat.
- NU folosiți hârtie care este ondulată, încrețită, împăturită, ruptă, cu capse, agrafe, cu adezivi sau cu bandă adezivă.
- NU folosiți carton sau materiale textile.

### Documente în format standard

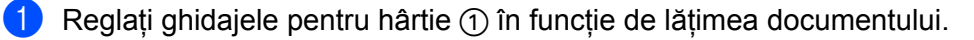

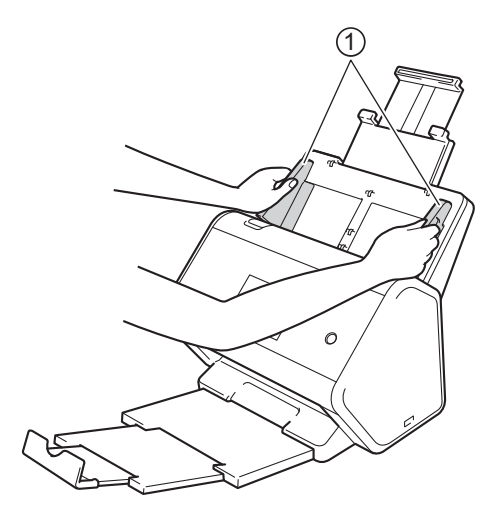

2 Răsfirați paginile de câteva ori de-a lungul ambelor laturi.

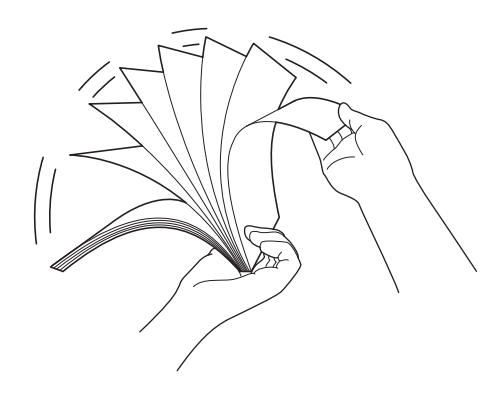

Pregătirea scanării

3 Aliniați marginile paginilor.

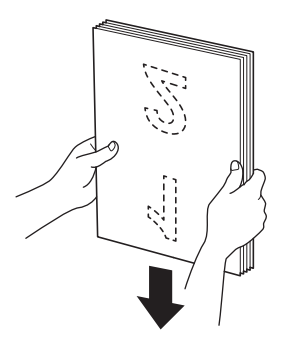

4 Așezați paginile **cu fața în jos** și **marginea superioară înainte** în ADF între ghidaje, până când simțiți că acestea ating partea interioară a aparatului. Alimentați aceste pagini încet și cu atenție pentru a preveni plierea marginilor.

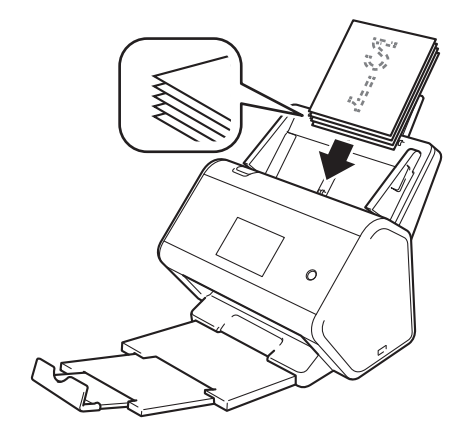

## Cărți de vizită

1 Reglați ghidajele pentru hârtie ① în funcție de lățimea documentului.

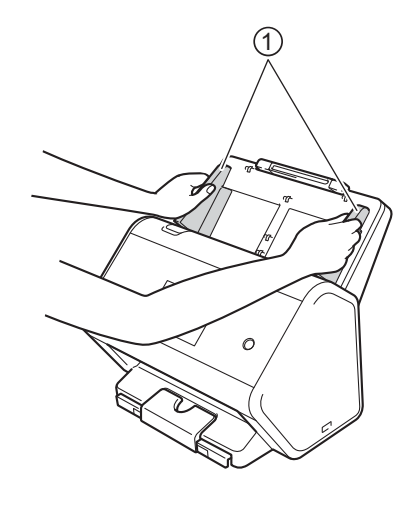

2 Trageți tava de ieșire până când puteți vedea marcajul inscripționat al cardului.

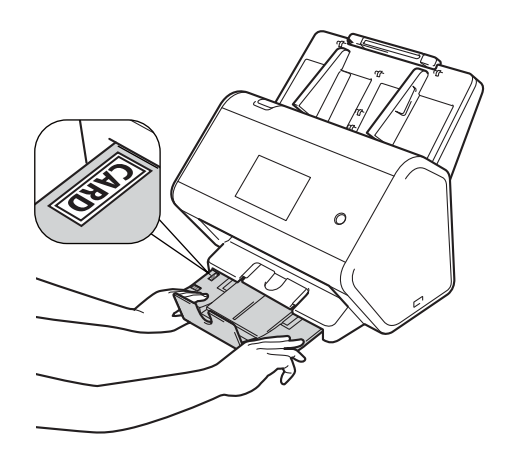

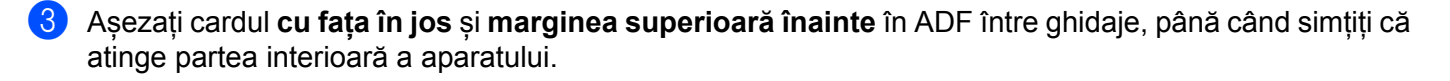

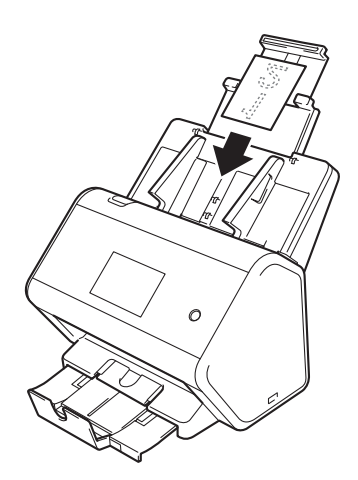

## NOTĂ

• Puteți încărca până la 25 de cărți de vizită (cu o grosime totală mai mică de 5 mm simultan).

## Carduri din plastic

Reglați ghidajele pentru hârtie ① în funcție de lățimea documentului.

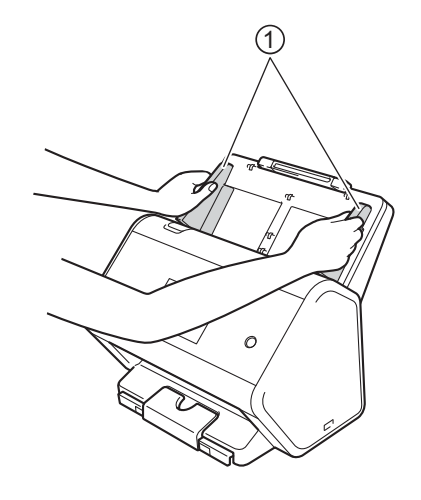

Aşezaţi cardul cu faţa în jos şi marginea superioară înainte în ADF între ghidaje, până când simţiţi că atinge partea interioară a aparatului.

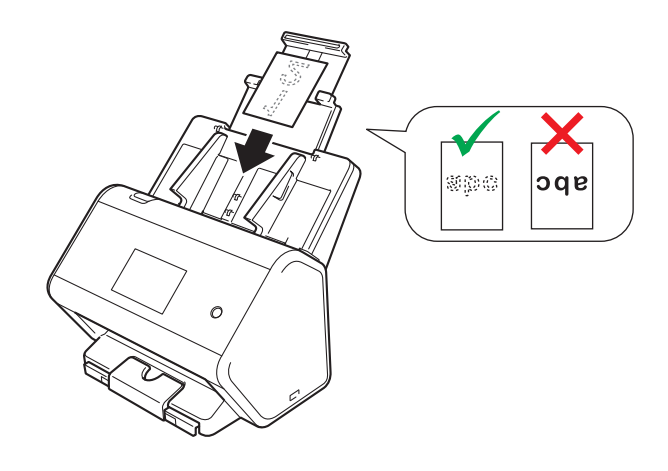

#### NOTĂ

- Puteți încărca până la cinci carduri din plastic simultan (cu o grosime totală mai mică de 5 mm).
- Unele tipuri de carduri din plastic pot fi zgâriate în timp ce sunt scanate.
- Este posibil ca în cazul cardurilor rigide, alimentarea să nu poată fi efectuată corect.
- Dacă suprafața cardului prezintă urme de grăsime (de exemplu, amprente) sau alte urme similare, îndepărtați murdăria înainte de scanare.
- Scanarea cardurilor din plastic poate fi detectată incorect ca alimentare multiplă.
   Pentru a scana cu succes aceste documente, dezactivați funcția de detectare alimentare multiplă.

## Documente a căror lungime o depășește pe cea a formatului standard

Asigurați-vă că documentele cu cerneală sau lichid corector sunt complet uscate.

1 Reglați ghidajele pentru hârtie ① în funcție de lățimea documentului.

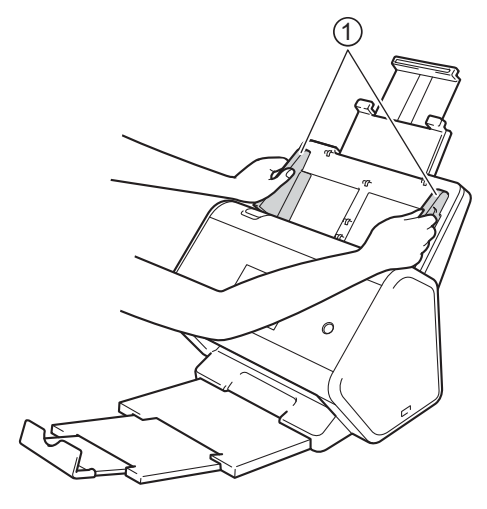

2 Aşezaţi documentul cu faţa în jos şi marginea superioară înainte în ADF între ghidaje, până când simţiţi că atinge partea interioară a aparatului.

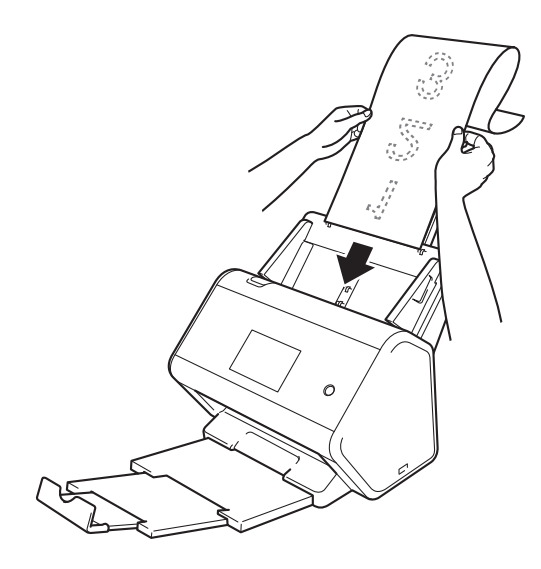

#### NOTĂ

- Încărcați câte un singur document o dată.
- Susțineți documentul cu mâna dacă acesta este mai lung decât ADF extins.

## Documente care nu sunt imprimate pe hârtie cu format standard

Asigurați-vă că documentele cu cerneală sau lichid corector sunt complet uscate.

1 Pliați documentul în jumătate și apoi introduceți documentul pe coala suport.

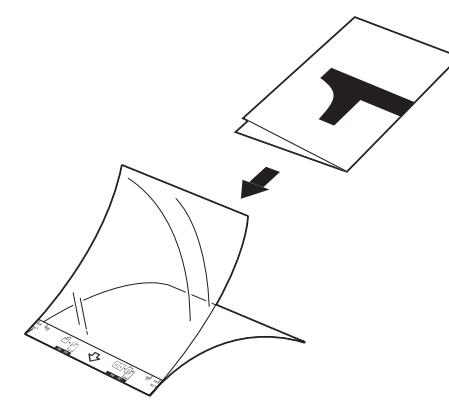

#### NOTĂ

Așezați documentul în centrul colii suport și aliniați partea de sus a documentului cu partea de sus a colii suport.

Reglați ghidajele ① în funcție de lățimea colii suport.

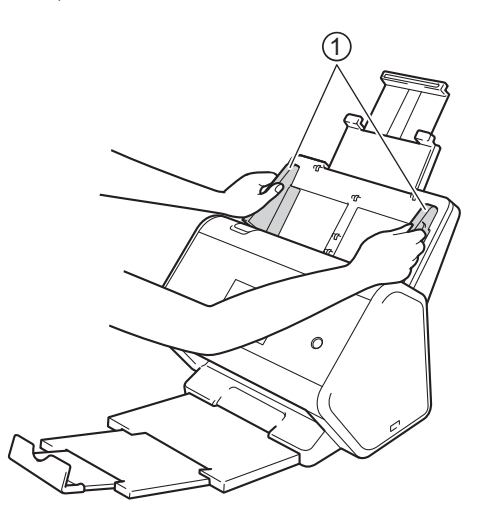

3 Aşezați coala suport în ADF, între ghidaje, până când simțiți că a atins aparatul.

#### NOTĂ

Pentru a reduce spațiul alb din centrul paginii scanate, așezați marginea îndoită a documentului original cât mai aproape marginea colii suport.

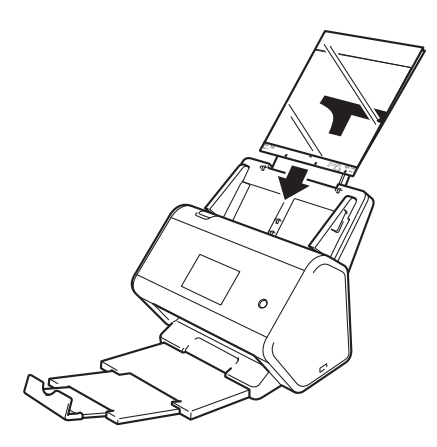

### Documente cu pagini în oglindă

Urmați indicațiile de la Documente care nu sunt imprimate pe hârtie cu format standard, la pagina 67.

## Chitanțe, decupaje, fotografii și alte documente

Asigurați-vă că documentele cu cerneală sau lichid corector sunt complet uscate.

1 Introduceți documentul pe coala suport.

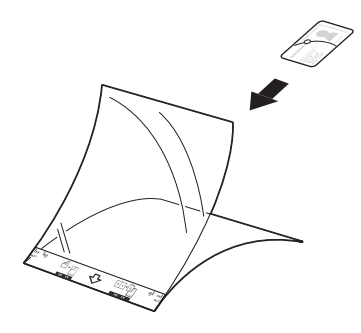

## NOTĂ

- Aşezaţi documentul în centrul colii suport şi aliniaţi partea de sus a documentului cu partea de sus a colii suport.
- În cazul în care chitanța este mai lungă decât coala suport, puteți plia chitanța în două locuri pentru a se suprapune când o veți introduce în coala suport.

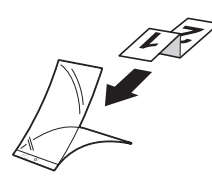

2 Reglați ghidajele ① în funcție de lățimea colii suport.

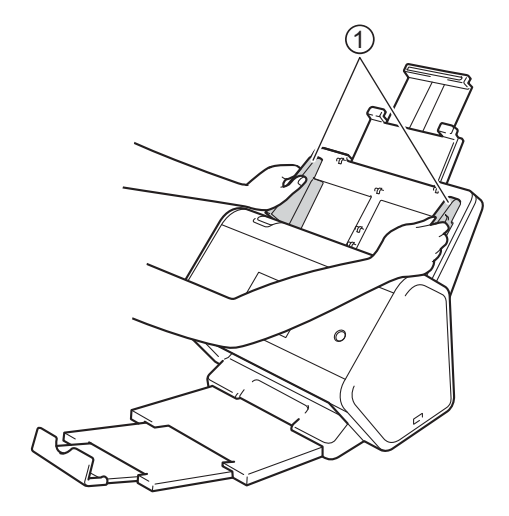

3 Aşezaţi coala suport în ADF, între ghidaje, până când simţiţi că a atins aparatul.

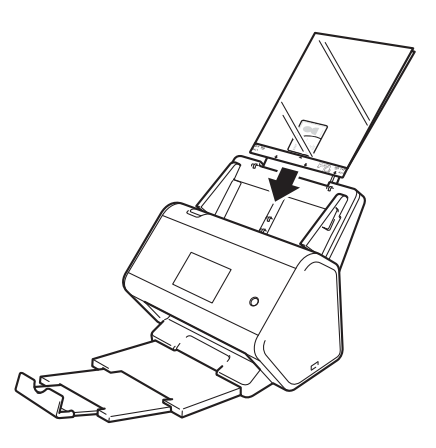

# 4

# Pregătirea rețelei pentru scanarea folosind calculatorul

## Înainte de scanare

Confirmați următoarele înainte de scanare:

- Asigurați-vă că ați instalat driverul scanerului respectând pașii din Ghidul de instalare și configurare rapidă.
- Dacă aparatul dvs. Brother este conectat printr-un cablu de rețea, asigurați-vă că interfața cablului este securizată.

## Înainte de scanarea în rețea

## Licența de rețea (Windows®)

Acest produs include o licență pentru calculator pentru cel mult doi utilizatori.

Această licență oferă suport pentru instalarea driverului scanerului, inclusiv Nuance™ PaperPort™ 14SE pe până la două calculatoare din rețea.

## Configurarea scanării în rețea pentru Windows®

Dacă utilizați un alt aparat decât cel înregistrat inițial pe calculatorul dvs. în timpul instalării driverului scanerului, urmați indicațiile de mai jos:

Procedați conform uneia dintre metodele de mai jos:

■ Windows<sup>®</sup> 7, Windows<sup>®</sup> 8, Windows<sup>®</sup> 8.1 și Windows<sup>®</sup> 10

Faceți clic pe **T** (**Brother Utilities**) de pe spațiul de lucru și apoi faceți clic pe lista derulantă și selectați numele modelului dvs. (dacă nu este deja selectat). Faceți clic pe **Scanare** din bara de navigare din stânga, apoi faceți clic pe **Scanere și aparate foto**.

Windows<sup>®</sup> XP, Windows Vista<sup>®</sup>

Faceți clic pe meniul 🚱 (Start), selectați Panou de control > faceți clic pe Scanere și aparate foto.

Procedați conform uneia dintre metodele de mai jos:

■ Windows<sup>®</sup> XP

Faceți clic dreapta pe pictograma Dispozitiv scanare și selectați Proprietăți.

Apare fereastra de dialog Proprietăți scanare în rețea.

Windows Vista<sup>®</sup>, Windows<sup>®</sup> 7, Windows<sup>®</sup> 8, Windows<sup>®</sup> 8.1 şi Windows<sup>®</sup> 10 Faceţi clic pe butonul **Proprietăţi**.

#### NOTĂ

(Windows Vista<sup>®</sup>, Windows<sup>®</sup> 7, Windows<sup>®</sup> 8, Windows<sup>®</sup> 8.1 și Windows<sup>®</sup> 10)

Dacă apare ecranul Control cont utilizator procedați astfel:

• Pentru utilizatorii cu drepturi de administrator: Faceți clic pe Continuare sau Da.

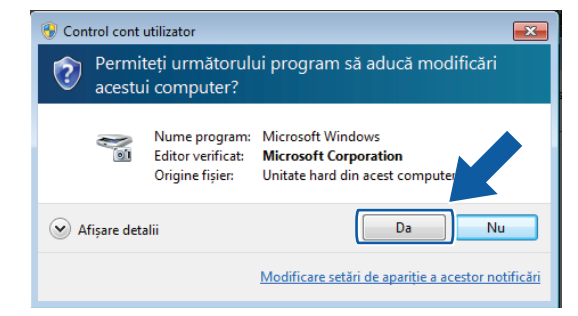

 Pentru utilizatorii fără drepturi de administrator: introduceți parola de administrator, apoi faceți clic pe OK sau pe Da.

| 🛞 Control cont utilizator                                                                                                    | × |
|----------------------------------------------------------------------------------------------------|---|
| Permiteți următorului program să aducă modificări<br>acestui computer?                                                        |   |
| Nume program: Microsoft Windows<br>Editor verificat: Microsoft Corporation<br>Origine fișier: Unitate hard din acest computer |   |
| Pentru a continua, tastați o parolă de administrator, apoi faceți clic pe Da.                                                 |   |
| Administrator                                                                                                    |   |
|                                                                                                    |   |

Pregătirea rețelei pentru scanarea folosind calculatorul

**3** Faceți clic pe fila **Setare rețea** și selectați metoda adecvată de conectare.

| General                | Evenir      | nente   | Gestionare culori   |
|------------------------|-------------|---------|---------------------|
| Setare rețea           |             | Ta      | sta "Scanare către" |
| Specificati aparatul ( | după adresa |         |                     |
| Adresa IP              | . 19        | 2.168.1 | . 108               |
|                        |             |         |                     |
|                        |             |         |                     |
| Specificați aparatul ( | după nume   |         |                     |
| Nume nod               | BF          |         | XXX                 |
|                        |             |         |                     |
|                        |             | Na      | vigare              |
|                        |             |         |                     |
|                        |             |         |                     |
|                        |             |         |                     |
|                        |             |         |                     |
|                        |             |         |                     |
|                        |             |         |                     |
|                        |             |         |                     |
|                        |             |         |                     |
|                        |             |         |                     |

#### Specificați aparatul după adresă

Introduceți adresa IP a aparatului în Adresă IP, apoi faceți clic pe Aplicare sau OK.

#### Specificați aparatul după nume

- 1 Introduceți numele nodului aparatului în **Nume nod**, sau faceți clic pe **Navigare** și selectați aparatul pe care doriți să-l utilizați.
- 2 Faceți clic pe OK.

| BRNX000000000 X0000000000 ADS-300000 X0000 | 0000000 |
|--------------------------------------------|---------|
|                                            |         |
|                                            |         |
|                                            |         |
|                                            |         |
|                                            |         |
|                                            |         |
|                                            |         |

Faceți clic pe fila Tasta "Scanare către" și introduceți numele calculatorului în câmpul Nume ecran. Ecranul tactil al aparatului afișează numele pe care l-ați introdus. Numele implicit este cel al calculatorului dumneavoastră. Puteți introduce orice nume doriți.

|                                                                                   | - · · ·                                                                                       | 0                      |
|-----------------------------------------------------------------------------------|-----------------------------------------------------------------------------------------------|------------------------|
| General                                                                           | Evenimente                                                                                    | Gestionare culon       |
| Setare reţea                                                                      |                                                                                               | l'asta "Scanare către" |
| Inregistraţi PC-ul cu<br>Nume ecran (max<br>Acest nume va aş<br>"Scanare către" e | u funcțiunile "Scanare c<br>t. 15 caractere)<br>părea când meniul<br>este selectat la aparat. | ătre" la aparat.       |
| Codul Pin "Scanare<br>V Activare protect                                          | e către" pentru acest PC<br>je cod Pin<br>dul Pin ('0'-'9', 4 cifre)                          | ••••                   |
| с                                                                                 | čonfirmați codul Pin                                                                          | ••••                   |
|                                                                                   |                                                                                               |                        |
|                                                                                   |                                                                                               |                        |

#### (ADS-2800W / ADS-3600W)

Pentru a evita recepționarea documentelor nedorite, introduceți un număr PIN din patru cifre în câmpurile **Codul Pin** și **Confirmați codul Pin**.

Dacă trimiteți date scanate către un calculator protejat de un cod PIN, ecranul tactil al aparatului vă va solicita să introduceți codul PIN înainte ca documentul să poată fi scanat și trimis către calculator.

## Configurarea scanării în rețea pentru Macintosh

Dacă ați urmat pașii de instalare în rețea descriși în *Ghidul de instalare și configurare rapidă*, aparatul dvs. Brother a fost adăugat la rețeaua dvs. automat.

Pentru a utiliza aparatul pe post de scaner în rețea, aparatul trebuie să fie configurat cu o adresă TCP/IP. Puteți configura sau modifica setările de adresă din panoul de control.

(Brother iPrint&Scan)

- În bara de meniu Finder, faceți clic pe Accesare > Aplicații, iar apoi faceți dublu clic pe pictograma Brother iPrint&Scan.
- 2 Apare fereastra Brother iPrint&Scan.
- 3 Faceți clic pe butonul Selectare aparat și apoi urmați instrucțiunile pas cu pas pentru a selecta din nou aparatul din rețea.

(Driver TWAIN)

- În bara de meniu Finder, faceți clic pe Accesare > Aplicații > Brother, iar apoi faceți clic pe pictograma Device Selector (Selector dispozitiv).
- Apare fereastra Device Selector (Selector dispozitiv).
- 3 Reselectați aparatul din rețea, asigurați-vă că Status (Starea) este idle (inactiv), iar apoi faceți clic pe OK.

#### Lansarea utilitarului BRAdmin

Dacă ați instalat BRAdmin Light sau BRAdmin Professional 3<sup>1</sup>, butonul **BRAdmin** vă permite să deschideți utilitarul BRAdmin Light sau BRAdmin Professional 3<sup>1</sup>.

Utilitarul BRAdmin Light este conceput pentru configurarea inițială a dispozitivelor Brother conectate la rețea. De asemenea, acesta poate căuta produsele Brother într-un mediu TCP/IP, poate vizualiza starea și configura setările de bază ale rețelei, cum ar fi adresa IP. Pentru informații despre instalarea BRAdmin Light de pe discul de instalare furnizat, consultați *Ghidul utilizatorului de rețea*.

Dacă aveți nevoie de un sistem de gestionare avansat al aparatului, utilizați cea mai recentă versiune a utilitarului BRAdmin Professional 3<sup>1</sup> care poate fi descărcată de la adresa <u>support.brother.com</u>

- Faceți clic pe pictograma a (ControlCenter4) din tava de sarcini și apoi selectați din meniu opțiunea Deschidere. Apare fereastra ControlCenter4.
- 2 Faceți clic pe fila Setări dispozitiv.
- 3 Faceți clic pe BRAdmin. Va fi afișată caseta de dialog a utilitarului BRAdmin Light sau BRAdmin Professional 3<sup>1</sup>.

## NOTĂ

(Doar pentru Windows<sup>®</sup>)

Dacă ați instalat atât BRAdmin Light, cât și BRAdmin Professional, ControlCenter4 va Iansa BRAdmin Professional 3.

<sup>1</sup> Doar Windows<sup>®</sup>.

## Înainte de scanare

Puteți scana utilizând următoarele metode:

- Utilizând calculatorul
- Utilizând panoul de control al aparatului

Setările disponibile pot varia în funcție de metoda selectată. Consultați tabelul din *Anexă* de la pagina 273 pentru setările disponibile pentru fiecare metodă.

6

## Modificarea interfeței utilizatorului a programului ControlCenter4 (Windows<sup>®</sup>)

ControlCenter4 este un software utilitar care permite accesul rapid și ușor la aplicațiile utilizate frecvent. Utilizând ControlCenter4, nu va mai fi necesară lansarea manuală a anumitor aplicații.

De asemenea, ControlCenter4 gestionează setările pentru 🖃 (pentru ADS-2400N / ADS-3000N) sau pentru butonul către calculator (pentru ADS-2800W / ADS-3600W) de pe aparatul dvs. Brother. Pentru mai multe informații despre configurarea setărilor aparatului, consultați *Modificarea setărilor Scanare către PC (Windows*<sup>®</sup>) la pagina 195.

ControlCenter4 are două moduri de operare: **Modul acasă** și **Modul avansat**. Puteți schimba modul în orice moment.

#### Modul acasă

Vă permite accesarea funcțiilor principale ale aparatului dvs.

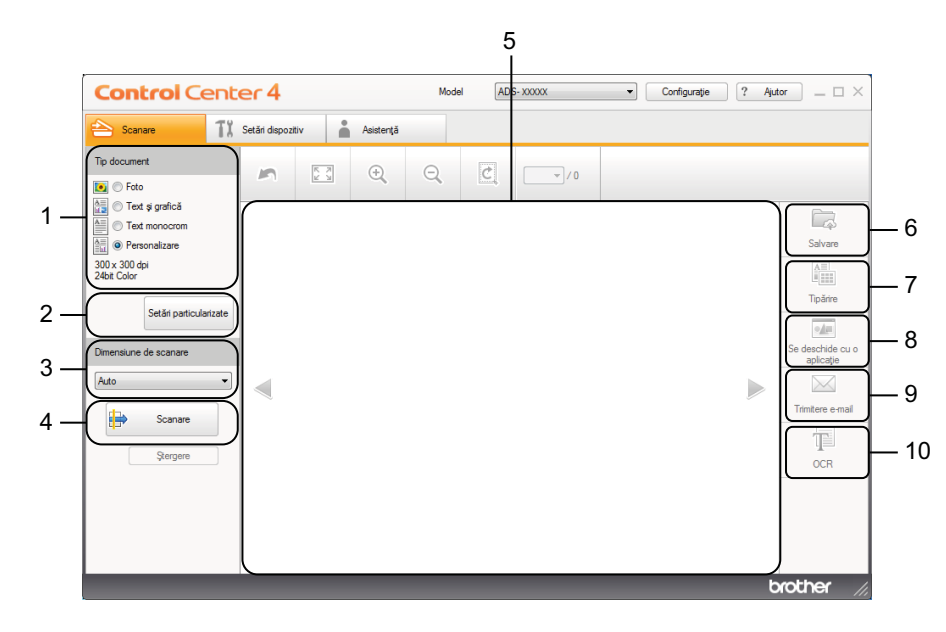

#### 1 Opțiunea Tip document

Vă permite să selectați tipul documentului.

- Butonul Setări particularizate
   Vă permite să configurați setările de scanare.
- 3 Lista derulantă Dimensiune de scanare Vă permite să selectați dimensiunea de scanare.
- 4 Butonul Scanare Începe scanarea.
- 5 Aplicația de vizualizare a imaginilor Afișează o imagine scanată.

#### 6 Butonul Salvare

Salvează imaginea scanată într-un director de pe unitatea de disc sau o încarcă pe SharePoint ca un tip de fișier afișat în lista tipurilor de fișiere.

#### 7 Butonul Tipărire

Tipărește documentul scanat pe imprimanta dvs.

- 8 Butonul Se deschide cu o aplicație Scanează imaginea direct pe editorul de grafică.
- 9 Butonul Trimitere e-mail

Scanează documentul pe aplicația de e-mail predefinită.

#### 10 Butonul OCR

Scanează documentul și îl convertește în text.

#### Modul avansat

Vă oferă mai mult control asupra detaliilor disponibile în funcțiile aparatului. Puteți adapta acțiunile de scanare cu un buton, în funcție de nevoile dvs. de scanare.

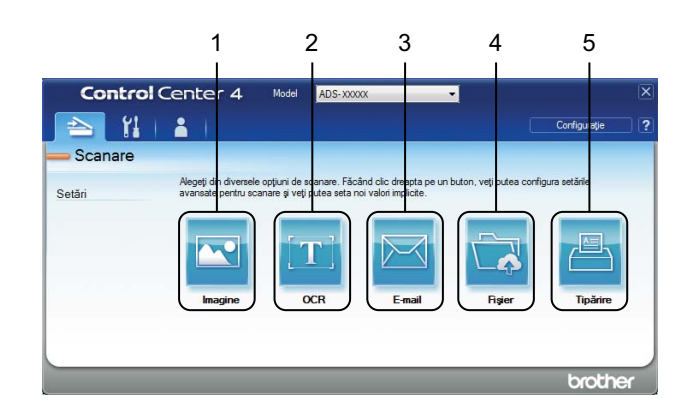

#### 1 Butonul Imagine

Scanează documentul direct pe orice aplicație de vizualizare a imaginilor/editor.

#### 2 Butonul OCR

Scanează documentul și îl convertește în text.

#### 3 Butonul E-mail

Scanează documentul pe aplicația de e-mail predefinită.

#### 4 Butonul Fişier

Salvează imaginea scanată într-un director de pe unitatea de disc sau o încarcă pe SharePoint ca un tip de fișier afișat în lista tipurilor de fișiere.

#### 5 Butonul Tipărire

Tipărește documentul scanat pe imprimanta dvs.

Pentru a schimba modul de operare pentru ControlCenter4:

 Faceți clic pe pictograma a (ControlCenter4) din tava de sarcini și apoi selectați din meniu opțiunea Deschidere. Apare fereastra ControlCenter4.

| <b>Control</b> Center                                                                                                    | er 4           |     |           | Mode | el AD: | 6- X000XX | • | Configurație | ? Ajul | tor _ 🗆 ×                                                                         |
|----------------------------------------------------------------------------------------------------|----------------|-----|-----------|------|--------|-----------|---|--------------|--------|-----------------------------------------------------------------------------------|
| 📤 Scanare 1                                                                                                    | Setări dispozi | tiv | Asistenţă |      |        |           |   |              |        |                                                                                   |
| Tip document                                                                                                    | 5              | K 7 | ÷,        | Q    | Ċ      |           |   |              |        |                                                                                   |
| Test și grafică     Test monocrom     Setări particularizate  Dimensiune de scanare  Auto  Stări particularizate  Stari particularizate  Stari particularizate  Stari particularizate |                |     |           |      |        |           |   |              |        | Salvare<br>Salvare<br>Tpàrire<br>Se deschide cu o<br>aplicație<br>Trimtere e-mail |
|                                                                                                    |                |     |           |      |        |           |   |              | b      | rother //                                                                         |

#### NOTĂ

Dacă pictograma a nu este afișată în tava de sarcini, faceți clic pe **Rother Utilities**) de pe spațiul de lucru și apoi faceți clic pe lista derulantă și selectați numele modelului dvs. (dacă nu este deja selectat). Faceți clic pe **Scanare** din bara de navigare din stânga, apoi faceți clic pe **ControlCenter4**.

2 Faceți clic pe **Configurație**, iar apoi selectați **Mod selectare**.

3 Selectați Modul acasă sau Modul avansat, iar apoi faceți clic pe OK.

| Mod ControlCenter4                                            |                             |
|---------------------------------------------------------------|-----------------------------|
| Modul acasă           Modul acasă           Oraș de utilizat. | <u<image><image/></u<image> |
|                                                               | OK Anulare                  |

# Scanarea folosind modul ControlCenter4 în Modul acasă (Windows<sup>®</sup>)

Există cinci opțiuni de scanare: Salvare, Tipărire, Se deschide cu o aplicație, Trimitere e-mail și OCR.

În această secțiune, este prezentată pe scurt funcția din fila **Scanare**. Pentru mai multe detalii referitoare la fiecare funcție, faceți clic pe 👔 (**Ajutor**).

## Scanarea de bază

- Selectați **Tip document** și **Dimensiune de scanare** pentru document.
- 2 🛛 Faceți clic pe 🖶 (Scanare).
- 3 Confirmați și editați (dacă este necesar) imaginea scanată în aplicația de vizualizare a imaginilor.
- 4 Faceți clic pe una dintre următoarele opțiuni:
  - Pentru 🦾 (Salvare)

Selectați Director de destinație și alte setări. Faceți clic pe OK.

Imaginea a fost salvată în directorul pe care l-ați specificat.

Pentru 🔚 (Tipărire)

Selectați imprimanta din lista derulantă, configurați setările imprimantei și apoi faceți clic pe **OK**. Documentul scanat va fi tipărit.

Pentru **Men** (Se deschide cu o aplicație)

Selectați aplicația din lista derulantă și faceți apoi clic pe OK.

Imaginea apare în aplicația selectată.

#### NOTĂ

Dacă ați instalat aplicația Evernote pe calculator, puteți selecta Evernote din lista derulantă și faceți apoi clic pe **OK** pentru a încărca datele scanate direct în Evernote.

Pentru (Trimitere e-mail)

Configurați setările fișierului atașat, iar apoi faceți clic pe OK.

Aplicația de e-mail predefinită afișează imaginea și o atașează la un e-mail nou.

Pentru (OCR)

Configurați setările OCR, iar apoi faceți clic pe OK.

Aplicația selectată deschide documentul care conține datele textului convertit.

## Scanarea documentelor utilizând coala suport

 Încărcați documentul în coala suport, iar apoi încărcați coala suport în aparatul dvs. (consultați Chitanțe, decupaje, fotografii și alte documente la pagina 68).

#### NOTĂ

Încărcați pe rând colile suport, una câte una.

Paceți clic pe pictograma a (ControlCenter4) din tava de sarcini și apoi selectați din meniu opțiunea Deschidere. Apare fereastra ControlCenter4.

Faceti clic pe Scanare din bara de navigare din stânga, apoi faceti clic pe ControlCenter4.

NOTĂ

Dacă pictograma 🚾 nu este afișată în tava de sarcini, faceți clic pe 🙀 (Brother Utilities) de pe spațiul de lucru și apoi faceți clic pe lista derulantă și selectați numele modelului dvs. (dacă nu este deja selectat).

3 Faceți clic pe fila **Scanare**.

| Control Cent                                                                                                    | er 4              | Mod       | ADS- XXXXX | Configurație     ? Ajut | tor _ 🗆 ×                                                                         |
|----------------------------------------------------------------------------------------------------|-------------------|-----------|------------|-------------------------|-----------------------------------------------------------------------------------|
| 峇 Scanare 🛛 🏌                                                                                                    | Setări dispozitiv | Asistență |            |                         |                                                                                   |
| Tip document                                                                                                    |                   | ⊕ Q       |            |                         |                                                                                   |
| Text ej grafică     Text monocrom     Setări particularizate  Dimensiune de scanare  Auto      Setări particularizate      Scanare      Ştergere |                   |           |            |                         | Salvare<br>Salvare<br>Tpărire<br>Se deschide cu o<br>aplicație<br>Trimtere e-mail |
|                                                                                                    |                   |           |            | b                       | rother //                                                                         |

 Selectați Personalizare din lista derulantă Tip document iar apoi faceți clic pe butonul Setări particularizate.

Se afișează caseta Setări particularizate de scanare.

| Setări particularizate de scanare         |                                       |
|-------------------------------------------|---------------------------------------|
| Rezolutje<br>300 x 300 dpi 🔹              | Luminozitate                          |
| Tip scanare                               | · · · · · · · · · · · · · · · · · · · |
| 24bit Color 👻                             | Contrast                              |
|                                           | 0                                     |
| Scanare continuă                          | Mod Coală-suport                      |
| Scanare duplex                            | Mod Cartelă din plastic               |
| <ul> <li>Aliniere latura lungă</li> </ul> |                                       |
| Aliniere latura scurtă                    |                                       |
| Pre-definit Setări complexe               | OK Anulare Ajutor                     |

#### 5 Selectați caseta Mod Coală-suport.

- 6) Selectați o altă dimensiune de scanare decât **Auto** din lista derulantă **Dimensiune de scanare**.
- Configurați alte setări după cum este necesar (consultați Modificarea setărilor de scanare (ControlCenter4) (Windows<sup>®</sup>) la pagina 100).
- 8 Faceți clic pe butonul i (Scanare). Aparatul începe să scaneze, după care apare caseta de dialog Scanare completă care afişează numărul de pagini scanate. Imaginea scanată va fi afişată în aplicația de vizualizare a imaginilor.

#### NOTĂ

În cazul în care caseta de dialog Scanare completă nu apare și doriți să afișați numărul de pagini scanate, selectați caseta Afișare rezultate de scanare din Setări complexe.

9 Procedați conform uneia dintre metodele de mai jos:

- Faceți clic pe butonul (Salvare) pentru a salva datele scanate. Consultați Scanarea de bază la pagina 80.
- Faceți clic pe butonul (Tipărire) pentru a tipări datele scanate. Consultați Scanarea de bază la pagina 80.
- Faceți clic pe butonul (Se deschide cu o aplicație) pentru a deschide datele scanate într-o altă aplicație. Consultați Scanarea de bază la pagina 80.
- Faceți clic pe butonul (Trimitere e-mail) pentru a ataşa datele scanate la un e-mail. Consultați Scanarea de bază la pagina 80.
- Faceți clic pe butonul (OCR) pentru a scana pe un fișier text editabil. Consultați Scanarea de bază la pagina 80.

## Scanarea cardurilor din plastic

Încărcați un card din plastic (consultați Carduri din plastic la pagina 65).

## NOTĂ

Încărcați până la cinci cartele de plastic simultan.

Paceți clic pe pictograma a (ControlCenter4) din tava de sarcini și apoi selectați din meniu opțiunea Deschidere. Apare fereastra ControlCenter4.

#### 3 Faceți clic pe fila Scanare.

| <b>Control</b> Ce                                                                                   | enter 4          |      |           | Mod | el ADS | ŝ- X0000X | • | Configurație | ? Ajut | tor _ 🗆 ×                                                |
|----------------------------------------------------------------------------------------------------|------------------|------|-----------|-----|--------|-----------|---|--------------|--------|----------------------------------------------------------|
| Scanare                                                                                             | TI Setări dispoz | itiv | Asistenţă |     |        |           |   |              |        |                                                          |
| Tip document                                                                                        | ~                | K X  | ÷         | Q   | Ċ      |           |   |              |        |                                                          |
| Text şi grafică     Text monocrom     Text monocrom     Personalizare     300 x 300 dpi 24bit Color | izate            |      |           |     |        |           |   |              |        | Salvare                                                  |
| Dimensiune de scanare Auto Scanare Ştergere                                                         |                  |      |           |     |        |           |   |              |        | Se deschide cu o<br>aplicație<br>Trimitere e-mail<br>OCR |
|                                                                                                    |                  |      |           |     |        |           |   |              | b      | rother //                                                |

4 Selectați Personalizare din lista derulantă Tip document iar apoi faceți clic pe butonul Setări particularizate.

Se afișează caseta Setări particularizate de scanare.

| Rezoluție                               |                  |
|-----------------------------------------|------------------|
| 300 x 300 dpi 🔹                         | Luminozitate     |
| Tip scanare<br>24bit Color ▼            | Contrast         |
| ✓ Scanare continuă     ✓ Scanare duplex | Mod Coală-suport |
| O Aliniere latura scurtă                |                  |

5 Selectați caseta Mod Cartelă din plastic.

Scanarea folosind calculatorul

- 6 Configurați alte setări după cum este necesar (consultați Modificarea setărilor de scanare (ControlCenter4) (Windows<sup>®</sup>) la pagina 100).
- Faceți clic pe butonul incepe să scaneze și apoi apare caseta de dialog Scanare completă. Imaginea scanată va fi afișată în aplicația de vizualizare a imaginilor.

#### NOTĂ

În cazul în care caseta de dialog **Scanare completă** nu apare și doriți să afișați numărul de pagini scanate, selectați caseta **Afișare rezultate de scanare** din **Setări complexe**.

8 Procedați conform uneia dintre metodele de mai jos:

- Faceți clic pe butonul (Salvare) pentru a salva datele scanate. Consultați Scanarea de bază la pagina 80.
- Faceți clic pe butonul (Tipărire) pentru a tipări datele scanate. Consultați Scanarea de bază la pagina 80.
- Faceți clic pe butonul (Se deschide cu o aplicație) pentru a deschide datele scanate într-o altă aplicație. Consultați Scanarea de bază la pagina 80.
- Faceți clic pe butonul (Trimitere e-mail) pentru a ataşa datele scanate la un e-mail. Consultați Scanarea de bază la pagina 80.
- Faceți clic pe butonul (OCR) pentru a scana pe un fișier text editabil. Consultați Scanarea de bază la pagina 80.

#### NOTĂ

Mod Cartelă din plastic utilizează automat aceste setări:

- Rezoluție: 600 x 600 dpi
- Format document: (2 în 1 (Auto))
- Scanare duplex: Pornit (Aliniere latura scurtă)
- · Corecție automată înclinare: Oprit
- · Detectare alimentare multiplă: Oprit
- · Rotire automată imagine: Oprit

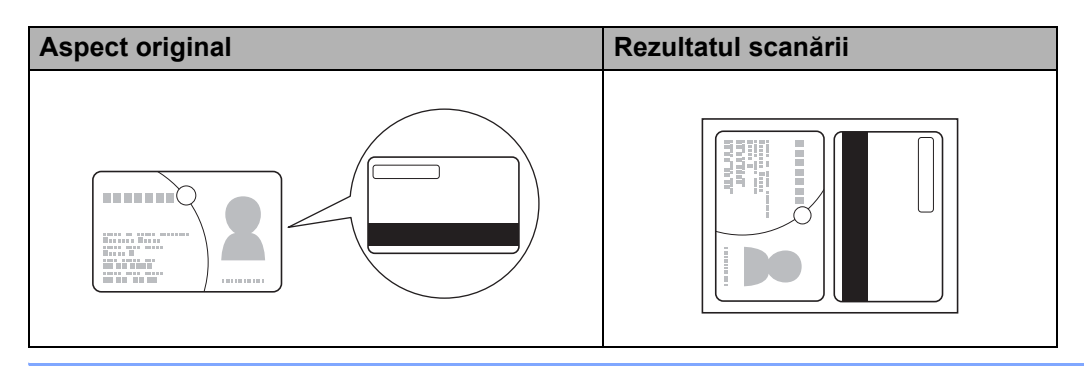

## Scanarea documentelor către SharePoint

Scanați documente și salvați-le pe un server SharePoint utilizând această funcție. Pentru a utiliza această funcție, conectați aparatul dvs. Brother la o rețea care are acces la Internet printr-o conexiune wireless (ADS-2800W / ADS-3600W) sau Ethernet.

- 1 Încărcați documentul (consultați Documente în format standard la pagina 61).
- 2 Faceți clic pe pictograma a (ControlCenter4) din tava de sarcini și apoi selectați din meniu opțiunea Deschidere. Apare fereastra ControlCenter4.
- 3 Faceți clic pe fila Scanare.

| Scarare 11 Setăn dispozitiv     Tip document     Image: Setăn grafică     Image: Setăn grafică <td< th=""><th><b>Control</b> Cen</th><th>ter 4</th><th></th><th>М</th><th>odel AD</th><th>S- X00XX</th><th>•</th><th>Configurație</th><th>? Ajut</th><th>tor _ 🗆 ×</th></td<>                                                                                                    | <b>Control</b> Cen                                                                                                    | ter 4               |      | М     | odel AD | S- X00XX | • | Configurație | ? Ajut | tor _ 🗆 × |
|----------------------------------------------------------------------------------------------------|----------------------------------------------------------------------------------------------------|---------------------|------|-------|---------|----------|---|--------------|--------|-----------|
| Tip document   Image: Particularizate   Setări particularizate   Dimensiune de scanare   Auto   Image: Particularizate   Sonare                                                                                                    | 📤 Scanare 🚺                                                                                                    | 🖁 Setări dispozitiv | Asis | tență |         |          |   |              |        |           |
| Image: Set air particularizate     Image: Set air particularizate       Image: Dimensione de scanare     Set air particularizate       Image: Dimensione de scanare     Set deschide ou o aplicate       Image: Set air particularizate     Set deschide ou o aplicate       Image: Dimensione de scanare     Set deschide ou o aplicate       Image: Set air particularizate     Image: Set air particularizate       Image: Set air particularizate     Image: Set air particularizate | Tip document                                                                                                    | 5                   |      | Q     | C       | -/0      |   |              |        |           |
| Qergere OCR                                                                                                    | Text ş grafică     Text ş grafică     Text monocrom     Setsonalizare     Solox 300 dpi     Z4bit Color     Setări particularizate     Demensiune de scanare     Auto     Scanare     Ştergere |                     |      |       |         |          |   |              |        | Salvare   |

- 4 Selectați tipul documentului.
- 5 Modificați dimensiunea documentului, după cum este necesar.
- 6 Configurați alte setări după cum este necesar (consultați Modificarea setărilor de scanare (ControlCenter4) (Windows<sup>®</sup>) la pagina 100).
- Faceți clic pe butonul i (Scanare). Aparatul începe să scaneze, după care apare caseta de dialog Scanare completă care afişează numărul de pagini scanate. Imaginea scanată va fi afişată în aplicația de vizualizare a imaginilor.

#### NOTĂ

În cazul în care caseta de dialog Scanare completă nu apare și doriți să afișați numărul de pagini scanate, selectați caseta Afișare rezultate de scanare din Setări complexe.

8 Faceți clic pe 🔽 (Salvare). Se afișează caseta de dialog Salvare.

9 Faceți clic pe lista derulantă **Tip fișier** iar apoi selectați tipul de fișier.

# NOTĂ Pentru a salva documentul ca PDF protejat cu parolă, selectați Secure PDF (\*.pdf) (PDF securizat (\*.pdf)) din lista derulantă Tip fișier faceți clic pe i apoi introduceți parola. În câmpul Nume fișier, introduceți un prefix pentru numele fișierului dvs., dacă este necesar. În câmpul Locație de scanare, selectați butonul radio SharePoint iar apoi introduceți adresa serverului acolo unde doriți să salvați documentele dvs. scanate. Faceți clic pe butonul Testare conexiune pentru a confirma conexiunea la server. Se afișează mesajul Conectat. NOTĂ Dacă se afișează caseta de dialog, introduceți numele de utilizator și parola.

Faceți clic pe OK. Dacă se afişează o casetă de dialog pentru conexiunea la internet, citiți informațiile şi apoi faceți clic pe OK.

Documentul scanat este salvat pe serverul de destinație.

# Scanarea folosind modul ControlCenter4 în Modul avansat (Windows<sup>®</sup>)

Există cinci opțiuni de scanare disponibile în Modul avansat. Imagine, OCR, E-mail, Fișier și Tipărire.

În această secțiune, este prezentată pe scurt funcția din fila **Scanare**. Pentru mai multe informații referitoare la fiecare funcție, faceți clic pe **?** (Ajutor).

## Scanarea de bază

Faceti clic pe fila Scanare. Faceți clic pe una dintre următoarele opțiuni: Pentru [] (Imagine) Selectați aplicația din lista derulantă și faceți apoi clic pe Scanare. Imaginea apare în aplicația selectată. Pentru (OCR) Configurați setările OCR, iar apoi faceți clic pe Scanare. Aplicația selectată deschide documentul care conține datele de text convertite. Pentru (E-mail) Configurați setările fișierului atașat, iar apoi faceți clic pe Scanare. Aplicația de e-mail predefinită afișează imaginea și o atașează la un e-mail nou. Pentru (Fişier) Selectați opțiunea dvs. pentru Locație de scanare și alte setări. Faceți clic pe Scanare. Imaginea a fost salvată în directorul pe care l-ați selectat. Pentru (Tipărire)

Selectați imprimanta din lista derulantă, configurați setările imprimantei și apoi faceți clic pe **Scanare**. Documentul scanat va fi tipărit.

## NOTĂ

#### (Pentru Imagine și OCR)

Dacă ați instalat aplicația Evernote pe calculator, puteți selecta Evernote din lista derulantă și faceți apoi clic pe **OK** pentru a încărca datele scanate direct în Evernote.

#### Scanare către imagine

Funcția Scanare către imagine vă permite să scanați o imagine direct în aplicația dumneavoastră grafică pentru editarea imaginilor.

Faceți clic pe fila Scanare.

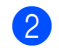

Faceți clic pe 📉 (Imagine).

Se afișează caseta de dialog Imagine.

| magine - ControlCenter/                        |                              |
|------------------------------------------------|------------------------------|
| Ta fain                                        | Deizeitete dimensione fizien |
|                                                | Mic Mare                     |
| UPEG (*.)pg)                                   | (Viteză) (Calitate)          |
| Aplicație țintă                                |                              |
| Vizualizator foto Windows                      | ▼                            |
| Nume fişier                                    |                              |
| CCI_000001.jpg                                 | Modificare                   |
| Director de destinație                         |                              |
| C: Users User (Pictures (CantralCenter +1) can |                              |
| Prescanare                                     |                              |
| Rezoluție                                      | Luminozitate                 |
| 300 x 300 dpi                                  | ·                            |
| Tip scanare                                    | 0                            |
| 24bit Color                                    | <ul> <li>Contrast</li> </ul> |
| Format document                                |                              |
| Auto                                           | • 0                          |
| <u></u>                                        |                              |
|                                                | Scanare continua             |
| 📷 🕈 📷 🛛 Scanare duplex                         | Mod Coală-suport             |
| Aliniere latura lungă                          |                              |
|                                                | Mod Cartelă din plastic      |
| Aliniere latura scurtă                         |                              |
|                                                |                              |
| 🔲 Nu se mai afişează.                          |                              |
| Pre-definit Setări complexe                    | Scapare Anulare Aiutor       |
| octan complexe                                 |                              |

Configurați setările de scanare, dacă este necesar.

- Pentru scanarea duplex a unui document, selectați caseta Scanare duplex și alegeți Aliniere latura lungă sau Aliniere latura scurtă.
- Pentru a schimba aplicația pe care doriți să o utilizați, selectați aplicația potrivită din lista derulantă Aplicație țintă.
- 4 Faceți clic pe Scanare.

Aplicația implicită va porni și va afișa imaginea.

#### NOTĂ

Dacă alegeți **Secure PDF (\*.pdf)** (PDF securizat (\*.pdf)) din lista **Tip fișier**, se afișează caseta de dialog **Setare parolă PDF**. Introduceți parola în casetele **Parolă** și **Reintroducere parolă** iar apoi faceți clic pe **OK**. Puteți, de asemenea, alege **Secure PDF (\*.pdf)** (PDF securizat (\*.pdf)) pentru Scanare către e-mail și Scanare către fișier.

## Scanare către OCR

Funcția Scanare către OCR vă permite să scanați și să convertiți un document în text care poate fi editat de orice aplicație de editare dedicată. Puteți schimba aplicația implicită de editare text.

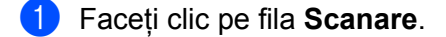

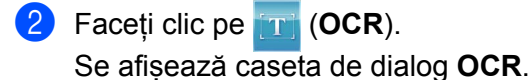

| Tip fişier                                    | Limbă OCR               |
|-----------------------------------------------|-------------------------|
| Text (*.txt)                                  | Engleză 🔻               |
| Aplicație țintă                               |                         |
| Microsoft Word 🗸                              | ]                       |
| Nume fişier                                   |                         |
| CCO_000001.txt M                              | lodificare              |
| Director de destinație                        |                         |
| C+RutersWzgox2678WPicturesWContholCenter+WOCR |                         |
| Prescanare                                    |                         |
| Rezoluție                                     | Luminozitate            |
| 300 x 300 dpi 🗸 🗸                             |                         |
| Tip scanare                                   | 0                       |
| Alb & Negru 👻                                 | Contrast                |
| Format document                               |                         |
| Auto 👻                                        |                         |
|                                               | Canare continuă         |
| Scanare duplex                                | Mod Coală-suport        |
| Aliniere latura lungă                         | Mod Cartelă din plastic |
| Aliniere latura scurtă                        |                         |
| 📃 Nu se mai afişează.                         |                         |
|                                               |                         |

Configurați setările de scanare, dacă este necesar.

- Pentru scanarea duplex a unui document, selectați caseta Scanare duplex și alegeți Aliniere latura lungă sau Aliniere latura scurtă.
- Pentru a schimba aplicația de editare pe care doriți să o utilizați, alegeți aplicația potrivită din lista derulantă Aplicație țintă.

#### 4 Faceți clic pe **Scanare**.

Aplicația implicită de editare a textului va porni și va afișa datele de text convertite.

#### Scanarea către e-mail

Caracteristica Scanare către E-mail vă permite scanarea unui document în aplicația dumneavoastră implicită de e-mail, astfel încât să puteți trimite documentul scanat ca atașament.

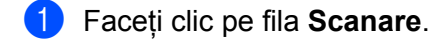

Faceți clic pe (E-mail). Se afişează caseta de dialog E-mail.

| Tip fişier                                    | Prioritate dimensiune fişier    |
|-----------------------------------------------|---------------------------------|
| PDF, mai multe pagini (*.pdf)                 | Mic Mare<br>(Viteză) (Calitate) |
| Nume fişier                                   |                                 |
| CCE_000001.pdf Mc                             | odificare                       |
| Director de destinație                        |                                 |
| CHUsersRzgin26798PicturesRControlCenter48Enal | <u>a</u>                        |
| Prescanare                                    |                                 |
| Rezoluție                                     | Luminozitate                    |
| 200 x 200 dpi 🔹                               |                                 |
| Tip scanare                                   | 0                               |
| 24bit Color 🔹                                 | Contrast                        |
| Format document                               |                                 |
| Auto 👻                                        | 0                               |
|                                               | 🔲 Scanare continuă              |
| Scanare duplex                                | Mod Coală-suport                |
| Aliniere latura lungă                         | Mod Cartelă din plastic         |
| 🔘 Aliniere latura scurtă                      |                                 |
| 📃 Nu se mai afişează.                         |                                 |
| Pre-definit Setări complexe                   | Scapare Anulare Ajutor          |

3 Configurați setările de scanare, dacă este necesar.

Pentru scanarea duplex a unui document, selectați caseta Scanare duplex și alegeți Aliniere latura lungă sau Aliniere latura scurtă.

#### 4 Faceți clic pe Scanare.

Aplicația de e-mail predefinită se va activa iar imaginea va fi atașată la un e-mail nou.

#### NOTĂ

Caracteristica Scanare către e-mail nu suportă serviciile de tip webmail. Utilizați funcția Scanare către imagine sau Scanare către fișier pentru a scana un document sau o imagine, iar apoi atașați fișierul cu datele scanate la mesaj.

#### Scanarea către fișier

Funcția Scanare către fișier vă permite să scanați o imagine într-un director de pe unitatea de disc într-un format de fișier compatibil. Această funcție vă permite să arhivați documentele de hârtie.

Faceți clic pe fila Scanare.

Faceți clic pe (Fișier).
 Se afisează caseta de dialog Fisier.

| Tip fisier                    | Prioritate dimensiune fisier          |
|-------------------------------|---------------------------------------|
| PDF, mai multe pagini (*.pdf) | <ul> <li>Mic</li> <li>Mare</li> </ul> |
| Nume fisier                   | (Viteză) (Calitate)                   |
| CCF_000002.pdf                | odificare                             |
| Director d SharePoint         | 🗌 Afişare fereastră Salvare ca        |
|                               | 🔄 📝 Afişare director                  |
| Prescanare                    |                                       |
| Rezoluție                     | Luminozitate                          |
| 300 x 300 dpi 🔹               |                                       |
| Tip scanare                   | 0                                     |
| 24bit Color 🔹                 | Contrast                              |
| Format document               |                                       |
| Auto 💌                        | · · · · · · · · · · · · · · · · ·     |
|                               | Canare continuă                       |
| Canare duplex                 | Mod Coală-suport                      |
| 📄 🕅 💿 Aliniere latura lungă   | Mod Cartelă din plastic               |
| Ø Aliniere latura scurtă      |                                       |
| 🕅 Nu se mai afişează.         |                                       |
| Pre-definit Setări complexe   | Scapare Anulare Ajutor                |

3) Configurați setările de scanare, dacă este necesar.

- Pentru scanarea duplex a unui document, selectați caseta Scanare duplex și alegeți Aliniere latura lungă sau Aliniere latura scurtă.
- Pentru a schimba numele fişierului, introduceți numele fişierului pe care doriți să îl utilizați pentru document (până la 100 de caractere) în caseta Nume fişier. Numele fişierul va fi cel introdus de dumneavoastră, plus data curentă și numărul secvențial.
- Alegeți tipul de fișier pentru imaginea salvată din lista derulantă Tip fișier. Puteți salva fișierul în directorul implicit sau puteți alege directorul preferat făcând clic pe a (Navigare).
- Pentru a afişa locația unde este salvată imaginea scanată după terminarea scanării, selectați caseta Afişare director. Dacă doriți să specificați destinația imaginii scanate de fiecare dată, selectați caseta Afişare fereastră Salvare ca.

#### Faceți clic pe Scanare.

Imaginea va fi salvată în directorul pe care l-ați selectat.

#### Modificarea setărilor predefinite pentru butonul de scanare

- Faceți clic dreapta pe butonul pe care doriți să îl configurați și faceți clic pe Setări buton. Se afișează caseta de dialog pentru setări.
- 2 Configurați celelalte setări după cum este necesar.
- 3 Faceți clic pe **OK**. Noile setări sunt acum salvate ca setări predefinite.

#### Scanarea utilizând coala suport

Încărcați documentul în coala suport, iar apoi încărcați coala suport în aparatul dvs. (consultați Chitanțe, decupaje, fotografii și alte documente la pagina 68).

#### NOTĂ

Încărcați pe rând colile suport, una câte una.

- Paceți clic pe pictograma a (ControlCenter4) din tava de sarcini și apoi selectați din meniu opțiunea Deschidere. Apare fereastra ControlCenter4.
- 3 Selectați fila Scanare.

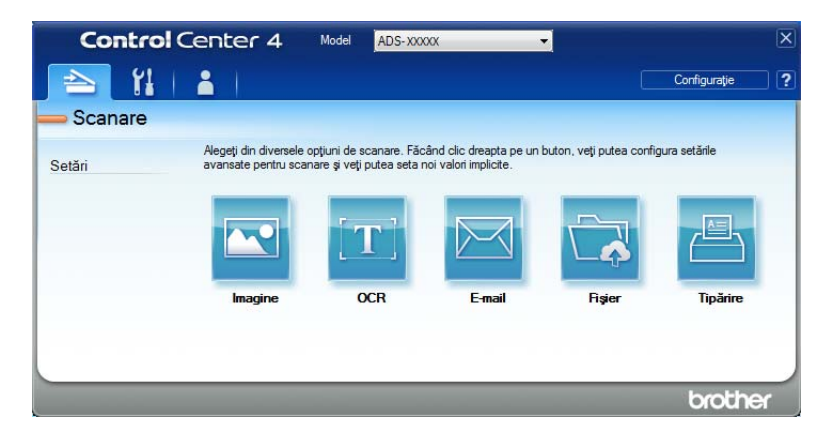

4 Faceți clic pe butonul pe care doriți să îl utilizați ( (Imagine), ) (OCR), (E-mail), (Fișier) sau (Tipărire)). Se afișează caseta de dialog pentru setări (exemplul de mai jos utilizează Imagine).

| nagine - ControlCenter4                     |                              |
|---------------------------------------------|------------------------------|
| Tip fisier                                  | Prioritate dimensiune fisier |
| JPEG (*.jpg)                                | ✓ Mic Mare                   |
| Aplicatie tintă                             | (Viteză) (Calitate)          |
| Vizualizator foto Windows                   | · · · · · · · · ·            |
| Nume fişier                                 |                              |
| CCI_000001.jpg                              | odificare                    |
| Director de destinație                      |                              |
| C/Liters/Liter/Pictures/ControlCenter+Elcan | <                            |
|                                             |                              |
| Prescanare                                  | Luminozitato                 |
|                                             | Luminozitate                 |
| Tip scapare                                 | 0                            |
| 24bit Color                                 |                              |
| Earmat desument                             | Contrast                     |
|                                             |                              |
| Auto                                        |                              |
|                                             | Canare continuă              |
| Scanare duplex                              | Mod Coală-suport             |
| Aliniere latura lungă                       | Mod Cartelă din plastic      |
| O Aliniere latura scurtă                    |                              |
| 🔲 Nu se mai afişează.                       |                              |
| Pre-definit Setări complexe                 | Scanare Anulare Ajutor       |

- 5 Selectați caseta Mod Coală-suport.
- 6 Selectați un alt format pentru document decât **Auto** din lista derulantă **Format document**.
- Schimbați celelalte setări după cum este necesar (consultați Modificarea setărilor de scanare (ControlCenter4) (Windows<sup>®</sup>) la pagina 100).
- 8 Faceți clic pe butonul **Scanare**. Aparatul începe să scaneze.

#### NOTĂ

Dacă nu doriți să vizualizați din nou caseta de dialog pentru setări, selectați caseta Nu se mai afișează.
## Scanarea cardurilor din plastic

Încărcați un card din plastic (consultați Carduri din plastic la pagina 65).

## NOTĂ

Încărcați până la cinci cartele de plastic simultan.

2 Faceți clic pe pictograma ceu (ControlCenter4) din tava de sarcini și apoi selectați din meniu opțiunea Deschidere. Apare fereastra ControlCenter4.

3 Faceți clic pe fila Scanare.

| <b>Y</b> | 1 2 1                                           |                                                    |                                                |                            | Configurație  | ? |
|----------|-------------------------------------------------|----------------------------------------------------|------------------------------------------------|----------------------------|---------------|---|
| Scanare  |                                                 |                                                    |                                                |                            |               |   |
| Setări   | Alegeți din diversele o<br>avansate pentru scan | oțiuni de scanare. Făc<br>are și veți putea seta n | ând clic dreapta pe ur<br>oi valori implicite. | ı buton, veţi putea config | gura setările |   |
|          |                                                 | [ <b>T</b> ]                                       |                                                |                            |               |   |
|          | Imagine                                         | OCR                                                | E-mail                                         | Fişier                     | Tipărire      |   |
|          |                                                 |                                                    |                                                |                            |               |   |
|          |                                                 | _                                                  | -                                              |                            | brothe        | x |

4 Faceți clic pe butonul pe care doriți să îl utilizați (🔤 (Imagine), 📺 (OCR), 🖂 (E-mail), 🔂 (Fișier)

sau 📇 (Tipărire)). Se afișează caseta de dialog pentru setări (exemplul de mai jos utilizează Imagine).

| Tip fisier                                        | Prioritate dimensiune fisier |
|---------------------------------------------------|------------------------------|
|                                                   | Mic Mare                     |
| JPEG (*, jpg)                                     | (Viteză) (Calitate)          |
| Aplicație țintă                                   |                              |
| Vizualizator foto Windows                         | ▼                            |
| Nume fişier                                       |                              |
| CCI_000001.jpg                                    | Modificare                   |
| Director de destinație                            |                              |
| C-Silvers Silver (Pictures) ControlCenter + (Scan |                              |
| Prescanare                                        |                              |
| Rezoluție                                         | Luminozitate                 |
| 300 x 300 dpi                                     | -                            |
| Tip scanare                                       | 0                            |
| 24bit Color                                       | ▼ Contrast                   |
| Format document                                   |                              |
| Auto                                              | - 0                          |
|                                                   |                              |
|                                                   | Scanare continuă             |
| Scanare duplex                                    | Mod Coală-suport             |
| 🔋 💿 Aliniere latura lungă                         | Mod Cartelă din plastic      |
| <ul> <li>Aliniere latura scurtă</li> </ul>        |                              |
| 🕅 Nu se mai afişează.                             |                              |
|                                                   |                              |

Scanarea folosind calculatorul

- 5 Selectați caseta Mod Cartelă din plastic.
- 6 Schimbați celelalte setări după cum este necesar (consultați Modificarea setărilor de scanare (ControlCenter4) (Windows<sup>®</sup>) la pagina 100).
- 7 Faceți clic pe butonul **Scanare**. Aparatul începe să scaneze.

## NOTĂ

- Dacă nu doriți să vizualizați din nou caseta de dialog pentru setări, selectați caseta Nu se mai afișează.
- Mod Cartelă din plastic utilizează automat aceste setări:
  - Rezoluție: 600 x 600 dpi
  - Format document: (2 în 1 (Auto))
  - Scanare duplex: Pornit (Aliniere latura scurtă)
  - · Corecție automată înclinare: Oprit
  - · Rotire automată imagine: Oprit
  - Detectare alimentare multiplă: Oprit

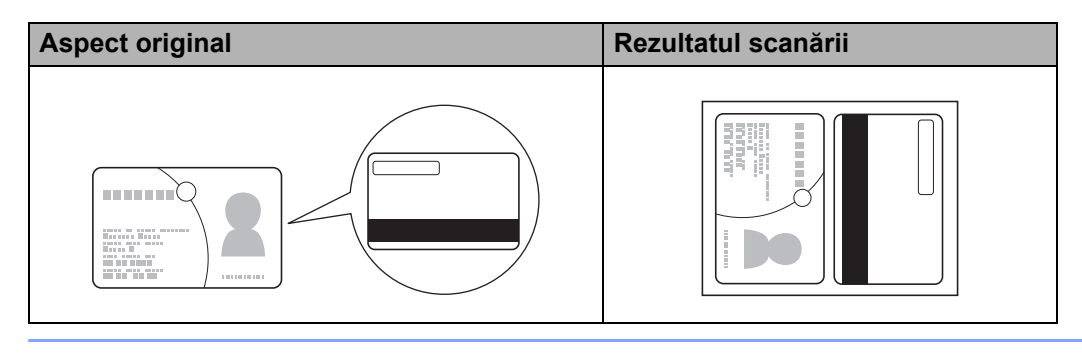

## Scanarea documentelor către SharePoint

Scanați documente și salvați-le pe un server SharePoint utilizând această funcție. Pentru a utiliza această funcție, aparatul dvs. Brother trebuie conectat la o rețea care are acces la Internet printr-o conexiune wireless (ADS2800W / ADS-3600W) sau prin cablu.

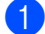

1) Încărcati documentul (consultati Documente în format standard la pagina 61).

- 2 Faceți clic pe pictograma 🚾 (ControlCenter4) din tava de sarcini și apoi selectați din meniu opțiunea Deschidere. Apare fereastra ControlCenter4.
- 3 Faceți clic pe fila Scanare.

| Contro   | Center 4                                     | Model ADS-XXX                                         | α                                              | -                                |               | X |
|----------|----------------------------------------------|-------------------------------------------------------|------------------------------------------------|----------------------------------|---------------|---|
| 🖹 🗎      | 1 2 1                                        |                                                       |                                                |                                  | Configurație  | ? |
| <u> </u> |                                              |                                                       |                                                |                                  |               |   |
| Setări   | Alegeți din diversele<br>avansate pentru sca | opțiuni de scanare. Făci<br>nare și veți putea seta n | ànd clic dreapta pe un<br>oi valori implicite. | buton, veţi putea confi <u>c</u> | gura setările |   |
|          |                                              | [ <b>T</b> ]                                          |                                                |                                  |               |   |
|          | Imagine                                      | OCR                                                   | E-mail                                         | Fişier                           | Tipărire      |   |
|          |                                              |                                                       |                                                |                                  |               |   |
|          |                                              |                                                       |                                                |                                  |               |   |
|          |                                              |                                                       |                                                |                                  | brothe        | ſ |

4 Faceți clic pe 🔂 (**Fișier**). Se afișează caseta de dialog pentru setări.

| Tip fişier                              |                             | Prioritate dimensiune fişier   |  |  |  |
|-----------------------------------------|-----------------------------|--------------------------------|--|--|--|
| PDF, mai multe pagini (*.pdf)           | -                           | Mic Mare                       |  |  |  |
| Nume fisier                             |                             | (Viteză) (Calitate)            |  |  |  |
| CCF_000001.pdf                          | Modificare                  |                                |  |  |  |
| Locatie de scanare                      |                             |                                |  |  |  |
| Directorul     O SharePoint             |                             | 🔲 Afişare fereastră Salvare ca |  |  |  |
| C:\Jaeni\Jae \Pickes\CantolCenter+Bican |                             | Afişare director               |  |  |  |
| Prescanare                              |                             |                                |  |  |  |
| Rezoluție                               | Luminozi                    | itate                          |  |  |  |
| 300 x 300 dpi                           | -                           |                                |  |  |  |
| Tip scanare                             |                             | 0                              |  |  |  |
| 24bit Color                             | <ul> <li>Contras</li> </ul> | st                             |  |  |  |
| Format document                         |                             |                                |  |  |  |
| Auto                                    | •                           | 0                              |  |  |  |
|                                         | Scan                        | are continuă                   |  |  |  |
| Scanare duplex                          | Mod                         | Coală-suport                   |  |  |  |
| Aliniere latura lungă                   | Mod                         | Cartelă din plastic            |  |  |  |
| 🔘 Aliniere latura scurtă                |                             |                                |  |  |  |
| 🔲 Nu se mai afișează.                   |                             |                                |  |  |  |
|                                         |                             |                                |  |  |  |

- În câmpul Locație de scanare, selectați butonul radio SharePoint iar apoi introduceți adresa serverului acolo unde doriți să salvați documentele dvs. scanate.
- 6 Schimbați celelalte setări după cum este necesar (consultați Modificarea setărilor de scanare (ControlCenter4) (Windows<sup>®</sup>) la pagina 100).
- Faceți clic pe butonul Testare conexiune pentru a confirma conexiunea la server. Se afişează mesajul Conectat.

## NOTĂ

Dacă se afișează caseta de dialog, introduceți numele de utilizator și parola.

8 Faceți clic pe Scanare. Dacă se afişează o casetă de dialog pentru conexiunea la internet, citiți informațiile şi apoi faceți clic pe OK. Documentul scanat este salvat pe serverul de destinație.

# Crearea unei file personalizate (Modul avansat ControlCenter4) (Windows<sup>®</sup>)

Puteți crea până la trei file care includ până la cinci butoane care conțin setările dvs. preferate.

## Crearea unei file personalizate

Faceți clic pe pictograma a (ControlCenter4) din tava de sarcini și apoi selectați din meniu opțiunea Deschidere. Apare fereastra ControlCenter4.

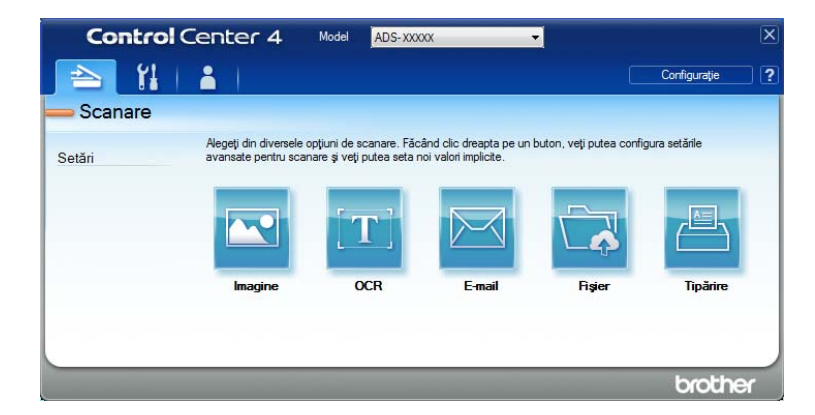

Paceți clic pe Configurație, iar apoi selectați Creare filă particularizată. Puteți crea o filă personalizată și făcând clic dreapta pe zona filei și apoi selectând Creare filă particularizată.

| Control C       | enter 4 🛛 🗠                                                    | del ADS- XXXX        | x •                                                |                       |                        | X |
|-----------------|----------------------------------------------------------------|----------------------|----------------------------------------------------|-----------------------|------------------------|---|
| 📤   🕌           | 1                                                              |                      |                                                    |                       | Configurație           | ? |
| - Personalizare | 1                                                              |                      |                                                    |                       |                        |   |
| Setări          | Putetji crea proprile dumne<br>Putetji crea cel mult trei file | eavoastră opljuni de | icanare sau copiere din<br>ane personalizate penti | n meniul care se desc | chide cu clic dreapta. |   |
|                 |                                                                |                      |                                                    |                       | brothe                 | r |

3 Pentru a schimba numele unei file personalizate, faceți clic dreapta pe fila personalizată și selectați Redenumire filă particularizată. Introduceți noul nume. Numele apare în colțul stânga sus al filei particularizate.

## NOTĂ

- De asemenea, puteți schimba numele filei particularizate făcând clic dreapta pe **Configurație**, iar apoi pe **Redenumire filă particularizată**.
- Puteți crea până la trei file particularizate.

## Crearea unui buton particularizat într-o filă particularizată

1) Creați o filă personalizată. Consultați Crearea unei file personalizate la pagina 98.

2 Faceți clic dreapta pe fila Personalizare și selectați Creare buton particularizat. Selectați un buton pe care doriți să-l creați în meniu. Se afișează caseta de dialog pentru setări.

| nagine - ControlCenter4                                |                              |
|--------------------------------------------------------|------------------------------|
| Denumire buton                                         |                              |
| Imagine                                                |                              |
| Tip fişier                                             | Prioritate dimensiune fişier |
| JPEG (*.jpg)                                           | Mic Mare                     |
| Aplicație țintă                                        | (viteza) (Caiitate)          |
| Vizualizator foto Windows                              | ■                            |
| Nume fişier                                            |                              |
| CCI_000001.jpg Mod                                     | dificare                     |
| Director de destinație                                 |                              |
| C: (Lisers (Liser (Pictures) Control Center 4) Scan    |                              |
| 300 x 300 dpi  Tip scanare 24bit Color                 | Contrast                     |
| Format document                                        |                              |
| Auto 👻                                                 | •                            |
|                                                        | Scanare continuă             |
| Scanare duplex                                         | Mod Coală-suport             |
| Aliniere latura lungă                                  | Mod Cartelă din plastic      |
| Aliniere latura scurtă                                 |                              |
| Afişare casetă de dialog de setări înainte de scanare. |                              |
|                                                        |                              |

## NOTĂ

- Puteți copia un buton particularizat și prin selectarea opțiunii Copiere buton particularizat din meniul care se afișează când faceți clic dreapta în fila Personalizare.
- Puteți crea până la cinci butoane particularizate.

3 Introduceți numele butonului și schimbați setările după cum este necesar. Faceți clic pe OK. (Opțiunile de setare pot varia în funcție de tipul de buton creat).

| Control        | Center 4 🛛 🕅                                               | iodel ADS-XXXXX -                                                                                                    | X                                                                |
|----------------|------------------------------------------------------------|----------------------------------------------------------------------------------------------------|------------------------------------------------------------------|
| 📤   🖁          | 1                                                          |                                                                                                    | Configurație ?                                                   |
| — Personalizar | re 1                                                       |                                                                                                    |                                                                  |
| Setări         | Puteți crea proprile dumn<br>Puteți crea cel mult trei fil | eavoastră opțiuni de scanare sau copiere d<br>e și cel mult cinci butoane personalizate per<br>Internationalizate per<br>Internationalizate per<br>Internationalizate personalizate personalizate per<br>Internationalizate personalizate personali personaliza | in meniul care se deschide cu clic dreapta.<br>tru fiecare filă. |
|                |                                                            |                                                                                                    | brother                                                          |

## NOTĂ

Puteți modifica și elimina fila, butonul sau setarea create. Faceți clic pe **Configurație** și continuați conform instrucțiunilor.

# Modificarea setărilor de scanare (ControlCenter4) (Windows<sup>®</sup>)

Pot fi modificate următoarele setări:

| Setare               | Descriere                                                                                                    | Caracteristică aplicabilă |     |        |        |          |  |
|----------------------|----------------------------------------------------------------------------------------------------|---------------------------|-----|--------|--------|----------|--|
|                      |                                                                                                    | Imagine                   | OCR | E-mail | Fișier | Tipărire |  |
| Tip fişier           | Selectați tipul de fișier pe care doriți să-l utilizați pentru datele scanate.                                                                                                    | Da                        | Da  | Da     | Da     | -        |  |
|                      | <ul> <li>Pentru a salva documentul ca PDF protejat cu parolă, selectați Secure PDF (*.pdf) (PDF securizat (*.pdf)) din lista derulantă Tip fişier, faceți clic pe butonul</li> <li>(Setare parolă PDF) și introduceți parola (Doar</li> </ul>                                                                                                    |                           |     |        |        |          |  |
|                      | <ul> <li>pentru Imagine, E-mail și Fișier).</li> <li>PDF cu opțiune de căutare este un format de fișier care include un strat de date text suprapus peste o imagine scanată. Acest strat vă permite căutarea textului în datele imaginii. Limbă OCR din setarea OCR trebuie setată pentru a corespunde limbii din fișierul PDF cu opțiune de căutare.</li> <li>Pentru a salva documentul ca PDF cu opțiune de căutare, selectați Searchable PDF (*.pdf) (PDF cu opțiune de căutare (*.pdf)) din lista derulantă Tin fisior</li> </ul> |                           |     |        |        |          |  |
|                      | <ul> <li>Pentru a salva documentul ca PDF puternic<br/>comprimat, selectați 300 x 300 dpi din lista derulantă<br/>Rezoluție, High Compression PDF (*.pdf) (PDF cu<br/>nivel ridicat de compresie (*.pdf)) din lista derulantă<br/>Tip fişier și Gri real sau 24bit Color din lista<br/>derulantă Tip scanare.</li> </ul>                                                                                                    |                           |     |        |        |          |  |
| Aplicație țintă      | Selectați aplicația țintă, inclusiv Nuance™ PaperPort™<br>14SE și Evernote din lista derulantă.                                                                                                    | Da                        | Da  | -      | -      | -        |  |
| Limbă OCR            | Selectați limba corespunzătoare textului documentului scanat.                                                                                                    | -                         | Da  | -      | -      | -        |  |
| Nume<br>imprimantă   | Selectați imprimanta pe care doriți s-o utilizați pentru a<br>imprima datele scanate.                                                                                                    | -                         | -   | -      | -      | Da       |  |
| Nume fișier          | Faceți clic pe butonul <b>Modificare</b> pentru <b>Imagine</b> , <b>OCR</b><br>sau <b>E-mail</b> . Dacă este necesar, introduceți un prefix<br>pentru numele fișierului. Numărul maxim de caractere<br>este 100.                                                                                                    | Da                        | Da  | Da     | Da     | -        |  |
| Opțiuni<br>imprimare | Faceți clic pe butonul <b>Opțiuni imprimare</b> pentru a configura setările imprimantei.                                                                                                    | -                         | -   | -      | -      | Da       |  |

| Setare                             | Descriere                                                                                                    | Caracteristică aplicabilă |     |        |        |          |  |
|------------------------------------|----------------------------------------------------------------------------------------------------|---------------------------|-----|--------|--------|----------|--|
|                                    |                                                                                                    | Imagine                   | OCR | E-mail | Fișier | Tipărire |  |
| Afișare<br>fereastră<br>Salvare ca | Pentru a specifica destinația imaginii scanate de fiecare<br>dată când scanați, selectați caseta <b>Afișare fereastră</b><br><b>Salvare ca</b> .                                                                                                    | -                         | -   | -      | Da     | -        |  |
| Director de<br>destinație          | Faceți clic pe pictograma directorului pentru a schimba directorul în care doriți să salvați documentul scanat.                                                                                                    | Da                        | Da  | Da     | -      | -        |  |
| Locație de<br>scanare              | <ul> <li>Selectați una dintre locațiile de scanare:</li> <li>Directorul <ul> <li>Faceți clic pe pictograma directorului și navigați la directorul unde doriți să salvați documentul scanat.</li> <li>Selectați Afișare director pentru a afișa automat directorul țintă după scanare.</li> </ul> </li> <li>SharePoint <ul> <li>Scrieți adresa URL unde doriți să salvați documentul scanat.</li> <li>Faceți clic pe Testare conexiune pentru a confirma destinația.</li> </ul> </li> </ul> | -                         | -   | -      | Da     | -        |  |
| Prioritate<br>dimensiune<br>fișier | Ajustați setarea Dimensiune fișier prin deplasarea<br>cursorului spre dreapta sau stânga.<br><b>NOTĂ</b><br>Opțiunea Dimensiune fișier poate fi ajustată în<br>funcție de opțiunea <b>Tip fișier</b> selectată.                                                                                                    | Da                        | -   | Da     | Da     | -        |  |
| Prescanare                         | Selectați <b>Prescanare</b> pentru a previzualiza imaginea dvs. și a decupa porțiunile nedorite înainte de scanare.                                                                                                    | Da                        | Da  | Da     | Da     | Da       |  |
| Rezoluție                          | Selectați o rezoluție de scanare din lista derulantă<br><b>Rezoluție</b> . Rezoluțiile mai mari necesită mai multă<br>memorie și timp de transfer, dar produc imagini scanate<br>mai fin.                                                                                                    | Da                        | Da  | Da     | Da     | Da       |  |

| Setare              | Descriere                                                                                                    | Caracteri | stică a | plicabilă | Ì      |          |
|---------------------|----------------------------------------------------------------------------------------------------|-----------|---------|-----------|--------|----------|
|                     |                                                                                                    | Imagine   | OCR     | E-mail    | Fișier | Tipărire |
| Tipul<br>de scanare | Selectați dintre mai multe opțiuni de adâncime de<br>culoare pentru imaginile scanate:                                                                                                    | Da        | Da      | Da        | Da     | Da       |
|                     | Auto                                                                                                    |           |         |           |        |          |
|                     | Selectează automat culorile pentru documentul dvs. <sup>1</sup>                                                                                                    |           |         |           |        |          |
|                     | Alb & Negru                                                                                                    |           |         |           |        |          |
|                     | Utilizați pentru text și imagini grafice.                                                                                                    |           |         |           |        |          |
|                     | Gri (Eroare difuzie)                                                                                                    |           |         |           |        |          |
|                     | Utilizați pentru imaginile fotografice și grafice. (Eroarea<br>de difuzie este o metodă pentru crearea imaginilor gri<br>simulate fără utilizarea punctelor gri reale. Punctele<br>negre sunt dispuse într-un model specific pentru a crea<br>senzația de gri.)             |           |         |           |        |          |
|                     | Gri real                                                                                                    |           |         |           |        |          |
|                     | Utilizați pentru imaginile fotografice și grafice. Acest<br>mod este mai exact deoarece utilizează până la 256<br>nuanțe de gri.                                                                                                    |           |         |           |        |          |
|                     | 24bit Color                                                                                                    |           |         |           |        |          |
|                     | Utilizează până la 16,8 milioane de culori pentru a<br>scana imaginea. Deși utilizarea opțiunii <b>24bit Color</b><br>creează o imagine cu cea mai bună acuratețe a<br>reproducerii culorii, aceasta necesită cea mai mare<br>memorie și are cel mai lung timp de transfer. |           |         |           |        |          |

<sup>1</sup> În funcție de starea documentului inițial, este posibil ca această funcție să nu funcționeze corect.

| Setare             | Descriere                                                                                                    | Caracteri | stică a | plicabilă | i      |          |
|--------------------|----------------------------------------------------------------------------------------------------|-----------|---------|-----------|--------|----------|
|                    |                                                                                                    | Imagine   | OCR     | E-mail    | Fișier | Tipărire |
| Format<br>document | Formatul documentului este setat implicit la <b>Auto</b> . Puteți<br>scana documente de orice dimensiune fără a face<br>ajustări asupra setării <b>Format document</b> . <sup>1</sup> Pentru<br>viteze de scanare mai mari, selectați formatul exact al<br>documentului din lista derulantă <b>Format document</b> .                                                                                                    | Da        | Da      | Da        | Da     | Da       |
|                    | <ul> <li>NOTĂ</li> <li>Dacă selectați formatul documentului 1 – 2,<br/>imaginea scanată este împărțită în două documente<br/>care au jumătate din formatul setării. Dacă selectați<br/>1-2 (A4), imaginea scanată este împărțită în două<br/>documente A5.</li> </ul>                                                                                                    |           |         |           |        |          |
|                    | <ul> <li>Pentru a utiliza scanarea 1 – 2, debifați caseta<br/>Rotire automată imagine din caseta de dialog<br/>Setări complexe.</li> </ul>                                                                                                    |           |         |           |        |          |
|                    | <ul> <li>Dacă selectați formatul de document 2 în 1, două<br/>imagini scanate sunt combinate într-un singur<br/>document.</li> </ul>                                                                                                    |           |         |           |        |          |
| Luminozitate       | Ajustați setarea (de la -50 la 50) pentru a obține cea mai<br>bună imagine. Valoarea predefinită 0 reprezintă o<br>medie și este în general adecvată pentru cele mai multe<br>imagini. Puteți seta nivelul de luminozitate trăgând<br>cursorul către dreapta sau stânga pentru a deschide<br>sau a întuneca imaginea. De asemenea, puteți<br>introduce o valoare în casetă pentru a seta nivelul. Dacă<br>imaginea scanată este prea deschisă, setați un nivel de<br>luminozitate mai scăzut și scanați documentul din nou.<br>Dacă imaginea este prea întunecată, setați un nivel de<br>luminozitate mai ridicat și scanați documentul din nou | Da        | Da      | Da        | Da     | Da       |

<sup>1</sup> În funcție de starea documentului inițial, este posibil ca această funcție să nu funcționeze corect.

| Setare               | Descriere                                                                                                    | Caracter | ristică a | plicabilă | i      |          |
|----------------------|----------------------------------------------------------------------------------------------------|----------|-----------|-----------|--------|----------|
|                      |                                                                                                    | Imagine  | OCR       | E-mail    | Fișier | Tipărire |
| Contrast             | Ajustați setarea (de la -50 la 50) pentru a obține cea mai<br>bună imagine. Valoarea predefinită 0 reprezintă o<br>medie și este în general adecvată pentru cele mai multe<br>imagini. Puteți mări sau micșora nivelul contrastului prin<br>deplasarea cursorului spre dreapta sau spre stânga. O<br>creștere a valorii va evidenția zonele închise și deschise<br>ale imaginii, iar o micșorare a valorii va evidenția mai<br>multe detalii în zonele gri. De asemenea, puteți<br>introduce o valoare în casetă pentru setarea <b>Contrast</b> .<br><b>NOTĂ</b><br>Setarea <b>Contrast</b> este disponibilă numai când setați<br>opțiunea <b>Tip scanare</b> la <b>Auto</b> , <b>Gri (Eroare difuzie)</b> ,<br><b>Gri real</b> sau <b>24bit Color</b> . | Da       | Da        | Da        | Da     | Da       |
| Scanare<br>continuă  | Scanați mai multe pagini. După scanarea paginii, puteți<br>continua sau puteți încheia scanarea. Utilizând această<br>metodă, puteți scana mai multe pagini decât poate<br>susține ADF.                                                                                                    | Da       | Da        | Da        | Da     | Da       |
| Scanarea<br>duplex   | Dacă selectați această casetă, aparatul scanează<br>ambele fețe ale documentului. Dacă utilizați<br>caracteristica de scanare automată față-verso (duplex),<br>trebuie să selectați <b>Aliniere latura lungă</b> sau <b>Aliniere</b><br><b>latura scurtă</b> în funcție de formatul originalului, pentru<br>a vă asigura că fișierul de date creat apare corect în<br>documentul scanat.                                                                                                    | Da       | Da        | Da        | Da     | Da       |
| Mod Coală-<br>suport | Scanați următoarele tipuri de documente utilizând coala<br>suport. Pentru acest mod, puteți selecta orice setare în<br>afară de <b>Auto</b> din lista derulantă <b>Format document</b> .                                                                                                    | Da       | Da        | Da        | Da     | Da       |
|                      | Documente de mari dimensiuni (A3, B4 şi Ledger)                                                                                                    |          |           |           |        |          |
|                      | Pliați documentul în jumătate și introduceți-l în coala<br>suport pentru a efectua scanarea față-verso (duplex).<br>Ambele pagini, față și verso, vor fi combinate într-o<br>singură pagină. Selectați <b>2 în 1 (A4)</b> pentru un<br>document A3, <b>2 în 1 (B5)</b> pentru un document B4<br>sau <b>2 în 1 (Letter)</b> pentru un document Ledger<br>din lista derulantă <b>Format document</b> .                                                                                                    |          |           |           |        |          |
|                      | Documente importante (fotografii, contracte)                                                                                                    |          |           |           |        |          |
|                      | Hârtie subțire (chitanțe)                                                                                                    |          |           |           |        |          |
|                      | Hârtie cu formă neregulată (decupaje)                                                                                                    |          |           |           |        |          |
|                      | <ul> <li>NOTĂ</li> <li>Încărcați pe rând colile suport, una câte una.</li> <li>Încărcați documentul în centrul colii suport și aliniați<br/>partea de sus a documentului cu partea de sus a colii<br/>suport.</li> </ul>                                                                                                    |          |           |           |        |          |

| Setare                     | Descriere                                                                                                    | Caracter | Caracteristică aplicabilă |        |        |          |
|----------------------------|----------------------------------------------------------------------------------------------------|----------|---------------------------|--------|--------|----------|
|                            |                                                                                                    | Imagine  | OCR                       | E-mail | Fișier | Tipărire |
| Mod Cartelă<br>din plastic | Scanați cartelele, precum permisele de conducere sau cardurile de asigurări utilizând aceste setări automate.                                        | Da       | Da                        | Da     | Da     | Da       |
|                            | Rezoluție: 600 x 600 dpi                                                                                                    |          |                           |        |        |          |
|                            | Format document: (2 în 1 (Auto))                                                                                                    |          |                           |        |        |          |
|                            | Scanare duplex: Pornit (Aliniere latura scurtă)                                                                                                    |          |                           |        |        |          |
|                            | Corecție automată înclinare: Oprit                                                                                                    |          |                           |        |        |          |
|                            | Rotire automată imagine: Oprit                                                                                                    |          |                           |        |        |          |
|                            | Detectare alimentare multiplă: Oprit                                                                                                    |          |                           |        |        |          |
|                            | NOTĂ                                                                                                    |          |                           |        |        |          |
|                            | <ul> <li>Pentru a scana o cartelă de plastic cu diferite setări,<br/>setați Mod cartelă din plastic la Oprit și Rezoluție<br/>la 600 dpi.</li> </ul> |          |                           |        |        |          |
|                            | Încărcați până la cinci cartele de plastic simultan.                                                                                                 |          |                           |        |        |          |
| Pre-definit                | Restaurați toate setările la valorile lor implicite din fabrică.                                                                                     | Da       | Da                        | Da     | Da     | Da       |

Puteți configura mai multe setări în caseta Setări complexe. Faceți clic pe butonul Setări complexe.

| Setare                                                                      | Descriere                                                                                                    | Caracteri | stică a | plicabilă |        |          |
|-----------------------------------------------------------------------------|----------------------------------------------------------------------------------------------------|-----------|---------|-----------|--------|----------|
|                                                                             |                                                                                                    | Imagine   | OCR     | E-mail    | Fișier | Tipărire |
| Corecție<br>automată<br>înclinare                                           | Corectați înclinarea (mai puțin de 9 mm de la centrul<br>documentului până la margine) datelor scanate. 1<br>marginea din stânga<br>a tăvii de alimentare<br>cu hârtie<br>de transport<br>document<br>document<br>documentului<br>sub 9 mm                                                                                                    | Da        | Da      | Da        | Da     | Da       |
| Rotire<br>automată<br>imagine                                               | Modifică direcția documentului pe baza orientării textului. <sup>1</sup>                                                                                                    | Da        | Da      | Da        | Da     | Da       |
| Eliminare<br>interferențe/<br>Şablon /<br>Eliminare<br>culoare de<br>fundal | Previne impregnarea și eliminarea culorii de fundal din<br>documente, de exemplu, din ziare, pentru ca datele<br>scanate să poată fi recunoscute mai ușor. <sup>1</sup><br>Sensibilitatea funcției Eliminare interferențe / Șablon /<br>Culoare de fundal poate fi reglată cu ajutorul cursorului.<br>Deplasarea cursorului spre "Ridicat" va crește șansele<br>ca scanerul să elimine interferențele, șabloanele, culorile<br>de fundal, iar deplasarea sa spre "Scăzut" va reduce |           | Da      | Da        | Da     | Da       |
| Omitere<br>pagină albă                                                      | Elimină paginile albe ale documentului din rezultatele scanării. <sup>1</sup>                                                                                                    | Da        | Da      | Da        | Da     | Da       |
| Detectare<br>alimentare<br>multiplă                                         | Utilizează un senzor ultrasonic pentru a detecta când<br>are loc o eroare de alimentare multiplă. Atunci când<br>aparatul dvs. detectează eroarea de alimentare<br>multiplă, confirmați dacă datele scanate până acum au<br>fost salvate și apoi reluați scanarea de la următoarea<br>pagină sau de la începutul documentului.                                                                                                    | Da        | Da      | Da        | Da     | Da       |
| Afișare<br>rezultate<br>de scanare                                          | Afișează pe ecranul computerului numărul total de pagini salvate și pagini albe omise.                                                                                                    | Da        | Da      | Da        | Da     | Da       |

<sup>1</sup> În funcție de starea documentului inițial, este posibil ca această funcție să nu funcționeze corect.

## Scanarea utilizând Brother iPrint&Scan (Mac)

## NOTĂ

- Utilizați Brother iPrint&Scan pentru Mac pentru a imprima și scana de pe computerul dvs.
- Descărcați și instalați Brother iPrint&Scan din App Store.
- În bara de meniu Finder, faceți clic pe Accesare > Aplicații, iar apoi faceți dublu clic pictograma iPrint&Scan.

Apare ecranul Brother iPrint&Scan.

- 2 Dacă aparatul Brother nu este selectat, faceți clic pe butonul Selectare aparat, și apoi urmați instrucțiunile pas cu pas pentru a selecta aparatul Brother.
- 3 Faceți clic pe pictograma Scanare, iar apoi urmați instrucțiunile pas cu pas pentru a scana documentele dvs.

## Schimbarea setărilor butonului de scanare din Brother iPrint&Scan (Mac)

În bara de meniu Finder, faceți clic pe Accesare > Aplicații, iar apoi faceți dublu clic pictograma iPrint&Scan.

Apare ecranul Brother iPrint&Scan.

- 2 Dacă aparatul Brother nu este selectat, faceți clic pe butonul Selectare aparat, și apoi urmați instrucțiunile pas cu pas pentru a selecta aparatul Brother.
- 3 Faceți clic pe butonul Setări scanare aparat, iar apoi urmați instrucțiunile pas cu pas pentru a modifica setările de scanare.

# Scanare utilizând Nuance™ PaperPort™ 14SE sau alte aplicații Windows<sup>®</sup>

## Scanarea utilizând Nuance™ PaperPort™ 14SE

Pentru scanare puteți utiliza aplicația Nuance<sup>™</sup> PaperPort<sup>™</sup> 14SE, inclusă în driverul scanerului. Nuance<sup>™</sup> PaperPort<sup>™</sup> 14SE este compatibilă cu driverele TWAIN și WIA; driverul TWAIN (recomandat) este utilizat în exemplul din această secțiune. Pentru un exemplu de utilizare a driverului WIA consultați *Scanarea cu Galerie foto Windows<sup>®</sup> sau Instrument Fax și scanare Windows<sup>®</sup>* la pagina 124.

NOTĂ

- Nuance<sup>™</sup> PaperPort<sup>™</sup> 14SE este compatibilă cu Windows<sup>®</sup> XP 32 biți (SP3), Windows Vista<sup>®</sup>, Windows<sup>®</sup> 7, Windows<sup>®</sup> 8, Windows<sup>®</sup> 8.1 și Windows<sup>®</sup> 10.
- Pentru informaţii suplimentare despre aplicaţie, consultaţi fişierul de ajutor Nuance™ PaperPort™ 14SE, pe care îl puteţi accesa din meniul Ajutor Nuance™ PaperPort™ 14SE.

Aceste instrucțiuni sunt destinate Nuance™ PaperPort™ 14SE, dar sunt asemănătoare cu cele pentru alte aplicații Windows<sup>®</sup>.

- 1 Încărcați documentul.
- 2 Lansați Nuance™ PaperPort™ 14SE. Procedați conform uneia dintre metodele de mai jos:
  - Windows<sup>®</sup> XP, Windows Vista<sup>®</sup> și Windows<sup>®</sup> 7

Faceți clic pe 🌄 (Start) > Toate programele > Nuance PaperPort 14 > PaperPort.

■ Windows<sup>®</sup> 8, Windows<sup>®</sup> 8.1 și Windows<sup>®</sup> 10

Faceți clic pe 🧾 (PaperPort).

Se afişează fereastra Nuance™ PaperPort™ 14SE.

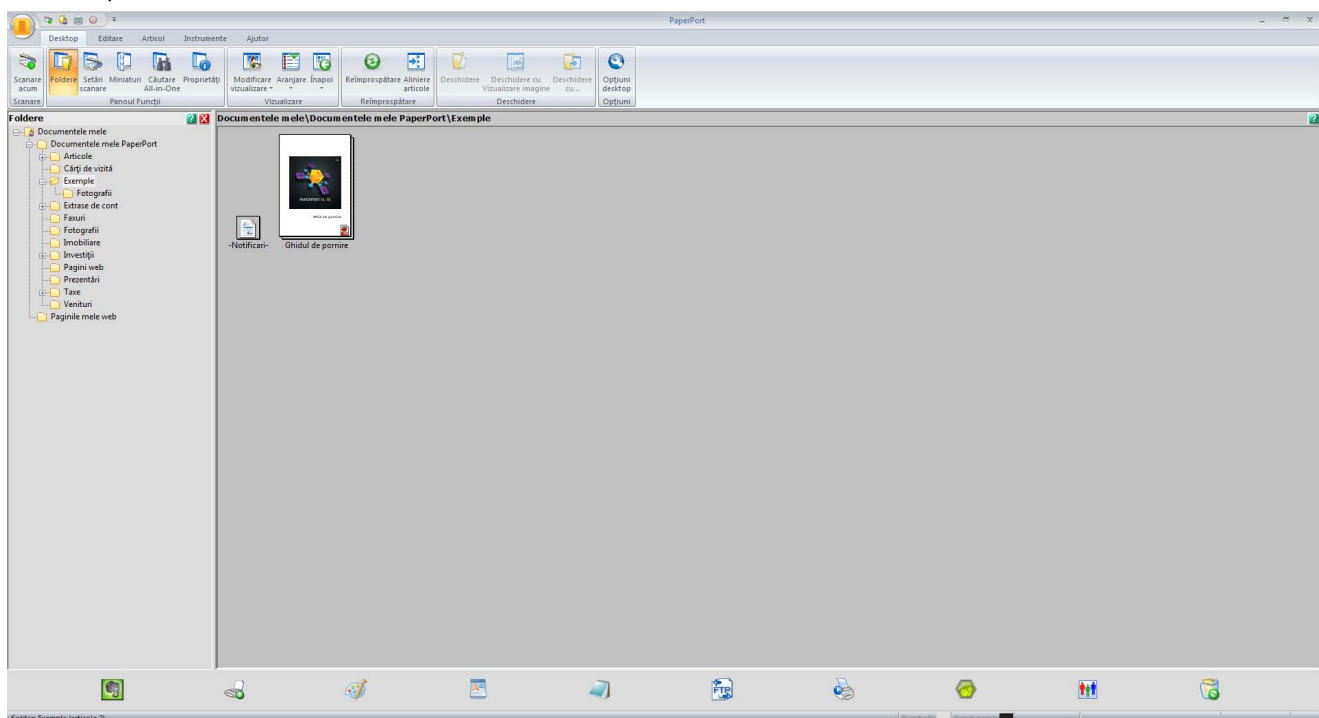

Faceți clic pe Setări scanare din fila Desktop de pe bandă. Panoul Scanare sau obținere fotografie se afişează în partea stângă a ferestrei.

| 👝 🍬 🙆 📾 🕗 🕫                                                                                                    |                                                 |                                                                                                    |                                                      | Pap                                            | erPort |       |                   |    | - = × |
|----------------------------------------------------------------------------------------------------|-------------------------------------------------|----------------------------------------------------------------------------------------------------|------------------------------------------------------|------------------------------------------------|--------|-------|-------------------|----|-------|
| Desktop Editare Articol Instrum                                                                                                    | nente Ajutor                                    |                                                                                                    |                                                      |                                                |        |       |                   |    |       |
| Scanare<br>scum<br>Scanare                                                                                                    | tăți<br>Modificare Aranjare Înaj<br>vizualizare | poi Reîmprospătare Aliniere<br>Reîmprospătare                                                                                                    | Deschildere cu<br>Vizualizare imagine<br>Deschildere | chidere<br>cu<br>Opțiuni<br>desktop<br>Opțiuni |        |       |                   |    |       |
| Scanare sau obținere fotografie 🛛 👔 🔀                                                                                                    | Documentele mele\Do                             | cumentele mele PaperPort                                                                                                    | (Exemple                                             |                                                |        |       |                   |    | 2     |
| Scane:<br>TWABI: TW4Bother ADS-JOCOX<br>Selectare<br>Selectare<br>Selectare<br>Selectare<br>Selectare<br>Selectare<br>Selectare<br>Selectare<br>Selectare<br>Selectare<br>Selectare<br>Afgare casetà de dalog scanera<br>Afgare casetà de dalog scanera<br>Afgare casetà de dalog a scaneralul<br>Segrer:<br>Incontrol prin casetà de dalog a scaneralul<br>Secons SET<br>Auto-Indreptare<br>Scanare.<br>Scanare | -Notificari- Ghidul de                          | veries and the second second sec |                                                      |                                                |        |       |                   |    |       |
| Folder: Exemple (articole 2).                                                                                                    | ~                                               | đ                                                                                                    |                                                      | -                                              | 2      | Pund. | allos Punct negru | ŧŧ | 6     |

4 Faceți clic pe butonul Selectare.

5 Din lista Scanere disponibile, selectați TWAIN: TW-Brother ADS-XXXXX (unde ADS-XXXXX este numele modelului aparatului dvs.). Pentru a utiliza driverul WIA, selectați driverul Brother care are prefixul "WIA".

Faceți clic pe **OK**.

6 Selectați caseta Afișare casetă de dialog scaner din panoul Scanare sau obținere fotografie.

## 7 Faceți clic pe butonul **Scanare**.

Se afișează caseta de dialog pentru configurarea scanerului.

| TW-Brother ADS-XX | XXX                 | ? 💌                        |
|-------------------|---------------------|----------------------------|
| Foto              | Foto                |                            |
| Web               | Rezoluție           | 300 x 300 dpi 🔹            |
| Text              | Tip scanare         | 24bit Color 🔹              |
| - CAC             | Scanare duplex      | Aliniere margine lungă 🔹 🔻 |
|                   | Dimensiune document | Auto 🔹                     |
|                   |                     | Setări complexe            |
|                   |                     |                            |
|                   |                     |                            |
|                   |                     |                            |
|                   |                     |                            |
|                   |                     |                            |
|                   | Pre-definit         | Salvare ca profil nou      |
| + –               | Prescanare          | Start                      |

8 Ajustați setările din caseta de dialog pentru configurarea scanerului după cum este necesar (**Rezoluție**, **Tip scanare**, **Scanare duplex** și **Dimensiune document**).

- Pentru mai multe informații despre Setările driverului TWAIN, consultați pagina 111.
- Pentru mai multe informații despre Setările driverului WIA, consultați pagina 123.
- 9 Din lista derulantă **Dimensiune document** selectați dimensiunea documentului.

## NOTĂ

După ce ați selectat o dimensiune a documentului, mai puteți regla aria de scanare făcând clic pe butonul stânga al mouse-ului și trăgând selecția. Acest lucru este necesar și la decuparea unei imagini pentru scanare.

Faceți clic pe butonul Start. Aparatul începe să scaneze. Scanarea folosind calculatorul

## Setările driverului TWAIN

Faceți clic pe ecranul de bază sau pe Setări complexe pentru setările driverului TWAIN.

## Ecranul de bază

|   | TW-Brother ADS-XXXXX ? |                     |                            |     |  |
|---|------------------------|---------------------|----------------------------|-----|--|
|   | Foto                   | Foto                |                            |     |  |
| 1 | Web                    | Rezoluție           | 300 x 300 dpi 🔹            | ) 2 |  |
| 1 | Test                   | Tip scanare         | 24bit Color 🔹              | ) 3 |  |
|   | lext                   | Scanare duplex      | Aliniere margine lungă 🔹 🔻 | ) 4 |  |
|   |                        | Dimensiune document | Auto 👻                     | ) 5 |  |
|   |                        |                     | Setări complexe            |     |  |
|   |                        |                     |                            |     |  |
|   |                        |                     |                            |     |  |
|   |                        |                     |                            |     |  |
|   |                        |                     |                            |     |  |
|   |                        |                     |                            | 6   |  |
|   |                        |                     |                            | _   |  |
|   |                        | Pre-definit         | Salvare ca profil nou      | /   |  |
|   | + –                    | Prescanare          | Start                      |     |  |

## 1 Scanare (Tip imagine)

## Selectați Foto, Web sau Text.

Puteți adăuga elemente noi făcând clic pe 📑 . Nu puteți modifica numele **Foto**, **Web** și **Text**, dar puteți modifica numele elementelor modificate.

| Scanare (Tip imagine) |                                                               | Rezoluție     | Tip scanare |
|-----------------------|---------------------------------------------------------------|---------------|-------------|
| Foto                  | Utilizați pentru scanarea<br>imaginilor foto                  | 300 x 300 dpi | 24bit Color |
| Web                   | Utilizați pentru atașarea imaginii<br>scanate la paginile web | 100 x 100 dpi | 24bit Color |
| Text                  | Utilizați pentru scanarea<br>documentelor text                | 200 x 200 dpi | Alb & Negru |

## 2 Rezoluție

Selectați o rezoluție de scanare din lista derulantă **Rezoluție**. Rezoluțiile mai mari necesită mai multă memorie și timp de transfer, dar produc imagini scanate mai fin.

| Rezoluție       |
|-----------------|
| 100 x 100 dpi   |
| 150 x 150 dpi   |
| 200 x 200 dpi   |
| 300 x 300 dpi   |
| 400 x 400 dpi   |
| 600 x 600 dpi   |
| 1200 x 1200 dpi |

## 3 Tip scanare

Selectați una dintre următoarele opțiuni:

## Auto

Detectează automat dacă documentul utilizează culoare și generează o imagine scanată a acestuia. În cazul documentelor care amestecă paginile color și pe cele alb-negru, paginile color vor fi scanate în modul Color, iar paginile alb-negru vor fi scanate în modul Alb & Negru.

## Alb & Negru

Utilizați pentru text și imagini grafice.

## Gri (Eroare difuzie)

Utilizați pentru imaginile fotografice și grafice. (Eroarea de difuzie este o metodă pentru crearea imaginilor gri simulate fără utilizarea punctelor gri reale. Punctele negre sunt dispuse într-un model specific pentru a crea senzația de gri.)

## Gri real

Utilizați pentru imaginile fotografice și grafice. Acest mod este mai exact deoarece utilizează până la 256 nuanțe de gri.

## 24bit Color

Utilizează până la 16,8 milioane de culori pentru a scana imaginea. Deși utilizarea opțiunii **24bit Color** creează o imagine cu cea mai bună acuratețe a reproducerii culorii, aceasta necesită cea mai mare memorie și are cel mai lung timp de transfer.

## 4 Scanarea duplex

Selectați **Aliniere margine lungă** sau **Aliniere margine scurtă** în funcție de formatul originalului, pentru a vă asigura că fișierul de date creat apare corect în documentul scanat.

| Setarea scanării duplex | Aspect original | Rezultatul scanării |
|-------------------------|-----------------|---------------------|
| Aliniere margine lungă  |                 |                     |

| Setarea scanării duplex | Aspect original | Rezultatul scanării |
|-------------------------|-----------------|---------------------|
| Aliniere margine scurtă |                 |                     |

#### 5 Dimensiune document

Dimensiunea documentului este setată implicit la **Auto**. Pentru viteze de scanare mai mari, selectați formatul exact al documentului din lista derulantă **Dimensiune document**. Dacă selectați **Definit**, se afișează caseta de dialog **Dimensiune document personalizat** în care puteți specifica dimensiunea documentului.

#### 6 Prescanare

Faceți clic pe **Prescanare** pentru a previzualiza imaginea dvs. și a decupa zonele nedorite înainte de scanare. Decuparea este disponibilă la aceste setări:

- Scanare duplex: Oprit
- Corecție automată înclinare: Oprit
- Rotire automată imagine: Oprit
- Detectare final pagină: Oprit
- Dimensiune document: o altă dimensiune de scanare în afară de Auto și Hârtie lungă

## 7 Salvare ca profil nou

Faceți clic pe **Salvare ca profil nou** pentru a salva setările de scanare utilizate frecvent. Următoarele setări sunt salvate ca parte a profilului:

- Setările configurate în ecranul de bază
- Setările configurate în ecranul de bază Setări complexe
- Limitele de scanare asa cum sunt specificate în imaginea de examinare

Puteți crea până la 64 de profiluri.

Profilurile create sunt adăugate la panoul **Scanare sau obținere fotografie**. Pentru a edita un profil, faceți clic pe **Setări** din panoul **Scanare sau obținere fotografie**. Pentru a șterge un anumit profil, faceți clic pe **Ștergere**.

#### Setări complexe

| corectare document                                                                                                    | Constant de summer            |
|----------------------------------------------------------------------------------------------------|-------------------------------|
| Decupare<br>Detine and the state in the state of the state of the state o | Corectare document            |
| Rotire automata imagine                                                                                                    |                               |
| Umpiere margini                                                                                                    | 🔽 Corecție automată înclinare |
| Liiminare gauri perforare                                                                                                    |                               |
| Ajustare detectare automata culori                                                                                                    | Datastas final anniaž         |
| Calitate imagine                                                                                                    | Detectare final pagina        |
| Reglare răspândire - gri                                                                                                    |                               |
| Aiustare ton culoare                                                                                                    | 🔲 Setări margini              |
| Procesare fundal                                                                                                    |                               |
| Pipetă culoare                                                                                                    | Sus 0.0 mm                    |
| Evidentiere margini                                                                                                    |                               |
| Calitate imagine alb-negru                                                                                                    | Jos 0.0 v mm                  |
| Aiustare prag A/N                                                                                                    | Stânga 0.0 🗘 mm               |
| Corectare caractere                                                                                                    |                               |
| Reducere zgomot                                                                                                    |                               |
| Eliminare linie de ghidare                                                                                                    |                               |
| Control alimentare                                                                                                    |                               |
| Mod Coală-suport                                                                                                    |                               |
| Mod Cartelă din plastic                                                                                                    |                               |
| Scanare pagini individuale                                                                                                    |                               |
| Scanare continuă                                                                                                    |                               |
| Detectare alimentare multiplă                                                                                                    |                               |
| Recunoaștere                                                                                                    |                               |
|                                                                                                    |                               |
|                                                                                                    |                               |

## **Corectare document**

#### 1 Decupare

Corecție automată înclinare

Corectează înclinarea datelor scanate.

## NOTĂ

- Dacă activați Mod Coală-suport, nu puteți activa Corecție automată înclinare.
- Această funcție nu se aplică dimensiunii Hârtie lungă a documentului sau Mod Coală-suport.
  - Detectare final pagină

Detectează sfârșitul paginii și ajustează automat dimensiunea unei pagini atunci când lungimea documentului este mai mică decât **Dimensiune document** selectat.

## NOTĂ

Dacă activați Mod Coală-suport, nu puteți activa Detectare final pagină.

## Setări margini

Această funcție vă permite să adăugați sau să eliminați o anumită margine (între -3 mm și 3 mm) peste marginea imaginii.

## 2 Rotire imagine

Modifică direcția documentului pe baza orientării textului atunci când este selectat Auto.

## 3 Umplere margini

Puteți selecta **Auto** sau **Personalizat**. Când este selectat **Personalizat**, selectați **Alb** sau **Negru** și setați o valoare pentru a adăuga o margine albă sau neagră în jurul marginii imaginii scanate.

## 4 Eliminare găuri perforare

Această funcție elimină marcajele perforațiilor prin umplerea acestora cu alb sau cu culoare înconjurătoare.

## Alb

Umpleți perforațiile cu alb.

## Culoare înconjurătoare

Umpleți perforațiile cu culoare înconjurătoare.

## 5 Ajustare detectare automată culori

Când este selectat tipul de scanare **Auto**, puteți ajusta nivelul de detectare al culorii, alb-negru și nuanțe de gri.

## Alb-negru/Gri - Color

Prin creșterea valorii cursorului, este mai mare probabilitatea ca aparatul să stabilească dacă un anumit document este un document color. Prin scăderea valorii, este mai mare probabilitatea ca aparatul să stabilească dacă un anumit document este un document alb-negru sau gri.

## Alb-negru - Gri

Prin creșterea valorii cursorului, este mai mare probabilitatea ca aparatul să stabilească dacă un anumit document este un document gri. Prin scăderea valorii, este mai mare probabilitatea ca aparatul să stabilească dacă un anumit document este un document alb-negru.

## 6 Omitere pagină albă

Elimină paginile albe ale documentului din rezultatele scanării.

Sensibilitatea funcției **Omitere pagină albă** poate fi ajustată cu ajutorul cursorului. Deplasarea cursorului spre **Ridicat** face mai probabilă omiterea paginilor de către aparat, pe când deplasarea acestuia spre **Scăzut** face mai puțin probabilă omiterea paginilor. Dacă activați setarea **Afișare rezultate**, calculatorul afișează numărul paginilor omise după finalizarea scanării.

Dacă funcția **Omitere pagină albă** este activată pentru toate paginile documentului, nu se afișează nicio imagine scanată. În schimb, calculatorul afișează un mesaj de avertizare care indică faptul că toate paginile documentului sunt goale.

## NOTĂ

Această funcție nu se aplică pentru dimensiunea documentului Hârtie lungă.

## Calitate imagine

## 1 Reglare răspândire - gri

Această funcție ajustează luminozitatea și contrastul pentru a crea imagini gri.

#### Luminozitate

Valorile mai mari deschid imaginea.

Contrast

Valorile mai mari sporesc contrastul imaginii. Valorile excesiv de mari pot crea o imagine alb-negru.

## NOTĂ

Această funcție este disponibilă dacă este selectat tipul de scanare Gri (Eroare difuzie).

## 2 Ajustare ton culoare

Vă permite să ajustați luminozitatea, contrastul, umbrele, evidențierile și gamma în timpul scanării gri și color.

Setarea implicită este Personalizat.

#### Auto

Scanează documentul utilizând setări optime pe baza conținutului său.

#### Personalizat

Vă permite să setați manual Luminozitate, Contrast, Umbră, Evidențieri și Gamma.

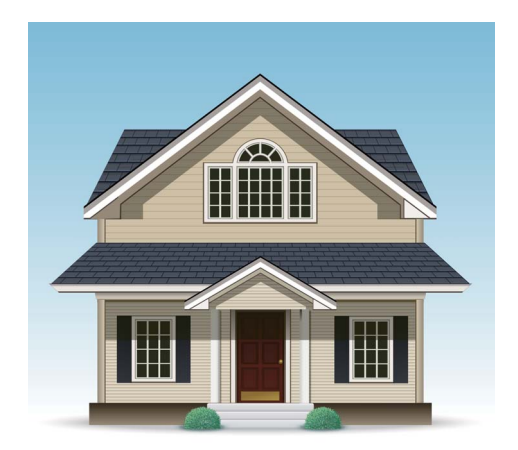

Original

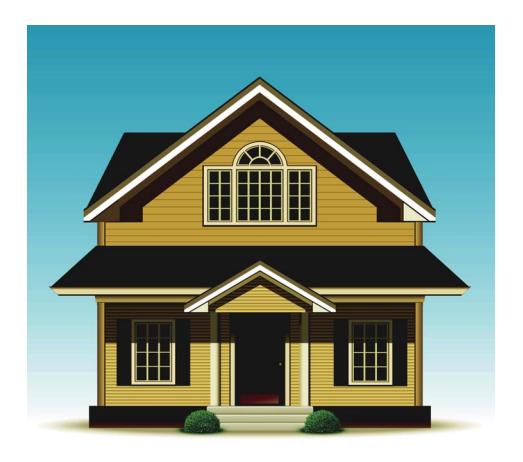

Luminozitate: 25 Contrast: 25 Umbră: 122 Evidențieri: 240 Gamma: 5,0

## NOTĂ

- Opțiunea Umbră nu poate fi setată la o valoare mai mare decât Evidențieri.
- Această funcție este disponibilă când este selectat tipul de scanare Auto, Gri real sau 24bit Color.

6

## 3 Procesare fundal

## Eliminare interferențe/Şablon

Activarea acestei funcții previne fenomenul de impregnare pentru un document față-verso.

## Eliminare culoare de fundal

Dacă activați setarea **Eliminare culoare de fundal**, acest aparat elimină culoarea de bază din documente, de exemplu, din ziare, pentru a face datele scanate mai ușor de recunoscut.

## Nivel

Ajustează intensitatea efectelor Eliminare interferențe/Şablon și Eliminare culoare de fundal.

## 4 Pipetă culoare

Elimină anumite culori din datele dvs. scanate.

Selectați una dintre următoarele opțiuni:

## Culoare din spectrul cromatic

Utilizați pentru a elimina toate culorile cu excepția negrului.

## Roşu

Utilizați pentru a elimina culoarea Roșu.

#### Verde

Utilizați pentru a elimina culoarea Verde.

#### Albastru

Utilizați pentru a elimina culoarea Albastru.

#### Personalizat

Selectați culoarea pe care doriți să o eliminați.

## 5 Evidențiere margini

Această funcție vă permite să faceți ca imaginile neclare și textul din documente sau ziare să apară mai clar pentru o lizibilitate mai mare. Puteți utiliza cursorul pentru a ajusta puterea efectului **Evidențiere margini**.

## NOTĂ

- Această funcție este disponibilă când este selectat tipul de scanare Auto, Gri real sau 24bit Color.
- Această funcție nu se aplică pentru dimensiunea documentului Hârtie lungă.

## Calitate imagine alb-negru

## 1 Ajustare prag A/N

Această setare vă permite să ajustați calitatea imaginii atunci când scanați în modul Alb & Negru.

Valorile mai mari cresc cantitatea de negru din imaginea scanată, în timp ce valorile mai mici cresc cantitatea de alb.

## NOTĂ

Această funcție este disponibilă dacă este selectat tipul de scanare Alb & Negru.

#### 2 Corectare caractere

#### Corectare caractere neclare

Dacă există text estompat sau întrerupt în imaginea scanată, această funcție permite aparatului să corecteze literele pentru a fi detectate ca text, corectând nu doar textul, ci și punctele și liniile. Dacă ambele funcții **Formatare cu caractere aldine** și **Corectare caractere neclare** sunt activate, este utilizată doar funcția **Formatare cu caractere aldine**.

## NOTĂ

Această funcție este disponibilă dacă este selectat tipul de scanare Alb & Negru.

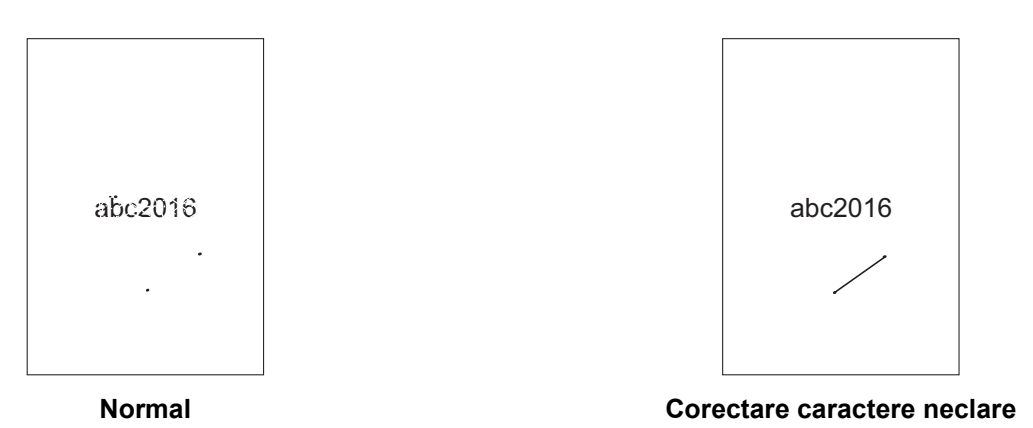

## Formatare cu caractere aldine

Această funcție vă permite mărirea și îngroșarea zonelor negre ale documentului, făcând textul mai dens. Are ca efect nu doar îngroșarea textului, ci și a punctelor și liniilor. Dacă ambele funcții **Formatare cu caractere aldine** și **Corectare caractere neclare** sunt activate, este utilizată doar funcția **Formatare cu caractere aldine**.

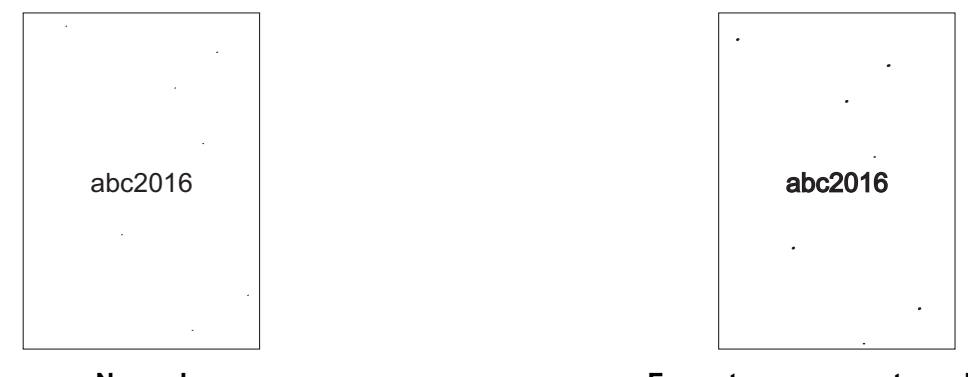

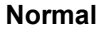

Formatare cu caractere aldine

## NOTĂ

Această funcție este disponibilă dacă este selectat tipul de scanare Alb & Negru.

## 3 Inversare B&W (alb-negru)

Creați o versiune alb-negru inversată a imagini scanate, utilizând această funcție.

## NOTĂ

Această funcție este disponibilă atunci când tipul de scanare Alb & Negru este selectat.

#### 4 Reducere zgomot

Această funcție vă permite să eliminați punctele mici sau petele denumite "zgomot" de pe fundalul imaginilor scanate. Eliminarea petelor nedorite ajută la reducerea dimensiunii fișierului comprimat.

## NOTĂ

- Această funcție este disponibilă dacă este selectat tipul de scanare Alb & Negru.
- Această funcție nu se aplică pentru dimensiunea documentului Hârtie lungă.

#### 5 Eliminare linie de ghidare

Această funcție vă permite să eliminați liniile din document. Puteți selecta tipul direcției liniei pentru a elimina liniile (**Verticală**, **Orizontală**, **Verticală și orizontală**). Liniile perpendiculare sunt detectate ca linii și sunt eliminate dacă se află la mai puțin de 9 mm de la centrul documentelor până la marginea planului orizontal sau vertical.

#### Lungime minimă linie

Liniile mai lungi sau egale cu lungimea specificată sunt eliminate.

#### Distanță maximă

Dacă liniile sunt întrerupte, de exemplu din cauza estompării imaginii, liniile care sunt întrerupte pentru un interval mai mic sau egal cu distanța specificată a liniei întrerupte va fi detectată și eliminată.

## NOTĂ

- Această funcție este disponibilă dacă este selectat tipul de scanare Alb & Negru.
- Această funcție nu se aplică pentru dimensiunea documentului Hârtie lungă.

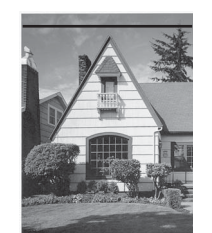

Când există o linie orizontală

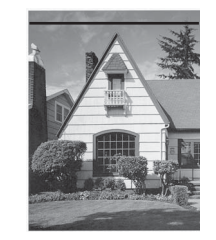

Linia orizontală nu a dispărut

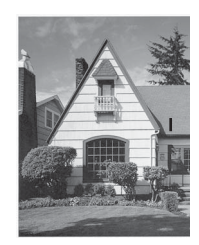

Când există o linie verticală mai scurtă de 2 cm

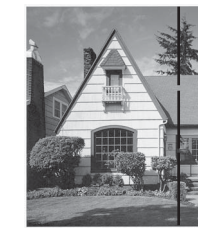

Când există o linie verticală sub 5 mm între liniile verticale mai lungi de 2 cm

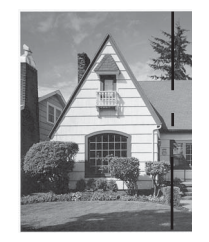

Când există o întrerupere de 5 mm sau mai mare între linia verticală mai lungă de 2 cm și mai scurtă de 2 cm

## **Control alimentare**

## 1 Format pagină

Scanați un document cu două pagini combinate într-o singură pagină sau scanați un document de o singură pagină divizată în două pagini. Selectați una dintre următoarele opțiuni:

## 2 în 1:Latura lungă

Combinați un document cu două pagini pe o singură pagină. utilizând orientarea tip peisaj.

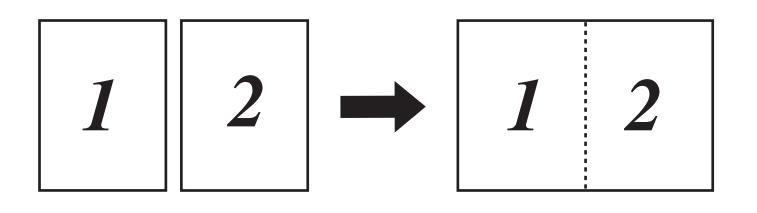

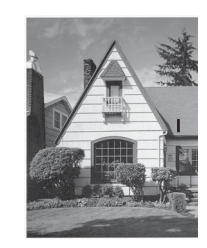

Linia verticală nu a dispărut

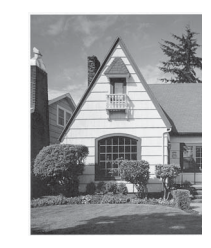

Linia verticală a dispărut

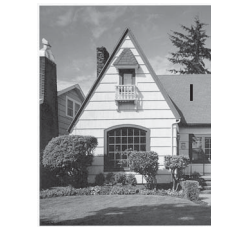

Linia verticală mai scurtă de 2 cm nu a dispărut

Scanarea folosind calculatorul

## 2 în 1:Latura scurtă

Combinați un document cu două pagini pe o singură pagină utilizând orientarea tip portret.

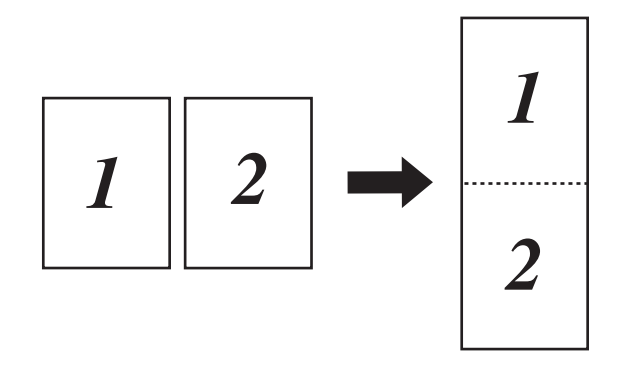

## 1 – 2:Latura lungă

Divizați un document de o pagină în două pagini utilizând orientarea tip portret.

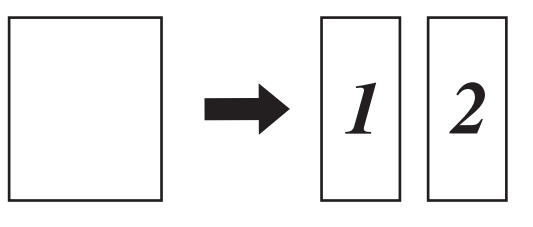

## 1 – 2:Latura scurtă

Divizați un document de o pagină în două pagini utilizând orientarea tip peisaj.

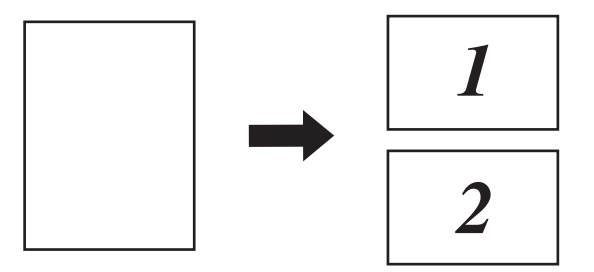

## 2 Mod Coală-suport

Utilizați coala-suport pentru a scana următoarele tipuri de document:

- Documente importante (fotografii, contracte)
- Hârtie subțire (chitanțe)
- Hârtie cu formă neregulată (decupaje)

## NOTĂ

- Pentru acest mod, puteți selecta orice setare în afară de dimensiunile documentului Auto și Hârtie lungă.
- Dacă activați Detectare alimentare multiplă sau Mod Cartelă din plastic, nu puteți activa Mod Coalăsuport, Corecție automată înclinare sau Detectare final pagină.

#### 3 Mod Cartelă din plastic

Scanați cartelele, precum permisele de conducere sau cardurile de asigurări utilizând aceste setări automate:

- Rezoluție: 600 x 600 dpi
- Dimensiune document: 2 în 1 (Auto)
- Scanare duplex: Pornit (Aliniere margine scurtă)
- Corecție automată înclinare: Oprit
- Detectare final pagină: Oprit
- Rotire automată imagine: Oprit
- Detectare alimentare multiplă: Oprit
- Mod Coală-suport: Oprit

#### 4 Scanare pagini individuale

Scanarea paginilor individuale alimentează câte o pagină pe rând din ADF, indiferent de numărul de pagini din ADF.

#### 5 Scanare continuă

Această funcție vă permite să scanați documente suplimentare utilizând aceleași setări după finalizarea scanării. Este utilă atunci când scanați mai multe documente decât poate susține ADF sau când scanați mai multe documente simultan.

#### 6 Detectare alimentare multiplă

Atunci când aparatul dvs. detectează eroarea de alimentare multiplă, confirmați dacă datele scanate până acum au fost salvate și apoi reluați scanarea de la următoarea pagină sau de la începutul documentului.

## NOTĂ

- Dezactivați această setare când scanați hârtie groasă. Altfel este mult mai probabil ca aparatul să detecteze o eroare de alimentare multiplă.
- Dacă activați Mod Coală-suport sau Mod Cartelă din plastic, nu puteți activa Detectare alimentare multiplă.

#### Funcții suplimentare

#### Detectare coduri de bare

Aparatul citește codul de bare imprimat pe imaginea scanată. Specificați tipul codului de bare și zona de detectare.

#### **Comprimarea JPEG**

Schimbă calitatea fișierului JPEG care urmează să fie salvat.

## NOTĂ

Această funcție este disponibilă numai în modul Fișier disc.

Scanarea folosind calculatorul

## Setările driverului WIA

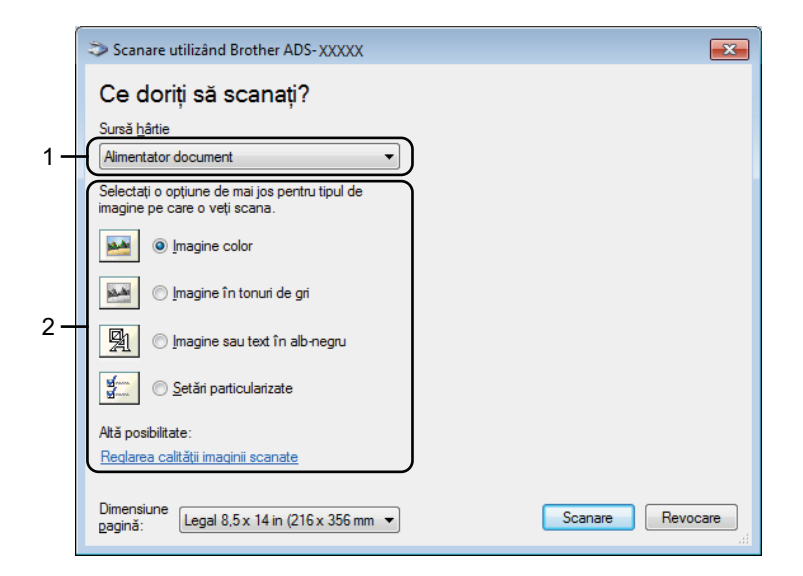

## 1 Sursă hârtie

Puteți selecta numai Alimentator document.

## 2 Tip imagine

Selectați imagine Imagine color, Imagine în tonuri de gri, Imagine sau text în alb-negru sau Setări particularizate.

Pentru a modifica setările complexe, faceți clic pe Reglarea calității imaginii scanate.

## Rezoluție

Selectați o rezoluție de scanare din caseta de text **Rezoluție**. Rezoluțiile mai mari necesită mai multă memorie și timp de transfer, dar produc imagini scanate mai fin.

## Luminozitate

Ajustați setarea (de la -50 la 50) pentru a obține cea mai bună imagine. Valoarea predefinită 0 reprezintă o medie și este în general adecvată pentru cele mai multe imagini. Puteți seta nivelul de luminozitate trăgând cursorul către dreapta sau stânga pentru a deschide sau a întuneca imaginea. De asemenea, puteți introduce o valoare în casetă pentru a seta nivelul. Dacă imaginea scanată este prea deschisă, setați un nivel de luminozitate mai scăzut și scanați documentul din nou. Dacă imaginea este prea întunecată, setați un nivel de luminozitate mai ridicat și scanați documentul din nou.

## Contrast

Ajustați setarea (de la -50 la 50) pentru a obține cea mai bună imagine. Valoarea predefinită 0 reprezintă o medie și este în general adecvată pentru cele mai multe imagini. Puteți mări sau micșora nivelul contrastului prin deplasarea cursorului spre dreapta sau spre stânga. O creștere a valorii va evidenția zonele închise și deschise ale imaginii, iar o micșorare a valorii va evidenția mai multe detalii în zonele gri. De asemenea, puteți introduce o valoare în casetă pentru setarea **Contrast**.

## Scanarea cu Galerie foto Windows<sup>®</sup> sau Instrument Fax și scanare Windows<sup>®</sup>

Puteți utiliza aplicațiile Galeria foto Windows<sup>®</sup> sau Fax și scanare Windows<sup>®</sup> pentru scanare. Aceste aplicații utilizează driverul de scanare WIA. Pașii de mai jos vă vor ghida prin operațiunile de scanare. Este posibil să fie necesară descărcarea Galeriei foto Windows<sup>®</sup> sau aplicației Fax și scanare Windows<sup>®</sup>.

1 Încărcați documentul.

Deschideți aplicația dumneavoastră software și scanați documentul. Procedați conform uneia dintre metodele de mai jos:

- Galeria foto Windows<sup>®</sup>
  - 1 Faceți clic pe Fișier, apoi Import de la aparat foto sau scaner.
  - 2 Selectați scanerul pe care doriți să-l utilizați.
  - Faceți clic pe butonul Import. Se afișează caseta de dialog pentru setări.
- Aplicația Fax și scanare Windows<sup>®</sup>

Faceți clic pe Fișier > Nou > Scanare.

Se afișează caseta de dialog pentru setări.

| Scanare nouă                  |                                                  | ×                          |
|-------------------------------|--------------------------------------------------|----------------------------|
| Scaner: Br                    | Modi <u>f</u> icare                              |                            |
| Profi <u>l</u> :              | Documente (Implicit)                             |                            |
| S <u>u</u> rsă:               | Feeder (Scanare pe ambele părți)                 |                            |
| <u>D</u> imensiune<br>hârtie: | Legal 8,5 x 14 in (216 x 356 mm)                 |                            |
| Format cul <u>o</u> ar        | re: Tonuri de gri 🗸                              |                            |
| <u>T</u> ip fişier:           | TIF (Imagine TIFF)                               |                            |
| <u>R</u> ezoluție (DPI        | ): 200 💌                                         |                            |
| Lu <u>m</u> inozitate:        | 0                                                |                            |
| <u>C</u> ontrast:             | 0                                                |                            |
| Examinare                     | sau scanare imagini ca fișiere separ <u>a</u> te |                            |
|                               |                                                  | Examinare Scanare Revocare |

#### Profil

Profilurile pot fi utilizate pentru a salva setări, precum Dimensiune pagină, Sursă, Format și altele.

3 Ajustați setările din caseta de dialog de setări după cum este necesar.

## NOTĂ

Pentru a salva setările dvs., selectați Adăugare profil din lista derulantă Profil.

 Faceți clic pe butonul Scanare. Aparatul începe să scaneze.

## Utilizarea ABBYY FineReader

Puteți utiliza aplicația pentru scanare ABBYY FineReader. Aceasta convertește datele scanate într-un format editabil, precum Microsoft<sup>®</sup> Word, Microsoft<sup>®</sup> Excel, Adobe<sup>®</sup> PDF, HTML și EPUB.

Consultați meniul de Ajutor al ABBYY FineReader pentru mai multe informații despre utilizarea ABBYY FineReader.

## Scanarea utilizând aplicațiile TWAIN (Macintosh)

Pachetele de aplicații nu pot modifica setările TWAIN. Cu toate acestea, puteți utiliza alte aplicații, precum Presto! PageManager, pentru a configura setările TWAIN. Instrucțiunile de mai jos se referă la Presto! PageManager, dar sunt asemănătoare pentru alte aplicații Macintosh.

## Scanarea utilizând aplicațiile TWAIN (de exemplu, Presto! PageManager)

 Lansați Presto! PageManager prin dublu clic pe pictograma Presto! Pictograma PageManager de pe ecranul computerului.

## NOTĂ

La prima utilizare a driverului Brother TWAIN, setați-l ca driver predefinit:

- 1 Faceți clic pe File (Fișier) > Select Source (Selectare sursă).
- 2 Selectați Brother TWAIN 2.

2 Faceți clic pe File (Fişier) > Acquire Image Data (Achiziționare date imagine). Se afişează caseta de dialog pentru configurarea scanerului.

|                   |                                                 | Brother T                   | WAIN       |               |
|-------------------|-------------------------------------------------|-----------------------------|------------|---------------|
| Resolut           | ion                                             | 4.0.0                       | Scanning A | rea           |
|                   | 200 x 200 dp                                    | i \$                        |            |               |
| Scan Ty           | /pe                                             |                             |            |               |
|                   | 24bit Color                                     | \$                          |            |               |
| Docum             | ent Size                                        |                             |            |               |
| 6                 | A4 8.3 x 11.                                    | 7 in \$                     |            |               |
| Width:<br>Height: | 8.3<br>11.7<br>Adjust Ima                       | Unit:<br>mm<br>• inch<br>ge |            |               |
| 2-si              | ded Scanning<br>) Long-edge b<br>) Short-edge I | binding                     |            |               |
| ?                 | Default                                         |                             | Cancel     | Start PreScan |

(Ecranul Brother TWAIN este compatibil cu limbile specificate în aplicația compatibilă TWAIN utilizată.)

3 Ajustați setările din caseta de dialog de configurare scaner după cum este necesar.

Din meniul pop-up **Document Size** (Dimensiune document) selectați dimensiunea documentului.

## NOTĂ

După ce ați selectat o dimensiune a documentului, mai puteți regla aria de scanare executând clic cu butonul stânga al mouse-ului și trăgând de margine. Acest lucru este necesar la decuparea unei imagini pentru scanare.

 Faceți clic pe butonul Start. Aparatul începe să scaneze.

## Setările driverului TWAIN

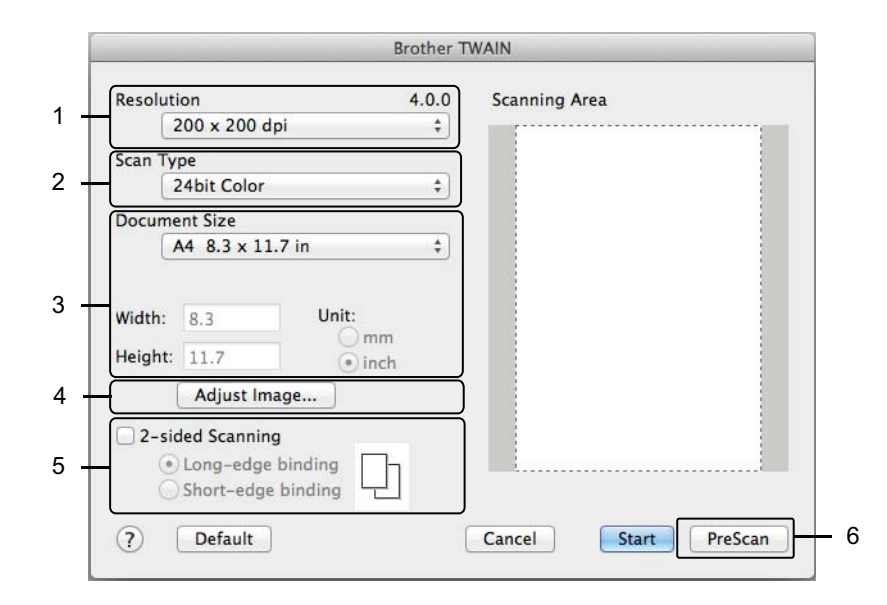

(Ecranul Brother TWAIN este compatibil cu limbile specificate în aplicația compatibilă TWAIN utilizată.)

#### 1 Resolution (Rezoluție)

Selectați o rezoluție de scanare din meniul pop-up **Resolution** (Rezoluție). Rezoluțiile mai mari necesită mai multă memorie și timp de transfer, dar produc imagini scanate mai fin.

## 2 Scan Type (Tip scanare)

Selectați una dintre următoarele opțiuni:

Black & White (Alb & Negru)

Utilizați pentru text și imagini grafice.

Grey (Error Diffusion) (Gri (Eroare difuzie))

Utilizați pentru imaginile fotografice și grafice. (Eroarea de difuzie este o metodă pentru crearea imaginilor gri simulate fără utilizarea punctelor gri reale. Punctele negre sunt dispuse într-un model specific pentru a crea senzația de gri.)

True Grey (Gri real)

Utilizați pentru imaginile fotografice și grafice. Acest mod este mai exact deoarece utilizează până la 256 nuanțe de gri.

24bit Colour (24bit Color)

Utilizează până la 16,8 milioane de culori pentru a scana imaginea. Deși utilizarea opțiunii **24bit Colour** (24bit Color) creează o imagine cu cea mai bună acuratețe a reproducerii culorii, aceasta necesită cea mai mare memorie și are cel mai lung timp de transfer.

## 3 Document Size (Format document)

Formatul documentului este setat implicit la **Letter**. Dacă selectați **Custom** (Personalizare), puteți specifica formatul documentului.

#### 4 Adjust Image (Ajustarea imaginii)

Faceți clic pe butonul Adjust Image (Ajustare imagine) pentru a ajusta imaginea.

Brightness (Luminozitate)

Ajustați setarea (de la -50 la 50) pentru a obține cea mai bună imagine. Valoarea predefinită 0 reprezintă o medie și este în general adecvată pentru cele mai multe imagini. Puteți seta nivelul de luminozitate trăgând cursorul către dreapta sau stânga pentru a deschide sau a întuneca imaginea. Puteți de asemenea introduce o valoare în casetă pentru a seta nivelul. Dacă imaginea scanată este prea deschisă, setați un nivel de luminozitate mai scăzut și scanați documentul din nou. Dacă imaginea este prea întunecată, setați un nivel de luminozitate mai ridicat și scanați documentul din nou.

#### Contrast

Ajustați setarea (de la -50 la 50) pentru a obține cea mai bună imagine. Valoarea predefinită 0 reprezintă o medie și este în general adecvată pentru cele mai multe imagini. Puteți mări sau micșora nivelul contrastului prin deplasarea cursorului spre dreapta sau spre stânga. O creștere a valorii va evidenția zonele închise și deschise ale imaginii, iar o micșorare a valorii va evidenția mai multe detalii în zonele gri. De asemenea, puteți introduce o valoare în casetă pentru setarea **Contrast**.

## NOTĂ

Setarea **Contrast** este disponibilă numai când setați **Scan Type** (Tip scanare) la **Grey (Error Diffusion)** (Gri (Eroare difuzie)), **True Grey** (Gri real) sau **24bit Colour** (24bit Color).

#### Reduce Noise (Reducere zgomot)

Puteți îmbunătăți și optimiza calitatea imaginilor scanate cu ajutorul acestei opțiuni. Setarea de reducere zgomot este disponibilă când utilizați **24bit Colour** (24bit Color) și rezoluțiile de scanare de 300 dpi × 300 dpi, 400 dpi × 400 dpi sau 600 dpi × 600 dpi.

## 5 2-sided Scanning (Scanarea duplex)

Selectați **Long-edge binding** (Aliniere latura lungă) sau **Short-edge binding** (Aliniere latura scurtă) în funcție de formatul originalului, pentru a vă asigura că fișierul de date creat apare corect în documentul scanat.

| Setarea scanării duplex                        | Aspect original | Rezultatul scanării |
|------------------------------------------------|-----------------|---------------------|
| Long-edge binding (Aliniere<br>latura lungă)   |                 |                     |
| Short-edge binding (Aliniere<br>latura scurtă) |                 |                     |

## 6 **PreScan** (Prescanare)

Faceți clic pe **PreScan** (Prescanare) pentru a previzualiza imaginea dvs. și a decupa zonele nedorite înainte de scanare.

Decuparea este disponibilă când setarea de scanare duplex este Oprită.
# Scanarea utilizând Apple Transfer de imagini (driverul ICA)

Puteți scana documentul folosind driverul ICA. Instalați driverul ICA din Brother Solutions Center (<u>support.brother.com</u>). De asemenea, puteți scana direct utilizând aplicația **Transfer de imagini**.

# Scanarea utilizând Apple Transfer de imagini

1 Lansați aplicația Transfer de imagini.

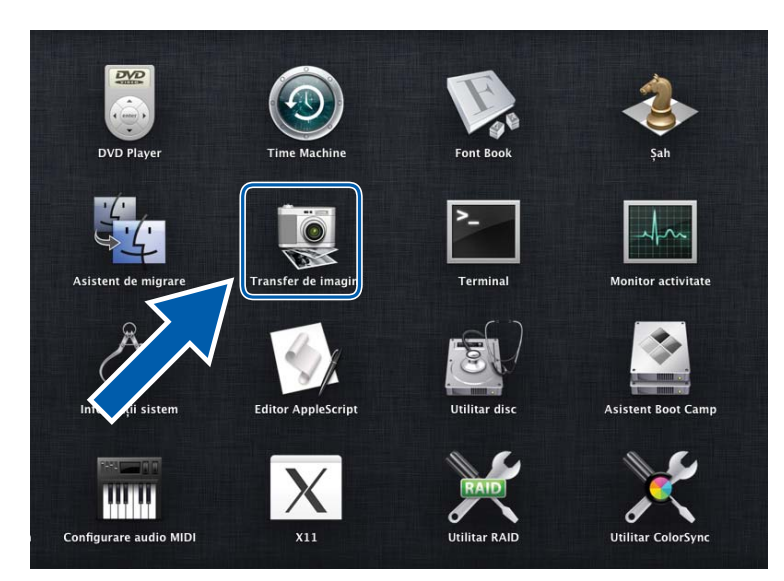

2 Selectați aparatul din lista de DEVICES (Dispozitive) din partea stângă a ferestrei. Aparatele conectate prin wireless (ADS-2800W / ADS-3600W) sau Ethernet LAN, apar în lista SHARED (Partajat).

| 000                 | Image Capture                       |
|---------------------|-------------------------------------|
| DEVICES             |                                     |
| Brother ADS- XXXXXX |                                     |
| SHARED              |                                     |
|                     |                                     |
|                     |                                     |
|                     |                                     |
|                     |                                     |
|                     |                                     |
|                     |                                     |
|                     |                                     |
|                     |                                     |
|                     |                                     |
|                     |                                     |
|                     |                                     |
|                     |                                     |
|                     |                                     |
|                     |                                     |
|                     |                                     |
|                     |                                     |
|                     |                                     |
|                     |                                     |
|                     |                                     |
|                     |                                     |
|                     |                                     |
|                     |                                     |
|                     | Pictures \$ A4 \$ Show Details Scan |

- 3 Încărcați documentul.
- 4 Selectați o dimensiune de scanare pentru documentul dvs.
- 5 Selectați directorul de destinație sau aplicația de destinație pentru scanare.
- 6 Faceți clic pe butonul **Scan** (Scanare). Aparatul începe să scaneze.

# Setările driverului ICA

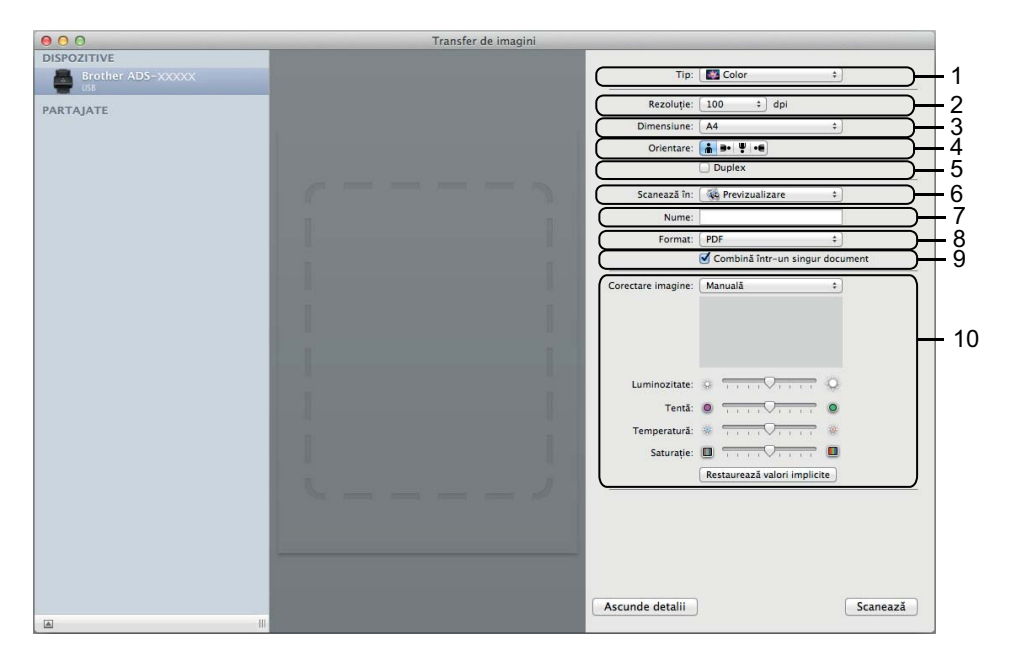

Pentru a ajusta setările de transfer imagine, faceți clic pe **Show Details** (Afișare detalii). Rețineți că numele elementului și valoarea alocată pot varia în funcție de aparat.

#### 1 Tip

Vă permite să selectați dintre Color, Alb & Negru sau Text.

2 Rezoluție

Specifică rezoluția dorită a documentului.

3 Dimensiune de scanare sau Dimensiune

Specifică dimensiunea hârtiei documentului.

4 Orientare

Specifică orientarea documentului.

5 Duplex

Vă permite să selectați caseta Duplex pentru a efectua scanarea față-verso (duplex).

6 Scanează în

Selectați directorul de destinație sau aplicația de destinație.

7 Nume

Vă permite să introduceți textul prefix utilizat pentru numele imaginii scanate.

8 Format

Specifică formatul datelor scanate.

### 9 Combină într-un singur document

Vă permite să scanați un document ca un element și să îl salvați ca un fișier când selectați PDF sau TIFF ca format fișier.

### 10 Corectare imagine

În funcție de opțiunea **Tip** selectată, vă permite să configurați următoarele setări:

| Tip         | Setări configurabile                        |  |
|-------------|---------------------------------------------|--|
| Color       | Luminozitate, Tentă, Temperatură, Saturație |  |
| Alb & Negru | Luminozitate, Contrast                      |  |
| Text        | Prag                                        |  |

# Salvarea documentelor scanate pe calculatorul dvs. în Modul acasă

(ADS-2400N / ADS-3000N)

1 Lansați aplicația.

- Windows<sup>®</sup>
- 1 Faceți clic pe pictograma a (ControlCenter4) din tava de sarcini și apoi selectați din meniu opțiunea **Deschidere**. Apare fereastra **ControlCenter4**.
- 2 Faceți clic pe fila Setări dispozitiv (exemplul de mai jos utilizează Modul acasă).
- 3 Faceți clic pe butonul Setare de la distanță.

| Control Center 4                                             | Model             | ADS-XXXXX | Configurație     ?       | Ajutor _ 🗆 🗙 |
|--------------------------------------------------------------|-------------------|-----------|--------------------------|--------------|
| 📤 Scanare 🚺 Setări dispozitiv 🛔 Asistență                    |                   |           |                          |              |
|                                                              |                   |           |                          |              |
| Setări scanare dispozitiv                                    |                   |           |                          |              |
| Puteți configura cheia hardware de scanare de pe dispozitivu | ıl dumneavoastră. |           | Setare de la distanță    |              |
|                                                              |                   |           | Agenda de adrese         |              |
|                                                              |                   |           | Setări scanare dispoziti | v            |
|                                                              |                   |           |                          |              |
|                                                              |                   |           |                          | brother _/,  |

- Macintosh
- 1 În bara de meniu Finder, faceți clic pe Accesare > Aplicații > Brother.
- 2 Faceți dublu clic pe pictograma Setare de la distanță.

## NOTĂ

- Pentru a utiliza funcția Setare de la distanță, accesați pagina Descărcări a modelului dvs. din Brother Solutions Center, la adresa <u>support.brother.com</u> și descărcați Setare de la distanță din Utilitare.
- Setare de la distanță pentru Mac acceptă numai conexiunile USB.
- Setarea de la distanță pentru Mac este compatibilă cu macOS 10.13 sau o versiune mai recentă.

Se afişează fereastra Setare de la Distanță.

■ Windows<sup>®</sup>

| 🛃 Program de Setare de la Di | stanta pentru Brother ADS - ADS- XXXXX                                                                                                    |  |
|------------------------------|----------------------------------------------------------------------------------------------------|--|
| ADS-XXXXX<br>                | Scanare în Fișier -<br>Pentru a modifica setările de scanare suplimentare (Tip fișier, Rezoluție etc.)<br>pentru tasta Scan to PC, lansăți ControlCenter și deschideți Device Scan Settings. |  |
| L                            | OK Anulare Aplicare                                                                                                    |  |

Macintosh

| ADS-XXXX<br>Setare Gener.<br>Nume fis.scanare<br>Scan.are In PC<br>▼ Reta<br>TCP/IP<br>Ethernet<br>Info. aparat<br>Setare Initial<br>Limbă Setare Initial<br>Common Setare Initial<br>Setare Initial<br>Setare Initia | 0.0                                                                                                    | Program de Setare de la Distanta pentru Brother ADS                                                                                                    |
|----------------------------------------------------------------------------------------------------|----------------------------------------------------------------------------------------------------|----------------------------------------------------------------------------------------------------|
| Setare Gener.       Scanare in       Figier :         Scanare IN       Figier :         Scanare IN       Figier :         Retea       TCP/IP         Ethernet       Info. aparat         Setare Initial       Limbă         Scanare IN Scanare IN                                                                                                    | ADS-XXXXX                                                                                                    | Scanare în PC                                                                                                    |
| <ul> <li>Scan. pe USB<br/>De bază<br/>Avanat</li> <li>Scanare în PC</li> <li>Retea<br/>TCP/IP<br/>Ethernet<br/>Info. aparat<br/>Setare Initial<br/>Limbă</li> </ul>                                                                                                    | Setare Gener.<br>Nume fis.scanare                                                                                                    | Scanare în Fișier ÷                                                                                                    |
| OK Anulare Aplicare                                                                                                    | <ul> <li>Scan. pe USB<br/>De bază<br/>Avansat</li> <li>Scanare în PC</li> <li>Retea<br/>TCP/IP<br/>Ethernet<br/>Info. aparat<br/>Setare Initial<br/>Limbă</li> </ul> | Pentru a modifica setările de scanare suplimentare (Tip fișier, Rezoluție etc.)<br>pentru tasta Scan to PC, lansați ControlCenter și deschideți Device Scan Settings. |
| OK Anulare Aplicare                                                                                                    |                                                                                                    |                                                                                                    |
|                                                                                                    |                                                                                                    | OK Anulare Aplicare                                                                                                    |

- Selectați o acțiune de scanare pe care doriți să o atribuiți (Imagine, OCR, E-mail sau Fişier) din meniul pop-up.
- 4 Faceți clic pe **OK** pentru a închide fereastra Setare de la distanță.
- 5 Schimbați celelalte setări după cum este necesar (consultați *Modificarea setărilor Scanare către PC (Windows*<sup>®</sup>) la pagina 195).
- 6 Încărcați documentul.
- 7 Apăsați Scanare către PC. Aparatul scanează documentul.

# Salvarea documentelor scanate pe calculatorul dvs. în Modul avansat

(ADS-2400N / ADS-3000N)

Lansaţi aplicaţia.

- Windows<sup>®</sup>
- 1 Faceți clic pe pictograma a (ControlCenter4) din tava de sarcini și apoi selectați din meniu opțiunea **Deschidere**. Apare fereastra **ControlCenter4**.
- 2 Faceți clic pe fila 🎢 (exemplul de mai jos utilizează Modul avansat).
- 3 Faceți clic pe butonul Setare de la distanță.

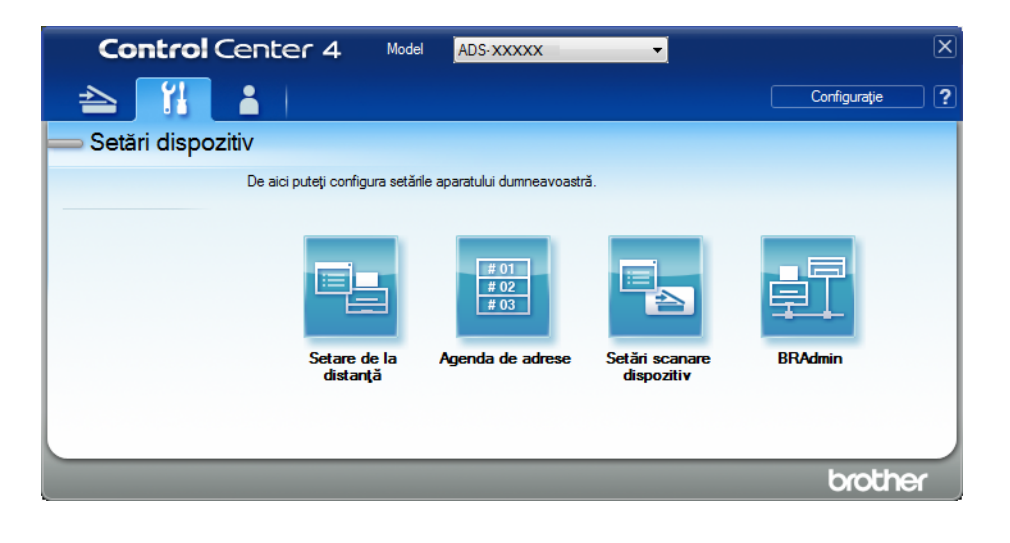

- Macintosh
- 1 În bara de meniu Finder, faceți clic pe Accesare > Aplicații > Brother.
- 2 Faceți dublu clic pe pictograma Setare de la distanță.

## NOTĂ

- Pentru a utiliza funcția Setare de la distanță, accesați pagina Descărcări a modelului dvs. din Brother Solutions Center, la adresa <u>support.brother.com</u> și descărcați Setare de la distanță din Utilitare.
- Setare de la distanță pentru Mac acceptă numai conexiunile USB.
- Setarea de la distanță pentru Mac este compatibilă cu macOS 10.13 sau o versiune mai recentă.

Se afişează fereastra Setare de la Distanță.

■ Windows<sup>®</sup>

| 🛃 Program de Setare de la Dis                                                                                                    | stanta pentru Brother ADS - ADS- XXXXX                                                                                                    |  |
|----------------------------------------------------------------------------------------------------|----------------------------------------------------------------------------------------------------|--|
| ADS-XXXXX<br>Setare Gener.<br>Nume fis scanare<br>Scan.pe USB<br>Avansat<br>Scanare in PC<br>Retea<br>TCP/IP<br>Ethernet<br>Info. aparat<br>Setare Initial<br>Limbă | Scanare în Fișier -<br>Pentru a modifica setările de scanare suplimentare (Tip fișier, Rezoluție etc.)<br>pentru tasta Scan to PC, lansați ControlCenter și deschideți Device Scan Settings. |  |
|                                                                                                    | OK Anulare Aplicare                                                                                                    |  |

Macintosh

| 00                                                                                                    | Program de Setare de la Distanta pentru Brother ADS                                                                                                    |
|----------------------------------------------------------------------------------------------------|----------------------------------------------------------------------------------------------------|
| ADS-XXXXX                                                                                                    | Scanare în PC                                                                                                    |
| Setare Gener.<br>Nume fis.scanare                                                                                                    | Scanare în Fișier +                                                                                                    |
| <ul> <li>Scan. pe USB<br/>De bază<br/>Avansat</li> <li>Scanare în PC</li> <li>Retea<br/>TCP/IP<br/>Ethernet<br/>Info. aparat<br/>Setare Initial<br/>Limbă</li> </ul> | Pentru a modifica setările de scanare suplimentare (Tip fișier, Rezoluție etc.)<br>pentru tasta Scan to PC, lansați ControlCenter și deschideți Device Scan Settings. |
|                                                                                                    |                                                                                                    |
|                                                                                                    |                                                                                                    |

- Selectați o acțiune de scanare pe care doriți să o atribuiți (Imagine, OCR, E-mail sau Fişier) din meniul pop-up.
- 4 Faceți clic pe **OK** pentru a închide fereastra Setare de la distanță.
- Schimbați celelalte setări după cum este necesar (consultați Modificarea setărilor Scanare către PC (Windows<sup>®</sup>) la pagina 195).
- 6 Încărcați documentul.
- 7 Apăsați Scanare către PC. Aparatul scanează documentul.
- (ADS-2800W / ADS-3600W)
- 1 Încărcați documentul.
- 2 Glisați către stânga sau dreapta.
- 3 Apăsați către calculator.
- Glisați la stânga sau la dreapta pentru a afișa acțiunea de scanare pe care doriți să o executați (către calculator(OCR), către calculator(Fișier), către calculator(Imag), către calculator(Email)).

- 5 Apăsați acțiunea de scanare pe care doriți să o executați.
- 6 Dacă mai multe calculatoare sunt conectate la aparat, apăsați ▲ sau ▼ pentru a afişa calculatorul destinație pe care doriți să efectuați salvarea. Apăsati pe calculatorul destinație.

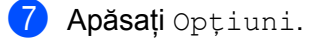

- 8 Configurați următoarele setări, dacă este necesar: (Pentru a configura alte setări, apăsați Ajustra ton culoare. Pentru mai multe informații, consultați pagina 203.)
  - Setări scanare
  - Scanare pe 2 fețe
  - Tip scanare
  - Rezoluție
  - Fisier Tip
  - Format document
  - Autocor. încl.
  - Omitere pagină goală
  - Ajustra ton culoare
- 9 Apăsați OK.
- Apăsați Pornire. Aparatul începe să scaneze.

## NOTĂ

- Puteți configura setările de scanare de pe calculatorul dvs. Consultați Modificarea setărilor Scanare către PC (Windows<sup>®</sup>) la pagina 195.
- Pentru a salva setările ca o comandă rapidă, apăsați Salvare ca și Cmd. rapidă. Pentru mai multe informații, consultați Adăugarea comenzilor rapide pentru scanare la pagina 11.

# Salvarea documentelor scanate pe o unitate USB flash

- 1 Lansați aplicația.
  - Windows<sup>®</sup>
  - 1 Faceți clic pe pictograma **cu** (ControlCenter4) din tava de sarcini și apoi selectați din meniu opțiunea **Deschidere**. Apare fereastra **ControlCenter4**.
  - 2 Faceți clic pe fila Setări dispozitiv (exemplul de mai jos utilizează Modul acasă).
  - 3 Faceți clic pe butonul Setare de la distanță.

| Control Center 4                                                | Model         | ADS-XXXXX | Configurație         | ? Ajutor _ 🗆 🗙 |
|-----------------------------------------------------------------|---------------|-----------|----------------------|----------------|
| 📤 Scanare 🕅 Setări dispozitiv 🛔 Asistență                       |               |           |                      |                |
|                                                                 |               |           |                      |                |
| Setări scanare dispozitiv                                       |               |           |                      |                |
| Puteți configura cheia hardware de scanare de pe dispozitivul d | dumneavoastră |           | Setare de la distar  | ţă             |
|                                                                 |               |           | Agenda de adres      | e              |
|                                                                 |               |           | Setări scanare dispo | zitiv          |
|                                                                 |               |           |                      |                |
|                                                                 |               |           |                      |                |
|                                                                 |               |           |                      |                |
|                                                                 |               |           |                      | brother //     |

# NOTĂ

Dacă utilizați **Modul avansat**, faceți clic pe pictograma **11** (Setări) pentru a accesa **Setări dispozitiv**.

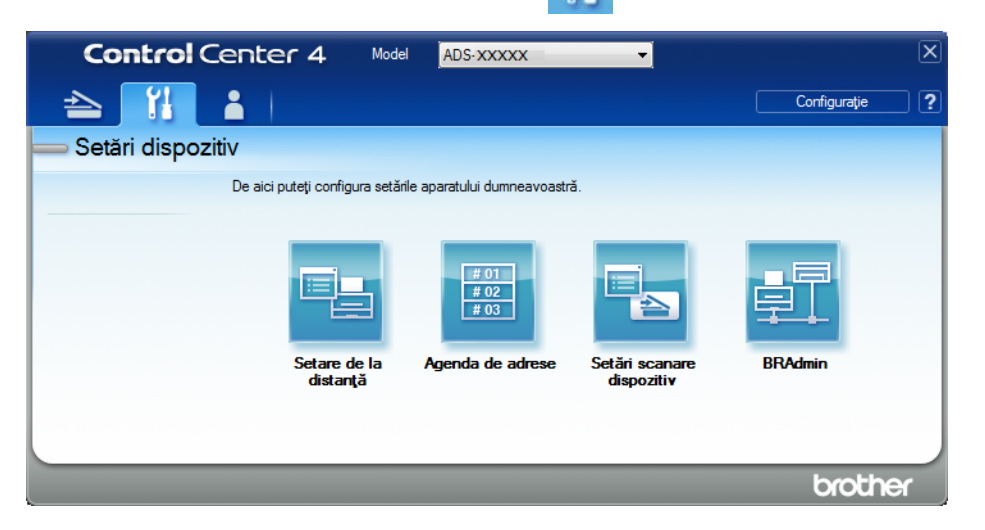

- Macintosh
- 1 În bara de meniu Finder, faceți clic pe Accesare > Aplicații > Brother.
- 2 Faceți dublu clic pe pictograma Setare de la distanță.

# NOTĂ

- Pentru a utiliza funcția Setare de la distanță, accesați pagina Descărcări a modelului dvs. din Brother Solutions Center, la adresa <u>support.brother.com</u> și descărcați Setare de la distanță din Utilitare.
- Setare de la distanță pentru Mac acceptă numai conexiunile USB.
- Setarea de la distanță pentru Mac este compatibilă cu macOS 10.13 sau o versiune mai recentă.
- Se afişează fereastra Setare de la Distanță.

3 Selectați **Scan. pe USB** din structura ramificată de navigare și apoi configurați setările de scanare după cum este necesar.

| 📳 Program de Setare de la Distan | ta pentru Brother ADS - ADS-XXX> | x               |                  |         |
|----------------------------------|----------------------------------|-----------------|------------------|---------|
| - ADS-XXXXX                      | <u>De bază</u>                   |                 |                  |         |
| Setare Gener.                    | Tip scanare                      | Color -         |                  |         |
| Nume fiş.scanare                 | Tip fişier(A/N)                  | PDF Multi Pg    |                  |         |
| Scan. pe USB                     | Tip fişier(gri)                  | PDF Multi Pg v  | Dim. fişier(gri) | Mediu - |
| Avansat                          | Tip fişier(col)                  | PDF Multi Pg 🔹  | Dim. fişier(col) | Mediu 👻 |
| ia către e-mail<br>ia Retea      | Tip fişier(Auto)                 | PDF Multi Pg v  |                  |         |
| - Info. aparat                   | Rez. (alb/negru)                 | 300 dpi 🔹       |                  |         |
| - Setare Initial<br>- Limbă      | Rez. (gri)                       | 300 dpi 👻       |                  |         |
|                                  | Rez. (color)                     | 300 dpi 👻       |                  |         |
|                                  | Rez. (auto)                      | 300 dpi 🔹       |                  |         |
|                                  |                                  |                 |                  |         |
|                                  | Format document                  | A4 •            |                  |         |
|                                  | Autocor. încl.                   | Pornit -        |                  |         |
|                                  | Omitere pagină goa               | l: Pornit 🔹     |                  |         |
|                                  | Scanare 2 fețe                   | On:Marg.Lungă 🔻 |                  |         |
|                                  | Fisier Nume                      |                 |                  |         |
|                                  |                                  |                 |                  |         |
|                                  |                                  |                 |                  |         |
|                                  |                                  |                 |                  |         |
|                                  |                                  |                 |                  |         |
| Export Import                    | ]                                | OK Anulare      | Aplicare         |         |

■ Windows<sup>®</sup>

#### Macintosh

| ADS-XXXXX     | De baza          |                 |                  |         |
|---------------|------------------|-----------------|------------------|---------|
| Setare Gener. | Tip scanare      | Color ‡         |                  |         |
| Scan. pe USB  | Tip fişier(A/N)  | PDF Multi Pg \$ |                  |         |
| De bază       | Tip fişier(gri)  | PDF Multi Pg \$ | Dim. fişier(gri) | Mediu ‡ |
| Scanare în PC | Tip fişier(col)  | PDF Multi Pg \$ | Dim. fişier(col) | Mediu ‡ |
| Retea         | Tip fişier(Auto) | PDF Multi Pg ‡  |                  |         |
| Ethernet      |                  |                 | Parolă pentru    | ••••    |
| Info. aparat  | Rez. (alb/negru) | 300 dpi ‡       | PDF securizat    |         |
| Limbă         | Rez. (gri)       | 300 dpi 🛛 🗘     |                  |         |
|               | Rez. (color)     | 300 dpi +       |                  |         |
|               | Rez. (auto)      | 300 dpi 💠       |                  |         |
|               | Format doc.      | A4 ‡            |                  |         |
|               | încl. auto.      | Pornit ‡        |                  |         |
|               | Omit. pag. albă  | Pornit +        |                  |         |
|               | Scanare 2 fețe   | On:Marg.Lungă ‡ |                  |         |
|               | Fisier Nume      | <b>(</b>        |                  |         |
|               |                  |                 |                  |         |
|               |                  |                 |                  |         |

4 Faceți clic pe Aplicare și apoi pe OK.

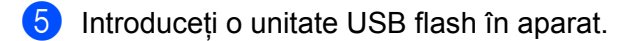

- 6 Încărcați documentul.
- 7 Apăsați **Scanare către USB** pe panoul de control. Aparatul începe să scaneze.

# NOTĂ

Numele fișierului constă în datele curente și un număr secvențial de două cifre.

#### (ADS-2800W / ADS-3600W)

- 1 Introduceți o unitate USB flash în aparat.
- 2 Încărcați documentul.
- Glisați către stânga sau dreapta.

#### 4 Apăsați către USB.

1

5 Apăsați Opțiuni.

6 Configurați următoarele setări, dacă este necesar: (Pentru a configura alte setări, apăsați Ajustra ton culoare. Pentru mai multe informații, consultați pagina 203.)

- Scanare pe 2 fețe
- Tip scanare
- 🔳 Rezoluție
- Fisier Tip
- Format document
- Fisier Nume
- Stil nume fişier
- Dimensiune fișier
- Autocor. încl.
- Omitere pagină goală
- Separare document
- Ajustra ton culoare

# NOTĂ

• Pentru a selecta Hârtie lungă pentru Format document, utilizați următoarele setări:

Tip scanare: Culoare **Sau** Alb și negru

- Pentru a salva noile setări ca setări predefinite, apăsați Setează Set. Noi.
- Pentru a restabili setările din fabrică, apăsați Resetare Aparat.

## **7 Арăsați** ок.

8 Apăsați Pornire.

Aparatul va începe scanarea și apoi datele scanate vor fi salvate pe unitatea USB flash.

#### NOTĂ

Pentru a salva setările ca o comandă rapidă, apăsați Salvare ca și Cmd. rapidă. Pentru mai multe informații, consultați Adăugarea comenzilor rapide pentru scanare la pagina 11.

#### IMPORTANT

NU scoateți unitatea USB flash în timp ce aparatul scanează pe unitatea USB flash pentru a evita avarierea unității sau pierderea datelor memorate pe acesta.

# Scanarea documentelor pe un server FTP

Când selectați Scanare către FTP, puteți scana un document alb-negru sau color direct pe un server FTP din rețeaua dvs. locală sau de pe internet.

Detaliile necesare pentru a utiliza funcția Scanare către FTP pot fi introduse utilizând Administrarea bazată pe web pentru a configura și a seta detaliile unui profil FTP.

# NOTĂ

- Scanarea către FTP este disponibilă când profilurile FTP sunt configurate utilizând Administrarea bazată pe web.
- Vă recomandăm Microsoft<sup>®</sup> Internet Explorer<sup>®</sup> 8/10/11 pentru Windows<sup>®</sup> și Safari 8.0 pentru Macintosh. De asemenea, asigurați-vă că browserul web are activat atât Javascript, cât și cookie-urile. Dacă utilizați un browser web diferit, asigurați-vă că este compatibil cu HTTP 1.0 și HTTP 1.1.

# Lansarea Administrare bazată pe web

# NOTĂ

Pentru a utiliza Administrarea bazată pe web trebuie să configurați aparatul utilizând metoda rețelei wireless (ADS-2800W / ADS-3600W) cu discul de instalare (consultați *Ghidul de instalare și configurare rapidă*).

(ADS-2400N / ADS-3000N)

- Lansaţi aplicaţia.
  - Windows<sup>®</sup>
  - 1 Faceți clic pe pictograma a (ControlCenter4) din tava de sarcini și apoi selectați din meniu opțiunea **Deschidere**. Apare fereastra **ControlCenter4**.
  - 2 Faceți clic pe fila Setări dispozitiv (exemplul de mai jos utilizează Modul acasă).
  - 3 Faceți clic pe butonul Setări Scanare către rețea.

| Control Center 4                                            | Model             | ADS-XXXXX | Configurație ?           | Ajutor _ 🗆 🗙 |
|-------------------------------------------------------------|-------------------|-----------|--------------------------|--------------|
| 🛳 Scanare 🚺 Setări dispozitiv 🗼 Asistență                   |                   |           |                          |              |
|                                                             |                   |           |                          |              |
| Setări scanare dispozitiv                                   |                   |           |                          |              |
| Puteți configura cheia hardware de scanare de pe dispozitiv | ul dumneavoastră. |           | Setare de la distanță    |              |
|                                                             |                   |           | Agenda de adrese         |              |
|                                                             |                   |           | Setări scanare dispoziti | iv           |
|                                                             |                   |           |                          |              |
|                                                             |                   |           | _                        |              |
|                                                             |                   |           |                          | brother //   |

# NOTĂ

Dacă utilizați **Modul avansat**, faceți clic pe pictograma **11** (Setări) pentru a accesa **Setări dispozitiv**.

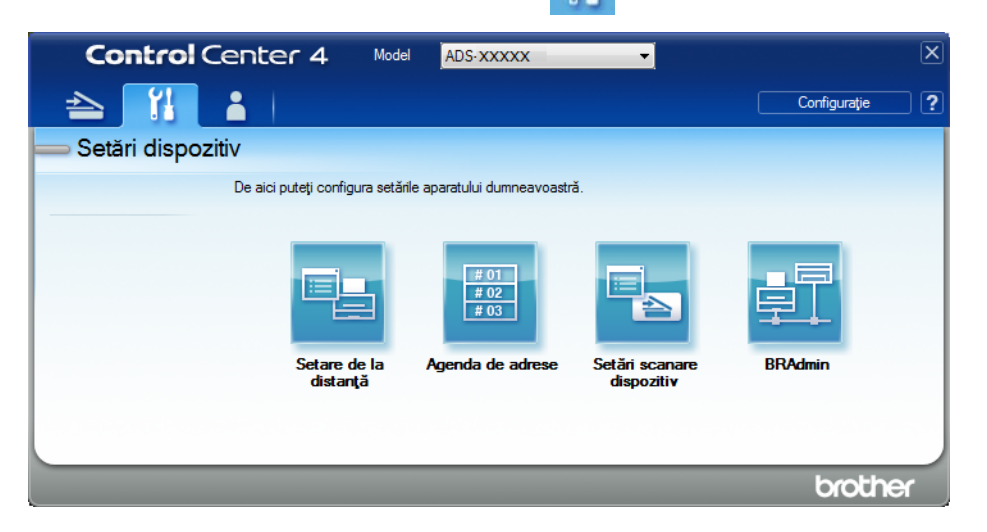

- Macintosh
- 1 Confirmați că aparatul Brother este conectat la aceeași rețea precum computerul sau dispozitivul mobil.
- 2 Porniți browser-ul web.
- 3 Tastați "http://adresa IP a aparatului" în bara de adrese a browser-ului dvs. (unde "adresa IP a aparatului" este adresa IP a aparatului). De exemplu: http://192.168.1.2

# NOTĂ

- Puteți vedea adresa IP a aparatului dvs. în meniul Rețea de pe panoul de control al aparatului.
- Dacă ați setat o parolă de conectare la Administrare bazată pe web, introduceți parola în caseta Login (Conectare) și apoi faceți clic pe ->.

2 Se va afişa fereastra Administrare bazată pe web.

#### (ADS-2800W / ADS-3600W)

#### Porniți browser-ul web.

În bara de adrese a browser-ului dvs., introduceți adresa IP a aparatului dvs. (sau numele serverului dvs. de imprimare). Spre exemplu: http://192.168.1.2. Puteți utiliza ecranul LCD al aparatului dvs. pentru a-i găsi adresa IP. În mod implicit, nu este necesară nicio parolă. Dacă ați setat o parolă anterior, introduceți parola și apoi apăsați →.

# Configurarea setărilor implicite pentru FTP

- Faceți clic pe fila Scan (Scanare).
- 2 Faceți clic pe meniul **Scan to FTP/SFTP/Network/SharePoint** (Scanare către FTP/SFTP/Rețea/ SharePoint) din bara de navigare din stânga.
- 3 Selectați opțiunea FTP, iar apoi faceți clic pe Submit (Trimitere).
- 4 Faceți clic pe meniul Scan to FTP/SFTP/Network/SharePoint Profile (Scanare către FPT/SFTP/ Rețea/Profil SharePoint) din bara de navigare din stânga.

| eneral Address Book E-mail S         | can Administrator Network |                   |
|--------------------------------------|---------------------------|-------------------|
| can<br>Can Job e-mail report         | Profile 1 (FTP)           |                   |
| can File Name                        |                           |                   |
| can to USB                           | Profile Name              |                   |
| can to E-mail Server                 | Host Address              |                   |
| can to<br>TP/SFTP/Network/SharePoint | Username                  |                   |
| can to                               | Password                  |                   |
| rofile                               | Password                  |                   |
| can from PC                          | Retype password           |                   |
|                                      | Store Directory           |                   |
|                                      | File Name                 | BRWACD1B841CBC7 💌 |
|                                      | Quality                   | Color 300 dpi     |
|                                      | Auto Color detect adjust  |                   |
|                                      | Color                     |                   |
|                                      | Black and White/Gray      | 🗷                 |
|                                      | File Type                 | PDF Multi-Page    |
|                                      | Document Size             | A4                |

- 5 Selectați profilul pe care doriți să îl configurați sau să îl schimbați.
- În câmpul Profile Name (Nume profil), tastați un nume pentru profilul serverului (până la 15 caractere alfanumerice). Acest nume este afișat în câmpul Destination (Destinație) când faceți clic pe Scan to Network Device (Scanare către dispozitivul de rețea) în bara de navigare din stânga (ADS-2400N / ADS-3000N) sau pe ecranul tactil al aparatului (ADS-2800W / ADS-3600W).
- În câmpul Host Address (Adresă gazdă) introduceți adresa gazdă (de exemplu: "ftp.example.com"; până la 64 de caractere) sau adresa IP (de exemplu: "192.23.56.189") și introduceți calea (până la 60 de caractere) în directorul de pe serverul FTP unde doriți să trimiteți datele scanate. Nu introduceți semnul bară la începutul căii.
- 8 În câmpul **Username** (Nume utilizator) introduceți numele utilizatorului (până la 32 de caractere) care are permisiunea de a scrie datele pe serverul FTP.
- În câmpul Password (Parolă) introduceți parola (până la 32 de caractere) asociată cu numele de utilizator introdus în câmpul Username (Nume utilizator). Introduceți din nou parola în câmpul Retype Password (Reintroducere parolă).
- În câmpul Store Directory (Director stocare) introduceți directorul de destinație unde va fi stocat documentul dvs. pe serverul FTP (până la 60 de caractere).

- Faceți clic pe lista derulantă File Name (Nume fişier) și apoi selectați un prefix de nume fişier din numele presetate furnizate sau din cele paisprezece nume de utilizatori definite. Numele fişierului utilizat pentru documentul scanat va fi prefixul numelui de fişier pe care îl selectați, urmat de ultimele şase cifre ale contorului scanerului și extensia fișierului (de exemplu: "Estimate\_098765.pdf").
- 12 Selectați opțiunile color sau alb-negru/gri pentru a ajusta nivelul de detectare.
- 13 Alegeți calitatea, tipul de fișier, dimensiunea documentului, luminozitatea, contrastul și opțiunile de scanare față-verso pe care doriți să le utilizați pentru datele scanate. Pot fi modificate următoarele setări:

| Setare             | Opțiuni                                    | Descriere                                                                                             |
|--------------------|--------------------------------------------|----------------------------------------------------------------------------------------------------|
| Quality (Calitate) | Colour 100 dpi (Color 100 dpi)             | Puteți selecta o calitate a scanării din lista                                                        |
|                    | Colour 150 dpi (Color 150 dpi)             | derulantă <b>Quality</b> (Calitate). Calitatea ridicată<br>are nevoie de mai multă memorie și timp de |
|                    | Colour 200 dpi (Color 200 dpi)             | transfer, dar produce imagini scanate mai fin.                                                        |
|                    | Colour 300 dpi (Color 300 dpi)             | Dacă alegeți User Select                                                                              |
|                    | Colour 600 dpi (Color 600 dpi)             | (Selectare utilizator), trebuie să selectați                                                          |
|                    | Colour Auto (Color Auto)                   | setarea un panour de contror ar aparatului.                                                           |
|                    | <b>Grey 100 dpi</b> (Gri 100 dpi)          |                                                                                                    |
|                    | <b>Grey 150 dpi</b> (Gri 150 dpi)          |                                                                                                    |
|                    | Grey 200 dpi (Gri 200 dpi)                 |                                                                                                    |
|                    | Grey 300 dpi (Gri 300 dpi)                 |                                                                                                    |
|                    | <b>Grey 600 dpi</b> (Gri 600 dpi)          |                                                                                                    |
|                    | Grey Auto (Gri Auto)                       |                                                                                                    |
|                    | <b>B&amp;W 100 dpi</b> (Alb-negru 100 dpi) |                                                                                                    |
|                    | <b>B&amp;W 150 dpi</b> (Alb-negru 150 dpi) |                                                                                                    |
|                    | <b>B&amp;W 200 dpi</b> (Alb-negru 200 dpi) |                                                                                                    |
|                    | <b>B&amp;W 300 dpi</b> (Alb-negru 300 dpi) |                                                                                                    |
|                    | <b>B&amp;W 600 dpi</b> (Alb-negru 600 dpi) |                                                                                                    |
|                    | B&W Auto (Alb-negru Auto)                  |                                                                                                    |
|                    | Auto 100 dpi                               |                                                                                                    |
|                    | Auto 150 dpi                               |                                                                                                    |
|                    | Auto 200 dpi                               |                                                                                                    |
|                    | Auto 300 dpi                               |                                                                                                    |
|                    | Auto 600 dpi                               |                                                                                                    |
|                    | Auto                                       |                                                                                                    |
|                    | User Select (Selectare utilizator)         |                                                                                                    |

| Setare                 | Opțiuni                                                                                                    | Descriere                                                                                                    |  |
|------------------------|----------------------------------------------------------------------------------------------------|----------------------------------------------------------------------------------------------------|--|
| File Type (Tip fişier) | PDF Single-Page (O singură pagină PDF)                                                                                                    | Puteți selecta tipul de fișier pe care doriți să-l                                                                                                    |  |
|                        | PDF Multi-Page (Mai multe pagini PDF)                                                                                                    | utilizați pentru datele scanate.                                                                                                    |  |
|                        | JPEG                                                                                                    | Dacă selectați Secure PDF (PDF securizat),<br>aparatul vă va solicita să introduceți o parolă                                                                                                 |  |
|                        | <b>PDF/A Single-Page</b> (PDF/O singură<br>pagină)                                                                                            | de patru cifre utilizând numerele 0 – 9 înainte<br>de începerea scanării.                                                                                                    |  |
|                        | PDF/A Multi-Page (PDF/Mai multe pagini)                                                                                                    | Dacă selectați Signed PDF (PDF semnat),                                                                                                    |  |
|                        | <b>Secure PDF Single-Page</b> (O singură<br>pagină PDF securizat)                                                                             | trebuie să instalați un certificat pe aparat<br>folosind Administrarea bazată pe web.<br>Selectati <b>Signod PDE</b> (PDE sempat) din                                                         |  |
|                        | <b>Secure PDF Multi-Page</b> (Mai multe pagini PDF securizat)                                                                                 | Administrator în Administrarea bazată pe<br>web. Consultați <i>Ghidul utilizatorului de rețea</i> .                                                                                           |  |
|                        | <b>Signed PDF Single-Page</b> (O singură<br>pagină PDF semnat)                                                                                | PDF/A este un format de fişier PDF folosit<br>pentru arhivarea pe termen lung a                                                                                                    |  |
|                        | <b>Signed PDF Multi-Page</b> (Mai multe pagini PDF semnat)                                                                                    | documentelor. Acest format conține toate<br>informațiile necesare pentru a reproduce                                                                                                    |  |
|                        | High Compression PDF Single-Page<br>(O singură pagină PDF cu compresie<br>ridicată)                                                           | <ul> <li>Gocumentul dupa stocarea pe termen lung.</li> <li>Formatul PDF semnat ajută la prevenirea<br/>falsificării datelor și la asumarea personalității</li> </ul>                          |  |
|                        | High Compression PDF Multi-Page<br>(Mai multe pagini PDF cu compresie                                                                         | unui autor prin includerea unui certificat digital<br>în document.                                                                                                    |  |
|                        | ridicată)<br>XPS<br>TIFF Single-Page (O singură pagină TIFF)<br>TIFF Multi-Page (Mai multe pagini TIFF)<br>User Select (Selectare utilizator) | Puteți selecta PDF, Secure PDF (DDF securizat) DDF(A, Signed DDF                                                                                                    |  |
|                        |                                                                                                    | (PDF semnat), <b>JPEG</b> sau <b>XPS</b> dacă selectați                                                                                                    |  |
|                        |                                                                                                    | <b>Colour</b> (Color) sau <b>Grey</b> (Gri) la <b>Quality</b>                                                                                                    |  |
|                        |                                                                                                    | <ul> <li>(Calitate).</li> <li>Puteți selecta PDF, Secure PDF (PDF securizat), PDF/A, Signed PDF (PDF semnat) sau TIFF dacă ați selectat B&amp;W (Alb-negru) la Quality (Calitate).</li> </ul> |  |
|                        |                                                                                                    |                                                                                                    |  |
|                        |                                                                                                    | Puteți selecta PDF, Secure PDF<br>(PDF securizat) sau Signed PDF (PDF<br>semnat) dacă ați selectat Auto la Quality<br>(Calitate).                                                             |  |
|                        |                                                                                                    | Dacă alegeți User Select (Selectare utilizator),<br>trebuie să selectați setarea din panoul de<br>control al aparatului.                                                                      |  |
|                        |                                                                                                    | Dacă selectați High Compression PDF<br>(PDF cu compresie ridicată), puteți selecta<br>numai Colour 300dpi/Grey 300dpi (Color<br>300 dpi/Gri 300 dpi).                                         |  |

| Setare                                                                                       | Opțiuni                                                                 | Descriere                                                                                                    |
|----------------------------------------------------------------------------------------------|-------------------------------------------------------------------------|----------------------------------------------------------------------------------------------------|
| Document Size     Auto       (Dimensiune<br>document)     A4       Letter     Legal       B5 | Auto<br>A4<br>Letter<br>Legal<br>B5                                     | Dacă selectați Auto, puteți scana documente<br>de orice dimensiune fără a face ajustări asupra<br>setării Document Size (Dimensiune<br>document). Pentru viteze de scanare mai mari,<br>puteți selecta dimensiunea exactă a<br>documentului din lista derulantă Document<br>Size (Dimensiune document). |
|                                                                                              | A5<br>B6                                                                | Dacă selectați 600 dpi pentru Quality<br>(Calitate), nu puteți selecta Auto.                                                                                                    |
| A6<br>Business Card (Carte de vizită)<br>Long Paper (Hârtie lungă)                           | A6<br>Business Card (Carte de vizită)<br>Long Paper (Hârtie lungă)      | Când Auto Deskew (Corecție automată<br>înclinare) este setată la Oprit, puteți selecta<br>A4, Letter, Legal, B5, A5, B6, A6, Business<br>Card (Carte de vizită) sau Long Paper (Hârtie<br>lungă) (când Auto XXX dpi nu este selectat la<br>Quality (Calitate)).                                         |
|                                                                                              |                                                                         | Puteți selecta Long Paper (Hârtie lungă) la<br>configurarea setărilor după cum urmează:                                                                                                    |
|                                                                                              |                                                                         | Quality (Calitate): alta decât Auto                                                                                                    |
|                                                                                              |                                                                         | <ul> <li>Auto Deskew (Corecție automată<br/>înclinare): Off (Oprit)</li> </ul>                                                                                                    |
|                                                                                              |                                                                         | <ul> <li>Skip Blank Page (Omitere pagină albă):<br/>Off (Oprit)</li> </ul>                                                                                                    |
| File Size<br>(Mărime fișier)<br><b>2-sided Scan</b><br>(Scanare față-verso)                  | Small (Mică)<br>Medium (Medie)                                          | Puteți regla dimensiunea fişierului pentru<br>datele scanate.                                                                                                    |
|                                                                                              | Large (Mare)<br>User Select (Selectare utilizator)                      | Dacă selectați Colour (Color) sau Grey (Gri) la<br>Quality (Calitate), selectați dimensiunea<br>fişierului pentru datele scanate din lista<br>derulantă.                                                                                                    |
|                                                                                              |                                                                         | Dacă alegeți User Select (Selectare utilizator),<br>trebuie să selectați setarea din panoul de<br>control al aparatului.                                                                                                    |
|                                                                                              | Off (Oprit)<br>Long edge (Margine lungă)<br>Short edge (Margine scurtă) | La utilizarea scanării față-verso, selectați <b>Long</b><br>edge (Margine lungă) sau <b>Short edge</b> (Margine<br>scurtă) astfel încât formatul paginilor fișierului de<br>date să se potrivească cu originalul.                                                                                       |

| Setare                       | Opțiuni                                                                        | Descriere                                                                                                    |
|------------------------------|--------------------------------------------------------------------------------|----------------------------------------------------------------------------------------------------|
| Brightness<br>(Luminozitate) | -50<br>-40                                                                     | Ajustați setarea (-50 la 50) pentru a obține cea mai<br>bună imagine. Valoarea predefinită 0 reprezintă o<br>medie si este în general adecvată pentru cele mai                                                                                                    |
|                              | -30<br>-20<br>-10                                                              | multe imagini. Dacă imaginea scanată este prea<br>deschisă, setați un nivel de luminozitate mai<br>scăzut și scanați documentul din nou.<br>Dacă imaginea este prea întunecată, setați un<br>nivel de luminozitate mai ridicat și scanați<br>documentul din nou.                                                                             |
|                              | 0<br>+10<br>+20<br>+30<br>+40                                                  |                                                                                                    |
| Contrast                     | +50<br>-50<br>-40<br>-30<br>-20<br>-10<br>0<br>+10<br>+20<br>+30<br>+40<br>+50 | Ajustați setarea (-50 la 50) pentru a obține cea mai<br>bună imagine. Valoarea predefinită 0 reprezintă o<br>medie și este în general adecvată pentru cele mai<br>multe imagini.<br>O creștere a valorii va evidenția zonele închise și<br>deschise ale imaginii, iar o micșorare a valorii va<br>evidenția mai multe detalii în zonele gri. |

- În câmpul Margin Settings (Setări margini), introduceți o valoare cuprinsă între -3 și 3 pentru a adăuga sau a elimina o anumită margine de la extremitatea imaginii.
- Setați Auto Deskew (Corecție automată înclinare)<sup>1</sup> la Auto dacă doriți să corectați înclinarea (mai puțin de 9 mm de la centrul documentului până la margine) datelor scanate.
- Pentru a elimina paginile albe ale documentului din datele scanate, setați Skip Blank Page (Omitere pagină albă)<sup>1</sup> la On (Pornit).
- Selectați o valoare cuprinsă între -5 și 5 din lista derulantă pentru a ajusta Skip Blank Page sensitivity (Sensibilitate omitere pagină albă).
- Selectați Number of Documents (Număr de documente) sau Number of Pages (Număr de pagini) din setarea Document Separation (Separare document) pentru a diviza un fișier scanat.

Pentru a continua scanarea, setați Continuous Scan (Scanare continuă) la On (Pornit).

Setați opțiunea Passive Mode (Mod pasiv) pe Off (Oprit) sau On (Pornit) în funcție de configurarea serverului FTP și configurarea firewall a rețelei. Setarea implicită este On (Pornit). În majoritatea cazurilor această setare nu trebuie schimbată.

<sup>1</sup> În funcție de starea documentului inițial, este posibil ca această funcție să nu funcționeze corect.

21) Schimbati setarea **Port Number** (Număr port) utilizată pentru a accesa serverul FTP. Valoarea implicită pentru această setare este port 21. În majoritatea cazurilor această setare nu trebuie schimbată.

22 Faceți clic pe Submit (Trimitere).

## NOTĂ

Utilizarea următoarelor caractere: ?, /, \, ", :, <, >, | sau \* poate determina apariția unei erori de trimitere.

# Scanarea utilizând profilurile de server FTP

## NOTĂ

- Dacă ati configurat aparatul folosind metoda interfetei USB, trebuie să configurati aparatul cu ajutorul metodei prin reteaua wireless (ADS-2800W / ADS-3600W) cu discul de instalare (consultati Ghidul de instalare si configurare rapidă) pentru a utiliza functia Scanare către FTP.
- Înainte de a începe Scanarea către FTP, trebuie să configurați profilul Scanare către FTP (consultați Scanarea documentelor pe un server FTP la pagina 146).

(ADS-2400N / ADS-3000N)

Încărcati documentul.

Apăsati pe butonul 👫 1 🛃 2 sau 🛃 3 la care ați alocat funcția Scanare către FTP. Aparatul începe să scaneze.

Pentru a aloca funcția de scanare tastei dispozitivului de rețea, consultați Alocarea funcției de scanare la cheia dispozitivului de retea 1 – 3 la pagina 31.

(ADS-2800W / ADS-3600W)

- Încărcati documentul.
- Apăsați pe ◀ sau ▶ pentru a afișa către FTP/SFTP.
- Apăsați către FTP/SFTP.
- Apăsați ▲ sau ▼ pentru a selecta unul dintre profilurile de server FTP enumerate. Procedati conform uneia dintre metodele de mai jos:
  - Dacă profilul de Scanare către FTP este finalizat, mergeți la 8.
  - Dacă profilul de Scanare către FTP nu este finalizat, mergeți la 6.
- Apăsati Opțiuni.

6 Configurați următoarele setări, dacă este necesar: (Pentru a configura alte setări, apăsați Ajustra ton culoare. Pentru mai multe informații, consultați la pagina 203.)

- Scanare pe 2 fețe
- Tip scanare
- Rezoluție
- Fisier Tip
- Format document
- Fisier Nume
- Stil nume fișier
- Dimensiune fișier
- Autocor. încl.
- Omitere pagină goală
- Nume utilizator
- Separare document
- Ajustra ton culoare
- 7 Apăsați OK.

#### 8 Apăsați Pornire.

Ecranul tactil afișează Se Conecteaza. În cazul în care conexiunea la serverul FTP are succes, aparatul începe scanarea.

#### NOTĂ

Pentru a salva profilul ca o comandă rapidă, apăsați Salvare ca și Cmd. rapidă.

# Scanarea documentelor pe un server SFTP

Când selectați Scanare către SFTP, puteți scana un document alb-negru sau color direct pe un server SFTP din rețeaua dvs. locală sau de pe internet.

Detaliile necesare pentru a utiliza funcția Scanare către SFTP pot fi introduse utilizând Administrarea bazată pe web pentru a configura și a seta detaliile unui profil SFTP.

# NOTĂ

- Scanarea către SFTP este disponibilă când profilurile SFTP sunt configurate utilizând Administrarea bazată pe web.
- Vă recomandăm Microsoft<sup>®</sup> Internet Explorer<sup>®</sup> 8/10/11 pentru Windows<sup>®</sup> și Safari 8.0 pentru Macintosh. De asemenea, asigurați-vă că browserul web are activat atât Javascript, cât și cookie-urile. Dacă utilizați un browser web diferit, asigurați-vă că este compatibil cu HTTP 1.0 și HTTP 1.1.

# Lansarea Administrare bazată pe web

# NOTĂ

Dacă ați configurat aparatul folosind metoda interfeței USB, trebuie să configurați aparatul cu ajutorul metodei rețelei wireless cu discul de instalare (consultați *Ghidul de instalare și configurare rapidă*) pentru a utiliza funcția Administrare bazată pe web.

(ADS-2400N / ADS-3000N)

- Lansaţi aplicaţia.
  - Windows<sup>®</sup>
  - 1 Faceți clic pe pictograma **cu** (ControlCenter4) din tava de sarcini și apoi selectați din meniu opțiunea **Deschidere**. Apare fereastra **ControlCenter4**.
  - 2 Faceți clic pe fila Setări dispozitiv (exemplul de mai jos utilizează Modul acasă).
  - 3 Faceți clic pe butonul Setări Scanare către rețea.

| Control Center 4                                             | Model             | ADS-XXXXX 🔻 | Configurație ?           | Ajutor _ 🗆 × |
|--------------------------------------------------------------|-------------------|-------------|--------------------------|--------------|
| 🛳 Scanare 🚺 Setări dispozitiv 📩 Asistență                    |                   |             |                          |              |
|                                                              |                   |             |                          |              |
| Setări scanare dispozitiv                                    |                   |             |                          |              |
| Puteți configura cheia hardware de scanare de pe dispozitivu | ul dumneavoastră. |             | Setare de la distanță    |              |
|                                                              |                   |             | Agenda de adrese         |              |
|                                                              |                   |             | Setări scanare dispoziti | iv           |
|                                                              |                   |             |                          |              |
|                                                              |                   |             |                          |              |
|                                                              |                   |             |                          | brother //   |

# NOTĂ

Dacă utilizați **Modul avansat**, faceți clic pe pictograma **11** (Setări) pentru a accesa **Setări dispozitiv**.

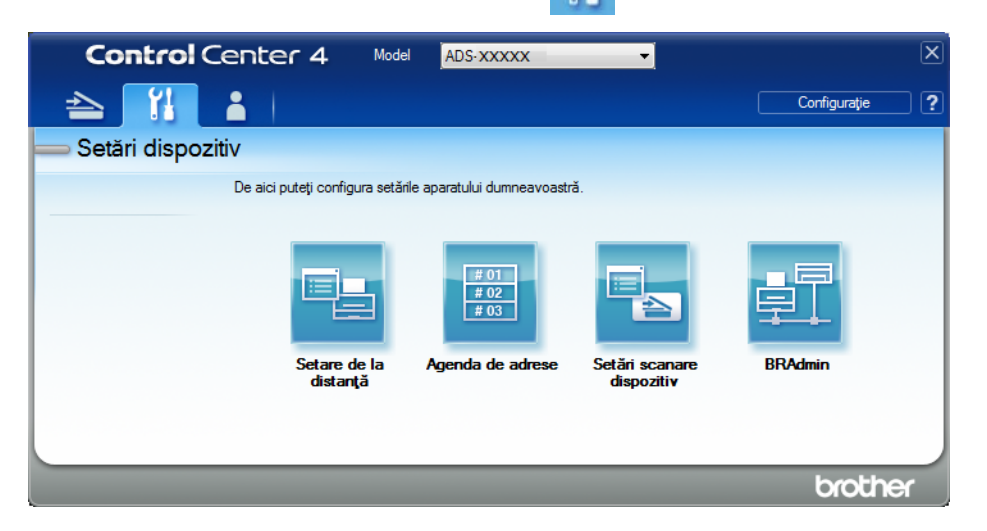

- Macintosh
- 1 Confirmați că aparatul Brother este conectat la aceeași rețea precum computerul sau dispozitivul mobil.
- 2 Porniți browser-ul web.
- 3 Tastați "http://adresa IP a aparatului" în bara de adrese a browser-ului dvs. (unde "adresa IP a aparatului" este adresa IP a aparatului). De exemplu: http://192.168.1.2

# NOTĂ

- Puteți vedea adresa IP a aparatului dvs. în meniul Rețea de pe panoul de control al aparatului.
- Dacă ați setat o parolă de conectare la Administrare bazată pe web, introduceți parola în caseta Login (Conectare) și apoi faceți clic pe →.

Se afişează fereastra Administrare bazată pe web.

#### (ADS-2800W / ADS-3600W)

#### Porniți browser-ul web.

În bara de adrese a browser-ului dvs., introduceți adresa IP a aparatului dvs. (sau numele serverului dvs. de imprimare). Spre exemplu: http://192.168.1.2. Puteți utiliza ecranul LCD al aparatului dvs. pentru a-i găsi adresa IP. În mod implicit, nu este necesară nicio parolă. Dacă ați setat o parolă anterior, introduceți parola

și apoi apăsați 🔁.

# Configurarea setărilor prestabilite SFTP

- Faceți clic pe fila Scan (Scanare).
- 2 Faceți clic pe meniul **Scan to FTP/SFTP/Network/SharePoint** (Scanare către FTP/SFTP/Rețea/ SharePoint) din bara de navigare din stânga.
- 3 Selectați opțiunea SFTP, iar apoi faceți clic pe Submit (Trimitere).
- 4 Faceți clic pe meniul Scan to FTP/SFTP/Network/SharePoint Profile (Scanare către FPT/SFTP/Rețea/ Profil SharePoint) din bara de navigare din stânga.

| General Address Book E-mail Sc                                          | an Administrator Network             |                      |
|-------------------------------------------------------------------------|--------------------------------------|----------------------|
| Scan<br>Scan Job e-mail report                                          | Profile 1 (SFTP)                     |                      |
| Scan File Name<br>Scan to USB                                           | Profile Name                         |                      |
| Scan to E-mail Server<br>Scan to<br>FTP/SFTP/Network/SharePoint         | Host Address<br>Username             |                      |
| <ul> <li>Scan to<br/>FTP/SFTP/Network/SharePoint<br/>Profile</li> </ul> | Auth. Method                         | Password  Public Key |
| Scan from PC                                                            | Password                             |                      |
|                                                                         | Retype password<br>Client Key Pair   | None                 |
|                                                                         | Server Public Key<br>Store Directory | None                 |
|                                                                         | File Name                            | BRWACD1B841CBC7 V    |
|                                                                         | Quality<br>Auto Color detect adjust  | Color 300 dpi        |

- 5 Selectați profilul pe care doriți să îl configurați sau să îl schimbați.
- În câmpul Profile Name (Nume profil), tastați un nume pentru profilul serverului (până la 15 caractere alfanumerice). Acest nume este afișat în câmpul Destination (Destinație) în Scan to Network Device (Scanare către dispozitivul de rețea) din fila Scan (Scanare) (ADS-2400N / ADS-3000N) sau pe ecranul tactil al aparatului (ADS-2800W / ADS-3600W).
- În câmpul Host Address (Adresă gazdă) introduceți adresa gazdă (de exemplu: "sftp.example.com"; până la 64 de caractere) sau adresa IP (de exemplu: "192.23.56.189") și introduceți calea (până la 60 de caractere) în directorul de pe serverul SFTP unde doriți să trimiteți datele scanate. Nu introduceți semnul bară la începutul căii.
- 8 În câmpul **Username** (Nume utilizator) introduceți numele utilizatorului (până la 32 de caractere) care are permisiunea de a scrie datele pe serverul SFTP.
  - În câmpul Auth. Method (Metodă aut.), selectați Password (Parolă) sau Public Key (Cheie publică).

Procedați conform uneia dintre metodele de mai jos:

- Dacă selectați Password (Parolă) introduceți parola (până la 32 de caractere) asociată cu numele de utilizator introdus în câmpul Username (Nume utilizator). Introduceți din nou parola în câmpul Retype Password (Reintroducere parolă).
- Dacă selectați Public Key (Cheie publică), selectați tipul de autentificare din lista derulantă Client Key Pair (Asociere chei client).
- Selectați tipul de autentificare din lista derulantă Server Public Key (Cheie publică server).
- 12 În câmpul Store Directory (Director stocare) introduceți directorul de destinație unde va fi stocat documentul dvs. pe serverul SFTP (până la 60 de caractere).
- Faceți clic pe lista derulantă File Name (Nume fișier) și apoi selectați un prefix de nume fișier din numele presetate furnizate sau din cele paisprezece nume de utilizatori definite. Numele fișierului utilizat pentru documentul scanat va fi prefixul numelui de fișier pe care îl selectați, urmat de ultimele șase cifre ale contorului scanerului și extensia fișierului (de exemplu: "Estimate\_098765.pdf").
- 14 Alegeți opțiunile pentru calitatea, tipul de fișier, dimensiunea documentului, dimensiunea fișierului, scanarea față-verso, luminozitatea, contrastul pe care doriți să le utilizați pentru datele scanate. Următoarele setări pot fi modificate.

| Setare             | Opțiuni                            | Descriere                                                                                                    |
|--------------------|------------------------------------|----------------------------------------------------------------------------------------------------|
| Quality (Calitate) | Colour 100 dpi (Color 100 dpi)     | Puteți selecta o calitate a scanării din lista                                                                 |
|                    | Colour 150 dpi (Color 150 dpi)     | derulantă <b>Quality</b> (Calitate). Calitatea ridicată are<br>nevoie de mai multă memorie și timp de transfer |
|                    | Colour 200 dpi (Color 200 dpi)     | dar produce imagini scanate mai fin.                                                                           |
|                    | Colour 300 dpi (Color 300 dpi)     | Dacă alegeți User selecte (Selectare utilizator),                                                              |
|                    | Colour 600 dpi (Color 600 dpi)     | trebuie să selectați setarea din panoul de control al                                                          |
|                    | Colour Auto (Color Auto)           |                                                                                                    |
|                    | Grey 100 dpi (Gri 100 dpi)         |                                                                                                    |
|                    | <b>Grey 150 dpi</b> (Gri 150 dpi)  |                                                                                                    |
|                    | Grey 200 dpi (Gri 200 dpi)         |                                                                                                    |
|                    | Grey 300 dpi (Gri 300 dpi)         |                                                                                                    |
|                    | <b>Grey 600 dpi</b> (Gri 600 dpi)  |                                                                                                    |
|                    | Grey Auto (Gri Auto)               |                                                                                                    |
|                    | B&W 100 dpi (Alb-negru 100 dpi)    |                                                                                                    |
|                    | B&W 150 dpi (Alb-negru 150 dpi)    |                                                                                                    |
|                    | B&W 200 dpi (Alb-negru 200 dpi)    |                                                                                                    |
|                    | B&W 300 dpi (Alb-negru 300 dpi)    |                                                                                                    |
|                    | B&W 600 dpi (Alb-negru 600 dpi)    |                                                                                                    |
|                    | B&W Auto (Alb-negru Auto)          |                                                                                                    |
|                    | Auto 100 dpi                       |                                                                                                    |
|                    | Auto 150 dpi                       |                                                                                                    |
|                    | Auto 200 dpi                       |                                                                                                    |
|                    | Auto 300 dpi                       |                                                                                                    |
|                    | Auto 600 dpi                       |                                                                                                    |
|                    | Auto                               |                                                                                                    |
|                    | User Select (Selectare utilizator) |                                                                                                    |

| Setare                 | Opțiuni                                                                | Descriere                                                                                                    |  |
|------------------------|------------------------------------------------------------------------|----------------------------------------------------------------------------------------------------|--|
| File Type (Tip fişier) | <b>PDF Single-Page</b> (O singură pagină<br>PDF)                       | Puteți selecta tipul de fișier pe care doriți să-l<br>utilizați pentru datele scanate.                                                                                           |  |
|                        | <b>PDF Multi-Page</b> (Mai multe pagini<br>PDF)                        | Dacă selectați Secure PDF (PDF securizat),<br>aparatul vă va solicita să introduceți o parolă de                                                                                 |  |
|                        | JPEG                                                                   | patru cifre utilizând numerele 0 – 9 înainte de<br>începerea scanării                                                                                                    |  |
|                        | <b>PDF/A Single-Page</b> (PDF/O singură<br>pagină)                     | <ul> <li>Dacă selectați Signed PDF (PDF semnat), trebuie</li> <li>aă instalați un cartificat na carat falaciad</li> </ul>                                                        |  |
|                        | <b>PDF/A Multi-Page</b> (PDF/Mai multe pagini)                         | Administrarea bazată pe web. Selectați<br>Signed PDF (PDF semnat) din Administrator în                                                                                           |  |
|                        | <b>Secure PDF Single-Page</b> (O singură<br>pagină PDF securizat)      | Administrarea bazată pe web. Consultați <i>Ghidul utilizatorului de rețea</i> .                                                                                                  |  |
|                        | Secure PDF Multi-Page (Mai multe pagini PDF securizat)                 | PDF/A este un format de fişier PDF folosit pentru<br>arhivarea pe termen lung a documentelor. Acest                                                                              |  |
|                        | <b>Signed PDF Single-Page</b> (O singură<br>pagină PDF semnat)         | reproduce documentul după stocarea pe termen<br>lung.                                                                                                    |  |
|                        | <b>Signed PDF Multi-Page</b> (Mai multe pagini PDF semnat)             | <ul> <li>Formatul PDF semnat ajută la prevenirea<br/>falsificării datelor și la asumarea personalității unui</li> </ul>                                                          |  |
|                        | High Compression PDF Single-Page<br>(O singură pagină PDF cu compresie | autor prin includerea unui certificat digital în document.                                                                                                    |  |
|                        | ridicată)                                                              | Puteți selecta PDF, Secure PDF (PDF securizat),<br>PDF/A, Signed PDF (PDF semnat), JPEG sau<br>XPS dacă selectați Colour (Color) sau Grey (Gri)<br>la Quality (Calitate).        |  |
|                        | (Mai multe pagini PDF cu compresie<br>ridicată)                        |                                                                                                    |  |
|                        | XPS                                                                    | ■ Puteți selecta PDF, Secure PDF (PDF securizat),                                                                                                    |  |
|                        | <b>TIFF Single-Page</b> (O singură pagină<br>TIFF)                     | ați selectat <b>B&amp;W</b> (Alb-negru) la <b>Quality</b> (Calitate).                                                                                                    |  |
|                        | <b>TIFF Multi-Page</b> (Mai multe pagini<br>TIFF)                      | Puteți selecta PDF, Secure PDF (PDF securizat)<br>sau Signed PDF (PDF semnat) dacă ați selectat<br>Auto la Quality (Calitate).                                                   |  |
|                        | User Select (Selectare utilizator)                                     | Dacă alegeți User Select (Selectare utilizator),<br>trebuie să selectați setarea din panoul de control al<br>aparatului.                                                         |  |
|                        |                                                                        | <ul> <li>Dacă selectați High Compression PDF (PDF cu<br/>compresie ridicată), puteți selecta numai Colour<br/>300dpi (Color 300dpi) sau Grey 300dpi (Gri<br/>300dpi).</li> </ul> |  |

| Setare                                                                                       | Opțiuni                                                                                                    | Descriere                                                                                                    |
|----------------------------------------------------------------------------------------------|----------------------------------------------------------------------------------------------------|----------------------------------------------------------------------------------------------------|
| Document Size     Auto       (Dimensiune<br>document)     A4       Letter     Legal       B5 | Dacă selectați Auto, puteți scana documente de<br>orice dimensiune fără a face ajustări asupra setării<br>Document Size (Dimensiune document). Pentru<br>viteze de scanare mai mari, puteți selecta<br>dimensiunea exactă a documentului din lista<br>derulantă Document Size (Dimensiune<br>document). |                                                                                                    |
|                                                                                              | A5<br>B6<br>A6<br>Business Card (Carte de vizită)<br>Long Paper (Hârtie lungă)<br>User Select (Selectare utilizator)                                                                                                    | Dacă selectați 600 dpi pentru Quality (Calitate),<br>nu puteți selecta Auto.                                                                                                    |
|                                                                                              |                                                                                                    | <ul> <li>Când Auto Deskew (Corecție automată înclinare)<br/>este setată la Oprit, puteți selecta A4, Letter,<br/>Legal, B5, A5, B6, A6, Business Card (Carte de<br/>vizită) sau Long Paper (Hârtie lungă) (când<br/>Auto XXX dpi nu este selectat la Quality<br/>(Calitate)).</li> <li>Puteți selecta Long Paper (Hârtie lungă) la<br/>configurarea setărilor după cum urmează:         <ul> <li>Quality (Calitate): alta decât Auto</li> <li>Auto Deskew (Corecție automată înclinare):<br/>Off (Oprit)</li> <li>Skip Blank Page (Omitere pagină albă): Off<br/>(Oprit)</li> </ul> </li> </ul> |
| File Size<br>(Mărime fișier)                                                                 | Small (Mică)<br>Medium (Medie)<br>Large (Mare)<br>User Select (Selectare utilizator)                                                                                                    | <ul> <li>Puteți regla dimensiunea fișierului pentru datele scanate.</li> <li>Dacă selectați Colour (Color) sau Grey (Gri) la Quality (Calitate), selectați dimensiunea fișierului pentru datele scanate din lista derulantă.</li> <li>Dacă alegeți User Select (Selectare utilizator), trebuie să selectați setarea din panoul de control al aparatului.</li> </ul>                                                                                                    |

| Setare                                      | Opțiuni                                                                 | Descriere                                                                                                    |
|---------------------------------------------|-------------------------------------------------------------------------|----------------------------------------------------------------------------------------------------|
| <b>2-sided Scan</b><br>(Scanare față-verso) | Off (Oprit)<br>Long edge (Margine lungă)<br>Short edge (Margine scurtă) | Pentru a scana ambele fețe ale documentului,<br>selectați <b>Long edge</b> (Margine lungă) sau <b>Short edge</b><br>(Margine scurtă), în funcție de formatul originalului,<br>pentru a vă asigura că fișierul de date creat apare<br>corect în documentul scanat.                                                                                                    |
| Brightness<br>(Luminozitate)                | -50<br>-40<br>-30<br>-20<br>-10<br>0<br>+10<br>+20<br>+30<br>+40<br>+50 | Ajustați setarea (-50 la 50) pentru a obține cea mai<br>bună imagine. Valoarea predefinită 0 reprezintă o<br>medie și este în general adecvată pentru cele mai<br>multe imagini. Dacă imaginea scanată este prea<br>deschisă, setați un nivel de luminozitate mai scăzut și<br>scanați documentul din nou.<br>Dacă imaginea este prea întunecată, setați un nivel de<br>luminozitate mai ridicat și scanați documentul din nou. |
| Contrast                                    | -50<br>-40<br>-30<br>-20<br>-10<br>0<br>+10<br>+20<br>+30<br>+40<br>+50 | Ajustați setarea (-50 la 50) pentru a obține cea mai<br>bună imagine. Valoarea predefinită 0 reprezintă o<br>medie și este în general adecvată pentru cele mai<br>multe imagini.<br>O creștere a valorii va evidenția zonele închise și<br>deschise ale imaginii, iar o micșorare a valorii va<br>evidenția mai multe detalii în zonele gri.                                                                                    |

- **15** Selectați opțiunile color sau alb-negru/gri pentru a ajusta nivelul de detectare.
- În câmpul Margin Settings (Setări margini), introduceți o valoare cuprinsă între -3 și 3 pentru a adăuga sau a elimina o anumită margine de la extremitatea imaginii.
- Setați Auto Deskew (Corecție automată înclinare)<sup>1</sup> la Auto dacă doriți să corectați înclinarea (mai puțin de 9 mm de la centrul documentului până la margine) datelor scanate.
- 18 Dacă doriți să eliminați paginile albe ale documentului din datele scanate, setați Skip Blank Page (Omitere pagină albă)<sup>1</sup> la On (Pornit).

<sup>1</sup> În funcție de starea documentului inițial, este posibil ca această funcție să nu funcționeze corect.

- Selectați o valoare cuprinsă între -5 și 5 din lista derulantă pentru a ajusta Skip Blank Page sensitivity (Sensibilitate omitere pagină albă).
- Selectați Number of Documents (Număr de documente) sau Number of Pages (Număr de pagini) din setarea Document Separation (Separare document) pentru a diviza un fișier scanat.
- 21) Pentru a continua scanarea, setați **Continuous Scan** (Scanare continuă) la **On** (Pornit).
- 22 Schimbați setarea Port Number (Număr port) utilizată pentru a accesa serverul SFTP. Valoarea implicită pentru această setare este port 21. În majoritatea cazurilor această setare nu trebuie schimbată.
- 23 Faceți clic pe Submit (Trimitere).

#### NOTĂ

Utilizarea următoarelor caractere: ?, /, \, ", :, <, >, | sau \* poate determina apariția unei erori de trimitere.

#### Scanarea utilizând profilurile de server SFTP

#### NOTĂ

- Dacă ați configurat aparatul folosind metoda interfeței USB, trebuie să configurați aparatul cu ajutorul metodei prin rețeaua wireless cu discul de instalare (consultați *Ghidul de instalare și configurare rapidă*) pentru a utiliza funcția Scanare către SFTP.
- Înainte de a începe Scanarea către SFTP, trebuie să configurați profilul Scanare către SFTP (consultați Scanarea documentelor pe un server SFTP la pagina 156).

#### (ADS-2400N / ADS-3000N)

- 1) Încărcați documentul.
- 2 Apăsați pe butonul 🚓 1, 🚓 2 sau 🚓 3 la care ați alocat funcția Scanare către SFTP. Aparatul

începe să scaneze.

Pentru a aloca funcția de scanare tastei dispozitivului de rețea, consultați *Alocarea funcției de scanare la cheia dispozitivului de rețea 1 – 3* la pagina 31.

#### (ADS-2800W / ADS-3600W)

- 1 Încărcați documentul.
- 2 Apăsați ∢ sau ▶ pentru a afișa către FTP/SFTP.
- **3 Apăsați** către FTP/SFTP.
- 4 Apăsați ▲ sau ▼ pentru a selecta unul dintre profilurile de server SFTP enumerate. Procedați conform uneia dintre metodele de mai jos:
  - Dacă profilul Scanare către SFTP este finalizat, accesați 7.
  - Dacă profilul Scanare către SFTP nu este finalizat, accesați 6.

#### 5 Apăsați Opțiuni.
6 Configurați următoarele setări, dacă este necesar: (Pentru a configura alte setări, apăsați Ajustra ton culoare. Pentru mai multe informații, consultați pagina 203.)

- Scanare pe 2 fețe
- Tip scanare
- Rezoluție
- Fisier Tip
- Format document
- Fisier Nume
- Stil nume fișier
- Dimensiune fișier
- Autocor. încl.
- Omitere pagină goală
- Nume utilizator
- Separare document
- Ajustra ton culoare

#### 7 Apăsați Pornire.

Ecranul tactil afișează Se Conecteaza. În cazul în care conexiunea la serverul SFTP are succes, aparatul începe scanarea.

#### NOTĂ

Pentru a salva profilul ca o comandă rapidă, apăsați Salvare ca și Cmd. rapidă.

# Scanarea documentelor într-un director/locație de rețea partajată (Windows<sup>®</sup>)

Când selectați Scanare către rețea, puteți scana documentele direct într-un director partajat aflat în rețeaua locală sau pe internet.

Detaliile necesare pentru a utiliza funcția Scanare către rețea pot fi introduse utilizând Administrarea bazată pe web pentru a configura și a seta detaliile unui profil Scanare către rețea. Profilul de Scanare către rețea stochează informațiile utilizatorului și de configurare pentru utilizarea într-o rețea sau pe internet.

### NOTĂ

- Scanarea către rețea este disponibilă când profilurile Scanare către rețea sunt configurate utilizând Administrarea bazată pe web.
- Trebuie să configurați protocolul SNTP (server durată rețea) sau setați data, ora și fusul orar corect pentru autentificare. Pentru mai multe informații, consultați *Ghidul utilizatorului de rețea*.
- Vă recomandăm Microsoft<sup>®</sup> Internet Explorer<sup>®</sup> 8/10/11. De asemenea, asigurați-vă că browserul web are activat atât Javascript, cât și cookie-urile. Dacă utilizați un browser web diferit, asigurați-vă că este compatibil cu HTTP 1.0 și HTTP 1.1.

# Lansarea Administrare bazată pe web

#### NOTĂ

Pentru a utiliza Administrarea bazată pe web trebuie să configurați aparatul utilizând metoda rețelei wireless (ADS-2800W / ADS-3600W) cu discul de instalare (consultați *Ghidul de instalare și configurare rapidă*).

(ADS-2400N / ADS-3000N)

1 Lansați aplicația.

- Windows<sup>®</sup>
- 1 Faceți clic pe pictograma **cu** (ControlCenter4) din tava de sarcini și apoi selectați din meniu opțiunea **Deschidere**. Apare fereastra **ControlCenter4**.
- 2 Faceți clic pe fila Setări dispozitiv (exemplul de mai jos utilizează Modul acasă).
- 3 Faceți clic pe butonul Setări Scanare către rețea.

| Control Center 4                                             | Model             | ADS-XXXXX - | Configurație ?            | Ajutor _ 🗆 × |
|--------------------------------------------------------------|-------------------|-------------|---------------------------|--------------|
| 📤 Scanare 🛛 🔀 Setări dispozitiv 🛔 Asistență                  |                   |             |                           |              |
|                                                              |                   |             |                           |              |
| Setări scanare dispozitiv                                    |                   |             |                           |              |
| Puteți configura cheia hardware de scanare de pe dispozitivi | ul dumneavoastră. |             | Setare de la distanță     |              |
|                                                              |                   |             | Agenda de adrese          |              |
|                                                              |                   |             | Setări scanare dispozitiv | ,            |
|                                                              |                   |             |                           |              |
|                                                              |                   |             |                           | brother _//  |

# NOTĂ

Dacă utilizați **Modul avansat**, faceți clic pe pictograma **11** (Setări) pentru a accesa **Setări dispozitiv**.

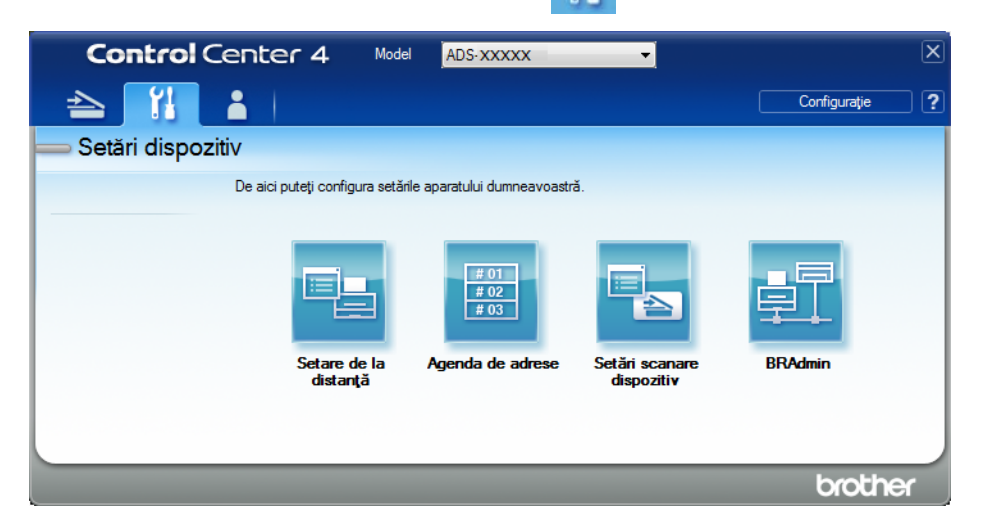

- Macintosh
- 1 Confirmați că aparatul Brother este conectat la aceeași rețea precum computerul sau dispozitivul mobil.
- 2 Porniți browser-ul web.
- 3 Tastați "http://adresa IP a aparatului" în bara de adrese a browser-ului dvs. (unde "adresa IP a aparatului" este adresa IP a aparatului). De exemplu: http://192.168.1.2

#### NOTĂ

- Puteți vedea adresa IP a aparatului dvs. în meniul Rețea de pe panoul de control al aparatului.
- Dacă ați setat o parolă de conectare la Administrare bazată pe web, introduceți parola în caseta Login (Conectare) și apoi faceți clic pe →.

2 Se afișează fereastra Administrare bazată pe web.

#### (ADS-2800W / ADS-3600W)

Porniți browser-ul web.

În bara de adrese a browser-ului dvs., introduceți adresa IP a aparatului dvs. (sau numele serverului dvs. de imprimare). Spre exemplu: http://192.168.1.2. Puteți utiliza ecranul LCD al aparatului dvs. pentru a-i găsi adresa IP. Dacă ați setat o parolă anterior, introduceți parola și apoi apăsați →.

### Configurarea setărilor implicite pentru scanarea în rețea

- Faceți clic pe fila Scan (Scanare).
- 2 Faceți clic pe meniul Scan to FTP/SFTP/Network/SharePoint (Scanare către FTP/SFTP/Rețea/ SharePoint) din bara de navigare din stânga.
- 3 Selectați opțiunea **Network** (Rețea), iar apoi faceți clic pe **Submit** (Trimitere).
- 4 Faceți clic pe meniul Scan to FTP/SFTP/Network/SharePoint Profile (Scanare către FTP/SFTP/Reţea/ Profil SharePoint) din bara de navigare din stânga.

| General Address Book E-mail Sc         | an Administrator Network |                                        |
|----------------------------------------|--------------------------|----------------------------------------|
| Scan<br>Scan Job e-mail report         | Profile 1 (Network)      |                                        |
| Scan File Name<br>Scan to USB          | Profile Name             |                                        |
| Scan to E-mail Server                  | Network Folder Path      | (Example: \\ComputerName\SharedFolder) |
| Scan to<br>FTP/SFTP/Network/SharePoint | File Name                | BRWACD1B841CBC7                        |
| Scan to<br>FTP/SFTP/Network/SharePoint | Quality                  | Color 300 dpl                          |
| Profile                                | Auto Color detect adjust |                                        |
| Scan from PC                           | Color                    | •                                      |
|                                        | Black and White/Gray     | 💌                                      |
|                                        | File Type                | PDF Multi-Page                         |
|                                        | Document Size            | A4 💌                                   |
|                                        | Margin Settings          |                                        |
|                                        | Тор                      | 0.0 mm (-3.0 - 3.0)                    |
|                                        | Left                     | 0.0 mm (-3.0 - 3.0)                    |
|                                        | Right                    | 0.0 mm (-3.0 - 3.0)                    |

- Selectați profilul pe care doriți să îl configurați sau să îl schimbați.
- În câmpul Profile Name (Nume profil), tastați un nume pentru profilul serverului (până la 15 caractere alfanumerice). Acest nume este afișat în câmpul Destination (Destinație) în Scan to Network Device (Scanare către dispozitivul de rețea) din fila Scan (Scanare) (ADS-2400N / ADS-3000N) sau pe ecranul tactil al aparatului (ADS-2800W / ADS-3600W).
- 7 Network Folder Path (Calea directorului rețelei) este adresa de destinație (de exemplu \\ComputerName\SharedFolder) (până la 255 de caractere).
- 8 Faceți clic pe lista derulantă File Name (Nume fişier) şi apoi selectați un prefix de nume fişier din numele presetate furnizate sau din cele paisprezece nume de utilizatori definite. Numele fişierului utilizat pentru documentul scanat va fi prefixul numelui de fişier pe care îl selectați, urmat de ultimele şase cifre ale contorului scanerului şi extensia fişierului (de exemplu: "Estimate\_098765.pdf").
- În câmpul Margin Settings (Setări margini), introduceți o valoare cuprinsă între -3 și 3 pentru a adăuga sau a elimina o anumită margine de la extremitatea imaginii.
- Alegeți setările pentru calitatea, tipul de fișier, dimensiunea documentului, dimensiunea fișierului, scanarea față-verso, luminozitatea, contrastul pe care doriți să le utilizați pentru datele scanate. Pot fi modificate următoarele setări:

7

| Setare             | Opțiuni                                    | Descriere                                                                                                    |
|--------------------|--------------------------------------------|----------------------------------------------------------------------------------------------------|
| Quality (Calitate) | Colour 100 dpi (Color 100 dpi)             | Puteți selecta o calitate a scanării din lista                                                                 |
|                    | Colour 150 dpi (Color 150 dpi)             | derulantă <b>Quality</b> (Calitate). Calitatea ridicată are<br>nevoie de mai multă memorie și timp de transfer |
|                    | Colour 200 dpi (Color 200 dpi)             | dar produce imagini scanate mai fin.                                                                           |
|                    | Colour 300 dpi (Color 300 dpi)             | Dacă alegeți User Select (Selectare utilizator),                                                               |
|                    | Colour 600 dpi (Color 600 dpi)             | trebuie să selectați setarea din panoul de control                                                             |
|                    | Colour Auto (Color Auto)                   | ai aparatului.                                                                                                 |
|                    | <b>Grey 100 dpi</b> (Gri 100 dpi)          |                                                                                                    |
|                    | <b>Grey 150 dpi</b> (Gri 150 dpi)          |                                                                                                    |
|                    | <b>Grey 200 dpi</b> (Gri 200 dpi)          |                                                                                                    |
|                    | <b>Grey 300 dpi</b> (Gri 300 dpi)          |                                                                                                    |
|                    | <b>Grey 600 dpi</b> (Gri 600 dpi)          |                                                                                                    |
|                    | Grey Auto (Gri Auto)                       |                                                                                                    |
|                    | <b>B&amp;W 100 dpi</b> (Alb-negru 100 dpi) |                                                                                                    |
|                    | <b>B&amp;W 150 dpi</b> (Alb-negru 150 dpi) |                                                                                                    |
|                    | <b>B&amp;W 200 dpi</b> (Alb-negru 200 dpi) |                                                                                                    |
|                    | <b>B&amp;W 300 dpi</b> (Alb-negru 300 dpi) |                                                                                                    |
|                    | <b>B&amp;W 600 dpi</b> (Alb-negru 600 dpi) |                                                                                                    |
|                    | B&W Auto (Alb-negru Auto)                  |                                                                                                    |
|                    | Auto 100 dpi                               |                                                                                                    |
|                    | Auto 150 dpi                               |                                                                                                    |
|                    | Auto 200 dpi                               |                                                                                                    |
|                    | Auto 300 dpi                               |                                                                                                    |
|                    | Auto 600 dpi                               |                                                                                                    |
|                    | Auto                                       |                                                                                                    |
|                    | User Select (Selectare utilizator)         |                                                                                                    |

| Setare                                                                                                    | Opțiuni                                                                             | Descriere                                                                                                    |
|----------------------------------------------------------------------------------------------------|-------------------------------------------------------------------------------------|----------------------------------------------------------------------------------------------------|
| File Type (Tip fişier)                                                                                                    | <b>PDF Single-Page</b> (O singură pagină<br>PDF)                                    | Puteți selecta tipul de fișier pe care doriți să-l<br>utilizați pentru datele scanate.                                                                                           |
|                                                                                                    | PDF Multi-Page (Mai multe pagini PDF)<br>JPEG<br>PDF/A Single-Page (PDF/O singură   | Dacă selectați Secure PDF (PDF securizat),<br>aparatul vă va solicita să introduceți o parolă de<br>4 cifre utilizând numerele 0 – 9 înainte de<br>începerea scanării.           |
|                                                                                                    | pagină)<br><b>PDF/A Multi-Page</b> (PDF/Mai multe<br>pagini)                        | Dacă selectați Signed PDF (PDF semnat),<br>trebuie să instalați un certificat pe aparat folosind<br>Administrarea bazată pe web. Selectați                                       |
|                                                                                                    | <b>Secure PDF Single-Page</b> (O singură<br>pagină PDF securizat)                   | Signed PDF (PDF semnat) din Administrator în<br>Administrarea bazată pe web. Consultați Ghidul<br>utilizatorului de retea                                                        |
|                                                                                                    | Secure PDF Multi-Page (Mai multe pagini PDF securizat)                              | <ul> <li>PDF/A este un format de fişier PDF folosit pentru</li> </ul>                                                                                                    |
| Signed PDF Single-Page (O singu<br>pagină PDF semnat)<br>Signed PDF Multi-Page (Mai multa<br>pagini PDF semnat)<br>High Compression PDF Single-P<br>(O singură pagină PDF cu compres<br>ridicată) | <b>Signed PDF Single-Page</b> (O singură<br>pagină PDF semnat)                      | format conține toate informațiile necesare pentru<br>a putea reproduce documentul după o perioadă                                                                                |
|                                                                                                    | Signed PDF Multi-Page (Mai multe pagini PDF semnat)                                 | lungă de păstrare.  Formatul PDE semnat aiută la prevenirea                                                                                                    |
|                                                                                                    | High Compression PDF Single-Page<br>(O singură pagină PDF cu compresie<br>ridicată) | falsificării datelor și la asumarea personalității<br>unui autor prin includerea unui certificat digital în<br>document.                                                         |
|                                                                                                    | High Compression PDF Multi-Page<br>(Mai multe pagini PDF cu compresie<br>ridicată)  | Puteți selecta PDF, Secure PDF (PDF securizat),<br>PDF/A, Signed PDF (PDF semnat), JPEG sau<br>XPS dacă selectați Colour (Color) sau Grey (Gri)                                  |
|                                                                                                    | XPS                                                                                 | la <b>Quality</b> (Calitate).                                                                                                    |
|                                                                                                    | <b>TIFF Single-Page</b> (O singură pagină<br>TIFF)                                  | Puteți selecta PDF, Secure PDF (PDF securizat),<br>PDF/A, Signed PDF (PDF semnat) sau TIFF<br>dacă selectati B&W (Alb-negru) la Quality                                          |
|                                                                                                    | TIFF Multi-Page (Mai multe pagini                                                   | (Calitate).                                                                                                    |
| User Selec                                                                                                    | User Select (Selectare utilizator)                                                  | Puteți selecta PDF, Secure PDF (PDF securizat)<br>sau Signed PDF (PDF semnat) dacă selectați<br>Auto la Quality (Calitate).                                                      |
|                                                                                                    |                                                                                     | Dacă alegeți User Select (Selectare utilizator),<br>trebuie să selectați setarea din panoul de control<br>al aparatului.                                                         |
|                                                                                                    |                                                                                     | <ul> <li>Dacă selectați High Compression PDF (PDF cu<br/>compresie ridicată), puteți selecta numai<br/>Colour 300dpi (Color 300dpi) sau Grey 300dpi<br/>(Gri 300dpi).</li> </ul> |

| Setare                                                                   | Opțiuni                                                                                                  | Descriere                                                                                                    |
|--------------------------------------------------------------------------|----------------------------------------------------------------------------------------------------|----------------------------------------------------------------------------------------------------|
| Document Size<br>(Dimensiune<br>document)AutoA4<br>Letter<br>Legal<br>B5 | Auto<br>A4<br>Letter<br>Legal<br>B5                                                                      | Dacă selectați Auto, puteți scana documente de<br>orice dimensiune fără a face ajustări asupra<br>setării Document Size (Dimensiune document).<br>Pentru viteze de scanare mai mari, puteți selecta<br>dimensiunea exactă a documentului din lista<br>derulantă Document Size (Dimensiune<br>document). |
|                                                                          | A5<br>B6                                                                                                 | Dacă selectați 600 dpi pentru Quality (Calitate),<br>nu puteți selecta Auto.                                                                                                    |
|                                                                          | A6<br>Business Card (Carte de vizită)<br>Long Paper (Hârtie lungă)<br>User Select (Selectare utilizator) | Când Auto Deskew (Corecție automată<br>înclinare) este setată la Oprit, puteți selecta A4,<br>Letter, Legal, B5, A5, B6, A6, Business Card<br>(Carte de vizită) sau Long Paper (Hârtie lungă)<br>(când Auto XXX dpi nu este selectat la Quality<br>(Calitate)).                                         |
|                                                                          |                                                                                                    | Puteți selecta Long Paper (Hârtie lungă) la<br>configurarea setărilor după cum urmează:                                                                                                    |
|                                                                          |                                                                                                    | Quality (Calitate): alta decât Auto                                                                                                    |
|                                                                          |                                                                                                    | <ul> <li>Auto Deskew (Corecție automată înclinare):<br/>Off (Oprit)</li> </ul>                                                                                                    |
|                                                                          |                                                                                                    | <ul> <li>Skip Blank Page (Omitere pagină albă): Off<br/>(Oprit)</li> </ul>                                                                                                    |
| File Size (Mărime fișier)                                                | Small (Mică)<br>Medium (Medie)                                                                           | Puteți regla dimensiunea fişierului pentru datele<br>scanate.                                                                                                    |
|                                                                          | Large (Mare)<br>User Select (Selectare utilizator)                                                       | Dacă selectați Colour (Color) sau Grey (Gri) la<br>Quality (Calitate), selectați dimensiunea fișierului<br>pentru datele scanate din lista derulantă.                                                                                                    |
|                                                                          |                                                                                                    | Dacă alegeți User Select (Selectare utilizator),<br>trebuie să selectați setarea din panoul de control<br>al aparatului.                                                                                                    |
| <b>2-sided Scan</b><br>(Scanare față-verso)                              | Off (Oprit)<br>Long edge (Margine lungă)<br>Short edge (Margine scurtă)                                  | Pentru a scana ambele fețe ale documentului,<br>selectați <b>Long edge</b> (Margine lungă) sau <b>Short</b><br><b>edge</b> (Margine scurtă), în funcție de formatul<br>originalului, pentru a vă asigura că fișierul de date<br>creat apare corect în documentul scanat.                                |

| Setare                                                                                                    | Opțiuni                                                                                                    | Descriere                                                                                                    |
|----------------------------------------------------------------------------------------------------|----------------------------------------------------------------------------------------------------|----------------------------------------------------------------------------------------------------|
| Brightness<br>(Luminozitate)                                                                                               | -50<br>-40                                                                                                    | Ajustați setarea (-50 la 50) pentru a obține cea mai<br>bună imagine. Valoarea predefinită 0 reprezintă o                                                |
|                                                                                                    | -30<br>-20<br>-10<br>0<br>+10<br>-10<br>0<br>+10<br>-10<br>0<br>-10<br>-10<br>-10<br>-10<br>-10<br>-10                                                                          | multe imagini. Dacă imaginea scanată este prea<br>deschisă, setați un nivel de luminozitate mai scăzut<br>și scanați documentul din nou.                 |
|                                                                                                    |                                                                                                    | Dacă imaginea este prea întunecată, setați un nivel<br>de luminozitate mai ridicat și scanați documentul din<br>nou.                                     |
|                                                                                                    | +20<br>+30                                                                                                    |                                                                                                    |
|                                                                                                    | +40<br>+50                                                                                                    |                                                                                                    |
| Contrast       -50       Ajustați setarea (-50         -40       bună imagine. Valo         -30       medie și este în gen | Ajustați setarea (-50 la 50) pentru a obține cea mai<br>bună imagine. Valoarea predefinită 0 reprezintă o<br>medie și este în general adecvată pentru cele mai<br>multe imagini |                                                                                                    |
|                                                                                                    | -20<br>-10<br>-20<br>-10<br>-20<br>-10<br>-20<br>-20<br>-10<br>-20<br>-20<br>-20<br>-20<br>-20<br>-20<br>-20<br>-2                                                              | O creștere a valorii va evidenția zonele închise și<br>deschise ale imaginii, iar o micșorare a valorii va<br>evidenția mai multe detalii în zonele gri. |
| 0<br>+10<br>+20                                                                                                    |                                                                                                    |                                                                                                    |
|                                                                                                    | +30<br>+40                                                                                                    |                                                                                                    |
|                                                                                                    | +50                                                                                                    |                                                                                                    |

- 1 Selectați opțiunile color sau alb-negru/gri pentru a ajusta nivelul de detectare.
- Setați Auto Deskew (Corecție automată înclinare)<sup>1</sup> la Auto dacă doriți să corectați înclinarea (mai puțin de 9 mm de la centrul documentului până la margine) datelor scanate.
- Pentru a elimina paginile albe ale documentului din datele scanate, setați Skip Blanck Page (Omitere pagină albă)<sup>1</sup> la On (Pornit).
- Selectați o valoare cuprinsă între -5 și 5 din lista derulantă pentru a ajusta Skip Blank Page sensitivity (Sensibilitate omitere pagină albă).
- (5) Selectați Number of Documents (Număr de documente) sau Number of Pages (Număr de pagini) din setarea Document Separation (Separare document) pentru a diviza un fișier scanat.
- **16** Pentru a continua scanarea, setați **Continuous Scan** (Scanare continuă) la **On** (Pornit).
- Pentru a proteja profilul, alegeți On (Pornit) din Use PIN for Authentication (Utilizare PIN pentru autentificare) și introduceți un cod PIN de 4 cifre în PIN Code (Cod PIN).
- <sup>1</sup> În funcție de starea documentului inițial, este posibil ca această funcție să nu funcționeze corect.

- Selectați metoda de autentificare. Puteți selecta Auto, Kerberos sau NTLMv2. Dacă alegeți Auto, metoda de autentificare va fi detectată automat.
- Introduceți Username (Nume utilizator) care a fost înregistrat cu serverul CIFS pentru aparat (până la 96 de caractere).
- 20 Introduceți **Password** (Parola) pentru a accesa serverul CIFS (până la 32 de caractere).
- 21 Faceți clic pe Submit (Trimitere).
- 22 Selectați Date&Time (Data și ora) din fila General.
- 23 Introduceți data și ora utilizate pe serverul CIFS.
- 24 Selectați fusul orar din lista derulantă.
- 25 Faceți clic pe **Submit** (Trimitere).

#### Scanare utilizând profilurile de scanare către rețea

#### (ADS-2400N / ADS-3000N)

- 1 Încărcați documentul.
- 2 Apăsați pe butonul 👫 1, 👫 2 sau 👫 3 la care ați alocat funcția Scanare către rețea.

Aparatul începe să scaneze.

(ADS-2800W / ADS-3600W)

- 1 Încărcați documentul.
- 2 Glisați către stânga sau dreapta.
- 3 Apăsați către rețea.
- 4 Apăsați ▲ sau ▼ pentru a selecta unul dintre profilurile de server de rețea listate.

Dacă ecranul tactil vă solicită să introduceți codul PIN, introduceți codul PIN de patru cifre pentru profilul de pe ecranul tactil.

Apăsați OK.

Procedați conform uneia dintre metodele de mai jos:

- Dacă profilul de Scanare în rețea este finalizat, mergeți la 8.
- Dacă profilul de Scanare în rețea nu este finalizat, mergeți la 6.
- Apăsați Opțiuni.

6 Configurați următoarele setări, dacă este necesar: (Pentru a configura alte setări, apăsați Ajustra ton culoare. Pentru mai multe informații, consultați pagina 203.)

- Scanare pe 2 fețe
- Tip scanare
- Rezoluție
- Fisier Tip
- Format document
- Fisier Nume
- Stil nume fişier
- Dimensiune fișier
- Autocor. încl.
- Omitere pagină goală
- Nume utilizator
- Separare document
- Ajustra ton culoare

#### NOTĂ

- Dacă selectați PDF securizat cu 1 pagină sau PDF securizat multi-pagină pentru Fisier Tip, aparatul vă va solicita să introduceți o parolă de patru cifre utilizând numerele 0 – 9 înainte de începerea scanării.
- Dacă selectați PDF semnat cu 1 pagină sau PDF semnat multi-pagină pentru Fisier Tip, trebuie să instalați un certificat pentru aparatul dvs., iar apoi configurați certificatul utilizând Administrarea bazată pe web.
- Pentru a salva setările ca o comandă rapidă, apăsați Salvare ca și Cmd. rapidă.
- 7 Apăsați OK.
- 8 Apăsați Pornire.

Ecranul tactil afișează Se Conecteaza. În cazul în care conexiunea la rețea are succes, aparatul începe scanarea.

# Scanarea documentelor către SharePoint

Când selectați Scanare către SharePoint, puteți scana un document alb-negru sau color direct pe un server SharePoint.

Detaliile necesare pentru a utiliza funcția Scanare către SharePoint pot fi introduse utilizând Administrarea bazată pe web pentru a configura și a seta detaliile unui profil SharePoint.

#### NOTĂ

- Scanarea către SharePoint este disponibilă când profilurile SharePoint sunt configurate utilizând Administrarea bazată pe web.
- Vă recomandăm Microsoft<sup>®</sup> Internet Explorer<sup>®</sup> 8/10/11 pentru Windows<sup>®</sup> și Safari 8.0 pentru Macintosh. De asemenea, asigurați-vă că browserul web are activat atât Javascript, cât și cookie-urile. Dacă utilizați un browser web diferit, asigurați-vă că este compatibil cu HTTP 1.0 și HTTP 1.1.

# Lansarea Administrare bazată pe web

#### NOTĂ

Pentru a utiliza Administrarea bazată pe web, trebuie să configurați aparatul utilizând metoda rețelei wireless cu discul de instalare (consultați *Ghidul de instalare și configurare rapidă*).

#### (ADS-2400N / ADS-3000N)

1 Lansați aplicația.

- Windows<sup>®</sup>
- 1 Faceți clic pe pictograma **ceu** (ControlCenter4) din tava de sarcini și apoi selectați din meniu opțiunea **Deschidere**. Apare fereastra **ControlCenter4**.
- 2 Faceți clic pe fila Setări dispozitiv (exemplul de mai jos utilizează Modul acasă).
- 3 Faceți clic pe butonul Setări Scanare către rețea.

| <b>Control</b> Center 4                                                                                                    | Model (          | ADS-XXXXX | Configurație ?            | Ajutor _ 🗆 × |
|----------------------------------------------------------------------------------------------------|------------------|-----------|---------------------------|--------------|
| Scanare Scanare Asistență                                                                                                    |                  |           |                           |              |
|                                                                                                    |                  |           |                           |              |
| Setări scanare dispozitiv                                                                                                    |                  |           |                           |              |
| Puteți configura cheia hardware de scanare de pe dispozitivul                                                                                                    | l dumneavoastră. |           | Setare de la distanță     |              |
| and the second second sec |                  |           | Agenda de adrese          |              |
|                                                                                                    |                  |           | Setări scanare dispozitiv | ,            |
|                                                                                                    |                  |           |                           |              |
|                                                                                                    |                  |           |                           | brother //   |

# NOTĂ

Dacă utilizați **Modul avansat**, faceți clic pe pictograma **11** (Setări) pentru a accesa **Setări dispozitiv**.

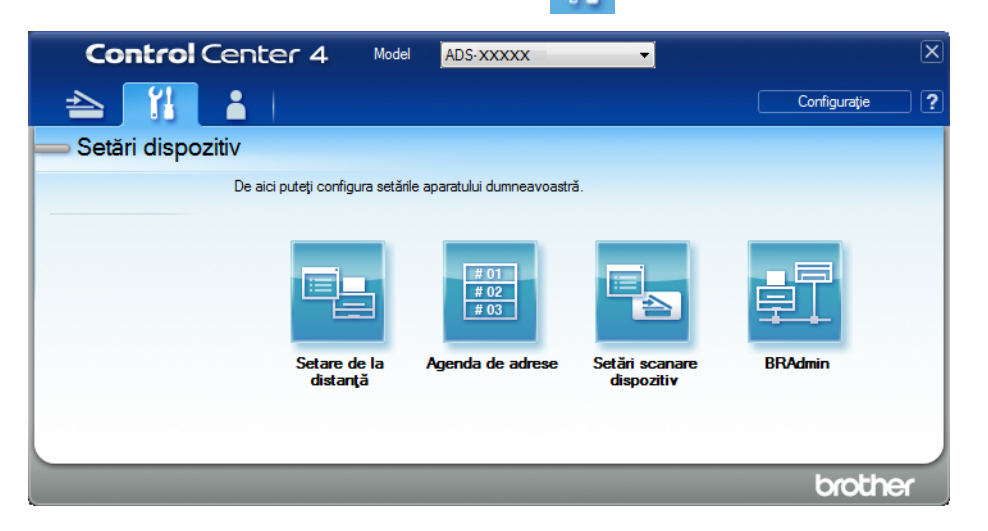

- Macintosh
- 1 Confirmați că aparatul Brother este conectat la aceeași rețea precum computerul sau dispozitivul mobil.
- 2 Porniți browser-ul web.
- 3 Tastați "http://adresa IP a aparatului" în bara de adrese a browser-ului dvs. (unde "adresa IP a aparatului" este adresa IP a aparatului). De exemplu: http://192.168.1.2

#### NOTĂ

- Puteți vedea adresa IP a aparatului dvs. în meniul Rețea de pe panoul de control al aparatului.
- Dacă ați setat o parolă de conectare la Administrare bazată pe web, introduceți parola în caseta Login (Conectare) și apoi faceți clic pe →.

2 Se afișează fereastra Administrare bazată pe web.

#### (ADS-2800W / ADS-3600W)

Porniți browser-ul web.

În bara de adrese a browser-ului dvs., introduceți adresa IP a aparatului dvs. (sau numele serverului dvs. de imprimare). Spre exemplu: http://192.168.1.2. Puteți utiliza ecranul LCD al aparatului dvs. pentru a-i găsi adresa IP. Dacă ați setat o parolă anterior, introduceți parola și apoi apăsați →.

#### Configurarea unui profil de Scanare către SharePoint

- Faceți clic pe fila Scan (Scanare).
- 2 Faceți clic pe meniul Scan to FTP/SFTP/Network/SharePoint (Scanare către FTP/SFTP/Rețea/ SharePoint) din bara de navigare din stânga.
- 3 Selectați opțiunea SharePoint, iar apoi faceți clic pe Submit (Trimitere).
- 4 Faceți clic pe meniul Scan to FTP/SFTP/Network/SharePoint Profile (Scanare către FTP/SFTP/Reţea/ Profil SharePoint) din bara de navigare din stânga.

| neral Address Book E-mail So          | can Administrator Network |                                                                                          |
|---------------------------------------|---------------------------|------------------------------------------------------------------------------------------|
| Scan                                  | Profile 4 (CharoBoint)    |                                                                                          |
| can Job e-mail report                 | Frome T (ShareFoint)      |                                                                                          |
| Scan File Name                        |                           |                                                                                          |
| can to USB                            | Profile Name              |                                                                                          |
| can to E-mail Server                  | SharePoint Site Address   |                                                                                          |
| can to<br>TP/SFTP/Network/SharePoint  |                           | Copy and Paste the full destination address shown in<br>the address bar of your browser. |
| ican to<br>TP/SFTP/Network/SharePoint | File Name                 | BRWACD1B841CBC7                                                                          |
| can from PC                           | Quality                   | Color 300 dpi 💌                                                                          |
|                                       | Auto Color detect adjust  |                                                                                          |
|                                       | Color                     | 💌                                                                                        |
|                                       | Black and White/Gray      | 💌                                                                                        |
|                                       | File Type                 | PDF Multi-Page                                                                           |
|                                       | Document Size             | A4 💌                                                                                     |
|                                       | Margin Settings           |                                                                                          |
|                                       | Тор                       | 0.0 mm (-3.0 - 3.0)                                                                      |
|                                       | Left                      | 0.0 mm (-3.0 - 3.0)                                                                      |
|                                       | Right                     | 0.0 mm (-3.0 - 3.0)                                                                      |
|                                       | 5.00                      |                                                                                          |

- 5 Selectați profilul pe care doriți să îl configurați sau să îl schimbați.
- În câmpul Profile Name (Nume profil), tastați un nume pentru profilul serverului (până la 15 caractere alfanumerice). Acest nume este afișat în câmpul Destination (Destinație) în Scan to Network Device (Scanare către dispozitivul de rețea) din fila Scan (Scanare) (ADS-2400N / ADS-3000N) sau pe ecranul tactil al aparatului (ADS-2800W / ADS-3600W).
- În câmpul SharePoint Site Address (Adresa locației SharePoint), copiați și lipiți adresa de destinație completă (de exemplu: "ftp.example.com"; până la 64 de caractere) sau adresa IP (de exemplu: "192.23.56.189").
- 8 Faceți clic pe lista derulantă File Name (Nume fişier) și apoi selectați un prefix de nume fişier din numele presetate furnizate sau din cele paisprezece nume de utilizatori definite. Numele fişierului utilizat pentru documentul scanat va fi prefixul numelui de fişier pe care îl selectați, urmat de ultimele şase cifre ale contorului scanerului ADF și extensia fișierului (de exemplu: "Estimate\_098765.pdf").
- 9 Selectați opțiunile color sau alb-negru/gri pentru a ajusta nivelul de detectare.

Alegeți calitatea, tipul de fișier, dimensiunea documentului și scanarea față-verso pe care doriți să le utilizați pentru datele scanate. Pot fi modificate următoarele setări:

| Setare             | Opțiuni                                       | Descriere                                                                                                    |
|--------------------|-----------------------------------------------|----------------------------------------------------------------------------------------------------|
| Quality (Calitate) | Colour 100 dpi (Color 100 dpi)                | Puteți selecta o calitate a scanării din lista derulantă                                                           |
|                    | Colour 150 dpi (Color 150 dpi)                | Quality (Calitate). Calitatea ridicata are nevole de mai<br>multă memorie și timp de transfer, dar produce imagini |
|                    | Colour 200 dpi (Color 200 dpi)                | scanate mai fin.                                                                                                   |
|                    | Colour 300 dpi (Color 300 dpi)                | Dacă alegeți User Select (Selectare utilizator), trebuie                                                           |
|                    | Colour 600 dpi (Color 600 dpi)                | să selectați setarea din panoul de control al aparatului.                                                          |
|                    | Colour Auto (Color Auto)                      |                                                                                                    |
|                    | <b>Grey 100 dpi</b> (Gri 100 dpi)             |                                                                                                    |
|                    | <b>Grey 150 dpi</b> (Gri 150 dpi)             |                                                                                                    |
|                    | <b>Grey 200 dpi</b> (Gri 200 dpi)             |                                                                                                    |
|                    | <b>Grey 300 dpi</b> (Gri 300 dpi)             |                                                                                                    |
|                    | <b>Grey 600 dpi</b> (Gri 600 dpi)             |                                                                                                    |
|                    | Grey Auto (Gri Auto)                          |                                                                                                    |
|                    | <b>B&amp;W 100 dpi</b><br>(Alb-negru 100 dpi) |                                                                                                    |
|                    | <b>B&amp;W 150 dpi</b><br>(Alb-negru 150 dpi) |                                                                                                    |
|                    | <b>B&amp;W 200 dpi</b><br>(Alb-negru 200 dpi) |                                                                                                    |
|                    | <b>B&amp;W 300 dpi</b><br>(Alb-negru 300 dpi) |                                                                                                    |
|                    | <b>B&amp;W 600 dpi</b><br>(Alb-negru 600 dpi) |                                                                                                    |
|                    | B&W Auto (Alb-negru Auto)                     |                                                                                                    |
|                    | Auto 100 dpi                                  |                                                                                                    |
|                    | Auto 150 dpi                                  |                                                                                                    |
|                    | Auto 200 dpi                                  |                                                                                                    |
|                    | Auto 300 dpi                                  |                                                                                                    |
|                    | Auto 600 dpi                                  |                                                                                                    |
|                    | Auto                                          |                                                                                                    |
|                    | User Select<br>(Selectare utilizator)         |                                                                                                    |

| Setare                                                                                                    | Opțiuni                                                                                                    | Descriere                                                                                                    |
|----------------------------------------------------------------------------------------------------|----------------------------------------------------------------------------------------------------|----------------------------------------------------------------------------------------------------|
| File Type (Tip fișier)                                                                                                    | <b>PDF Single-Page</b> (O singură<br>pagină PDF)                                                                                                    | Puteți selecta tipul de fișier pe care doriți să-l utilizați<br>pentru datele scanate.                                                                                 |
|                                                                                                    | <b>PDF Multi-Page</b> (Mai multe pagini PDF)                                                                                                    | Dacă selectați Secure PDF (PDF securizat), aparatul vă<br>va solicita să introduceți o parolă de patru cifre utilizând<br>numerale 00 încinte de înconcere acepării    |
|                                                                                                    | JPEG                                                                                                    | numereie 0 – 9 inainte de inceperea scanarii.                                                                                                    |
|                                                                                                    | <b>PDF/A Single-Page</b><br>(PDF/O singură pagină)                                                                                                    | Dacă selectați Signed PDF (PDF semnat), trebuie să<br>instalați un certificat pe aparat folosind Administrarea<br>bazată pe web. Selectati Signed PDF (PDF semnat) din |
|                                                                                                    | <b>PDF/A Multi-Page</b> (PDF/Mai<br>multe pagini)                                                                                                    | Administrator în Administrarea bazată pe web.<br>Consultați <i>Ghidul utilizatorului de rețea</i> .                                                                    |
| Secure PDF Single-Page<br>(O singură pagină PDF<br>securizat)<br>Secure PDF Multi-Page (Mai<br>multe pagini PDF securizat)<br>Signed PDF Single-Page<br>(O singură pagină PDF semnat)<br>Signed PDF Multi-Page (Mai<br>multe pagini PDF semnat) | Secure PDF Single-Page<br>(O singură pagină PDF<br>securizat)                                                                                              | PDF/A este un format de fişier PDF folosit pentru<br>arhivarea pe termen lung a documentelor. Acest format<br>conține toate informațiile necesare pentru a reproduce   |
|                                                                                                    | Secure PDF Multi-Page (Mai multe pagini PDF securizat)                                                                                                    | documentul dupa stocarea pe termen lung.                                                                                                    |
|                                                                                                    | Signed PDF Single-Page<br>(O singură pagină PDF semnat)                                                                                                    | datelor și la asumarea personalității unui autor prin<br>includerea unui certificat digital în document.                                                               |
|                                                                                                    | Puteți selecta PDF, Secure PDF (PDF securizat),<br>PDF/A, Signed PDF (PDF semnat), JPEG sau XPS dacă<br>selectati Celeur (Celer) sau Grey (Cri) la Quality |                                                                                                    |
|                                                                                                    | High Compression PDF                                                                                                    | (Calitate).                                                                                                    |
|                                                                                                    | Single-Page (O singurà paginà<br>PDF cu compresie ridicată)                                                                                                | Puteți selecta PDF, Secure PDF (PDF securizat),<br>PDF/A, Signed PDF (PDF semnat) sau TIFF dacă ati                                                                    |
|                                                                                                    | High Compression PDF Multi-                                                                                                    | selectat <b>B&amp;W</b> (Alb-negru) la <b>Quality</b> (Calitate).                                                                                                    |
|                                                                                                    | compresie ridicată)                                                                                                    | Puteți selecta PDF, Secure PDF (PDF securizat) sau                                                                                                    |
| XPS<br>TIFF Single-Page (O singură<br>pagină TIFF)<br>TIFF Multi-Page (Mai multe<br>pagini TIFF)<br>User Select<br>(Selectare utilizator)                                                                                                    | XPS                                                                                                    | Signed PDF (PDF semnat) dacă ați selectat Auto la<br>Quality (Calitate).                                                                                               |
|                                                                                                    | <b>TIFF Single-Page</b> (O singură<br>pagină TIFF)                                                                                                    | Dacă alegeți User Select (Selectare utilizator), trebuie<br>să selectați setarea din panoul de control al aparatului.                                                  |
|                                                                                                    | <b>TIFF Multi-Page</b> (Mai multe pagini TIFF)                                                                                                    | Dacă selectați High Compression PDF (PDF cu compresie ridicată), puteți selecta numai Colour 300dpi                                                                    |
|                                                                                                    | (Color 300dpi) sau <b>Grey 300dpi</b> (Gri 300dpi).                                                                                                    |                                                                                                    |

| Setare                                           | Opțiuni                                                                  | Descriere                                                                                                    |
|--------------------------------------------------|--------------------------------------------------------------------------|----------------------------------------------------------------------------------------------------|
| <b>Document Size</b><br>(Dimensiune<br>document) | Auto<br>A4<br>Letter<br>Legal                                            | <ul> <li>Dacă selectați Auto, puteți scana documente de orice<br/>dimensiune fără a face ajustări asupra setării</li> <li>Document Size (Dimensiune document). Pentru viteze<br/>de scanare mai mari, puteți selecta dimensiunea exactă<br/>a documentului din lista derulantă Document Size<br/>(Dimensiune document).</li> </ul> |
|                                                  | A5                                                                       | Dacă selectați 600 dpi pentru Quality (Calitate), nu puteți selecta Auto.                                                                                                    |
|                                                  | B6<br>A6<br>Business Card (Carte de vizită)<br>Long Paper (Hârtie lungă) | <ul> <li>Când Auto Deskew (Corecție automată înclinare) este<br/>setată la Oprit, puteți selecta A4, Letter, Legal, B5, A5,<br/>B6, A6, Business Card (Carte de vizită) sau Long<br/>Paper (Hârtie lungă) (când Auto XXX dpi nu este<br/>selectat la Quality (Calitate)).</li> </ul>                                               |
|                                                  | <b>User Select</b><br>(Selectare utilizator)                             | Puteți selecta Long Paper (Hârtie lungă) la configurarea setărilor după cum urmează:                                                                                                    |
|                                                  |                                                                          | Quality (Calitate): alta decât Auto                                                                                                    |
|                                                  |                                                                          | <ul> <li>Auto Deskew (Corecție automată înclinare): Off<br/>(Oprit)</li> </ul>                                                                                                    |
|                                                  |                                                                          | Skip Blank Page (Omitere pagină albă): Off (Oprit)                                                                                                    |
| File Size (Mărime                                | Small (Mică)                                                             | Puteți regla dimensiunea fișierului pentru datele scanate.                                                                                                    |
| fișier)                                          | Medium (Medie)<br>Large (Mare)                                           | Dacă selectați Colour (Color) sau Grey (Gri) la Quality<br>(Calitate), selectați dimensiunea fişierului pentru datele<br>scanate din lista derulantă.                                                                                                    |
|                                                  | <b>User Select</b><br>(Selectare utilizator)                             | Dacă alegeți User Select (Selectare utilizator), trebuie să selectați setarea din panoul de control al aparatului.                                                                                                    |
| <b>2-sided Scan</b><br>(Scanare față-verso)      | Off (Oprit)<br>Long edge (Margine lungă)<br>Short edge (Margine scurtă)  | Pentru a scana ambele fețe ale documentului, selectați<br><b>Long edge</b> (Margine lungă) sau <b>Short edge</b> (Margine<br>scurtă), în funcție de formatul originalului, pentru a vă<br>asigura că fișierul de date creat apare corect în documentul<br>scanat.                                                                  |
| <b>Brightness</b><br>(Luminozitate)              | -50<br>-40<br>-30<br>-20                                                 | Ajustați setarea (-50 la 50) pentru a obține cea mai bună<br>imagine. Valoarea predefinită 0 reprezintă o medie și este în<br>general adecvată pentru cele mai multe imagini. Dacă<br>imaginea scanată este prea deschisă, setați un nivel de<br>luminozitate mai scăzut și scanați documentul din nou.                            |
|                                                  | -10<br>0                                                                 | Dacă imaginea este prea întunecată, setați un nivel de<br>Iuminozitate mai ridicat și scanați documentul din nou.                                                                                                    |
|                                                  | +10<br>+20<br>+30                                                        |                                                                                                    |
|                                                  | +40<br>+50                                                               |                                                                                                    |

| Setare   | Opțiuni                                                              | Descriere                                                                                                    |
|----------|----------------------------------------------------------------------|----------------------------------------------------------------------------------------------------|
| Contrast | -50<br>-40                                                           | Ajustați setarea (-50 la 50) pentru a obține cea mai bună<br>imagine. Valoarea predefinită 0 reprezintă o medie și este în<br>general adecvată pentru cele mai multe imagini. |
|          | 30O creștere a valorii20ale imaginii, iar o m10detalii în zonele gri | O creștere a valorii va evidenția zonele închise și deschise<br>ale imaginii, iar o micșorare a valorii va evidenția mai multe<br>detalii în zonele gri.                      |
|          | 0<br>+10<br>+20<br>+30<br>+40                                        |                                                                                                    |
|          | +50                                                                  |                                                                                                    |

- În câmpul Margin Settings (Setări margini), introduceți o valoare cuprinsă între -3 și 3 pentru a adăuga sau a elimina o anumită margine de la extremitatea imaginii.
- Setați Auto Deskew (Corecție automată înclinare)<sup>1</sup> la Auto dacă doriți să corectați înclinarea (mai puțin de 9 mm de la centrul documentului până la margine) datelor scanate.
- Pentru a elimina paginile albe ale documentului din datele scanate, setați Skip Blank Page (Omitere pagină albă)<sup>1</sup> la On (Pornit).
- Selectați o valoare cuprinsă între -5 și 5 din lista derulantă pentru a ajusta Skip Blank Page sensitivity (Omitere sensibilitate pagină albă).
- Selectați Number of Documents (Număr de documente) sau Number of Pages (Număr de pagini) din setarea Document Separation (Separare document) pentru a diviza un fișier scanat.
- 16 Pentru a continua scanarea, setați Continuous Scan (Scanare continuă) la On (Pornit).
- Pentru a proteja cu un cod PIN acest profil, din câmpul **Use PIN for Authentication** (Utilizare PIN pentru autentificare) selectați **On** (Pornit).
- 18 Dacă ați selectat **On** (Pornit) pentru câmpul **Use PIN for Authentication** (Utilizare PIN pentru autentificare). În câmpul **PIN Code** (Cod PIN), tastați un cod format din patru cifre.
- Pentru a seta metoda de autentificare, selectați Auto, Kerberos, NTLMv2 sau Basic (De bază) din meniul Auth. Method (Metodă aut.). Dacă alegeți Auto, metoda de autentificare va fi detectată automat.
- În câmpul Username (Nume utilizator), introduceți numele utilizatorului (până la 96 de caractere) care are permisiunea de a scrie datele pe directorul specificat în câmpul Sharepoint Site Address (Adresa locației SharePoint). Dacă numele de utilizator face parte dintr-un domeniu, introduceți numele de utilizator în unul dintre următoarele stiluri: utilizator@domeniu domeniu\utilizator

<sup>&</sup>lt;sup>1</sup> În funcție de starea documentului inițial, este posibil ca această funcție să nu funcționeze corect.

- În câmpul Password (Parolă) introduceți parola (până la 32 de caractere) asociată cu numele de utilizator introdus în câmpul Username (Nume utilizator). Introduceți din nou parola în câmpul Retype Password (Reintroducere parolă).
- Pentru a seta manual Adresa de server Kerberos, tastați în câmpul Kerberos Server Address (Adresa de server Kerberos), Adresa de server Kerberos (de exemplu: kerberos.example.com; până la 64 de caractere).

23 Faceți clic pe Submit (Trimitere).

#### NOTĂ

Utilizarea următoarelor caractere: ?, /, \, ", :, <, >, | sau \* poate determina apariția unei erori de trimitere.

# Scanarea utilizând servicii web (Windows Vista<sup>®</sup>, Windows<sup>®</sup> 7, Windows<sup>®</sup> 8, Windows<sup>®</sup> 8.1 și Windows<sup>®</sup> 10)

Dacă ați instalat driverul pentru scanare folosind servicii Web, meniul care vă permite să utilizați servicii Web pentru scanare se afișează în câmpul **Destination** (Destinație) când faceți clic pe **Scan to Network Device** (Scanare către dispozitivul de rețea) în bara de navigare din stânga (ADS-2400N / ADS-3000N) sau pe ecranul tactil al aparatului (ADS-2800W / ADS-3600W). Pentru mai multe informații despre instalarea servicii Web, consultați *Instalarea driverelor utilizate pentru scanarea via Servicii web (Windows Vista*<sup>®</sup>, *Windows*<sup>®</sup> 7, *Windows*<sup>®</sup> 8, *Windows*<sup>®</sup> 8.1, *Windows*<sup>®</sup> 10) în Ghidul utilizatorului de rețea.

# NOTĂ

- Dacă ecranul tactil sau indicațiile cu LED afişează mesajul "Memorie insuficientă", reduceți setarea Dimensiune hârtie sau setarea Rezoluție. Pentru mai multe informații, consultați Configurarea setărilor de scanare la pagina 187.
- Anumite caractere din mesajul afișat pe ecranul tactil pot fi înlocuite cu spații dacă setările pentru limbă ale SO și aparatul dvs. Brother sunt diferite.

#### (ADS-2400N / ADS-3000N)

Dacă utilizați ADS-2400N sau ADS-3000N, trebuie să alocați Scanare WS uneia dintre cele trei Chei ale dispozitivului de rețea. Pentru mai multe informații, consultați *Alocarea funcției de scanare la cheia dispozitivului de rețea 1 – 3* la pagina 31.

1) Încărcați documentul.

2 Apăsați pe butonul 🛃 1, 🛃 2 sau 🛃 3 la care ați alocat funcția Scanare servicii web.

Aparatul începe să scaneze.

(ADS-2800W / ADS-3600W)

- 1 Încărcați documentul.
- Glisați către stânga sau dreapta.
- 3 Apăsați Scanare WS.
- 4 Apăsați pe tipul de scanare pe care doriți să îl realizați.
- 5 Apăsați ▲ sau ▼ pentru a afişa calculatorul destinație unde doriți să trimiteți scanarea. Apăsați pe calculatorul destinație.
- 6 Apăsați Pornire. Aparatul începe să scaneze.

## Configurarea setărilor de scanare

Dacă ecranul tactil sau indicațiile cu LED afișează mesajul "Memorie insuficientă", reduceți setarea **Dimensiune hârtie** sau setarea **Rezoluție**.

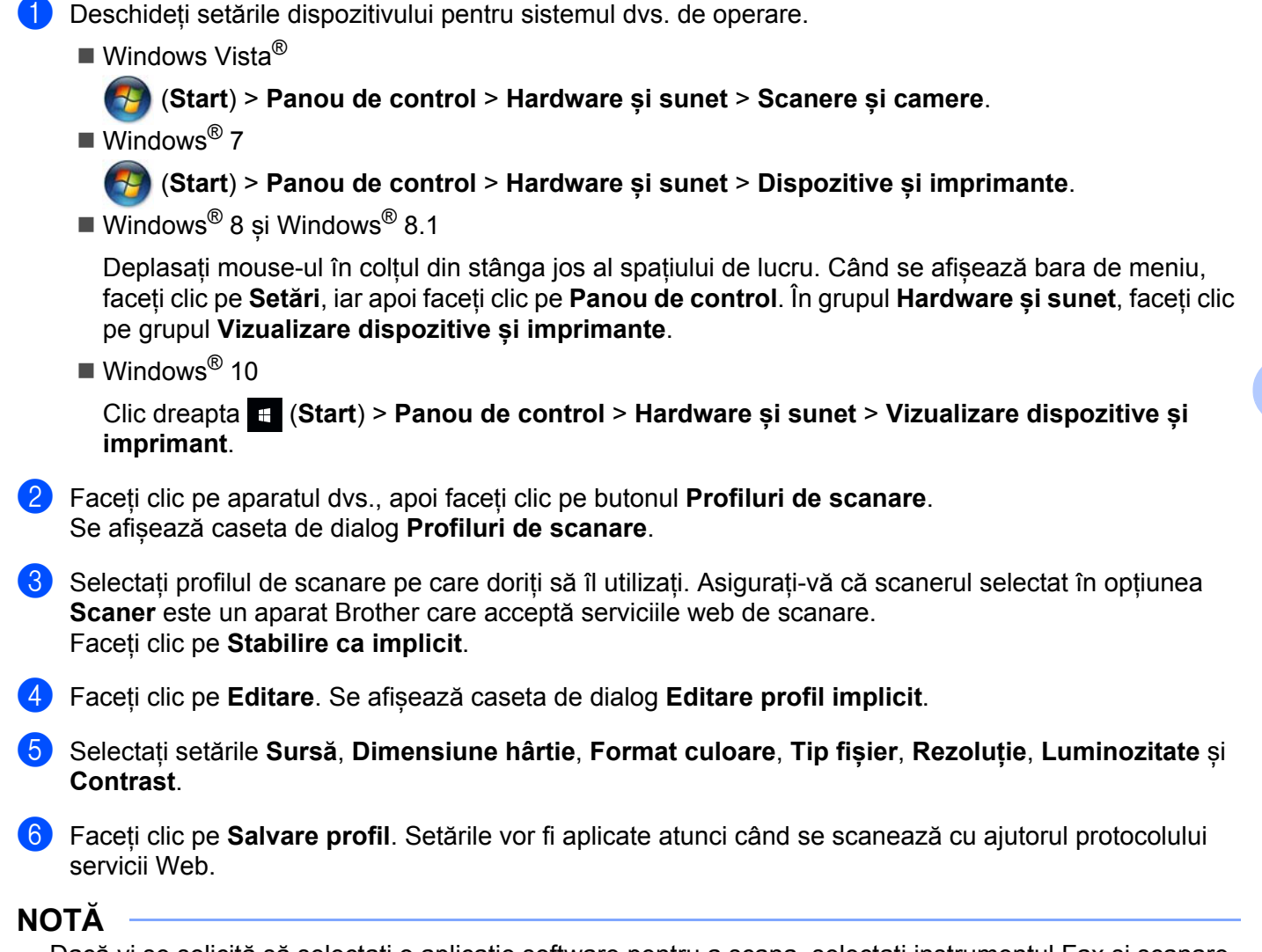

Dacă vi se solicită să selectați o aplicație software pentru a scana, selectați instrumentul Fax și scanare Windows<sup>®</sup> sau Galerie foto Windows<sup>®</sup> din listă.

# Trimiterea documentelor scanate direct către o adresă de e-mail (ADS-2800W / ADS-3600W)

1 Încărcați documentul.

- 2 Glisați către stânga sau dreapta.
- 3 Apăsațila serv. de email.
- 4 Selectați adresa de e-mail la care doriți să trimiteți documentul urmând indicațiile de mai jos:
  - Pentru a selecta o adresă de e-mail din Agenda de adrese, apăsați Selectarea unei adrese de e-mail din agenda de adrese la pagina 189.
  - Pentru a introduce o adresă de e-mail manual, consultați Introducerea manuală a unei adrese de e-mail la pagina 189.
  - Pentru a trimite date scanate la adresa dumneavoastră de e-mail, apăsați la E-mailul meu. Când apare adresa dumneavoastră pe ecranul LCD, apăsați Următorul.

#### NOTĂ

- Puteți selecta până la 300 de adrese de e-mail din Agenda de adrese și introduce până la 50 de adrese de e-mail manual. Datele scanate vor fi trimise concomitent la toate adresele.
- Dacă v-ați înregistrat adresa de e-mail cu ID-ul de utilizator și ați activat funcția Send to My E-mail (Trimitere pe e-mailul meu) folosind Management bazat pe web, butonul la E-mailul meu apare atunci când vă conectați la aparat folosind Blocare funcție de protecție, Autentificare Director Activ sau Autentificare LDAP. Dacă această opțiune nu este disponibilă, actualizați firmware-ul aparatului. Mergeți la pagina Descărcări a modelului dumneavoastră în cadrul Brother Solutions Center la <u>support.brother.com</u>
- 5 Apăsați OK, apoi urmați una din indicațiile de mai jos:
  - Pentru a utiliza setările predefinite, accesați 9.
  - Pentru a modifica setările predefinite, accesați 6.
- 6 Apăsați Opțiuni.

7 Configurați următoarele setări, dacă este necesar: (Pentru a configura alte setări, apăsați Ajustra ton culoare. Pentru mai multe informații, consultați pagina 203.)

- Scanare pe 2 fețe
- Tip scanare
- Rezoluție
- Fisier Tip
- Format document
- Fisier Nume
- Stil nume fişier
- Dimensiune fișier
- Autocor. încl.
- Omitere pagină goală
- Separare document
- Ajustra ton culoare

188

## NOTĂ

- Pentru a salva noile setări ca setări predefinite, apăsați Setează Set. Noi.
- Pentru a restabili setările din fabrică, apăsați Resetare Aparat.

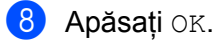

9 Apăsați Pornire.

Aparatul începe scanarea și apoi trimite documentul scanat direct la adresa de e-mail.

#### NOTĂ

Pentru a salva setările ca o comandă rapidă, apăsați Salvare ca și Cmd. rapidă. Pentru mai multe informații, consultați Setări comandă rapidă (ADS-2800W / ADS-3600W) la pagina 11.

## Selectarea unei adrese de e-mail din agenda de adrese

1 Apăsați Agendă. 2 Apăsati Q. Ta

. Tastatura apare pe ecranul tactil.

#### NOTĂ

- Protocolul LDAP vă permite să căutați adrese de email pe serverul dvs. Pentru informații despre modul de configurare al protocolului LDAP, consultați *Modificarea configurării LDAP* din *Ghidul utilizatorului de rețea*.
- Rezultatele de căutare LDAP apar pe ecranul tactil cu 
   înainte de rezultatul de căutare pentru agenda de adrese locală.
- 3 Introduceți caracterele inițiale pentru căutarea dvs., iar apoi apăsați pe OK. Aparatul începe căutarea în agenda de adrese, iar apoi apar rezultatele de căutare.
- 4 Derulați la stânga sau la dreapta sau apăsați ▲ sau ▼ până când găsiți numele pe care-l căutați.
- 5 Apăsați pe numele din rezultat.
- 6 Apăsați Aplicare.

#### NOTĂ

- Pentru a selecta o adresă de e-mail din Agenda de adrese, consultați *Configurarea agendei de adrese* (*ADS-2800W / ADS-3600W*) la pagina 190.
- Puteți selecta până la 300 de adrese de e-mail din Agenda de adrese și introduce până la 50 de adrese de e-mail manual. Datele scanate sunt trimise către toate adresele simultan.

## Introducerea manuală a unei adrese de e-mail

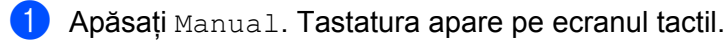

Introduceți o adresă de e-mail, apoi apăsați OK.

#### NOTĂ

Puteți introduce manual până la 50 adrese de e-mail. Datele scanate sunt trimise către toate adresele simultan.

# Configurarea agendei de adrese (ADS-2800W / ADS-3600W)

Caracteristica Agendă de adrese vă permite să selectați o adresă de e-mail pentru a trimite direct datele scanate. Puteți configura Agenda de adrese de la panoul de control al aparatului.

#### NOTĂ

De asemenea, puteți configura Agenda de adrese folosind Setare de la distanță sau Administrarea bazată pe web.

## Înregistrarea unei adrese de e-mail

Puteți înregistra până la 300 de adrese de e-mail și introduce un nume pentru fiecare adresă.

- 1 Glisați către stânga sau dreapta sau apăsați ∢ sau ▶ pentru a afișa Scanare 2.
- 2 Apăsațila serv. de email.
- 3 Apăsați Agendă.
- 4 Apăsați Editare.
- 5 Apăsați Adăugare adresă nouă.
- 6 Apăsați Nume.
- 7 Introduceți un nume, apoi apăsați OK.
- 8 Apăsați Adresa.
- Introduceți o adresă de e-mail, apoi apăsați OK.
- 10 Apăsați or.

#### Schimbarea unei adrese de e-mail

- 1 Glisați către stânga sau dreapta sau apăsați ≤ sau > pentru a afişa Scanare 2.
- 2 Apăsațila serv. de email.
- 3 Apăsați Agendă.
- 4 Apăsați Editare.
- 5 Apăsați Schimba.
- 6 Apăsaţi ▲ sau ▼ până când găsiţi adresa de e-mail pe care doriţi să o schimbaţi.
- 7 Apăsați pe adresa de e-mail. Dacă adresa de e-mail este utilizată de una sau mai multe comenzi rapide, adresa comenzii rapide se schimba de asemenea.

- 8 Procedați conform uneia dintre metodele de mai jos:
  - Pentru a schimba numele, mergeți la pasul 9.
  - Pentru a schimba adresa de e-mail, mergeți la pasul ().
- 9 Apăsați Nume. Tastatura apare pe ecranul tactil.
- 10 Introduceți un nume nou, apoi apăsați OK.
- 11) Apăsați Adresa. Tastatura apare pe ecranul tactil.
- 12 Introduceți o adresă nouă de e-mail, apoi apăsați OK.
- 13 Apăsați OK.

#### NOTĂ

Ecranul tactil afișează o listă de comenzi rapide utilizând adresa de e-mail pe care ați schimbat-o. Setările comenzii rapide se modifică automat.

#### Ștergerea unei adrese de e-mail

- 1 Glisați către stânga sau dreapta sau apăsați ∢ sau ▶ pentru a afișa Scanare 2.
- 2 Apăsațila serv. de email.
- **3** Apăsați Agendă.
- 4 Apăsați Editare.
- 5 Apăsați Elimina.
- 🌀 Apăsați 🛦 sau V până când găsiți adresa de e-mail pe care doriți să o ștergeți.
- Apăsați pe adresa de e-mail. Apăsați OK.

#### NOTĂ

Pentru a șterge o adresă de e-mail, ștergeți mai întâi comanda rapidă (consultați *Ștergerea comenzilor rapide* la pagina 16).

#### Configurarea unui grup

Puteți înregistra până la 20 de grupuri. Fiecare grup poate avea până la 299 de adrese de e-mail.

#### NOTĂ

Înainte de a configura un grup, trebuie să înregistrați mai mult de o adresă de e-mail.

- 1 Glisați către stânga sau dreapta sau apăsați ∢ sau ▶ pentru a afișa Scanare 2.
- 2 Apăsațila serv. de email.
- 3 Apăsați Agendă.
- 4 Apăsați Editare.
- 5 Apăsați Config. Grupuri.
- 6 Apăsați Nume.
- Introduceți un nume de grup, apoi apăsați OK.
- 8 Apăsați Adăug./Șterg.
- 😌 Apăsați ▲ sau ▼ până când găsiți adresa de e-mail pe care doriți să o adăugați grupului.
- 🚺 Ара́sați pe adresa de e-mail, și apoi apăsați ок.
- 1 Apăsați OK.

#### Modificarea unui grup

Puteți redenumi grupul, adăuga o adresă de e-mail grupului și șterge o adresă de e-mail din grup.

- Glisați către stânga sau dreapta sau apăsați ≤ sau > pentru a afişa Scanare 2.
- 2 Apăsațila serv. de email.
- 3 Apăsați Agendă.
- 4 Apăsați Editare.
- 5 Apăsați Schimba.
- 🌀 Apăsați 🛦 sau V până când găsiți grupul pe care doriți să-l modificați.
- 7 Apăsați numele grupului.
- 8 Procedați conform uneia dintre metodele de mai jos:
  - Pentru a redenumi grupul, mergeți la pasul 9.
  - Pentru a adăuga o adresă de e-mail grupului, mergeți la pasul ().
  - Pentru a şterge o adresă de e-mail din grup, mergeți la pasul ①.

- 9 Apăsați Nume. Tastatura apare pe ecranul tactil.
- 10 Introduceți un nou nume pentru grup. Apăsați OK.
- 1 Apăsați Adăug./Șterg.
- 12 Apăsați ▲ sau V până când găsiți adresa de e-mail pe care doriți să o adăugați sau să o ștergeți.
- 13 Apăsați pe adresa de e-mail.
- **14** Apăsați OK.

#### Ștergerea unui grup

- 1 Glisați către stânga sau dreapta sau apăsați ∢ sau ▶ pentru a afișa Scanare 2.
- 2 Apăsațila serv. de email.
- 3 Apăsați Agendă.
- 4 Apăsați Editare.
- 5 Apăsați Elimina.
- 6 Apăsaţi ▲ sau V până când găsiţi numele grupului pe care doriţi să-l ştergeţi.
- 7 Apăsați pe numele grupului și apoi apăsați OK.

# Încărcarea documentelor scanate pe web (ADS-2800W / ADS-3600W)

Scanarea către web vă permite să scanați un document și să-l încărcați direct în Web Services. Consultați *Ghid Web connect.* 

# Modificarea setărilor Scanare către PC (Windows<sup>®</sup>)

Faceți clic pe pictograma a (ControlCenter4) din tava de sarcini și apoi selectați din meniu opțiunea Deschidere. Apare fereastra ControlCenter4.

#### NOTĂ

- Ecranele din acest ghid aparțin Windows<sup>®</sup> 7. Ecranele de pe calculatorul dumneavoastră pot să difere în funcție de sistemul dvs. de operare.
- Dacă pictograma a nu este afișată în tava de sarcini, faceți clic pe 
   (Brother Utilities) de pe spațiul de lucru și apoi faceți clic pe lista derulantă și selectați numele modelului dvs. (dacă nu este deja selectat). Faceți clic pe Scanare din bara de navigare din stânga, apoi faceți clic pe ControlCenter4.

2) Faceți clic pe fila Setări dispozitiv (exemplul de mai jos utilizează Modul acasă).

| Control Center 4                                                                                                    | Model ADS-XXXXX       | Configurație ? Ajutor _ 🗆 × |
|----------------------------------------------------------------------------------------------------|-----------------------|-----------------------------|
| 📤 Scanare 🚺 Setări dispozitiv 🛔 Asistență                                                                                                    |                       |                             |
|                                                                                                    |                       |                             |
| Setări scanare dispozitiv                                                                                                    |                       |                             |
| Puteți configura cheia hardware de scanare de pe dispozi                                                                                                    | itivul dumneavoastră. | Setare de la distanță       |
| and the second second se |                       | Agenda de adrese            |
|                                                                                                    |                       | Setări scanare dispozitiv   |
|                                                                                                    |                       |                             |
|                                                                                                    |                       | brother //                  |

## NOTĂ

Dacă utilizați **Modul avansat**, faceți clic pe pictograma **11** (Setări) pentru a accesa **Setări dispozitiv**.

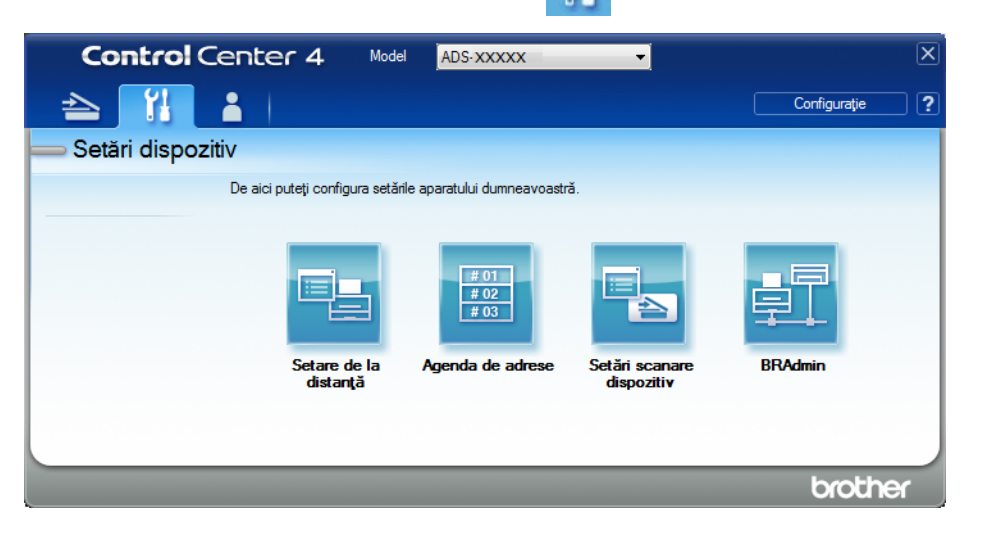

Faceți clic pe butonul Setări scanare dispozitiv. Se afişează caseta de dialog Setări scanare dispozitiv.

Pot fi modificate următoarele setări:

| Tip fişier                                 | Prioritate dimensiune fişier                                                |  |
|--------------------------------------------|-----------------------------------------------------------------------------|--|
| JPEG (*.jpg)                               | <ul> <li>Mic</li> <li>Mare</li> <li>(Viteză)</li> <li>(Calitate)</li> </ul> |  |
| Aplicație țintă                            |                                                                             |  |
| Vizualizator foto Windows                  | ▼                                                                           |  |
| Nume fişier                                |                                                                             |  |
| CCI_000001.jpg                             | Modificare                                                                  |  |
| Director de destinație                     |                                                                             |  |
| C:/Users/User/Pictures/ControlCenter-#Gcan |                                                                             |  |
| Rezoluție                                  | Luminozitate                                                                |  |
| 300 x 300 dpi                              | -                                                                           |  |
| Tip scanare                                | 0                                                                           |  |
| 24bit Color ▼ Contrast                     |                                                                             |  |
| Format document                            |                                                                             |  |
| Auto                                       | • • • • • • • • • • • • • • • • • • • •                                     |  |
| Scanare duplex                             | Mod Coală-suport                                                            |  |
|                                            |                                                                             |  |
| Ainere latura lunga                        | Mod Cartelă din plastic                                                     |  |
| 🔘 Aliniere latura scurtă                   |                                                                             |  |
|                                            |                                                                             |  |
| Pre-definit                                | Setări complexe                                                             |  |

4 Faceți clic pe fila pentru acțiunea Scanare către pe care doriți să o schimbați (Imagine, OCR, E-mail, sau Fişier).

# 5 Modificați setările.

| Setare                    | Descriere                                                                                                    | Caracteristică aplicabilă |     |        |        |  |
|---------------------------|----------------------------------------------------------------------------------------------------|---------------------------|-----|--------|--------|--|
|                           |                                                                                                    | Imagine                   | OCR | E-mail | Fișier |  |
| Tip fişier                | Selectați tipul de fișier pe care doriți să-l utilizați pentru datele scanate.                                                                                                    | Da                        | Da  | Da     | Da     |  |
|                           | <ul> <li>Pentru a salva documentul ca PDF protejat cu parolă,<br/>selectați Secure PDF (*.pdf) (PDF securizat (*.pdf))<br/>din lista derulantă Tip fişier, faceți clic pe butonul</li> </ul>                                                                                                    |                           |     |        |        |  |
|                           | <u> []</u> ( <b>Setare parolă PDF</b> ) și introduceți parola.                                                                                                    |                           |     |        |        |  |
|                           | <ul> <li>PDF cu opțiune de căutare este un format de fișier care<br/>include un strat de date text suprapus peste o imagine<br/>scanată. Acest strat vă permite să căutați text în fișiere<br/>de imagine. Limbă OCR din setarea OCR trebuie<br/>setată pentru a corespunde limbii din fișierul PDF cu<br/>opțiune de căutare.</li> </ul>                                                                                                    |                           |     |        |        |  |
|                           | <ul> <li>Pentru a salva documentul ca PDF cu opțiune de<br/>căutare, selectați Searchable PDF (*.pdf) (PDF cu<br/>opțiune de căutare (*.pdf)) din lista derulantă Tip fişier.</li> </ul>                                                                                                    |                           |     |        |        |  |
|                           | <ul> <li>Mai multe tipuri de fişiere, cum ar fi TIFF, TIFF<br/>Multi-Page, PDF, PDF securizat şi JPEG suportă<br/>comprimarea dimensiunii de fişier. Selectaţi<br/>Necompresat sau Compresat pentru a ajusta<br/>dimensiunea fişierului pentru formatele TIFF sau TIFF<br/>Multi-Page. Pentru PDF, PDF securizat şi JPEG,<br/>utilizaţi cursorul pentru a ajusta dimensiunea fişierului<br/>(nu este disponibil pentru Scanare către OCR).</li> </ul> |                           |     |        |        |  |
| Aplicație țintă           | Selectați aplicația destinație din lista derulantă.                                                                                                    | Da                        | Da  | -      | -      |  |
| Limbă OCR                 | Selectați limba corespunzătoare textului documentului scanat.                                                                                                    | -                         | Da  | -      | -      |  |
| Nume fișier               | Faceți clic pe butonul <b>Modificare</b> pentru <b>Imagine</b> , <b>OCR</b><br>sau <b>E-mail</b> . Dacă este necesar, introduceți un prefix<br>pentru numele fișierului.                                                                                                    | Da                        | Da  | Da     | Da     |  |
|                           | Faceți clic pe <b>Introducere dată în numele de fișier</b> dacă este necesar.                                                                                                    |                           |     |        |        |  |
| Cale fișier<br>destinație | Faceți clic pe butonul <b>Modificare</b> , iar apoi pe pictograma<br>directorului pentru a schimba directorul unde doriți să<br>salvați documentul scanat.                                                                                                    | Da                        | Da  | Da     | -      |  |
| Director de<br>destinație | Faceți clic pe pictograma directorului și navigați la directorul unde doriți să salvați documentul scanat. Bifați <b>Afișare director</b> pentru a afișa automat directorul țintă după scanare.                                                                                                    | -                         | -   | -      | Da     |  |

| Setare                          | Descriere                                                                                                    | Caracteristică aplicabilă |     |        |        |
|---------------------------------|----------------------------------------------------------------------------------------------------|---------------------------|-----|--------|--------|
|                                 |                                                                                                    | Imagine                   | OCR | E-mail | Fișier |
| Prioritate<br>dimensiune fișier | Ajustați setarea <b>Prioritate dimensiune fișier</b> prin<br>deplasarea cursorului către dreapta sau stânga.<br><b>NOTĂ</b><br>Opțiunea <b>Prioritate dimensiune fișier</b> poate fi<br>ajustată în funcție de opțiunea selectată <b>Tip fișier</b><br>selectată.           | Da                        | -   | Da     | Da     |
| Rezoluție                       | Selectați o rezoluție de scanare din lista derulantă<br><b>Rezoluție</b> . Rezoluțiile mai mari necesită mai multă<br>memorie și timp de transfer, dar produc imagini scanate<br>mai fin.                                                                                   | Da                        | Da  | Da     | Da     |
| Tip scanare                     | Selectați dintr-o gamă de adâncimi de culoare.                                                                                                    | Da                        | Da  | Da     | Da     |
|                                 | Alb & Negru                                                                                                    |                           |     |        |        |
|                                 | Utilizați pentru text și imagini grafice.                                                                                                    |                           |     |        |        |
|                                 | Gri (Eroare difuzie)                                                                                                    |                           |     |        |        |
|                                 | Utilizați pentru imaginile fotografice și grafice. (Eroarea de<br>difuzie este o metodă pentru crearea imaginilor gri<br>simulate fără utilizarea punctelor gri reale. Punctele negre<br>sunt dispuse într-un model specific pentru a crea senzația<br>de gri.)             |                           |     |        |        |
|                                 | Gri real                                                                                                    |                           |     |        |        |
|                                 | Utilizați pentru imaginile fotografice și grafice. Acest mod<br>este mai exact deoarece utilizează până la 256 nuanțe de<br>gri.                                                                                                    |                           |     |        |        |
|                                 | 24bit Color                                                                                                    |                           |     |        |        |
|                                 | Utilizează până la 16,8 milioane de culori pentru a scana<br>imaginea. Deși utilizarea opțiunii <b>24bit Color</b> creează o<br>imagine cu cea mai bună acuratețe a reproducerii culorii,<br>aceasta necesită cea mai mare memorie și are cel mai<br>lung timp de transfer. |                           |     |        |        |
|                                 | Auto                                                                                                    |                           |     |        |        |
|                                 | Utilizează culori potrivite pentru documentul dvs. automat.                                                                                                    |                           |     |        |        |

| Setare          | Descriere                                                                                                    | Caracteristică aplicabilă |     |        |        |
|-----------------|----------------------------------------------------------------------------------------------------|---------------------------|-----|--------|--------|
|                 |                                                                                                    | Imagine                   | OCR | E-mail | Fișier |
| Format document | Formatul documentului este setat implicit la <b>Auto</b> . Puteți<br>scana documente de orice dimensiune fără a face ajustări<br>asupra setării <b>Format document</b> . Pentru viteze de<br>scanare mai mari, selectați formatul exact al documentului<br>din lista derulantă <b>Format document</b> .                                                                                                    | Da                        | Da  | Da     | Da     |
|                 | <ul> <li>NOTĂ</li> <li>Dacă selectați formatul documentului 1 – 2, imaginea scanată este împărțită în două documente care au jumătate din formatul setării. Dacă selectați 1-2 (A4), imaginea scanată este împărțită în două documente A5.</li> <li>Pentru a utiliza scanarea 1 – 2, debifați caseta Rotire automată imagine din caseta de dialog Setări complexe.</li> </ul>                                                                                                    |                           |     |        |        |
|                 | <ul> <li>Dacă selectați formatul de document 1 până la 2, două<br/>imagini scanate vor fi combinate într-un singur<br/>document.</li> </ul>                                                                                                    |                           |     |        |        |
| Luminozitate    | Ajustați setarea (de la -50 la 50) pentru a obține cea mai<br>bună imagine. Valoarea predefinită 0 reprezintă o medie<br>și este în general adecvată pentru cele mai multe imagini.<br>Puteți seta nivelul de luminozitate trăgând cursorul către<br>dreapta sau stânga pentru a deschide sau a întuneca<br>imaginea. De asemenea, puteți introduce o valoare în<br>casetă pentru a seta nivelul. Dacă imaginea scanată este<br>prea deschisă, setați un nivel de luminozitate mai scăzut<br>și scanați documentul din nou. Dacă imaginea este prea<br>întunecată, setați un nivel de luminozitate mai ridicat și<br>scanați documentul din nou. | Da                        | Da  | Da     | Da     |
| Contrast        | Ajustați setarea (de la -50 la 50) pentru a obține cea mai<br>bună imagine. Valoarea predefinită 0 reprezintă o medie<br>și este în general adecvată pentru cele mai multe imagini.<br>Puteți mări sau micșora nivelul contrastului prin<br>deplasarea cursorului spre dreapta sau spre stânga.<br>O creștere a valorii va evidenția zonele închise și<br>deschise ale imaginii, iar o micșorare a valorii va evidenția<br>mai multe detalii în zonele gri. De asemenea, puteți<br>introduce o valoare în casetă pentru setarea <b>Contrast</b> .                                                                                                | Da                        | Da  | Da     | Da     |
|                 | NOTA<br>Setarea Contrast este disponibilă numai când setați<br>Tip scanare la Auto, Gri (Eroare difuzie), Gri real<br>sau 24bit Color.                                                                                                    |                           |     |        |        |
| Pre-definit     | Restaurați toate setările la valorile lor implicite din fabrică.                                                                                                    | Da                        | Da  | Da     | Da     |

| Setare                     | Descriere                                                                                                    | Caracteristică aplicabilă |     |        |        |
|----------------------------|----------------------------------------------------------------------------------------------------|---------------------------|-----|--------|--------|
|                            |                                                                                                    | Imagine                   | OCR | E-mail | Fișier |
| Mod Coală-<br>suport       | Scanați următoarele documente utilizând coala suport.<br>Pentru acest mod, puteți selecta orice setare în afară de<br><b>Auto</b> din lista derulantă <b>Format document</b> .                                                                                                    | Da                        | Da  | Da     | Da     |
|                            | Documente de mari dimensiuni (A3, B4 şi Ledger)                                                                                                    |                           |     |        |        |
|                            | <ul> <li>Pliați documentul în jumătate și introduceți-l în coala suport pentru a efectua scanarea față-verso (duplex), apoi ambele pagini, față și verso, vor fi combinate întro singură pagină. Selectați 2 în 1(A4) pentru un document A3, 2 în 1(B5) pentru un document B4 sau 2 în 1(Letter) pentru un document Ledger din lista derulantă Format document.</li> </ul> |                           |     |        |        |
|                            | Documente importante (fotografii, contracte)                                                                                                    |                           |     |        |        |
|                            | Hârtie subțire (chitanțe)                                                                                                    |                           |     |        |        |
|                            | Hârtie cu formă neregulată (decupaje)                                                                                                    |                           |     |        |        |
|                            | <ul> <li>NOTĂ</li> <li>Încărcați pe rând colile suport, una câte una.</li> </ul>                                                                                                    |                           |     |        |        |
|                            | <ul> <li>Aşezați documentul în centrul colii suport și aliniați<br/>partea de sus a documentului cu partea de sus a colii<br/>suport.</li> </ul>                                                                                                    |                           |     |        |        |
| Mod Cartelă din<br>plastic | Scanați cartelele, precum permisele de conducere sau cardurile de asigurări utilizând aceste setări automate.                                                                                                    | Da                        | Da  | Da     | Da     |
|                            | ■ Rezoluție: 600 x 600 dpi                                                                                                    |                           |     |        |        |
|                            | Format document: 2 în 1 (Auto)                                                                                                    |                           |     |        |        |
|                            | Scanare duplex: Pornit (Aliniere latura scurtă)                                                                                                    |                           |     |        |        |
|                            | Corecție automată înclinare: Oprit                                                                                                    |                           |     |        |        |
|                            | Detectare alimentare multiplă: Oprit                                                                                                    |                           |     |        |        |
|                            | Rotire automată imagine: Oprit                                                                                                    |                           |     |        |        |
|                            | <ul> <li>NOTĂ</li> <li>Pentru a scana o cartelă de plastic cu diferite setări, setați Mod Cartelă din plastic la oprit, Rezoluție la 600 dpi, și Detectare alimentare multiplă la Oprit.</li> <li>Încărcați până la cinci cartele de plastic simultan.</li> </ul>                                                                                                    |                           |     |        |        |

6 Faceți clic pe butonul Setări complexe. Se afișează caseta de dialog Setări complexe.

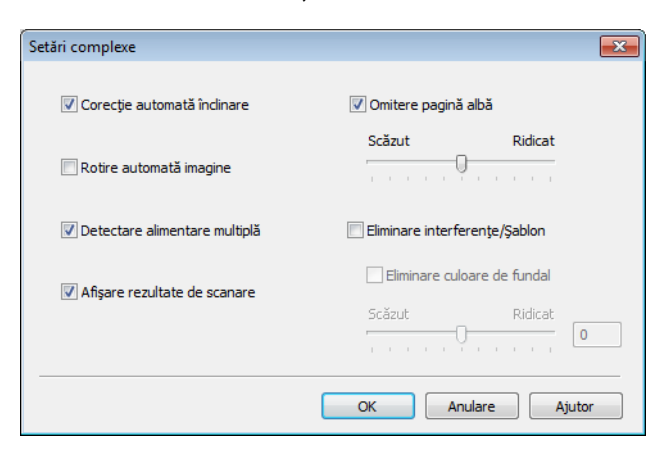
#### 7 Modificați setările.

Pot fi modificate următoarele setări:

| Setare                                                                      | Descriere                                                                                                    | Caracteri | stică a | plicabilă |        |          |
|-----------------------------------------------------------------------------|----------------------------------------------------------------------------------------------------|-----------|---------|-----------|--------|----------|
|                                                                             |                                                                                                    | Imagine   | OCR     | E-mail    | Fişier | Tipărire |
| Corecție<br>automată<br>înclinare                                           | Corectați înclinarea (mai puțin de 9 mm de la centrul<br>documentului până la margine) datelor scanate. 1<br>marginea din stânga<br>a tăvi de alimentare<br>cu hârtie<br>de transport<br>document<br>document<br>de scanare<br>de scanare                                                                                                    | Da        | Da      | Da        | Da     | Da       |
| Rotire<br>automată<br>imagine                                               | Modifică direcția documentului pe baza orientării textului. <sup>1</sup>                                                                                                    | Da        | Da      | Da        | Da     | Da       |
| Eliminare<br>interferențe/<br>Şablon /<br>Eliminare<br>culoare de<br>fundal | Previne impregnarea și eliminarea culorii de fundal din<br>documente, de exemplu, din ziare, pentru ca datele<br>scanate să poată fi recunoscute mai ușor. <sup>1</sup><br>Sensibilitatea funcției Eliminare interferențe / Șablon /<br>Culoare de fundal poate fi reglată cu ajutorul cursorului.<br>Deplasarea cursorului spre "Ridicat" va crește șansele<br>ca scanerul să elimine interferențele, șabloanele sau<br>culorile de fundal, iar deplasarea sa spre "Scăzut" va<br>reduce sansele ca scanerul să le elimine |           | Da      | Da        | Da     | Da       |
| Omitere<br>pagină albă                                                      | Elimină paginile albe ale documentului din rezultatele scanării. <sup>1</sup>                                                                                                    | Da        | Da      | Da        | Da     | Da       |
| Detectare<br>alimentare<br>multiplă                                         | Utilizează un senzor ultrasonic pentru a detecta când<br>are loc o eroare de alimentare multiplă. Atunci când<br>aparatul dvs. detectează eroarea de alimentare<br>multiplă, confirmați dacă datele scanate până acum au<br>fost salvate și apoi reluați scanarea de la următoarea<br>pagină sau de la începutul documentului.                                                                                                    | Da        | Da      | Da        | Da     | Da       |
| Afișare<br>rezultate de<br>scanare                                          | Afișează pe ecranul computerului numărul total de<br>pagini salvate și pagini albe omise.                                                                                                    | Da        | Da      | Da        | Da     | Da       |

<sup>1</sup> În funcție de starea documentului inițial, este posibil ca această funcție să nu funcționeze corect.

8 Faceți clic pe **OK** pentru a închide caseta de dialog **Setări complexe**.

9 Faceți clic pe OK pentru a închide caseta de dialog Setări scanare dispozitiv.

# Opțiuni de scanare utilizând ecranul tactil (ADS-2800W / ADS-3600W)

### Funcția Omitere pagină albă

Dacă setați această funcție la Pornit, aparatul elimină paginile albe ale documentului din rezultatele de scanare.

Utilizați cursorul pentru a ajusta sensibilitatea funcției Omitere pagină albă. Deplasarea cursorului spre "Ridicat" face mai probabilă omiterea paginilor de către scaner, pe când deplasarea acestuia spre "Scăzut" face mai puțin probabilă omiterea paginilor de către scaner.

- Glisați spre stânga sau spre dreapta pentru a afișa acțiunea de scanare pe care doriți să o efectuați (către PC, către rețea, către FTP/SFTP, către serverul e-mailului, către SharePoint sau către USB).
- 2 Apăsați Opțiuni.
- 3 Apăsați Omitere pagină goală.
- 4 Apăsați Pornit (sau Oprit).

### Ajustarea poziției de scanare

Puteți ajusta poziția în care sunt scanate documentele dacă poziția de ieșire a imaginilor se schimbă sau dacă imaginile sunt comprimate sau extinse pe verticală.

- 1 Glisați spre stânga sau spre dreapta pentru a afișa acțiunea de scanare dorită (către rețea, către FTP/SFTP, către serverul e-mailului, către SharePoint sau către USB).
- 2 Apăsați Opțiuni.
- **3** Apăsați Ajustra ton culoare.
- 4 Apăsați Setări margini.
- 5 Selectați o valoare între -3 și 3.
- 6 Apăsați OK.

### Divizați și salvați un fișier scanat

Atunci când au fost scanate documente multiple, puteți diviza și salva documentele pagină cu pagină folosind această funcție. Puteți de asemenea seta numărul de pagini în care să fie divizat un document.

Pe ecranul LCD al aparatului, culisați spre stânga sau dreapta pentru a afișa acțiunea de scanare dorită (către rețea, către FTP/SFTP, către server de e-mail, către SharePoint, sau către USB).

2 Apăsați Opțiuni.

Apăsați Separare document.

Scanarea utilizând panoul de control

- 4 Apăsați Separare document din nou.
- 5 Apăsați Număr de documente sau Număr de pagini.
- 6 Apăsați Număr de documente sau Număr de pagini din nou.
- 7 Introduceți numărul de documente sau pagini care să fie divizate.
- 8 Apăsați OK.

#### Scanarea zonei specifice

Decuparea vă permite să selectați o porțiune a documentului care se scanează.

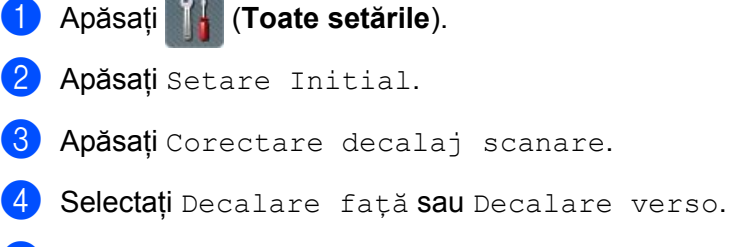

- 5 Ajustaţi zona şi apăsaţi Οκ.
- 6 Apăsați

#### Detectarea automată dacă un document utilizează culoare

Detectează automat dacă documentul utilizează culoare și generează o imagine scanată a acestuia. Pentru documentele care amestecă paginile color și pe cele alb-negru, paginile color vor fi scanate în modul Color, pe când paginile alb-negru vor fi scanate în modul Alb & Negru.

- Glisați spre stânga sau spre dreapta pentru a afișa acțiunea de scanare pe care doriți să o efectuați (către PC, către rețea, către FTP/SFTP, către serverul e-mailului, către SharePoint sau către USB).
- 2 Selectați acțiunea de scanare pe care doriți să o utilizați.
- 3 Apăsați Opțiuni.
- 4 Apăsați Tip scanare.
- 5 Selectați Automat.

### Ajustare detectare automată culori

Când este selectat tipul de scanare Automat, puteți ajusta nivelul de detectare al culorii, alb-negru și nuanțe de gri.

- Glisați spre stânga sau spre dreapta pentru a afișa acțiunea de scanare pe care doriți să o efectuați (către rețea, către FTP/SFTP, către serverul e-mailului, către SharePoint sau către USB).
- 2 Selectați acțiunea de scanare pe care doriți să o utilizați.
- 3 Apăsați Opțiuni.
- 4 Apăsați Ajustra ton culoare.
- 5 Apăsați Regl. auto detectare culoare.
- 6 Ajustați nivelul de detectare a culorii.

8

# Gestionarea aparatului de pe calculator

# Monitorizarea stării aparatului de pe calculator (Windows<sup>®</sup>)

Utilitarul Status Monitor este un program software configurabil, destinat monitorizării stării unuia sau mai multor dispozitive, care vă permite să primiți imediat o notificare cu privire la mesajele de eroare.

Procedati conform uneia dintre metodele de mai jos:

- Faceți dublu clic pe pictograma [3] (Status Monitor) din tava de sarcini.

numele modelului dvs. (dacă nu este deja selectat). Faceți clic pe Instrumente din bara de navigare din stânga, apoi faceti clic pe Status Monitor. Va apărea fereastra Brother Status Monitor.

| 🐯 Brother | Status Monitor                        | <b>-X</b> - |     |
|-----------|---------------------------------------|-------------|-----|
|           | ADS- X0000X                           |             |     |
|           | Pregatit                              | _           |     |
|           | Depanare                              |             |     |
|           | Căutați consumabile pentru înlocuire? |             | - 2 |

#### 1 Depanare

Faceți clic pentru a accesa pagina web pentru depanare Status Monitor.

#### 2 Căutati consumabile pentru înlocuire?

Faceti clic pentru a accesa pagina web pentru consumabile originale Brother.

### Indicatori Status Monitor

Pictograma Brother Status Monitor își schimbă culoarea în funcție de starea aparatului dvs.

|     | O pictogramă verde indică faptul că scanerul dvs. nu se află într-o stare normală de așteptare. |
|-----|-------------------------------------------------------------------------------------------------|
|     | Pictograma galbenă indică un avertisment.                                                       |
| Tox | O pictogramă roșie indică apariția unei erori.                                                  |
| Ŧ.  | O pictogramă gri indică faptul că scanerul dvs. este în modul offline.                          |

#### Faceți clic pe pictograma a (ControlCenter4) din tava de sarcini. Apare fereastra ControlCenter4.

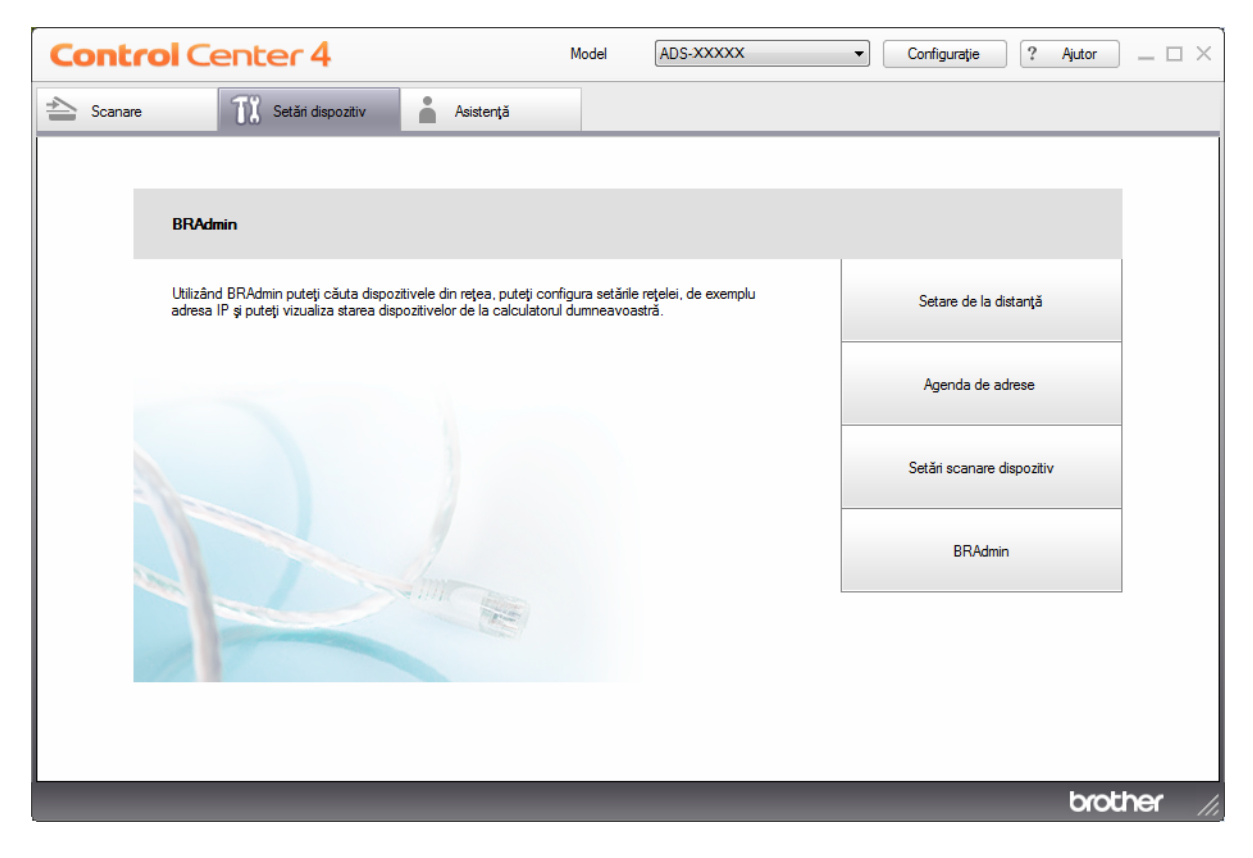

Gestionarea aparatului de pe calculator

2 Faceți clic pe **Configurație** și apoi selectați **Preferințe**. Se afișează fereastra **Preferințe ControlCenter4**.

| Preferințe ControlCenter4          | ×                                               |
|------------------------------------|-------------------------------------------------|
| Pornește ControlCenter la deschide | erea calculatorului.<br>jalizarea ControlCenter |
|                                    | OK Anulare                                      |

3 Selectați (sau debifați) caseta Pornește ControlCenter la deschiderea calculatorului.

4 Faceți clic pe **OK**.

# Configurarea aparatului Brother de pe calculator

Utilizați aplicația Setare de la distanță pentru a configura setările aparatului dvs. direct de pe calculatorul dvs. și a le încărca direct în aparat. Aplicația Setare de la distanță descarcă automat setările de pe aparatul dvs. pe calculator și le afișează pe ecran.

#### NOTĂ

Dacă apare o casetă de dialog de semnalare a unei erori, Setare de la distanță nu poate porni. Corectați eroarea și încercați apoi să reporniți Setare de la distanță.

(Numai pentru Windows<sup>®</sup>)

- În cazul în care calculatorul dumneavoastră este protejat de un firewall și nu poate utiliza Setare de la distanță, poate fi necesară configurarea setărilor pentru firewall pentru a permite comunicarea prin portul cu numărul 137 și 161.
- Dacă utilizați Windows<sup>®</sup> Firewall și ați instalat driverul scanerului de pe discul de instalare, setările necesare pentru firewall tocmai au fost efectuate.

Lansaţi aplicaţia.

- Windows<sup>®</sup>
- 1 Faceți clic pe pictograma a (ControlCenter4) din tava de sarcini și apoi selectați din meniu opțiunea **Deschidere**. Apare fereastra **ControlCenter4**.
- 2 Faceți clic pe fila Setări dispozitiv (exemplul de mai jos utilizează Modul acasă).

3 Faceți clic pe butonul Setare de la distanță.

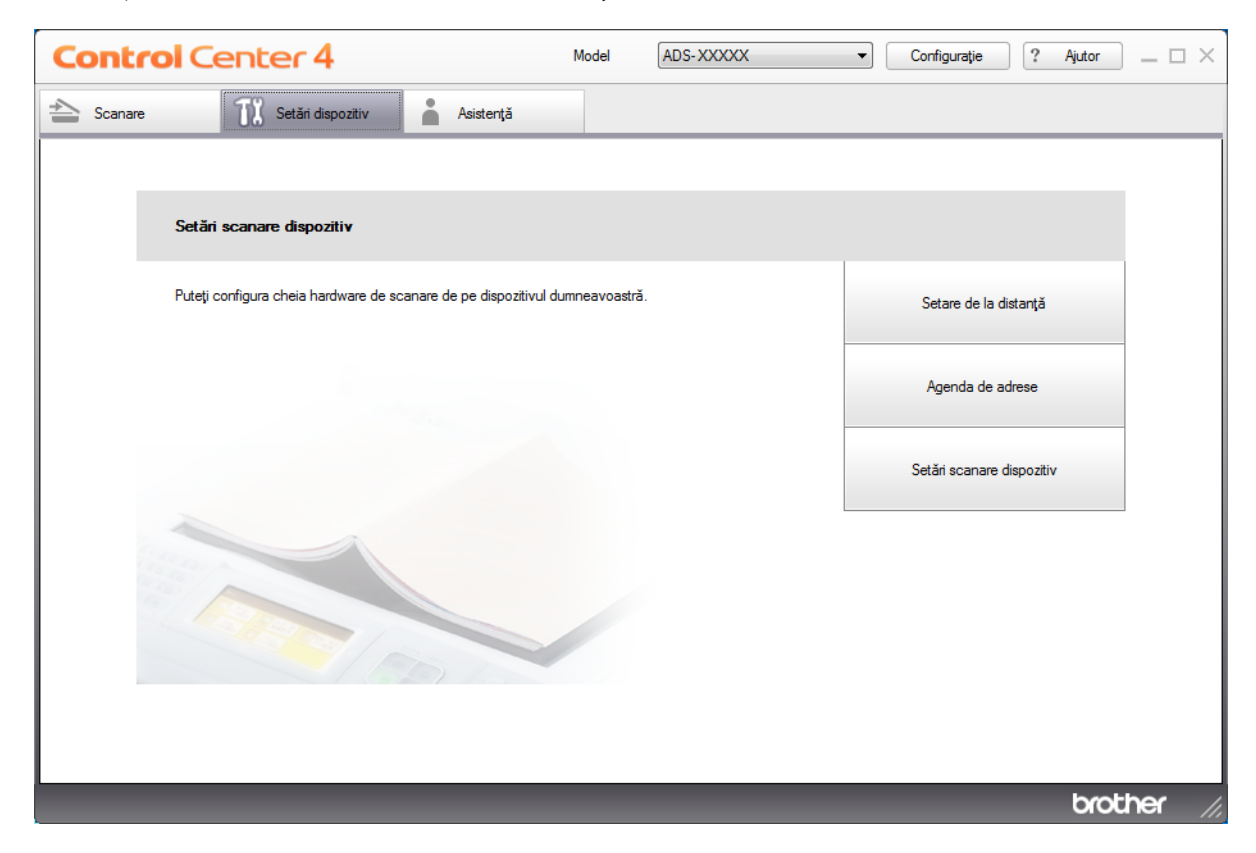

### NOTĂ

Dacă utilizați Modul avansat, faceți clic pe pictograma 🎇 (Setări) pentru a accesa Setări dispozitiv.

| Control Cente       | er4 Mod                  | ADS-XXXXX                                | -                            |              | X |
|---------------------|--------------------------|------------------------------------------|------------------------------|--------------|---|
| 📤 🔢 🛔               |                          |                                          |                              | Configurație | ? |
| — Setări dispozitiv |                          |                                          |                              |              |   |
| De aici p           | puteți configura setă    | rile aparatului dumneavoastr             | ă.                           |              |   |
|                     | Setare de la<br>distanță | # 01<br># 02<br># 03<br>Agenda de adrese | Setări scanare<br>dispozitiv | BRAdmin      |   |
|                     |                          |                                          |                              | brothe       | ж |

- Macintosh
- 1 În bara de meniu **Finder**, faceți clic pe **Accesare > Aplicații > Brother**.
- Faceți dublu clic pe pictograma Setare de la distanță.

#### NOTĂ

- Pentru a utiliza funcția Setare de la distanță, accesați pagina Descărcări a modelului dvs. din Brother Solutions Center, la adresa <u>support.brother.com</u> și descărcați Setare de la distanță din Utilitare.
- Setare de la distanță pentru Mac acceptă numai conexiunile USB.
- Setarea de la distanță pentru Mac este compatibilă cu macOS 10.13 sau o versiune mai recentă.

Se afişează fereastra Setare de la Distanță.

#### NOTĂ

Puteți lansa Setare de la distanță și urmărind instrucțiunile de mai jos.

■ Windows<sup>®</sup>

Faceți clic pe **T** (**Brother Utilities**) de pe spațiul de lucru și apoi faceți clic pe lista derulantă și selectați numele modelului dvs. (dacă nu este deja selectat). Faceți clic pe **Instrumente** din bara de navigare din stânga, apoi faceti clic pe **Instalare de la distantă**.

Macintosh

În bara de meniu Finder faceți clic pe Accesare > Aplicații > Brother, apoi faceți dublu clic pe pictograma Instalare de la distanță.

- 3 Selectați un meniu din structura ramificată de navigare şi configurați setările după cum este necesar (exemplul de mai jos foloseşte Setare Gener. în Windows<sup>®</sup>).
  - OK

Faceți clic pentru a începe încărcarea datelor pe aparat și părăsirea aplicației de configurare de la distanță. Dacă este afișat un mesaj de eroare, introduceți din nou informațiile corecte și apoi faceți clic pe **OK**.

#### Anulare

Permite părăsirea aplicației Setare de la distanță fără a încărca datele în aparat.

#### Aplicare

Faceți clic pentru a încărca informațiile în aparat fără a părăsi aplicația Setare de la distanță.

#### (ADS-2400N / ADS-3000N)

#### (ADS-2800W / ADS-3600W)

| 📳 Program de Setare de la Distan | ta pentru Brother ADS - XXXXX |                            |
|----------------------------------|-------------------------------|----------------------------|
| - ADS-XXXXX                      | Setare Gener.                 |                            |
| Setare Gener.                    | Вір                           | Oprit -                    |
| Agenda<br>Nume fiş.scanare       | llum. fundal                  | Luminos -                  |
| Scan. pe USB                     | Cronometru estompa            | Oprit •                    |
| tare e-mail<br>⊕- Retea          | Oră sleep                     | 10 Min(s)                  |
| Info. aparat                     | Oprire automată               | Oprit •                    |
| Limbă                            | Detectare                     | Pornit •                   |
|                                  | alimentare multiplă           |                            |
|                                  | Corectare decalaj sc          | anare                      |
|                                  | Decalare față X               | <b>0.3</b> mm (-2.0 - 2.0) |
|                                  | Decalare față Y               | 0.1 mm (-2.0 - 2.0)        |
|                                  | Decalare verso X              | -0.5 mm (-2.0 - 2.0)       |
|                                  | Decalare verso Y              | -0.6 mm (-2.0 - 2.0)       |
|                                  |                               | Pornit -                   |
|                                  |                               |                            |
|                                  |                               |                            |
|                                  |                               |                            |
|                                  |                               |                            |
|                                  |                               |                            |
|                                  |                               |                            |
|                                  |                               |                            |
|                                  |                               |                            |
| Export Import                    | ]                             | OK Anulare Aplicare        |

### NOTĂ

Faceți clic pe butonul **Export** pentru a vă salva toate setările pentru aparat.

■ Windows<sup>®</sup>

În cazul în care calculatorul dumneavoastră este protejat de un firewall și nu poate utiliza **Instalare de Ia distanță**, poate fi necesară configurarea setărilor pentru firewall pentru a permite comunicarea prin portul cu numărul 137.

Dacă utilizați Windows<sup>®</sup> Firewall și ați instalat driverul scanerului de pe discul de instalare, setările necesare pentru firewall tocmai au fost efectuate.

Macintosh

Dacă trebuie să modificați aparatul înregistrat pe calculator în timpul instalării pachetului complet de drivere și software (consultați *Ghidul de instalare și configurare rapidă*) sau dacă mediul de rețea s-a modificat, va trebui să specificați noul aparat. Deschideți **Device Selector** (Selector dispozitiv) și alegeți noul aparat. (Numai pentru utilizatorii de rețea). (Consultați *Configurarea scanării în rețea pentru Macintosh* la pagina 74.)

Dacă aveți nevoie de un sistem de gestionare avansat al aparatului, utilizați cea mai recentă versiune a utilitarului BRAdmin Light care poate fi descărcată de la adresa <u>support.brother.com</u>. Consultați meniul Ajutor al BRAdmin Light pentru mai multe informații despre utilizarea BRAdmin Light.

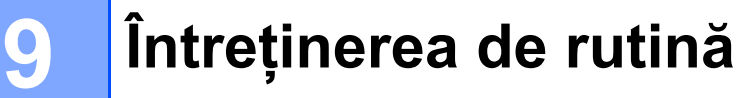

## Curățarea părților exterioare ale aparatului

1 Ștergeți panoul de control cu o cârpă uscată, moale, fără scame, pentru a îndepărta praful.

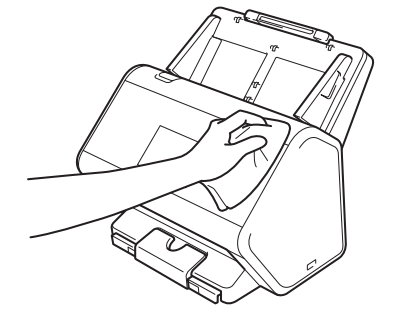

Desfaceți tava de ieșire și opritorul pentru documente.

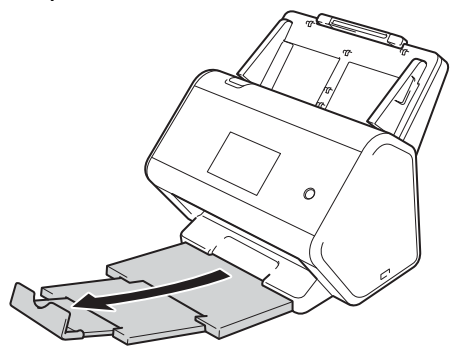

3 Ștergeți interiorul tăvii de ieșire cu o cârpă uscată, moale, fără scame, pentru a îndepărta praful.

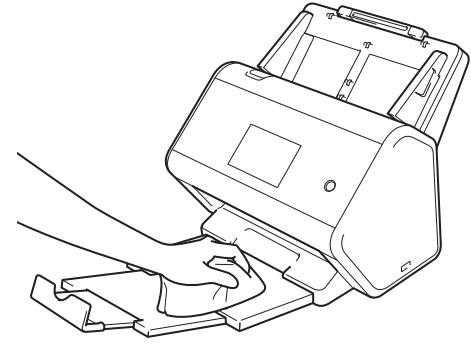

4 Introduceți ferm tava de ieșire în aparat.

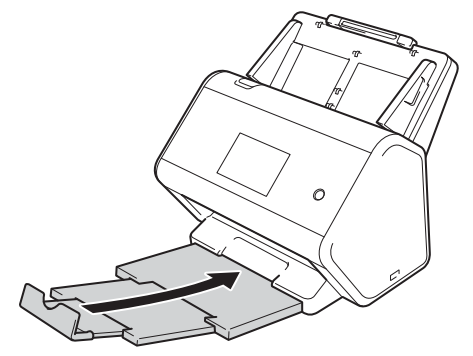

# Curățarea scanerului și a rolelelor

O pată de mizerie sau de soluție corectoare depusă pe banda de sticlă poate fi cauza pentru care calitatea imaginilor scanate este scăzută. Dacă apare o linie verticală în datele scanate sau dacă părți ale documentului lipsesc, trebuie să curățați interiorul scanerului.

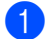

Deconectați aparatul de la priza de curent electric alternativ.

2 Eliminați ADF-ul extensibil eliberând în același timp manetele de pe partea din spate.

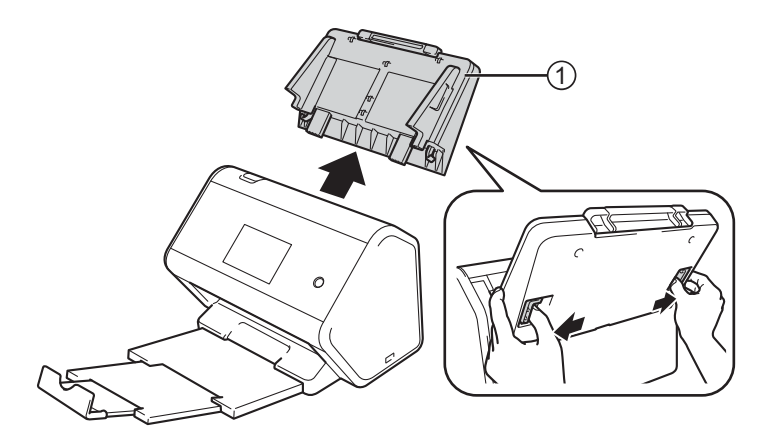

3 Deschideți capacul frontal ①.

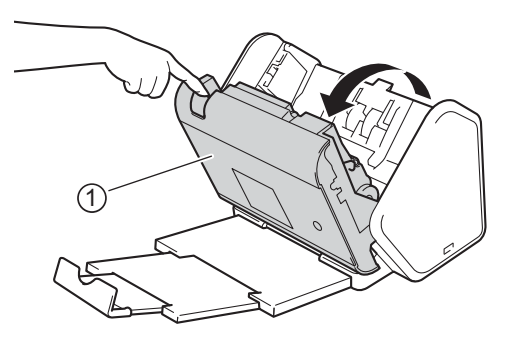

4 Curățați benzile de sticlă ① ② din unitatea ADF aflată în partea din spate a aparatului, folosind o lavetă moale, fără scame.

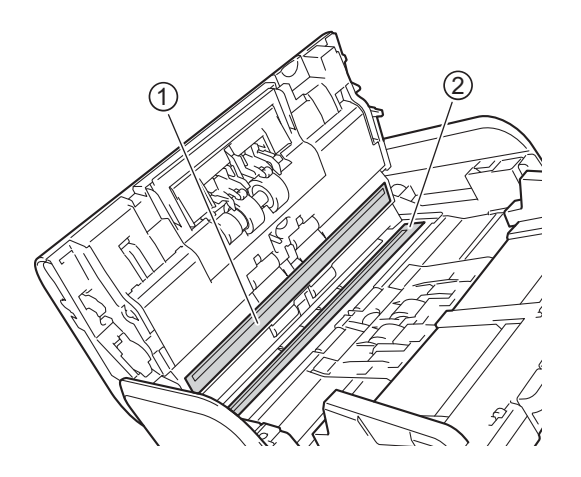

5 Prindeți lateralele capacului rolei de inversare ① și apoi trageți capacul în jos.

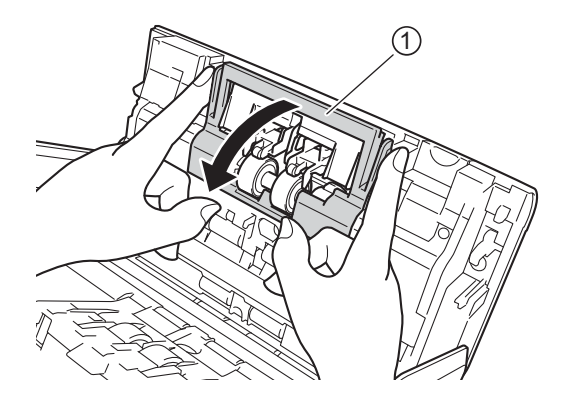

6 Glisați rola de inversare către dreapta și trageți-o către dvs.

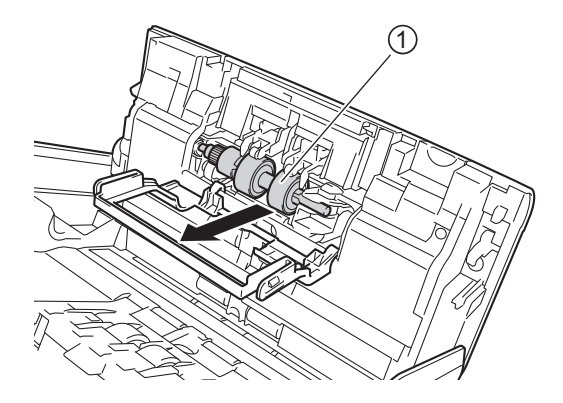

7 Curățați rola de inversare cu o lavetă moale, fără scame umezită cu puțină apă.

8 Glisați rola de inversare ① către marginea din stânga pentru a poziționa rola de inversare înapoi în aparat.

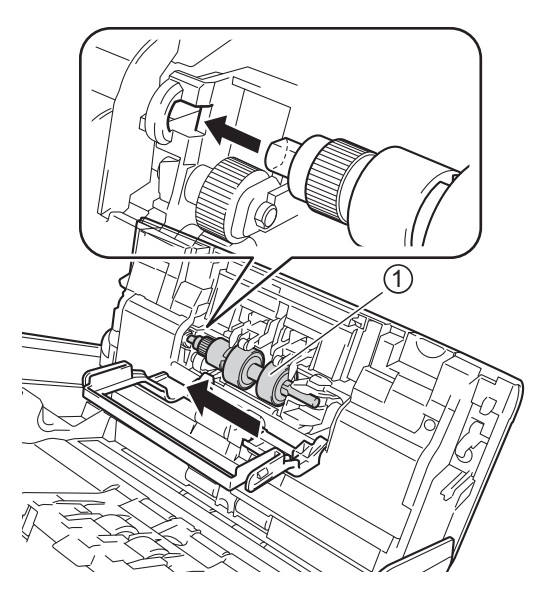

9 Închideți capacul rolei de inversare.

0 Curățați rola de preluare dintr-o parte în alta cu o lavetă moale, fără scame, umezită cu puțină apă.

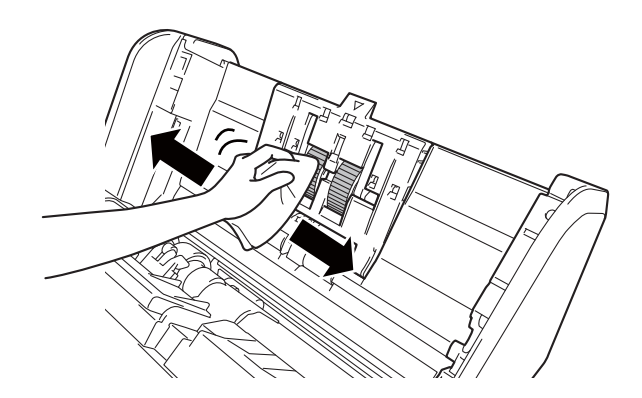

1 închideți capacul frontal și atașați ADF-ul extensibil.

### NOTĂ

#### (ADS-2800W / ADS-3600W)

În cazul în care continuați să utilizați aparatul fără a-l curăța, pot apărea probleme precum blocarea documentelor, alimentări multiple sau alimentări incorecte. Când se afișează Avertizare întreținere progr., curățați rapid aparatul.

Puteți curăța benzile de sticlă cu o cârpă fără scame. După ce ați terminat, treceți cu degetul peste sticlă pentru a verifica dacă se simte ceva pe suprafața acesteia. Dacă simțiți murdărie sau praf de hârtie, curățați sticla din nou, insistând pe zona respectivă. Este posibil să fie necesară repetarea procesului de curățare de trei sau patru ori. Pentru a verifica, scanați câte un document după fiecare curățare.

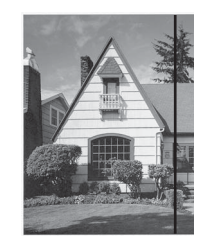

Când există o pată de murdărie sau fluid de corectare pe banda de sticlă, mostra scanată va conține o linie verticală.

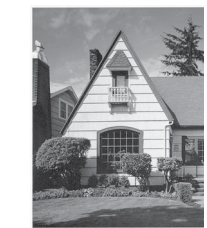

După curățarea benzii de sticlă, linia verticală dispare.

# Înlocuirea consumabilelor

## Numele, numerele și durata de viață pentru piese

| Nr. | Nume piesă   | Nr. piesă | Ciclu standard de înlocuire |
|-----|--------------|-----------|-----------------------------|
| 1   | Kit rolă     | PRK-A2001 | 200.000 de coli             |
| 2   | Coală suport | CS-A3001  | 500 de ori                  |

### Verificarea ciclului de înlocuire al consumabilelor (ADS-2400N / ADS-3000N)

- 1 Lansați aplicația.
  - Windows<sup>®</sup>
  - 1 Faceți clic pe pictograma a (ControlCenter4) din tava de sarcini și apoi selectați din meniu opțiunea **Deschidere**. Apare fereastra **ControlCenter4**.
  - 2 Faceți clic pe fila Setări dispozitiv (exemplul de mai jos utilizează Modul acasă).
  - 3 Faceți clic pe butonul Setare de la distanță.

| Control Center 4                                                                                                    | Model ADS-XXXXX     Setări daşozitiv     e daşozitiv     cheis hardware de scanare de pe dispozitivul dumneavoastră.     Setări scanare dispozitivul     Setări scanare dispozitivul     Setări scanare dispozitivul |           |                |       |        |
|----------------------------------------------------------------------------------------------------|----------------------------------------------------------------------------------------------------|-----------|----------------|-------|--------|
| Control Center 4       Model       ADS-XXXXX       Configurație       ? Ajutor       X         Senare       IX       Setări dispozitiv       Assteriță         Setări scanare dispozitiv       Puteji configura cheia hardware de scanare de pe dispozitivul dumneavossită.       Setare de la distarță         Agenda de adrese       Setări scanare dispozitiv              |                                                                                                    |           |                |       |        |
| Control Center 4       Model       ADS-XXXXX       Configurație       ? Ajutor       I    Setări scanare dispozitiv          Setări scanare dispozitiv       Assterță    Puteți configura cheia hardware de scanare de pe dispozitivul dumneavoastră.          Setări scanare dispozitiv       Setare de la distanță         Agenda de adrese       Setări scanare dispozitiv |                                                                                                    |           |                |       |        |
|                                                                                                    |                                                                                                    |           |                |       |        |
| Puteți configura cheia hardware de scanare de pe dispozitivul (                                                                                                    | dumneavoastră                                                                                                    | Setare    | de la distanță | i     |        |
|                                                                                                    |                                                                                                    | Ageno     | da de adrese   |       |        |
|                                                                                                    |                                                                                                    | Setări sc | canare dispozi | liv   |        |
|                                                                                                    |                                                                                                    |           |                |       |        |
|                                                                                                    |                                                                                                    |           |                | broti | ner // |

### NOTĂ

Dacă utilizați **Modul avansat**, faceți clic pe pictograma **11** (Setări) pentru a accesa **Setări dispozitiv**.

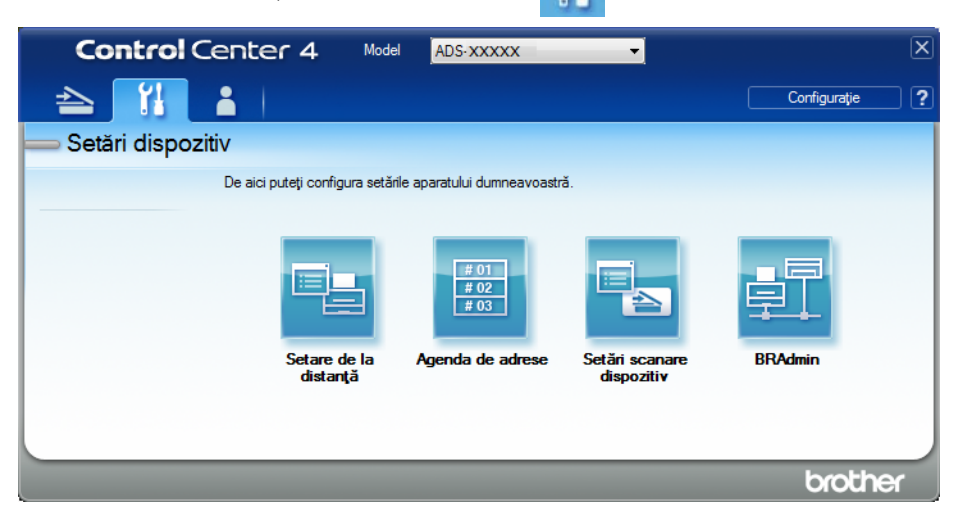

#### Macintosh

- 1 În bara de meniu Finder, faceți clic pe Accesare > Aplicații > Brother.
- 2 Faceți dublu clic pe pictograma Setare de la distanță.

#### NOTĂ

- Pentru a utiliza funcția Setare de la distanță, accesați pagina Descărcări a modelului dvs. din Brother Solutions Center, la adresa <u>support.brother.com</u> și descărcați Setare de la distanță din Utilitare.
- Setare de la distanță pentru Mac acceptă numai conexiunile USB.
- Setarea de la distanță pentru Mac este compatibilă cu macOS 10.13 sau o versiune mai recentă.
- Se afişează fereastra Setare de la Distanță.

Selectați Info. aparat din structura ramificată de navigare. Fereastra afişează Contor rolă preluare şi Contor rolă invers. (exemplul de mai jos utilizează Windows<sup>®</sup>).

| 🛃 Program de Setare de la Distan | nta pentru Brother ADS - ADS-XXXXX |                                                             | - • • |
|----------------------------------|------------------------------------|-------------------------------------------------------------|-------|
| ADS-XXXXX                        | Info. aparat                       |                                                             |       |
| Setare Gener.                    |                                    |                                                             |       |
| - Agenda                         | Nr Serial                          | 000601234567890                                             |       |
|                                  |                                    | 000001231307030                                             |       |
|                                  | Versiune ROM princ                 | Ŷ                                                           |       |
| Retea                            | Versiune Sub3                      | 1507                                                        |       |
| Limbă                            | Resetare contor pt. consu          | umabile                                                     |       |
|                                  | E F                                | Rolă preluare                                               |       |
|                                  | c                                  | Contor rolă preluare : 18                                   |       |
|                                  | F                                  | Rolă inversare                                              |       |
|                                  | C                                  | Contor rolă invers. : 18                                    |       |
|                                  |                                    |                                                             |       |
|                                  | Resetați contoarele doar dup       | ă înlocuirea rolei de preluare și/sau a rolei de inversare. |       |
|                                  | Resetare contor pt. avert          | izare întreținere pro                                       |       |
|                                  | C                                  | Contor de întreținere progr.                                |       |
|                                  |                                    |                                                             |       |
|                                  | Avertiz. contor de întreţinere p   | orogr. este reset. prin bifarea cas.                        |       |
|                                  |                                    |                                                             |       |
|                                  |                                    |                                                             |       |
|                                  |                                    |                                                             |       |
|                                  |                                    |                                                             |       |
| Export Import                    | ]                                  | OK Anulare Aplicare                                         |       |

- 1 Porniți browser-ul web.
- În bara de adrese a browser-ului dvs., introduceți adresa IP a aparatului dvs. (sau numele serverului dvs. de imprimare). Spre exemplu: http://192.168.1.2. Puteți utiliza ecranul LCD al aparatului dvs. pentru a-i găsi adresa IP.
- 3 Faceți clic pe General.
- **4** Faceți clic pe **Maintenance Information** (Informații despre întreținere).
- 5 Faceți clic pe **OK**.

### Verificarea ciclului de înlocuire al consumabilelor (ADS-2800W / ADS-3600W)

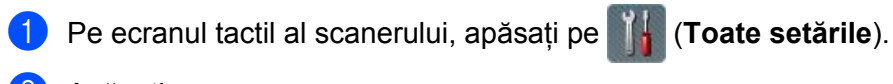

- 2 Apăsați Info. aparat.
- 3 Apăsați Contoare de utilizare. Ecranul tactil afișează Contor rolă invers. și Contor rolă prel.

#### NOTĂ

Dacă notificările de pe ecranul tactil vă avertizează că trebuie să înlocuiți rola de inversare sau rola de preluare, comandați piesele necesare și înlocuiți apoi piesele vechi cu cele noi.

### Înlocuirea rolei de preluare

Aparatul dvs. este echipat cu un contor pentru scaner care numără automat câte scanări a efectuat aparatul. După aproximativ 200,000 de scanări, poate fi necesar să înlocuiți rola de preluare.

1 Eliminați ADF-ul extensibil eliberând în același timp manetele de pe partea din spate.

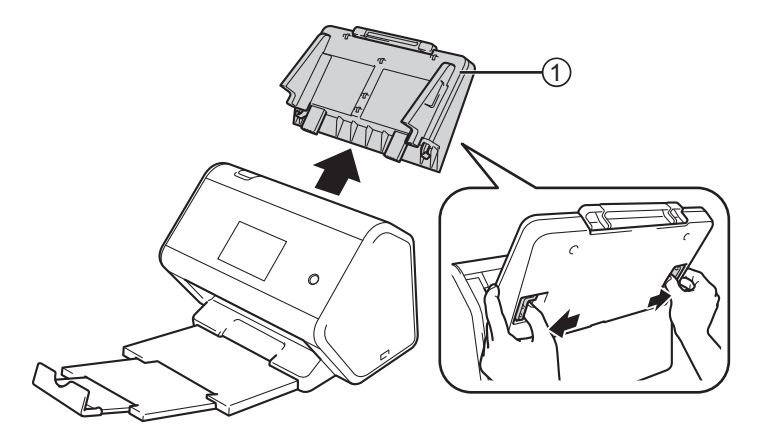

Deschideți capacul frontal ①.

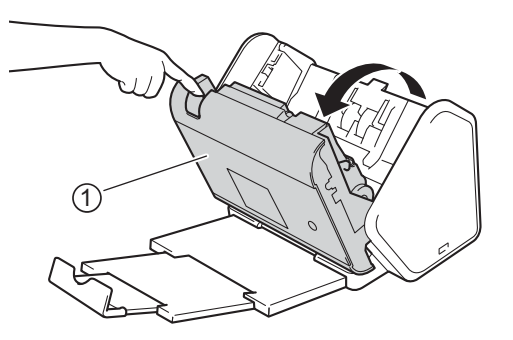

3 Din partea frontală a aparatului, trageți ferm pentru a deschide agățătoarea capacului rolei de preluare.

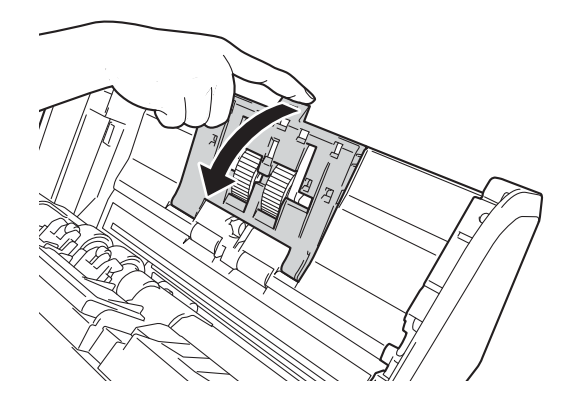

4 Trageți maneta verde ① înspre dvs. și glisați rola de preluare în afară, spre stânga.

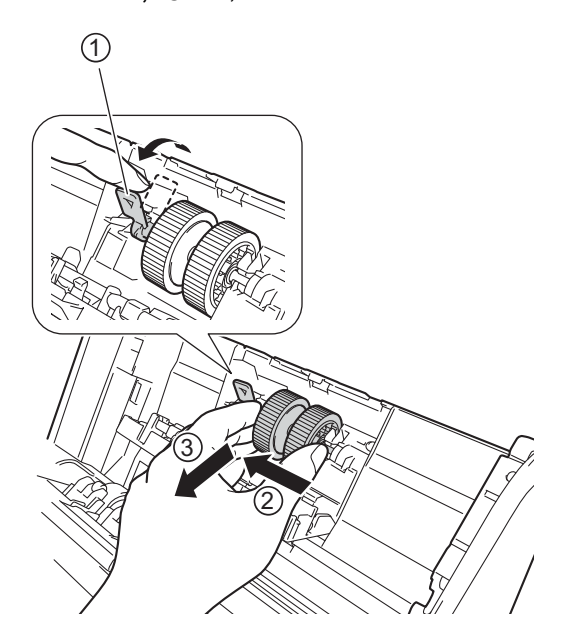

### NOTĂ

Aveți grijă să nu rupeți cârligul verde. Dacă acesta nu poate fi tras cu ușurință în jos, folosiți cu grijă un pic mai multă forță.

#### NOTĂ

Dacă aveți probleme cu îndepărtarea cârligului verde, trageți de el cu mai multă forță. Aveți grijă să nu rupeți cârligul rotindu-l forțat.

Pentru funcționarea dificilă a cârligului verde la pasul 4, rotiți cu un pic mai multă forță.

Întreținerea de rutină

5 Luați noua rolă de preluare și rotiți axul către dvs.

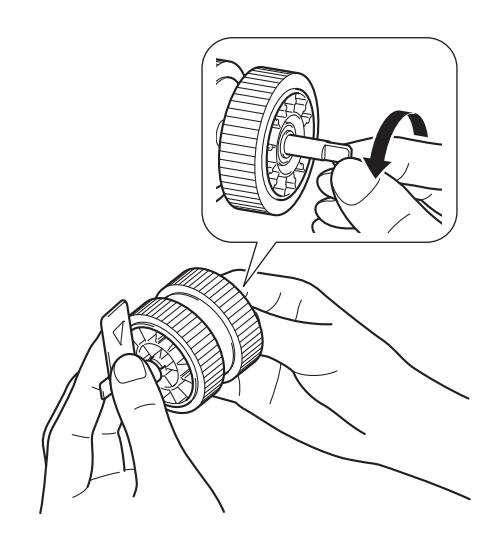

6 În timp ce țineți noua rolă de preluare ca în ilustrație, trebuie să vă asigurați că maneta verde va rămâne în poziție verticală.

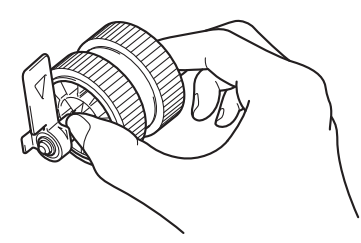

7 Introduceți noua rolă de preluare în aparat, după cum este indicat în ilustrație.

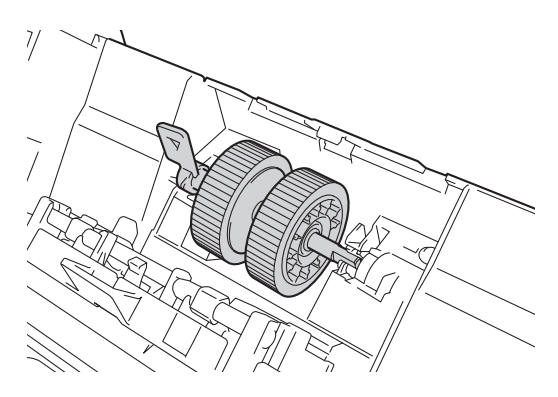

8 Rotiți maneta înainte și înapoi pentru a găsi punctul din care puteți glisa rola de preluare în slot.

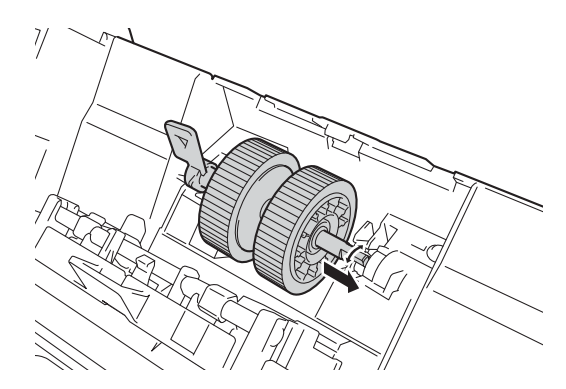

9 Rotiți maneta verde până când rola de preluare se fixează în poziție.

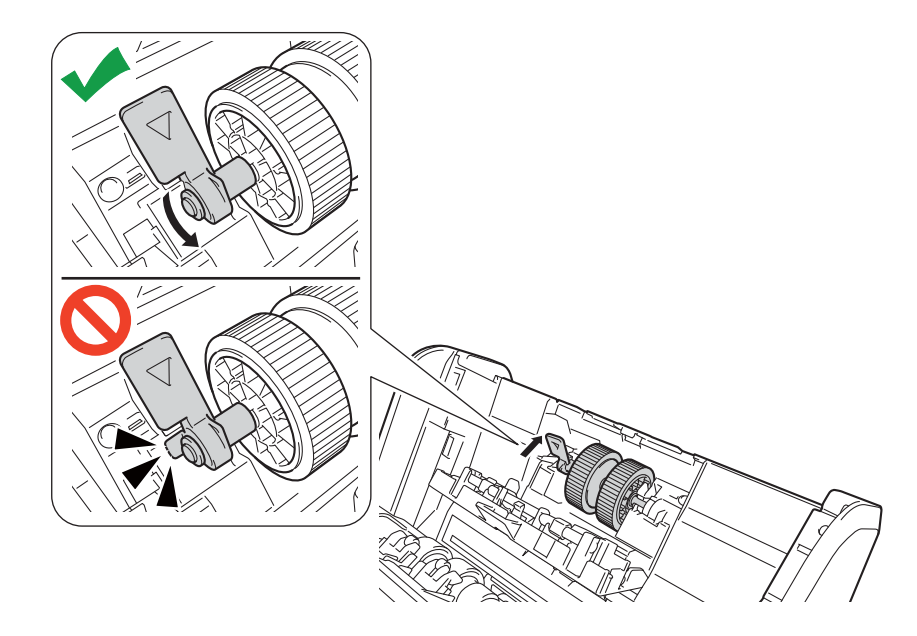

- 10 Închideți capacul rolei de preluare.
- Închideți capacul frontal și atașați ADF-ul extensibil.
- 12 Resetați contorul pentru rola de preluare (consultați Resetarea contoarelor de utilizare la pagina 229).

### NOTĂ

Confirmați următoarele:

- Valoarea contorului rolei este 0.
- Ecranul tactil sau indicațiile cu LED nu afișează un mesaj privind înlocuirea rolei de preluare.

### Înlocuirea rolei de inversare

Aparatul dvs. este echipat cu un contor pentru scaner care numără automat câte scanări a efectuat aparatul. După aproximativ 200,000 de scanări, poate fi necesar să înlocuiți rola de inversare.

Deschideți capacul frontal (1).

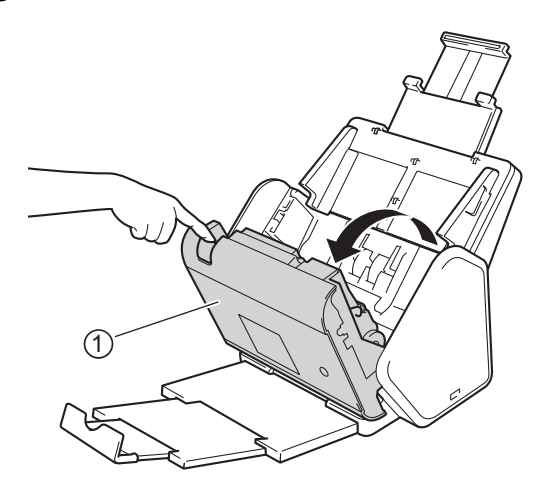

2 Din partea din spate a aparatului, prindeți lateralele capacului rolei de inversare ①, și apoi trageți capacul în jos.

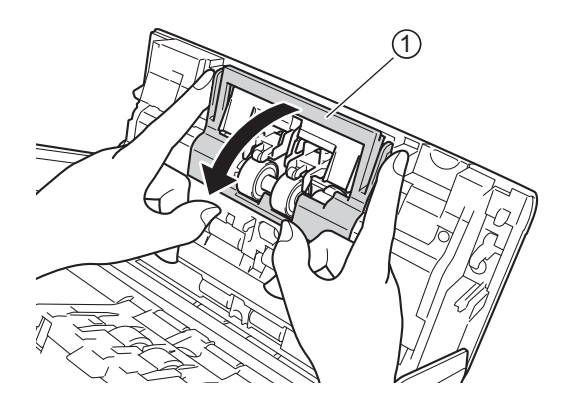

Glisați rola de preluare către dreapta și trageți-o către dvs.

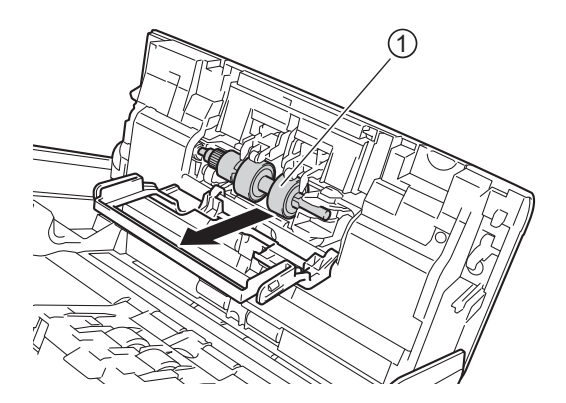

4 Glisați noua rolă de inversare ① în deschiderea din partea stângă și poziționați-o în aparat.

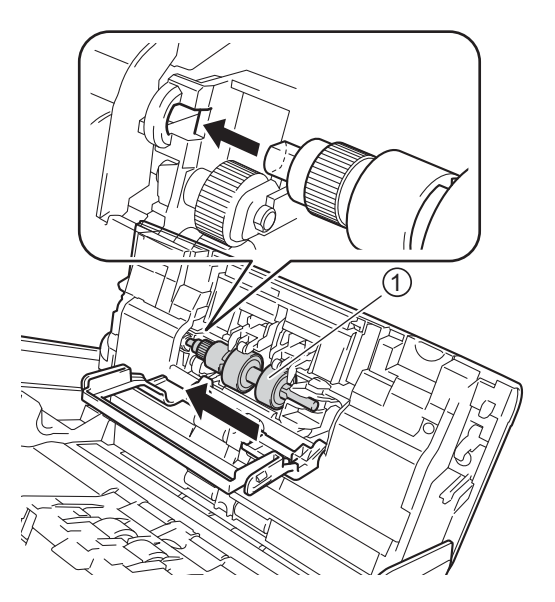

- 5 Închideți capacul rolei de inversare.
- 6 Închideți capacul frontal.
- 7 Resetați contorul pentru rola de inversare (consultați Resetarea contoarelor de utilizare la pagina 229).

### NOTĂ

Asigurați-vă că ați verificat următoarele:

- Valoarea de pe contorul rolei de inversare este 0 (consultați Verificarea ciclului de înlocuire al consumabilelor (ADS-2400N / ADS-3000N) la pagina 220).
- Indicațiile de pe ecranul tactil sau cu LED nu afișează mesajul Înlocuire rolă sau Înlocuire piese.

### Resetarea contoarelor de utilizare

1 Lansați aplicația.

- Windows<sup>®</sup>
- 1 Faceți clic pe pictograma cu (ControlCenter4) din tava de sarcini și apoi selectați din meniu opțiunea **Deschidere**. Apare fereastra **ControlCenter4**.
- 2 Faceți clic pe fila Setări dispozitiv (exemplul de mai jos utilizează Modul acasă).
- 3 Faceți clic pe butonul Setare de la distanță.

| Control Center 4                                                                                                    | Model         | ADS-XXXXX | Configurație            | Ajutor _ 🗆 🗙 |
|----------------------------------------------------------------------------------------------------|---------------|-----------|-------------------------|--------------|
| 峇 Scanare 🚺 Setări dispozitiv 🛔 Asistență                                                                                    |               |           |                         |              |
|                                                                                                    |               |           |                         |              |
| Scanare   Setări dispozitiv   Setări scanare dispozitiv   Puteți configura cheia hardware de scanare de pe dispozitivul dumr |               |           |                         |              |
| Puteți configura cheia hardware de scanare de pe dispozitivul d                                                              | dumneavoastră |           | Setare de la distanță   |              |
|                                                                                                    |               |           | Agenda de adrese        |              |
|                                                                                                    |               |           | Setări scanare dispozit | iv           |
|                                                                                                    |               |           |                         |              |
|                                                                                                    |               |           |                         | brother //   |

### NOTĂ

Dacă utilizați **Modul avansat**, faceți clic pe pictograma **11** (Setări) pentru a accesa **Setări dispozitiv**.

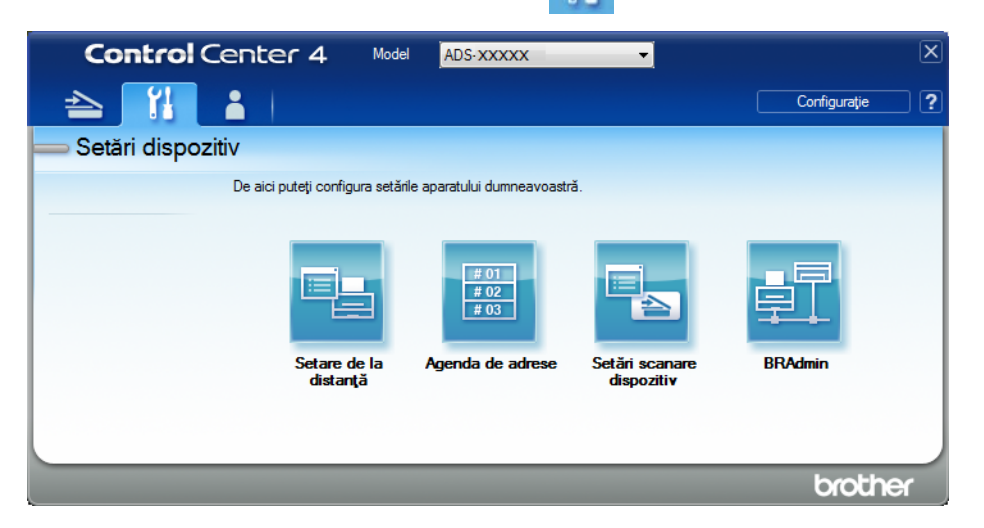

- Macintosh
- 1 În bara de meniu Finder, faceți clic pe Accesare > Aplicații > Brother.
- 2 Faceți dublu clic pe pictograma Setare de la distanță.

### NOTĂ

- Pentru a utiliza funcția Setare de la distanță, accesați pagina Descărcări a modelului dvs. din Brother Solutions Center, la adresa <u>support.brother.com</u> și descărcați Setare de la distanță din Utilitare.
- Setare de la distanță pentru Mac acceptă numai conexiunile USB.
- Setarea de la distanță pentru Mac este compatibilă cu macOS 10.13 sau o versiune mai recentă.
- Se afişează fereastra Setare de la Distanță.

3 Selectați Info. aparat în structura ramificată de navigare și apoi selectați opțiunea Contor de întreținere progr.

| riogram de setare de la bistan |                                     |                                                         |  |
|--------------------------------|-------------------------------------|---------------------------------------------------------|--|
| ■ ADS-XXXXX                    | Info. aparat                        |                                                         |  |
| Setare Gener.                  |                                     |                                                         |  |
| Agendă                         | Nr Coriol                           | 000001224567800                                         |  |
| Nume fiş.scanare               | Nilsenai                            | 000001234307690                                         |  |
| către e-mail                   | Versiune ROM princ                  | Y                                                       |  |
| Retea<br>                      | Versiune Sub3                       | 1507                                                    |  |
| Limbă                          | Resetare contor pt. consum          | abile                                                   |  |
|                                | Rol                                 | ă preluare                                              |  |
|                                | Con                                 | or rolă preluare : 18                                   |  |
|                                | Rol                                 | ă inversare                                             |  |
|                                | Con                                 | or rolă invers. : 18                                    |  |
|                                | Resetați contoarele doar după îr    | locuirea rolei de preluare și/sau a rolei de inversare. |  |
|                                | Resetare contor pt. avertiza        | re întreținere pro                                      |  |
|                                | Cor                                 | tor de întreținere progr.                               |  |
|                                | Avertiz. contor de întreținere prog | r. este reset, prin bifarea cas.                        |  |
|                                |                                     |                                                         |  |
|                                |                                     |                                                         |  |
|                                |                                     |                                                         |  |
|                                |                                     |                                                         |  |
| Evport Import                  |                                     |                                                         |  |

- Pentru a reseta contorul pentru rola de inversare, selectați caseta **Rolă inversare**.
- Pentru a reseta contorul pentru rola de preluare, selectați caseta **Rolă preluare**.
- 4 Faceți clic pe Aplicare.
- 5 Faceți clic pe **OK**.

Întreținerea de rutină

### Resetarea contoarelor de utilizare (ADS-2800W / ADS-3600W)

- 1 Pe ecranul tactil al scanerului dvs., apăsați pe 🌃 (Toate setările).
- 2 Apăsați Info. aparat.
- **3** Apăsați Contoare de utilizare.
- 4 Procedați conform uneia dintre metodele de mai jos:
  - Pentru a reseta contorul pentru rola de inversare, apăsați Contor rolă invers.
  - Pentru a reseta contorul pentru rola de preluare, apăsați Contor rolă prel.
- 5 Când ecranul tactil afișează un mesaj de confirmare, apăsați Da.

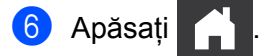

# Ambalarea și expedierea aparatului

Când transportați aparatul, folosiți materialele de ambalare care v-au fost furnizate odată cu aparatul. Dacă nu ambalați corect aparatul, eventualele avarii ce pot surveni în tranzit nu sunt acoperite de garanție. Aparatul trebuie asigurat corespunzător la transportator.

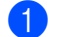

Pliați ADF-ul extensibil.

2 Eliminați ADF-ul extensibil ① eliberând în același timp manetele de pe partea din spate.

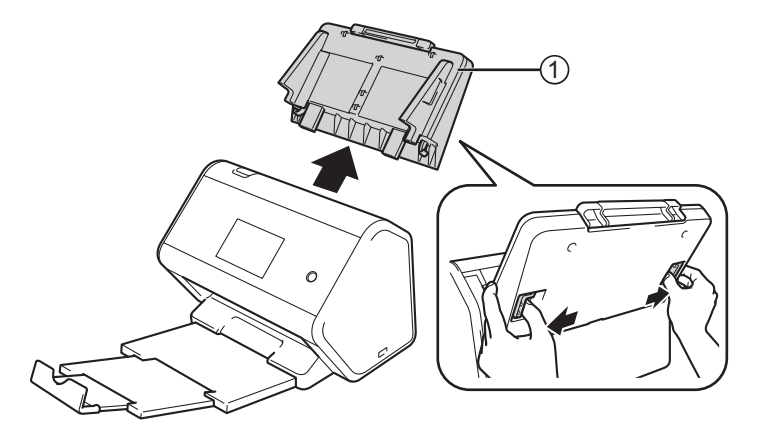

Împingeți ferm tava de ieșire în aparat.

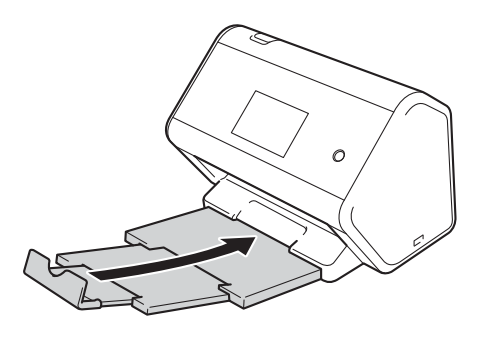

4 Împachetați aparatul în ambalajul original.

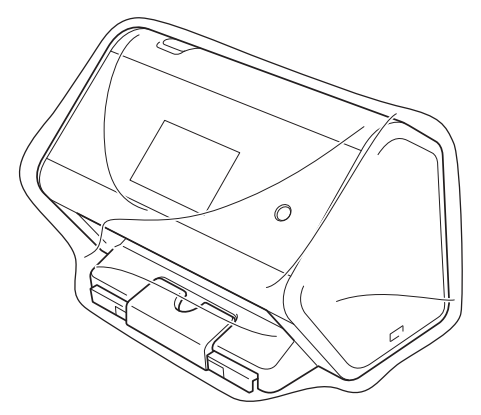

5 Împachetați aparatul și materialele de imprimare în ambalajul original cu materialele originale de ambalare așa cum se arată mai jos.

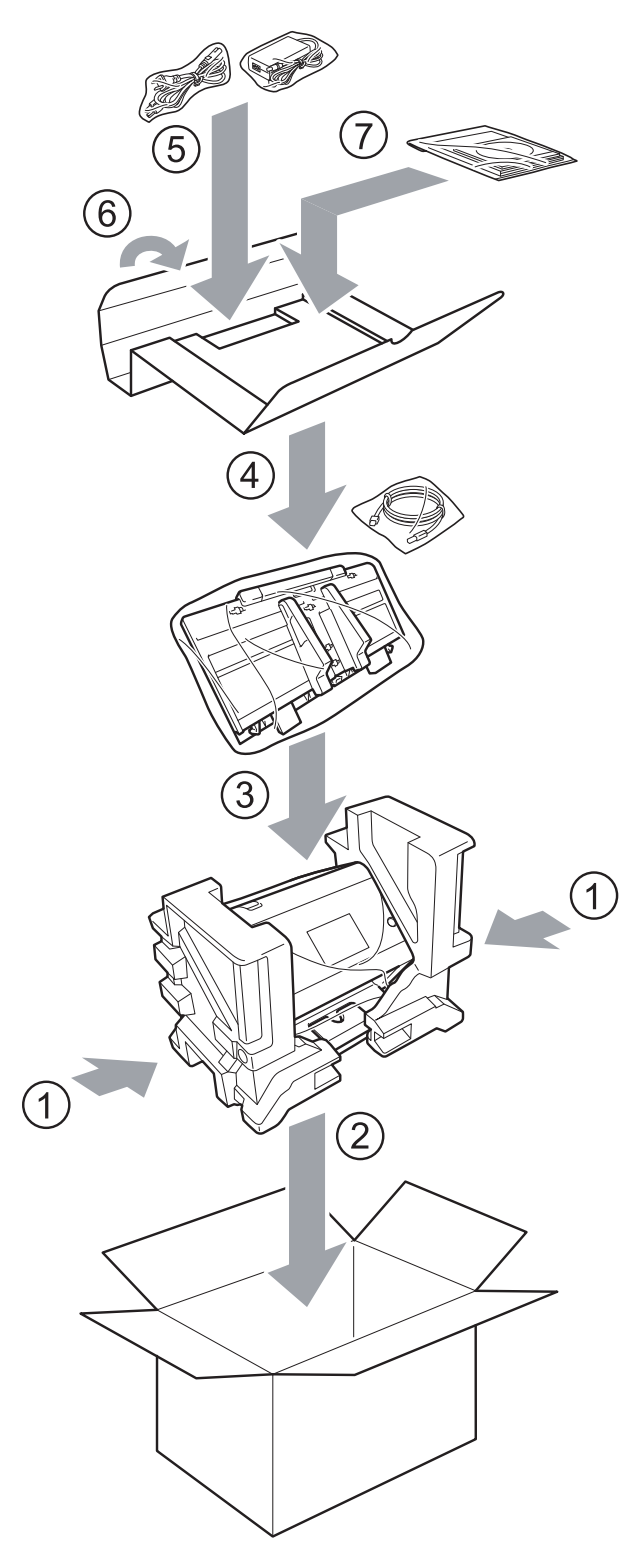

6 Închideți cutia și sigilați-o cu bandă adezivă.

Depanarea

# Prezentare generală

În acest capitol sunt prezentate soluții de rezolvare a problemelor tipice care pot apărea în momentul folosirii aparatului Brother.

Accesați pagina **Manuale** a modelului dvs. din Brother Solutions Center la <u>support.brother.com</u> pentru a descărca celelalte manuale.

# Identificarea problemei

#### Asigurați-vă că ați verificat următoarele:

- Cablul de alimentare este conectat corect la curent alternativ și aparatul este pornit.
- Toate componentele de protecție au fost îndepărtate.
- Capacul frontal, capacul rolei de inversare și capacul rolei de preluare a hârtiei sunt complet închise.
- Cablul de interfață este conectat în siguranță la aparat și la calculator.
- A fost instalat driverul potrivit pentru aparat.
- Calculatorul este conectat la portul corect de pe aparat.

# Mesaje de eroare și de întreținere

#### (Pentru ADS-2800W / ADS-3600W)

Ca în cazul oricărui alt produs de birou sofisticat, pot apărea erori și consumabilele trebuie să fie înlocuite. Dacă acest lucru se întâmplă, aparatul dvs. identifică eroarea sau operațiile obișnuite de întreținere necesare și afișează mesajul adecvat. În tabel sunt prezentate cele mai uzuale mesaje de eroare și de întreținere.

Puteți corecta chiar dvs. majoritatea erorilor și, de asemenea, puteți șterge mesajele de întreținere de rutină. Dacă aveți nevoie de ajutor suplimentar, Brother Solutions Center vă oferă cele mai recente răspunsuri la întrebări frecvente și sfaturi de depanare.

Vizitați support.brother.com

#### NOTĂ

(Pentru ADS-2400N și ADS-3000N)

Consultați și Indicațiile cu LED (ADS-2400N / ADS-3000N) la pagina 261.

#### Depanarea

| Mesaj de eroare                                   | Cauză                                                                                            | Acțiune                                                                                                    |
|---------------------------------------------------|--------------------------------------------------------------------------------------------------|----------------------------------------------------------------------------------------------------|
| Verifica Conex.                                   | Aparatul nu este conectat la calculator.                                                         | Conectați aparatul la calculator și reîncercați.                                                                                                    |
| Memorie plină                                     | Memoria aparatului este plină.                                                                   | Pentru remedierea erorii, urmați indicațiile de mai jos:                                                                                                    |
|                                                   |                                                                                                  | Apăsați orice buton (ADS-2400N / ADS-3000N)                                                                                                    |
|                                                   |                                                                                                  | sau 🔀 (ADS-2800W / ADS-3600W).                                                                                                    |
|                                                   |                                                                                                  | Opriţi aparatul scoţând cablul de alimentare din<br>priza de c.a. şi apoi reporniţi-l introducând din<br>nou cablul în priză.                                                                                                    |
|                                                   |                                                                                                  | Pentru evitarea erorii, urmați indicațiile de mai jos:                                                                                                    |
|                                                   |                                                                                                  | Reduceți numărul de documente.                                                                                                    |
|                                                   |                                                                                                  | Reduceți valoarea pentru setarea rezoluției sau<br>dimensiunea fișierului.                                                                                                    |
| Acest aparat nu<br>este conectat la<br>PC-ul dvs. | Aparatul nu este conectat la calculator.                                                         | Conectați aparatul la calculator și reîncercați.                                                                                                    |
| Înlocuire rolă<br>prel.                           | Rola de preluare a fost utilizată de peste 200.000 de ori.                                       | Înlocuiți rola de preluare cu una nouă. Dacă nu<br>înlocuiți piesa, pot surveni erori de scanare.<br>Consultați <i>Înlocuirea rolei de preluare</i> la pagina 223.                                                                                     |
| Înlocuire rolă<br>invers.                         | Rola de inversare a fost folosită de<br>peste 200.000 de ori.                                    | Înlocuiți rola de inversare cu una nouă. Dacă nu<br>înlocuiți piesa, pot surveni erori de scanare.<br>Consultați <i>Înlocuirea rolei de inversare</i><br>la pagina 227.                                                                                |
| Înlocuire rolă<br>preluare și<br>inversare        | Atât rola de inversare, cât și rola de<br>preluare au fost utilizate de peste<br>200.000 de ori. | Înlocuiți rola de inversare și rola de preluare cu<br>unele noi. Dacă nu înlocuiți piesele, pot surveni erori<br>de scanare. Consultați <i>Înlocuirea rolei de preluare</i><br>la pagina 223 și <i>Înlocuirea rolei de inversare</i><br>la pagina 227. |
| Scan. Imposibil XX                                | A survenit o eroare la aparat.                                                                   | Opriți și reporniți aparatul, apoi încercați să scanați                                                                                                    |
| (xx este un cod de<br>eroare.)                    |                                                                                                  | din nou. Dacă eroarea nu dispare după oprirea și<br>repornirea aparatului, notați mesajul de eroare și<br>raportați-l dealerului Brother sau Centrului de<br>asistență clienți Brother.                                                                |
| Eroare scanare prin<br>lungime, red.lung.         | Documentele scanate au depășit<br>lungimea maximă permisă.                                       | Pentru a scana documentele care depășesc<br>lungimea maximă permisă, reduceți rezoluția<br>documentelor.                                                                                                    |

#### Depanarea

| Mesaj de eroare                     | Cauză                                                                                                    | Acțiune                                                                                                    |
|-------------------------------------|----------------------------------------------------------------------------------------------------|----------------------------------------------------------------------------------------------------|
| Blocare<br>document/prea lung       | Ghidajele pentru hârtie nu sunt<br>reglate la dimensiunea corectă a                                                                                                    | Eliminați blocajul (consultați <i>Document blocat</i><br>la pagina 240) și apoi efectuați următoarele:                                                                                                    |
|                                     | <ul> <li>documentului.</li> <li>Setările nu sunt adecvate pentru documentul dvs.</li> <li>Pe suprafața rolei de preluare sau a rolei de inversare s-a acumulat praf de hârtie.</li> </ul> | Reglați ghidajele pentru hârtie la lățimea<br>documentului. Dacă dimensiunea de scanare<br>este setată pe Auto și scanați un document care<br>conține mai multe dimensiuni ale paginilor,<br>introduceți paginile înguste drept și cât mai<br>aproape de centrul aparatului cu putință. Dacă<br>nu alimentați documentul drept, utilizați Scanare<br>continuă. |
|                                     |                                                                                                    | Confirmați setările. Consultați Important în<br>Document blocat la pagina 240.                                                                                                    |
|                                     |                                                                                                    | Curăţaţi rola de preluare şi rola de inversare.<br>Consultaţi Curăţarea scanerului şi a rolelelor<br>la pagina 215.                                                                                                    |
| Detectare<br>alimentare<br>multiplă | Au fost alimentate mai multe pagini<br>simultan.                                                                                                    | Anulați eroarea de alimentare multiplă. Consultați<br><i>Document blocat</i> la pagina 240.                                                                                                    |
| Aparatul nu poate<br>fi utilizat    | Un dispozitiv care nu poate fi folosit a fost introdus în portul USB.                                                                                                    | Deconectați dispozitivul. Opriți aparatul scoțând<br>cablul de alimentare din priza de c.a. și apoi<br>reporniți-l introducând din nou cablul în priză.                                                                                                    |
| Dispozitiv USB<br>inutilizabil      | Un dispozitiv USB incompatibil este introdus în portul USB.                                                                                                    | Scoateți dispozitivul USB incompatibil, de exemplu,<br>un mouse sau un dispozitiv mobil care nu este<br>compatibil cu modul unitate USB flash, din portul<br>USB.                                                                                                    |
| Nu puteți folosi un<br>hub USB      | Un hub sau o unitate USB flash cu un<br>hub este introdusă în portul USB.                                                                                                    | Scoateți dispozitivul incompatibil, de exemplu, hub-ul<br>USB sau unitatea USB flash cu un hub, din portul<br>USB.                                                                                                    |
| Insuficient spațiu<br>pe USB        | Unitatea USB flash introdusă este<br>plină.                                                                                                    | Apăsați orice buton (ADS-2400N / ADS-3000N) sau<br>Închidere (ADS-2800W / ADS-3600W) și urmați<br>una din indicațiile de mai jos:                                                                                                    |
|                                     |                                                                                                    | Ștergeți fișierele sau directoarele nefolosite de<br>pe unitatea USB flash, apoi reîncercați.                                                                                                    |
|                                     |                                                                                                    | Utilizați o unitate USB flash pe care este suficient spațiu disponibil.                                                                                                    |
| Eroare accesare USB                 | Unitatea USB flash a fost scoasă în timp ce era accesată.                                                                                                    | Apăsați orice buton (ADS-2400N / ADS-3000N) sau<br>Închidere (ADS-2800W / ADS-3600W).                                                                                                    |
| USB protejat la<br>scriere          | Unitatea USB flash introdusă este<br>protejată la scriere.                                                                                                    | Scoateți unitatea USB flash protejată la scriere,<br>apăsați orice buton (ADS-2400N / ADS-3000N) sau<br>închidere (ADS-2800W / ADS-3600W), și apoi<br>urmați una din indicațiile de mai jos:                                                                                                    |
|                                     |                                                                                                    | <ul> <li>Dezactivați protecția la scriere a unității USB<br/>flash și apoi reîncercați.</li> </ul>                                                                                                    |
|                                     |                                                                                                    | Utilizați o unitate USB flash care nu este<br>protejată la scriere.                                                                                                    |
| Mesaj de eroare                          | Cauză                                                                                   | Acțiune                                                                                                    |
|------------------------------------------|-----------------------------------------------------------------------------------------|----------------------------------------------------------------------------------------------------|
| Pe USB sunt prea                         | Aparatul nu poate salva pe o unitate                                                    | Scoateți unitatea USB flash, apăsați orice buton                                                                                                    |
| multe fișiere                            | USB flash dacă aceasta conține prea                                                     | (ADS-2400N / ADS-3000N) sau 🔀 (ADS-2800W /                                                                                                    |
|                                          | multe lișiere.                                                                          | ADS-3600W). Ștergeți fișierele sau directoarele<br>nefolosite din directorul rădăcină de pe unitatea USB<br>flash, apoi reîncercați.                                                                                                    |
| Numele de fișier nu<br>poate fi utilizat | Numărul secvențial maxim 99 pentru<br>numele fișierului a fost atins.                   | Apăsați orice buton (consultați <i>Numele fișierului nu poate fi utilizat (Scanare către USB)</i> la pagina 265) (ADS-2400N / ADS-3000N) sau                                                                                                    |
|                                          |                                                                                         | (ADS-2800W / ADS-3600W) și urmați una din indicațiile de mai jos:                                                                                                    |
|                                          |                                                                                         | Ştergeţi fişierele nefolosite de pe unitatea USB<br>flash, apoi reîncercaţi.                                                                                                    |
|                                          |                                                                                         | Modificați numele fișierului. Consultați Salvarea<br>documentelor scanate pe o unitate USB flash<br>la pagina 141.                                                                                                    |
| Profil nedefinit                         | Nu este înregistrat niciun profil de<br>Scanare către FTP/SFTP sau<br>Scanare în rețea. | Configurați profilul Scanare către FTP/SFTP sau<br>Scanare în rețea înainte de a utiliza Scanare către<br>FTP sau Scanare în rețea. Consultați <i>Scanarea</i><br><i>documentelor pe un server FTP</i> la pagina 146,<br><i>Scanarea documentelor pe un server SFTP</i><br>la pagina 156 sau <i>Scanarea documentelor într-un</i><br><i>director/locație de rețea partajată (Windows</i> <sup>®</sup> )<br>la pagina 167. |
| Fără certificat                          | Certificatul nu există sau este corupt.                                                 | Configurați setările pentru <b>Signed PDF</b> (PDF<br>semnat) din fila <b>Administrator</b> din Administrarea<br>bazată pe web. Consultați <i>Scanarea documentelor</i><br><i>pe un server FTP</i> la pagina 146 sau <i>Scanarea</i><br><i>documentelor într-un director/locație de rețea</i><br><i>partajată (Windows<sup>®</sup>)</i> la pagina 167.                                                                    |
| Agenda este plină                        | Agenda este plină.                                                                      | Ștergeți adresele de e-mail inutile și reîncercați.                                                                                                    |
| Înregistrare                             | (Adresă de e-mail)                                                                      | Puteți introduce o adresă de e-mail care conține cel                                                                                                    |
| eșuată                                   | Adresa de e-mail este prea lungă.                                                       | mult 64 de caractere.                                                                                                    |
|                                          | (Comandă rapidă)                                                                        | Ștergeți adresele de e-mail inutile și reîncercați.                                                                                                    |
|                                          | Numărul maxim de adrese de e-mail dintr-o comandă rapidă a fost atins.                  |                                                                                                    |
| Comenzi rapide -<br>plin                 | Numărul maxim de comenzi rapide a fost atins.                                           | Ștergeți comenzile rapide inutile și reîncercați.                                                                                                    |
| Ștergere<br>imposibilă                   | Adresa de e-mail este înregistrată<br>într-o comandă rapidă.                            | Nu puteți șterge o adresă de e-mail care este utilizată<br>într-o comandă rapidă. Ștergeți mai întâi comanda<br>rapidă, apoi reîncercați.                                                                                                    |

| Mesaj de eroare                  | Cauză                                                 | Acțiune                                                                                        |
|----------------------------------|-------------------------------------------------------|------------------------------------------------------------------------------------------------|
| Acces refuzat                    | Blocarea funcției de protecție este activă.           | Contactați administratorul pentru a verifica setările pentru Blocarea funcției de protecție.   |
|                                  |                                                       | Consultați <i>Blocarea funcției de protecție 3.0<br/>(ADS-2800W / ADS-3600W)</i> la pagina 41. |
| Avertizare<br>întreținere progr. | Sunt necesare operațiuni de<br>întreținere periodice. | Curățați rola de preluare și rola de inversare și resetați contorul.                           |
| (La fiecare 5000 de pag          | (La fiecare 5000 de pagini)                           | Consultați <i>Curățarea scanerului și a rolelelor</i><br>la pagina 215.                        |

## **Document blocat**

Documentele se pot bloca în ADF în cazul în care:

- documentele nu sunt introduse sau alimentate corect
- documentele sunt prea lungi
- au fost alimentate mai multe pagini simultan (alimentare multiplă)

Urmați pașii de mai jos pentru a rezolva o blocare a documentelor:

- 1 Scoateți hârtia care nu este blocată din ADF.
- 2 Deschideți capacul frontal apăsând pe maneta de eliberare a capacului ①.

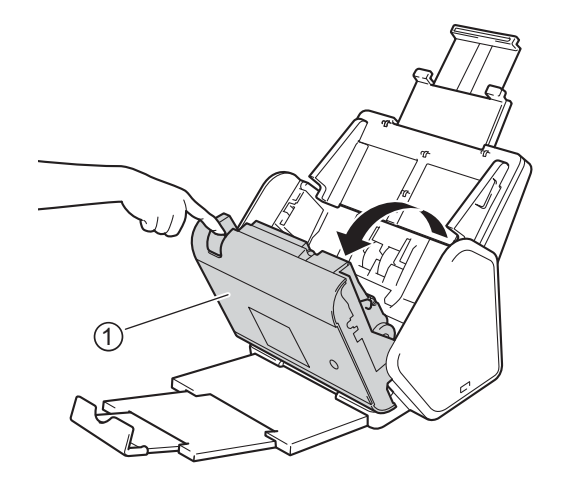

3 Scoateți documentul blocat din aparat.

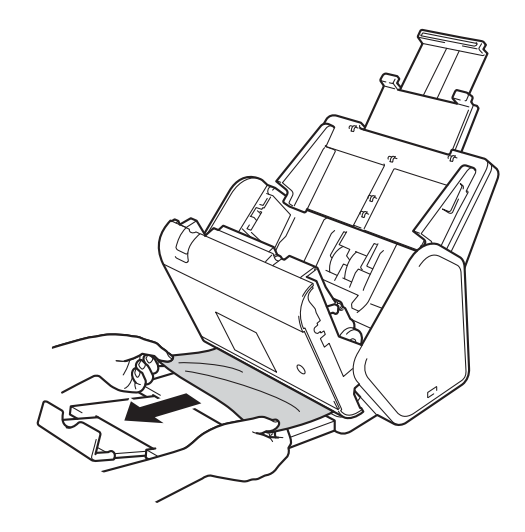

### NOTĂ

Verificați să nu existe bucăți de hârtie în aparat. Îndepărtați orice resturi de hârtie găsite în aparat.

Închideti capacul frontal.

5 Apăsați orice buton (ADS-2400N / ADS-3000N) sau 🔀 (ADS-2800W / ADS-3600W).

### NOTĂ

Atunci când remediati eroarea de alimentare multiplă, confirmati dacă datele scanate până în prezent au fost salvate si apoi reluati scanarea de la următoarea pagină sau de la începutul documentului.

### IMPORTANT

- Pentru a evita deteriorarea documentului blocat, NU trageti documentul afară înainte de a deschide capacul frontal.
- Scoateti hârtia din ADF înainte de a închide capacul frontal.
- Pentru a evita viitoarele blocaje de documente, efectuati următoarele:
  - Închideți complet capacul frontal împingându-l încet în centru.
  - Configurati corect setările pentru documentul dvs.
  - Curătati rola de inversare si rola de preluare. Pentru a curăta rola de inversare, consultati Înlocuirea rolei de inversare la pagina 227 pentru instructiuni privind modul de scoatere a rolei de inversare din aparat. Curătati partea din cauciuc a rolei de inversare cu o lavetă moale si fără scame, îmbibată cu apă, apoi fixati rola de inversare în aparat. Pentru a curăta rola de preluare, consultati Curătarea scanerului si a rolelelor la pagina 215.
  - Stivuiti paginile, apoi încărcati documentul. Consultati Încărcarea documentelor la pagina 61.
  - Asigurați-vă că documentul este adecvat pentru aparat. Consultați Documente acceptate la pagina 52.
  - Încărcati corect documentul. Consultati Încărcarea documentelor la pagina 61.
  - Nu încărcați mai mult de 50 de pagini în același timp.
  - Pentru a evita blocajele atunci când utilizați hârtie în format longitudinal, selectați Hârtie lungă pentru Dimensiune de scanare sau Format document.

Când scanati de pe computerul dvs.

- Modificarea setărilor de scanare (ControlCenter4) (Windows<sup>®</sup>) la pagina 100
- Schimbarea setărilor butonului de scanare din Brother iPrint&Scan (Mac) la pagina 107

Când scanati de pe aparat (ADS-2800W / ADS-3600W)

Confirmati următoarele setări de pe ecranul tactil:

### (Scanare către USB/FTP/retea/server de e-mail)

- Tip scanare: Culoare Sau Alb și negru
- Omitere pagină goală: Oprit

# Dificultăți operaționale și de software

### IMPORTANT

Pentru asistență tehnică, contactați serviciul de asistență clienți Brother.

În cazul în care considerați că este o problemă cu aparatul dvs., verificați tabelul de mai jos și urmați recomandările de depanare.

Puteți rezolva chiar dvs. majoritatea problemelor. Dacă aveți nevoie de ajutor suplimentar, Brother Solutions Center oferă cele mai recente Întrebări Frecvente și sfaturi de depanare, vizitați <u>support.brother.com</u>

Utilizarea consumabilelor non-Brother poate afecta calitatea scanării, performanțele hardware și fiabilitatea aparatului.

### Dificultăți de scanare

| Dificultate                                                                                     | Cauză                                                                                                    | Sugestii                                                                                                    |
|-------------------------------------------------------------------------------------------------|----------------------------------------------------------------------------------------------------|----------------------------------------------------------------------------------------------------|
| Se afișează erori<br>TWAIN sau WIA<br>atunci când începeți<br>scanarea. (Windows <sup>®</sup> ) | Driverul TWAIN sau WIA nu a fost<br>selectat ca sursă primară în aplicația<br>dvs. de scanare.                                                                                                    | Asigurați-vă că driverul Brother TWAIN sau WIA<br>este selectat ca sursă primară în aplicația dvs. de<br>scanare. De exemplu, în Nuance™<br>PaperPort™ 14SE, faceți clic pe <b>Setări scanare</b> și<br>apoi pe <b>Selectare</b> pentru a selecta driverul Brother<br>TWAIN/WIA.                                                                                                    |
| Apar erori TWAIN<br>când începeți să<br>scanați. (Macintosh)                                    | Driverul TWAIN nu a fost selectat ca<br>sursă primară în aplicația dvs. de<br>scanare.                                                                                                    | Asigurați-vă că driverul Brother TWAIN este<br>selectat ca sursă primară în aplicația dvs.<br>Puteți scana documente și folosindu-vă de driverul<br>de scaner ICA.                                                                                                    |
| OCR nu funcționează.                                                                            | Rezoluția scanerului este prea mică.                                                                                                    | Măriți rezoluția scanerului.                                                                                                    |
| În imaginea scanată<br>se observă linii<br>verticale.                                           | Pe suprafața benzilor de sticlă s-a<br>acumulat praf de hârtie.                                                                                                    | Curățați benzile de sticlă din interiorul aparatului.<br>Consultați <i>Curățarea scanerului și a rolelelor</i><br>la pagina 215.                                                                                                    |
| Imaginea scanată<br>lipsește.                                                                   | <ul> <li>Ghidajele pentru hârtie nu sunt<br/>reglate la lățimea documentului.</li> <li>Funcția Corecție automată înclinare<br/>a fost setată pe Pornit când a fost<br/>scanat documentul.</li> <li>Setările nu sunt adecvate pentru<br/>documentul dvs. De exemplu, a fost<br/>alimentat un document în format<br/>Letter/A4 însă pentru dimensiunea<br/>documentului a fost selectat<br/>formatul Executive/A5.</li> </ul> | <ul> <li>Reglați ghidajele pentru hârtie la lățimea<br/>documentului. În cazul în care dimensiunea de<br/>scanare este setată pe Auto și scanați un<br/>document care conține mai multe dimensiuni ale<br/>paginilor, introduceți paginile înguste drept și cât<br/>mai aproape de centrul aparatului cu putință.<br/>Dacă documentul nu stă drept în timpul<br/>alimentării, utilizați scanarea continuă.</li> <li>Setați Corecție automată înclinare pe Oprit.</li> <li>Asigurați-vă că setările definite pentru<br/>dimensiunea documentului sunt adecvate<br/>pentru documentul dvs.</li> <li>Configurați setările marginilor și reglați poziția<br/>de scanare. Pentru mai multe informații,<br/>consultați <i>Ajustarea poziției de scanare</i><br/>la pagina 203.</li> </ul> |

| Dificultate                          | Cauză                                                                                                    | Sugestii                                                                                                    |
|--------------------------------------|----------------------------------------------------------------------------------------------------|----------------------------------------------------------------------------------------------------|
| Imaginea scanată este<br>înclinată.  | <ul> <li>Ghidajele pentru hârtie nu sunt<br/>reglate la lățimea documentului.</li> <li>Caracteristica Corecție automată<br/>înclinare a fost setată pe Oprit când<br/>a fost scanat documentul.</li> <li>Setarea pentru Hârtie lungă a fost<br/>selectată.</li> </ul>                                                                                                    | Reglați ghidajele pentru hârtie la lățimea<br>documentului. Dacă dimensiunea de scanare<br>este setată pe Auto și scanați un document care<br>conține mai multe dimensiuni ale paginilor,<br>introduceți paginile înguste drept și cât mai<br>aproape de centrul aparatului cu putință. Dacă<br>documentul nu stă drept în timpul alimentării,<br>utilizați scanarea continuă.                                                                                                    |
|                                      |                                                                                                    | Setați Corecție automată înclinare pe Pornit.                                                                                                    |
|                                      |                                                                                                    | Selectați o altă setare în afară de Hârtie lungă.                                                                                                    |
| Scanarea se<br>desfășoară prea lent. | Rezoluția nu este adecvată pentru documentul dvs.                                                                                                    | Micșorați rezoluția scanerului.<br>Selectați o altă setare decât Auto pentru<br>dimensiunea de scanare.                                                                                                    |
| Documentul nu a fost<br>alimentat.   | <ul> <li>Pe suprafața rolei de preluare sau a rolei de inversare s-a acumulat praf de hârtie.</li> <li>Prea multe documente sunt încărcate în ADF simultan.</li> <li>În ADF există obiecte străine.</li> <li>Documentul este prea subțire sau prea gros.</li> <li>Configurarea de la distanță este în curs.</li> <li>Eliminarea hârtiei a fost întreruptă.</li> <li>Capacul rolei de inversare nu este închis corect.</li> </ul> | <ul> <li>Curăţaţi rola de inversare şi rola de preluare.<br/>Pentru a curăţa rola de inversare, consultaţi<br/><i>Înlocuirea rolei de inversare</i> la pagina 227<br/>pentru a afla cum să extrageţi rola de inversare<br/>din aparat, să curăţaţi partea din cauciuc a rolei<br/>de inversare cu o lavetă moale şi fără scame,<br/>îmbibată cu apă, apoi să ataşaţi rola de<br/>inversare în aparat. Pentru a curăţa rola de<br/>preluare, consultaţi <i>Curăţarea scanerului şi a<br/>rolelelor</i> la pagina 215.</li> <li>Asiguraţi-vă că numărul maxim de pagini este<br/>adecvat pentru documentul dvs. Consultaţi<br/><i>Documente acceptate</i> la pagina 52.</li> <li>Îndepărtaţi eventualele obiecte străine sau<br/>resturile de hârtie din ADF.</li> <li>Asiguraţi-vă că documentul este adecvat pentru<br/>aparat. Consultaţi <i>Documente acceptate</i><br/>la pagina 52.</li> <li>Anulaţi configurarea de la distanţă.</li> <li>Scoateţi hârtia din ADF.</li> <li>Prindeţi bine capacul rolei de preluare până<br/>când cârligele se fixează în capacul frontal.</li> </ul> |

| Dificultate                                                                                         | Cauză                                                                                                    | Sugestii                                                                                                    |
|----------------------------------------------------------------------------------------------------|----------------------------------------------------------------------------------------------------|----------------------------------------------------------------------------------------------------|
| Documentul s-a<br>blocat.                                                                           | <ul> <li>Pe suprafața rolei de preluare sau a rolei de inversare s-a acumulat praf de hârtie.</li> <li>În ADF există obiecte străine.</li> <li>Documentul dvs. nu este acceptat de aparat.</li> </ul>                                       | Curăţaţi rola de inversare şi rola de preluare.<br>Pentru a curăţa rola de inversare, consultaţi<br>Înlocuirea rolei de inversare la pagina 227<br>pentru a afla cum să extrageţi rola de inversare<br>din aparat, să curăţaţi partea din cauciuc a rolei<br>de inversare cu o lavetă moale şi fără scame,<br>îmbibată cu apă, apoi să ataşaţi rola de<br>inversare în aparat. Pentru a curăţa rola de<br>preluare, consultaţi Curăţarea scanerului şi a<br>rolelelor la pagina 215.                                                                                                    |
|                                                                                                    |                                                                                                    | Îndepărtați eventualele obiecte străine sau<br>resturile de hârtie din ADF.                                                                                                    |
|                                                                                                    |                                                                                                    | <ul> <li>Asigurați-vă că documentul este adecvat pentru<br/>aparat. Consultați Documente acceptate<br/>la pagina 52.</li> </ul>                                                                                                    |
| Ordinea paginilor<br>documentelor<br>rezultate se schimbă.                                          | Tava de ieșire a fost poziționată astfel<br>încât nu corespunde dimensiunii<br>documentului.                                                                                                    | Poziționați cu atenție tava de ieșire astfel încât să corespundă dimensiunii documentului.                                                                                                    |
| Calitatea scanării este<br>slabă.                                                                   | <ul> <li>Pe suprafața rolei de preluare sau a rolei de inversare s-a acumulat praf de hârtie.</li> <li>Pe suprafața benzilor de sticlă din interiorul aparatului s-a acumulat praf de hârtie.</li> <li>Rezoluția este prea mică.</li> </ul> | <ul> <li>Curăţaţi rola de inversare şi rola de preluare.<br/>Pentu a curăţa rola de inversare, consultaţi<br/><i>Înlocuirea rolei de inversare</i> la pagina 227<br/>pentru a afla cum să extrageţi rola de inversare<br/>din aparat, să curăţaţi partea din cauciuc a rolei<br/>de inversare cu o lavetă moale şi fără scame,<br/>îmbibată cu apă, apoi să ataşaţi rola de<br/>inversare în aparat. Pentru a curăţa rola de<br/>preluare, consultaţi <i>Curăţarea scanerului şi a<br/>rolelelor</i> la pagina 215.</li> <li>Curăţaţi benzile de sticlă din interiorul<br/>aparatului. Consultaţi <i>Curăţarea scanerului şi a<br/>rolelelor</i> la pagina 215.</li> <li>Măriţi rezoluţia scanerului.</li> </ul> |
| Aparatul face pauză<br>timp de circa trei<br>secunde între fiecare<br>pagină în timpul<br>scanării. | Dacă scanați continuu, temperatura<br>internă a aparatului poate crește,<br>făcând ca motorul să intre în modul de<br>protecție.<br><b>NOTĂ</b><br>Durata pauzei poate varia în funcție<br>de condițiile de scanare.                        | Acest lucru este normal și puteți continua să scanați.                                                                                                    |
| Pe datele scanate se<br>pot observa<br>impregnări.                                                  | Setările nu sunt adecvate pentru tipul de document scanat.                                                                                                    | Bifați caseta Eliminare interferențe / Șablon /<br>Eliminare culoare de fundal.                                                                                                    |

| Dificultate                                                                                                    | Cauză                                                                                     | Sugestii                                                                                                    |
|----------------------------------------------------------------------------------------------------|-------------------------------------------------------------------------------------------|----------------------------------------------------------------------------------------------------|
| Culorile din datele scanate sunt                                                                                                    | Setările nu sunt adecvate pentru tipul de document scanat.                                | Procedați conform uneia dintre metodele de mai jos:                                                                                                    |
| întunecate.                                                                                                    |                                                                                           | <ul> <li>Bifați caseta Eliminare interferențe / Şablon /<br/>Eliminare culoare de fundal, iar apoi scanați de<br/>pe computerul dvs.</li> </ul>                                                                                                    |
|                                                                                                    |                                                                                           | Măriţi luminozitatea, apoi scanaţi de pe<br>computer.                                                                                                    |
|                                                                                                    |                                                                                           | Măriţi contrastul, apoi scanaţi de pe computer.                                                                                                    |
|                                                                                                    |                                                                                           | Modificați tipul scanării pe gri sau color și<br>scanați apoi de pe computer.                                                                                                    |
| Este omisă o pagină                                                                                                    | Documentul este prea deschis.                                                             | Setați Omitere pagină albă pe Oprit.                                                                                                    |
| care nu este albà.                                                                                                    | Omitere pagină albă este setat pe<br>Pornit.                                              | Alternativ, utilizați o setare de sensibilitate mai mică<br>pentru Omitere pagină albă.                                                                                                    |
| Nu se poate scana un<br>document lung.                                                                                                    | Nu s-a selectat Hârtie lungă pentru<br>formatul documentului.                             | Selectați Hârtie lungă pentru formatul<br>documentului. Dacă nu puteți selecta Hârtie lungă,<br>la scanarea din panoul de control al aparatului,<br>setați Omitere pagină albă pe oprit și setați Tipul<br>scanării pe o opțiune alta decât Auto. Puteți selecta<br>apoi Hârtie lungă pentru formatul documentului. |
| Are loc o eroare de alimentare.                                                                                                    | Documentul nu este încărcat corect.                                                       | Încărcați corect documentul (consultați <i>Documente în format standard</i> la pagina 61), apoi reîncercați.                                                                                                    |
| Nu se poate scana.                                                                                                    | Blocarea funcției de protecție este activă.                                               | Contactați administratorul pentru a verifica setările pentru Blocarea funcției de protecție.                                                                                                    |
|                                                                                                    |                                                                                           | Consultați <i>Blocarea funcției de protecție 3.0<br/>(ADS-2800W / ADS-3600W)</i> la pagina 41                                                                                                    |
| Cartelele groase nu pot fi scanate cu                                                                                                    | Amplasarea cartelei sau setările de scanare pot fi incorecte.                             | Așezați cartela pe o parte. Scanați utilizând<br>următoarele setări:                                                                                                    |
| succes.                                                                                                    |                                                                                           | Mod Cartelă din plastic: Oprit                                                                                                    |
|                                                                                                    |                                                                                           | Rezoluție: 600 dpi                                                                                                    |
|                                                                                                    |                                                                                           | Format document: Auto                                                                                                    |
|                                                                                                    |                                                                                           | Detectare alimentare multiplă: Oprit                                                                                                    |
| Marginea<br>documentului nu este<br>scanată corect sau<br>rezultatul scanării este<br>deformat atunci când<br>scanați un document<br>gros. | Un document voluminos lovește tava<br>de ieșire.                                          | Scanați documentul fără a utiliza tava de ieșire.                                                                                                    |
| Pornire aut. scanare<br>nu pornește.<br>(ADS-2800W/<br>ADS-3600W)                                                                          | Setările pentru Pornire aut. scanare<br>(a 9-a filă cu comenzi rapide) sunt<br>incorecte. | Confirmați setările pentru Pornire aut. scanare<br>(a 9-a filă cu comenzi rapide).<br>Consultați <i>Pornire aut. scanare</i> la pagina 8                                                                                                    |

## Dificultăți software

| Dificultate                                                                                   | Cauză                                                                                                    | Sugestii                                                                                                    |
|-----------------------------------------------------------------------------------------------|----------------------------------------------------------------------------------------------------|----------------------------------------------------------------------------------------------------|
| Software-ul nu poate fi                                                                       | —                                                                                                    | (Numai pentru Windows <sup>®</sup> )                                                                                                    |
| instalat.                                                                                     |                                                                                                    | Rulați driverului scanerului de pe discul de instalare pentru a repara și reinstala software-ul.                                                                                                    |
| ControlCenter4 nu<br>poate fi lansat<br>(Windows <sup>®</sup> ).                              |                                                                                                    | Dacă pictograma a nu este afișată în tava de<br>sarcini, faceți clic pe (Brother Utilities) de pe<br>spațiul de lucru și apoi faceți clic pe lista derulantă<br>și selectați numele modelului dvs. (dacă nu este<br>deja selectat). Faceți clic pe Scanare din bara de<br>navigare din stânga, apoi faceți clic pe<br>ControlCenter4. |
| Nu pot configura<br>setările pentru<br>scanarea din panoul<br>de control al<br>aparatului.    | —                                                                                                    | Utilizați Setare de la distanță. Consultați<br><i>Configurarea aparatului Brother de pe calculator</i><br>la pagina 209.                                                                                                    |
| (ADS-2400N /<br>ADS-3000N)                                                                    |                                                                                                    |                                                                                                    |
| Nu pot salva setările în<br>configurarea de la<br>distanță sau<br>Management bazat pe<br>web. | <ul> <li>Aparatul procesează.</li> <li>Aparatul este configurat din panoul<br/>său de control.</li> </ul> | <ul> <li>Aşteptaţi până când aparatul a terminat de procesat şi reîncercaţi.</li> <li>Încetaţi configurarea aparatului din panoul de control.</li> </ul>                                                                                                    |
| Nu pot porni Setarea                                                                          | Aparatul este oprit.                                                                                      | Opriţi aparatul, apoi reîncercaţi din nou.                                                                                                    |
| de la distanță.                                                                               | Aparatul nu este conectat la                                                                              | Conectați aparatul la calculator și reîncercați.                                                                                                    |
|                                                                                               | calculator.                                                                                               | Ştergeţi toate erorile şi apoi reîncercaţi.                                                                                                    |
|                                                                                               | <ul><li>A survenit o eroare.</li><li>Aparatul scanează.</li></ul>                                         | Aşteptaţi până când scanarea a terminat şi reîncercaţi.                                                                                                    |
|                                                                                               | Aparatul este configurat din panoul<br>său de control.                                                    | Încetați configurarea aparatului din panoul de control.                                                                                                    |

## Dificultăți legate de rețea

| Dificultate                          | Sugestii                                                                                                    |
|--------------------------------------|----------------------------------------------------------------------------------------------------|
| Nu se poate scana în rețea.          | Asigurați-vă că aparatul este alimentat cu tensiune, că este online și că este în modul Gata de operare. Verificați setările de rețea curente.                                                                                                    |
|                                      | Consultați Depanarea în Ghidul utilizatorului de rețea.                                                                                                    |
| Opțiunea de scanare a rețelei nu     | ■ Windows <sup>®</sup>                                                                                                    |
| funcționează.                        | Trebuie să configurați un software de securitate/firewall furnizat de terți<br>pentru a permite scanarea în rețea. Pentru a adăuga portul 54925 pentru<br>scanarea în rețea, utilizați informațiile de mai jos:                                                                                                    |
|                                      | Nume: Introduceți orice descriere, de exemplu Brother NetScan                                                                                                    |
|                                      | Numărul portului: Introduceți 54925                                                                                                    |
|                                      | Protocol: Selectați opțiunea UDP                                                                                                    |
|                                      | Consultați manualul de instrucțiuni cu care a fost furnizat împreună cu software-ul de securitate/firewall-ul sau contactați producătorul software-ului.                                                                                                    |
|                                      | ■ Macintosh                                                                                                    |
|                                      | (Brother iPrint&Scan)                                                                                                    |
|                                      | În bara de meniu <b>Finder</b> , faceți clic pe <b>Accesare &gt; Aplicații</b> , iar apoi faceți<br>dublu clic pe pictograma Brother iPrint&Scan. Apare fereastra<br>Brother iPrint&Scan. Faceți clic pe butonul <b>Selectare aparat</b> și apoi urmați<br>instrucțiunile pas cu pas pentru a selecta din nou aparatul din rețea.                                                                                                    |
|                                      | (Driver TWAIN)                                                                                                    |
|                                      | În bara de meniu <b>Finder</b> , faceți clic pe <b>Accesare</b> > <b>Aplicații</b> > <b>Brother</b> > <b>TWAIN Driver Utility</b> (Utilitar driver TWAIN), iar apoi faceți dublu clic pe pictograma Device Selector (Selector dispozitiv). Apare fereastra Device Selector (Selector dispozitiv). Reselectați aparatul din rețea, asigurați-vă că <b>Status</b> (Starea) este <b>idle</b> (inactiv), iar apoi faceți clic pe <b>OK</b> . |
| Software-ul Brother nu poate fi      | ■ Windows <sup>®</sup>                                                                                                    |
| instalat.                            | Dacă apare avertismentul Software de securitate pe ecranul computerului<br>în timpul instalării, modificați setările software-ului de securitate pentru a<br>permite programului de instalare al produsului Brother sau altui program să<br>ruleze.                                                                                                    |
|                                      | ■ Macintosh                                                                                                    |
|                                      | Dacă utilizați o funcție de firewall a unui software de securitate anti-spyware sau antivirus, dezactivați-o temporar și instalați apoi software-ul Brother.                                                                                                    |
| Nu se poate conecta la rețeaua       | Verificați setările de rețea wireless.                                                                                                    |
| wireless.<br>(ADS-2800W / ADS-3600W) | Consultați Depanarea în Ghidul utilizatorului de rețea.                                                                                                    |
| Resetați setările de rețea.          | Consultați Resetarea aparatului (ADS-2400N / ADS-3000N) la pagina 254.                                                                                                    |
|                                      | Consultați Resetarea aparatului (ADS-2800W / ADS-3600W) la pagina 254.                                                                                                    |

| Dificultate                        | Sugestii                                                                                                    |
|------------------------------------|----------------------------------------------------------------------------------------------------|
| Cum puteți verifica adresa IP a    | (ADS-2400N / ADS-3000N)                                                                                                    |
| aparatului. (ADS-2400N /           | 1. Lansați aplicația ControlCenter.                                                                                          |
| AD3-3000N)                         | 2. Faceți clic pe fila <b>Setări dispozitiv</b> .                                                                            |
|                                    | <ol> <li>Faceți clic pe butonul Setări Scanare către rețea. Se afişează fereastra<br/>Administrare bazată pe web.</li> </ol> |
|                                    | 4. Selectați fila <b>Network</b> (Rețea).                                                                                    |
|                                    | 5. Faceți clic pe <b>Wired</b> (Prin cablu).                                                                                 |
| Nu poate fi recunoscut cardul NFC. | Setați NFC la Pornit.                                                                                                    |

## Alte dificultăți

| Dificultate                                                                                            | Cauză                                                                                                    | Sugestii                                                                                                    |
|----------------------------------------------------------------------------------------------------|----------------------------------------------------------------------------------------------------|----------------------------------------------------------------------------------------------------|
| Aparatul este în<br>Modul de hibernare<br>(mod funcționare<br>economică).<br>(ADS-2800W/<br>ADS-3600W) | Aparatul este inactiv, iar timpul<br>specificat în acest sens a expirat.                                   | Procedați conform uneia dintre metodele de mai<br>jos:<br>Apăsați .<br>Apăsați .                                                                                                    |
|                                                                                                    |                                                                                                    | <ul> <li>Scanați folosind calculatorul.</li> <li>Deschideți capacul superior.</li> <li>Încărcați documentul.</li> <li>Atingeți ecranul.</li> <li>Atingeți cardul IC de cititorul NFC.</li> </ul> |
| Aparatul nu este<br>pornit.                                                                            | Aparatul a fost conectat la sursa de<br>alimentare fără a aștepta 60 secunde<br>de la scoaterea din priză. | Opriți aparatul, așteptați 60 de secunde, iar apoi<br>reporniți aparatul.                                                                                                    |
| Aparatul este în modul offline.                                                                        | Aparatul nu este conectat la calculator.                                                                   | Conectați aparatul la calculator și apoi porniți aparatul.                                                                                                    |

## Informații despre aparat

## Verificarea numărului de serie (ADS-2400N / ADS-3000N)

1 Lansați aplicația.

- Windows<sup>®</sup>
- 1 Faceți clic pe pictograma a (ControlCenter4) din tava de sarcini și apoi selectați din meniu opțiunea **Deschidere**. Apare fereastra **ControlCenter4**.
- 2 Faceți clic pe fila Setări dispozitiv (exemplul de mai jos utilizează Modul acasă).
- 3 Faceți clic pe butonul Setare de la distanță.

| Control Center 4                                             | Model             | ADS-XXXXX | Configurație              | Ajutor _ 🗆 × |
|--------------------------------------------------------------|-------------------|-----------|---------------------------|--------------|
| 🛳 Scanare 🔀 Setări dispozitiv 📩 Asistență                    |                   |           |                           |              |
|                                                              |                   |           |                           |              |
| Setări scanare dispozitiv                                    |                   |           |                           |              |
| Puteți configura cheia hardware de scanare de pe dispozitivu | ul dumneavoastră. |           | Setare de la distanță     |              |
|                                                              |                   |           | Agenda de adrese          |              |
|                                                              |                   |           | Setări scanare dispozitiv |              |
|                                                              |                   |           |                           |              |
|                                                              | -                 | _         | _                         | brother //   |

## NOTĂ

Dacă utilizați **Modul avansat**, faceți clic pe pictograma **11** (Setări) pentru a accesa **Setări dispozitiv**.

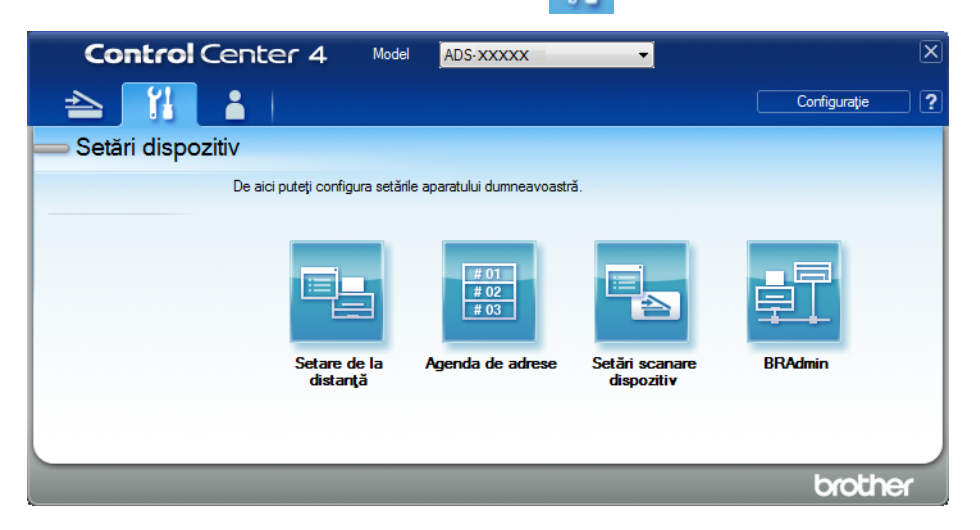

- Macintosh
- 1 În bara de meniu Finder, faceți clic pe Accesare > Aplicații > Brother.
- 2 Faceți dublu clic pe pictograma Setare de la distanță.

### NOTĂ

- Pentru a utiliza funcția Setare de la distanță, accesați pagina Descărcări a modelului dvs. din Brother Solutions Center, la adresa <u>support.brother.com</u> și descărcați Setare de la distanță din Utilitare.
- · Setare de la distanță pentru Mac acceptă numai conexiunile USB.
- Setarea de la distanță pentru Mac este compatibilă cu macOS 10.13 sau o versiune mai recentă.
- Se afişează fereastra Setare de la Distanță.

Selectați Info. aparat din structura ramificată de navigare. Se afişează Nr.Serial (exemplul de mai jos utilizează Windows<sup>®</sup>).

| 📳 Program de Setare de la Distan | ta pentru Brother ADS - ADS-XXXXX                                                       |                                   | - • × |  |
|----------------------------------|-----------------------------------------------------------------------------------------|-----------------------------------|-------|--|
|                                  | Info. aparat                                                                            |                                   |       |  |
| - Nume fis.scanare               | Nr.Serial                                                                               | 000G01234567890                   |       |  |
|                                  | Versiune ROM princ                                                                      | Y                                 |       |  |
|                                  | Versiune Sub3                                                                           | 1507                              |       |  |
| Limbă                            | Resetare contor pt. consum                                                              | nabile                            |       |  |
|                                  | Ro                                                                                      | lă preluare                       |       |  |
|                                  | Co                                                                                      | ntor rolă preluare : 18           |       |  |
|                                  | Rolă inversare                                                                          |                                   |       |  |
|                                  | Contor rolă invers. : 18                                                                |                                   |       |  |
|                                  |                                                                                         |                                   |       |  |
|                                  | Resetați contoarele doar după înlocuirea rolei de preluare și/sau a rolei de inversare. |                                   |       |  |
|                                  | Resetare contor pt. avertizare întreținere pro                                          |                                   |       |  |
|                                  | Contor de întreţinere progr.                                                            |                                   |       |  |
|                                  | Avertiz. contor de întreținere pro                                                      | gr. este reset. prin bifarea cas. |       |  |
|                                  |                                                                                         |                                   |       |  |
|                                  |                                                                                         |                                   |       |  |
|                                  |                                                                                         |                                   |       |  |
|                                  |                                                                                         |                                   |       |  |
| Export Import                    |                                                                                         | OK Anulare Aplicare               |       |  |

## Verificarea numărului de serie (ADS-2800W / ADS-3600W)

- 1 Pe ecranul tactil al aparatului, apăsați pe 🎆 (Toate setările).
- 2 Apăsați Info. aparat.
- **3** Apăsați Nr. Serial Pe ecranul tactil va fi afișat numărul de serie al aparatului.

## Activarea/dezactivarea WLAN (ADS-2800W / ADS-3600W)

- 1 Apăsați **1 (Toate setările**).
- 2 Apăsați Retea.
- 3 Apăsați wlan.
- 4 Apăsați ▲ sau ♥ pentru a afișa WLAN Activ.

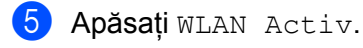

6 Apăsați Pornit (sau Oprit).

## Activare/dezactivare LAN

ADS-2800W/ADS-3600W

- 1 Apăsați 📊
- 2 Apăsați Rețea.
- 3 Apăsați Conexiune LAN.
- 4 Apăsați ▲ sau V pentru a afișaj Activare prin cablu.
- 5 Apăsați Activare prin cablu.

6 Apăsați Pornit (sau Oprit).

ADS-2400N/ADS-3000N

- 1 Deschideți capacul frontal.
- 2 Apăsați și mențineți apăsat 3 și 1 timp de cinci secunde, până când aparatul emite un semnal sonor.

Pentru a dezactiva LAN: apăsați și mențineți apăsat 🛃 și 🛃 timp de cinci secunde, până când aparatul emite un semnal sonor.

## Activare/dezactivare USB

### ADS-2800W/ADS-3600W

- 1 Apăsați 👖
- 2 Apăsați Setare Initial.
- 3 Apăsați Port USB/PC.
- 4 Apăsați Pornit (sau Oprit).
- 5 Apăsați OK timp de două secunde pentru a reporni aparatul.

ADS-2400N/ADS-3000N

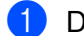

Deschideți capacul frontal.

și 🔚 1 timp de cinci secunde, până când aparatul emite un semnal Apăsați și mențineți apăsat sonor.

și 🛃 2 timp de cinci secunde, până când

Pentru a dezactiva USB: apăsați și mențineți apăsat 

aparatul emite un semnal sonor.

Aparatul reporneşte.

## Funcții de resetare

Sunt disponibile următoarele funcții de resetare:

Retea

Puteți restaura setările de rețea, cum ar fi parola și informațiile despre adresa IP la valorile implicite din fabrică.

Agenda de adrese (ADS-2800W / ADS-3600W)

Puteți reseta setarea pentru agendă.

Toate setările

Puteți restabili toate setările la setările din fabrică.

Vă recomandăm insistent ca această procedură să fie executată înainte de a transfera sau a casa aparatul.

### NOTĂ

Deconectați cablul de interfață înainte de a selecta Retea sau Toate setările.

## Resetarea aparatului (ADS-2400N / ADS-3000N)

Deschideți capacul frontal ①.

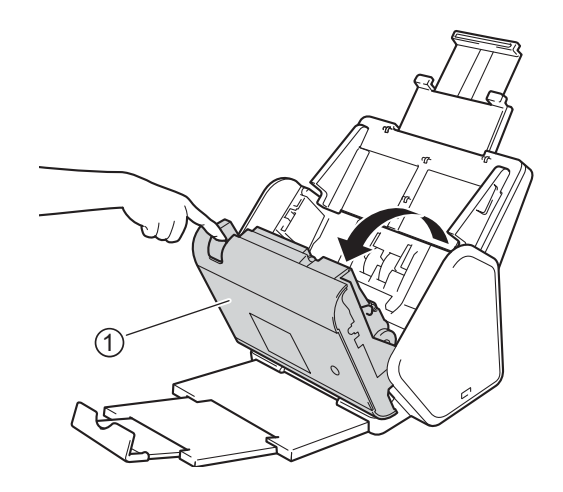

- 2 Procedați conform uneia dintre metodele de mai jos:
  - Apăsați aprox. cinci secunde, până când aparatul emite un semnal sonor pentru a reseta rețeaua.
  - Apăsați aprox. cinci secunde, până când aparatul emite un semnal sonor pentru a reseta IPsec.

  - Apăsați 42 aprox. cinci secunde, până când aparatul emite un semnal sonor pentru a reseta contorul rolei de preluare.
  - Apăsați aprox. cinci secunde, până când aparatul emite un semnal sonor pentru a reseta contorul rolei de inversare.
  - Apăsați 4 2 4 3 aprox. cinci secunde, până când aparatul emite un semnal sonor pentru a reseta contorul rolei de preluare și contorul rolei de inversare.

### Resetarea aparatului (ADS-2800W / ADS-3600W)

- 1) Apăsați 📊 (Toate setările).
- 2 Apăsați ▲ sau V pentru a afișa Setare Initial.
- 3 Apăsați Setare Initial, iar apoi Resetează.
- 4 Apăsați pe tipul de resetare dorit.
- 5 Apăsați OK timp de două secunde pentru a reporni aparatul.

# Generalități

## NOTĂ

Acest capitol oferă un rezumat al specificațiilor aparatului. Pentru specificații suplimentare vizitați <u>support.brother.com</u>

| Model                                  |                                 | ADS-2400N 5                 | ADS-3000N 5 | ADS-2800W <sup>5</sup>                       | ADS-3600W <sup>6</sup> |  |
|----------------------------------------|---------------------------------|-----------------------------|-------------|----------------------------------------------|------------------------|--|
| Capacitatea memoriei                   | Standard                        | 256 MB                      |             | 512 MB                                       |                        |  |
| Sursa de alimentare                    |                                 | c.a.: 220 – 240 V, 50/60 Hz |             |                                              |                        |  |
| LCD tactil (ecran cu cristale lichide) |                                 | -                           |             | LCD tactil de 93,4 mm TFT color <sup>1</sup> |                        |  |
| Consum aprox. de energie <sup>2</sup>  | Scanare <sup>3</sup>            | 27 W                        | 30 W        | 27 W                                         | 30 W                   |  |
|                                        | Gata de<br>operare <sup>4</sup> | 2,5 W                       | 3,6 W       | 3,3 W                                        | 4,4 W                  |  |
|                                        | Hibernare                       | 1,3 W                       | 2,2 W       | 1,4 W                                        | 2,3 W                  |  |
|                                        | Oprire                          | 0,12 W                      |             |                                              |                        |  |

<sup>1</sup> Măsurat pe diagonală.

<sup>2</sup> Măsurat în timp ce aparatul este conectat la calculatorul dvs.

<sup>3</sup> La scanarea față-verso (duplex).

<sup>4</sup> Portul USB, portul reţelei LAN prin cablu şi NFC (numai pentru modelul la care se aplică) sunt activate. Portul USB este conectat.

<sup>5</sup> Măsurat când USB-ul aparatului, conexiunea LAN prin cablu sunt activate și unitatea USB flash este conectată.

<sup>6</sup> Măsurat când USB-ul aparatului, conexiunea LAN prin cablu şi NFC (numai pentru modelul la care se aplică) sunt activate şi unitatea USB flash este conectată.

### Specificații

| Model                 |                | ADS-2400N                    | ADS-3000N       | ADS-2800W                    | ADS-3600W |
|-----------------------|----------------|------------------------------|-----------------|------------------------------|-----------|
| Dimensiuni            |                |                              |                 |                              |           |
|                       |                | 7<br>250 mm<br>7             |                 |                              |           |
|                       |                |                              | 182 m<br>25     | m<br>8 mm                    |           |
|                       |                | а<br>356<br>л                | 139 mm          |                              |           |
|                       |                |                              | 313 mm<br>665 m | 352 mm                       |           |
| Greutate aproximativă |                | 4,45 kg (ADS-2<br>ADS-3000N) | 2400N /         | 4,55 kg (ADS-2<br>ADS-3600W) | 2800W /   |
| Temperatură           | În funcționare | 5 °C – 35 °C                 |                 |                              |           |
|                       | Depozitare     | 0 °C – 40 °C                 |                 |                              |           |

| Model                                         |             |                                                                                     | ADS-2400N     | ADS-3000N | ADS-2800W | ADS-3600W |
|-----------------------------------------------|-------------|-------------------------------------------------------------------------------------|---------------|-----------|-----------|-----------|
| Umiditate În funcționare                      |             | 20 - 80%                                                                            |               |           |           |           |
| Depozitare                                    |             | 10 – 90%                                                                            |               |           |           |           |
| ADF (Alimentator automat de documente)        |             | Max. 50 pagini (hârtie: 80 g/m <sup>2</sup> format Legal, sau mai puțin de<br>5 mm) |               |           |           |           |
| Format Formate                                |             | Lățime                                                                              | 51 – 215,9 mm |           |           |           |
| document multiple de<br>hârtie<br>Format unic | Lungime     | 51 – 355,6 mm                                                                       |               |           |           |           |
|                                               | Format unic | Lățime                                                                              |               |           |           |           |
| de hârtie                                     |             | Lungime                                                                             | 51 – 5000 mm  |           |           |           |

## Scaner

| Color/Negru       |                      | Da / Da                                                                                                    |
|-------------------|----------------------|----------------------------------------------------------------------------------------------------|
| Compatibil TWAIN  | Windows <sup>®</sup> | Windows <sup>®</sup> XP 32 biţi (SP3) / Windows Vista <sup>®</sup> / Windows Server <sup>®</sup> 2003 R2<br>32 biţi (SP2) / Windows Server <sup>®</sup> 2008 / Windows Server <sup>®</sup> 2008 R2 /<br>Windows Server <sup>®</sup> 2012 / Windows Server <sup>®</sup> 2012 R2 / Windows <sup>®</sup> 7 /<br>Windows <sup>®</sup> 8 / Windows <sup>®</sup> 8.1 / Windows <sup>®</sup> 10 |
|                   | Macintosh            | OS X 10.8.5, 10.9.x, 10.10.x, 10.11.x <sup>1</sup>                                                                                                    |
| Compatibil WIA    | Windows <sup>®</sup> | Windows <sup>®</sup> XP 32 biţi (SP3) / Windows Vista <sup>®</sup> / Windows <sup>®</sup> 7 / Windows <sup>®</sup> 8 / Windows <sup>®</sup> 8.1 / Windows <sup>®</sup> 10                                                                                                    |
| Compatibil ICA    | Macintosh            | OS X 10.8.5, 10.9.x, 10.10.x, 10.11.x <sup>1</sup>                                                                                                    |
| Compatibil ISIS™  | Windows <sup>®</sup> | Windows Vista <sup>®</sup> / Windows <sup>®</sup> 7 / Windows <sup>®</sup> 8 / Windows <sup>®</sup> 8.1 / Windows <sup>®</sup> 10                                                                                                    |
| Adâncime de       | Intrare              | Procesare color pe 30 biți                                                                                                    |
| culoare           | leșire               | Procesare color pe 24 biți                                                                                                    |
| Rezoluție         | Interpolată          | Până la 1200 dpi × 1200 dpi                                                                                                    |
|                   | Optică               | Până la 600 dpi                                                                                                    |
| Lățime de scanare |                      | 215 mm                                                                                                    |
| Tonuri de gri     |                      | 256 niveluri                                                                                                    |
| Viteză max.       |                      | Pentru specificații detaliate vizitați www.brother.com                                                                                                    |

<sup>1</sup> Pentru cele mai recente actualizări de driver pentru versiunea macOS utilizată, vizitați support.brother.com

## Caracteristica de scanare directă (Scanare către USB)

| Suporturi media<br>compatibile | Unitatea de memorie USB flash 1 <sup>1</sup> |
|--------------------------------|----------------------------------------------|
| Interfață                      | Interfață USB 2.0 de mare viteză             |

<sup>1</sup> Suport de stocare USB standard până la 64 GB Format suport: FAT12/FAT16/FAT32/exFAT

# Interfețe

| USB                                       | (ADS-2400N / ADS-2800W)<br>USB 2.0 de mare viteză <sup>1, 3</sup><br>Utilizati un cablu USB 2.0 (tip A / B) de maximum 2 metri lungime. |
|-------------------------------------------|----------------------------------------------------------------------------------------------------|
|                                           | (ADS-3000N / ADS-3600W)<br>Port SuperSpeed USB 3.0 <sup>1, 2</sup>                                                                      |
| LAN <sup>4</sup>                          | Utilizați un cablu Ethernet UTP categoria 6 sau ulterioară.                                                                             |
| LAN fără fir<br>(ADS-2800W/<br>ADS-3600W) | IEEE 802.11b/g/n (Mod infrastructură/Ad-hoc)<br>IEEE 802.11g/n (WiFi Direct)                                                            |

<sup>1</sup> Aparatul dvs. dispune de o interfață USB 2.0 de mare viteză. De asemenea, aparatul poate fi conectat la un calculator cu interfață USB 1.0/1.1.

<sup>2</sup> Aparatul dvs. dispune de o interfață USB 3.0 SuperSpeed. De asemenea, aparatul poate fi conectat la un calculator cu interfață USB 2.0/ USB 1.1/USB 1.0.

<sup>3</sup> Nu pot fi utilizate porturi USB produse de terți.

<sup>4</sup> Consultați Rețea la pagina 258. Consultați Protocoale și funcții de securitate compatibile din Ghidul utilizatorului de rețea.

## Rețea

### NOTĂ

1

Pentru informații suplimentare despre specificațiile rețelei, consultați Ghidul utilizatorului de rețea.

| LAN                                                          | Puteți conecta aparatul la o rețea pentru scanare în rețea și setare de la distanță. Este inclus, de asemenea, software-ul Brother BRAdmin Light <sup>1</sup> de Administrare a rețelei. |
|--------------------------------------------------------------|----------------------------------------------------------------------------------------------------|
| Securitatea rețelei<br>wireless (ADS-2800W /<br>ADS-3600W)   | WEP 64/128 biţi, WPA-PSK (TKIP/AES), WPA2-PSK (AES),<br>Enterprise WPA/WPA-PSK (AES), EAP, EAP RAST, PEAP, EAP TTLS, EAP TLS                                                             |
| Utilitar suport<br>configurare<br>(ADS-2800W /<br>ADS-3600W) | WPS<br>Asistent WLAN                                                                                                    |

Dacă aveți nevoie de un sistem de gestionare avansat al scanerului, utilizați cea mai recentă versiune a utilitarului Brother BRAdmin Professional, care poate fi descărcată de la adresa <u>support.brother.com</u>

# Cerințele calculatorului

|                                                                                                    | SISTEMELE DE OPERARE ȘI FUNCȚIILE SOFTWARE ACCEPTATE                                                                                                    |                                                 |                                                                                                  |                                                                             |                            |                   |                                                       |                     |
|----------------------------------------------------------------------------------------------------|----------------------------------------------------------------------------------------------------|-------------------------------------------------|--------------------------------------------------------------------------------------------------|-----------------------------------------------------------------------------|----------------------------|-------------------|-------------------------------------------------------|---------------------|
| Platforma calculatorului și<br>versiunea sistemului de                                                                                                    |                                                                                                    | Funcțiile<br>aplicațiilor<br>software           | Funcțiile<br>aplicațiilor<br>software Interfață                                                  | Viteza minimă                                                               | RAM                        | RAM               | Spațiu disponibil<br>pe hard disc<br>pentru instalare |                     |
|                                                                                                    | operare                                                                                                    | pentru calculator<br>computer<br>acceptate      | calculator                                                                                       | a procesorului                                                              | minim                      | recomandat        | Pentru<br>drivere                                     | Pentru<br>aplicații |
| Sistemul<br>de operare<br>Windows <sup>®</sup>                                                                                                    | Windows <sup>®</sup> XP<br>32 biți (SP3) <sup>1</sup>                                                                                                    | Scanare                                         | USB<br>10/100/<br>1000Base-TX                                                                    | Intel <sup>®</sup> Pentium <sup>®</sup> II<br>sau un procesor<br>echivalent | 128 MB                     | 256 MB            | 150 MB                                                | 1 GB                |
|                                                                                                    | Windows Vista <sup>® 1</sup>                                                                                                    |                                                 | (Ethernet)                                                                                       | Intel <sup>®</sup> Pentium <sup>®</sup> 4                                   | 512 MB                     | 1 GB              | 500 MB                                                | 1 GB                |
|                                                                                                    | Windows Server <sup>®</sup><br>2003 R2 32 biți<br>(SP2) <sup>2, 3</sup>                                                                                                    |                                                 | Wireless <sup>4</sup><br>802.11b/g/n                                                             | sau CPU echivalent,<br>pe 64 biți (Intel <sup>®</sup> 64<br>sau AMD64)      | 1 GB<br>(32 biți)          | 1 GB<br>(32 biți) | 650 MB                                                | 1 GB                |
|                                                                                                    | Windows Server <sup>®</sup><br>2008 <sup>2</sup><br>Windows Server <sup>®</sup><br>2008 R2 <sup>2</sup><br>Windows Server <sup>®</sup><br>2012 <sup>2</sup><br>Windows Server <sup>®</sup><br>2012 R2 <sup>2</sup><br>Windows <sup>®</sup> 7 <sup>1</sup><br>Windows <sup>®</sup> 8 <sup>1</sup><br>Windows <sup>®</sup> 8.1 <sup>1</sup><br>Windows <sup>®</sup> 10 <sup>1</sup> |                                                 | r                                                                                                | compatibil                                                                  | 2 GB<br>(64 biţi)          | 2 GB<br>(64 biţi) |                                                       |                     |
| Sistem de<br>operare<br>Macintosh                                                                                                    | OS X 10.8.5<br>OS X 10.9.x<br>OS X 10.10.x<br>OS X 10.11.x                                                                                                    | Scanare                                         | USB <sup>5</sup><br>10/100/<br>1000Base-TX<br>(Ethernet)<br>Wireless <sup>4</sup><br>802.11b/g/n | Procesor Intel <sup>®</sup>                                                 | 2 GB                       | 2 GB              | 80 MB                                                 | 1 GB                |
| Condiții:                                                                                                    | •                                                                                                    |                                                 |                                                                                                  |                                                                             |                            | •                 |                                                       |                     |
| <sup>1</sup> Nuance <sup>™</sup> PaperPort <sup>™</sup> 14SE este compatibil cu Windows <sup>®</sup> XP<br>32 biţi (SP3), Windows Vista <sup>®</sup> , Windows <sup>®</sup> 7, Windows <sup>®</sup> 8,<br>Windows <sup>®</sup> 8.1 si Windows <sup>®</sup> 10. |                                                                                                    | Pentru cele mai recer<br>support.brother.com    | nte actualiz                                                                                     | ări ale drivere                                                             | lor, vizitați              |                   |                                                       |                     |
| <ul> <li><sup>2</sup> • Este necesar pachetul Desktop Experience.</li> <li>• Acest sistem de operare nu este compatibil cu aplicațiile furnizate.</li> </ul>                                                                                                   |                                                                                                    | noate marcile comerci<br>menționate aici sunt p | ciale, denu<br>proprietate                                                                       | mirile mărcilor<br>a companiilor                                            | și ale prod<br>respective. | uselor            |                                                       |                     |
| <sup>3</sup> OS al se                                                                                                    | <sup>3</sup> OS al serverului acceptă doar driverul scanerului.                                                                                                    |                                                 |                                                                                                  |                                                                             |                            |                   |                                                       |                     |
| 4 ADS-280                                                                                                    | <sup>4</sup> ADS-2800W și ADS-3600W.                                                                                                    |                                                 |                                                                                                  |                                                                             |                            |                   |                                                       |                     |
| <sup>5</sup> Nu pot fi utilizate porturi USB produse de terți.                                                                                                    |                                                                                                    |                                                 |                                                                                                  |                                                                             |                            |                   |                                                       |                     |

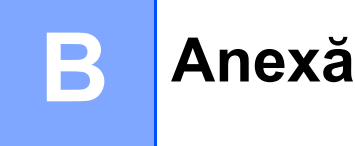

# Introducerea textului (ADS-2800W / ADS-3600W)

Atunci când trebuie să introduceți text în aparat, tastatura se afișează pe ecranul tactil.

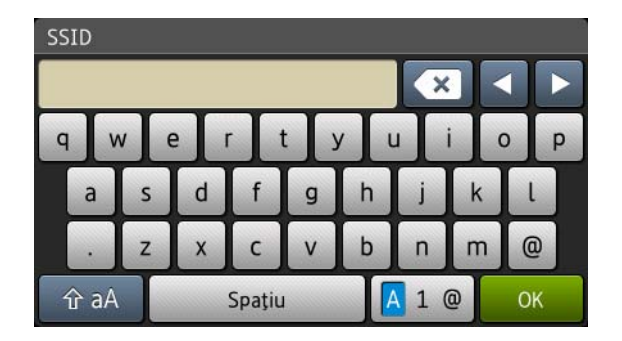

## NOTĂ

- Pentru a comuta între scrierea cu minuscule și cea cu majuscule, apăsați 🔒 🔒
- Pentru a comuta între structurile tastaturii (litere, numere sau simboluri), apăsați 🖪 1 @

### Introducerea spațiilor

Pentru a introduce un spațiu, apăsați Spațiu. Sau mutați cursorul înainte apăsând .

### NOTĂ

Caracterele disponibile pot varia în funcție de țara dvs.

## Efectuarea corecțiilor

Dacă ați introdus un caracter incorect și doriți să-l schimbați, apăsați ◀ pentru a muta cursorul spre a evidenția caracterul incorect, apoi apăsați 💽. Introduceți caracterul corect. De asemenea, puteți introduce litere prin mutarea cursorului și introducerea unui caracter.

Apăsați 💌 pentru fiecare caracter pe care doriți să-l ștergeți sau apăsați și mențineți apăsată 💌 pentru a șterge toate caracterele.

# Indicațiile cu LED (ADS-2400N / ADS-3000N)

Semnificația modului în care LED-urile sunt aprinse este prezentată în tabelul de mai jos și va fi utilizată în figurile din acest capitol.

| ³ sau           | LED-ul este stins.            |
|-----------------|-------------------------------|
| ! sau           | LED-ul este aprins.           |
| sau XI-I-I-I-IX | LED-ul luminează intermitent. |

| LED-uri | Starea aparatului                                                                  |
|---------|------------------------------------------------------------------------------------|
|         | Gata de operare (Conectat prin USB)                                                |
|         | Aparatul este pregătit pentru scanare și este conectat la<br>un dispozitiv USB.    |
|         | Gata de operare (Conectat la calculator)                                           |
|         | Aparatul este pregătit pentru scanare și este conectat la calculatorul dvs.        |
|         | Gata de operare (Dispozitiv de rețea 1)                                            |
|         | Aparatul este pregătit pentru scanare și este conectat la dispozitivul de rețea 1. |

| LED-uri  | Starea aparatului                                                                     |
|----------|---------------------------------------------------------------------------------------|
|          | Gata de operare (Dispozitiv de rețea 2)                                               |
|          | Aparatul este pregătit pentru scanare și este conectat la dispozitivul de rețea 2.    |
|          | Gata de operare (Dispozitiv de rețea 3)                                               |
| <u> </u> | Aparatul este pregătit pentru scanare și este conectat la<br>dispozitivul de rețea 3. |
|          |                                                                                       |
|          |                                                                                       |
|          |                                                                                       |
|          | Conectare (Scanare către PC)                                                          |
|          | Aparatul se conectează pentru a scana către un<br>computer.                           |
|          |                                                                                       |
|          | Conectare (Scanare către dispozitivul de rețea 1)                                     |
|          | Aparatul se conectează pentru a scana către dispozitivul de rețea 1.                  |

| LED-uri                                                                                                    | Starea aparatului                                                                                                    |
|----------------------------------------------------------------------------------------------------|----------------------------------------------------------------------------------------------------|
|                                                                                                    | <b>Conectare (Scanare către dispozitivul de rețea 2)</b><br>Aparatul se conectează pentru a scana către dispozitivul<br>de rețea 2. |
|                                                                                                    |                                                                                                    |
|                                                                                                    | Conectare (Scanare către dispozitivul de rețea 3)                                                                                   |
|                                                                                                    | Aparatul se conectează pentru a scana către dispozitivul de rețea 3.                                                                |
|                                                                                                    |                                                                                                    |
|                                                                                                    |                                                                                                    |
|                                                                                                    |                                                                                                    |
|                                                                                                    |                                                                                                    |
|                                                                                                    | Scanare (Scanare de la PC)                                                                                                    |
|                                                                                                    | Aparatur scaneaza de la un computer.                                                                                                |
|                                                                                                    |                                                                                                    |
|                                                                                                    |                                                                                                    |
|                                                                                                    | Trimitere (Scanare către dispozitivul de rețea 1)                                                                                   |
|                                                                                                    | Aparatul scaneaza catre dispozitivul pe care l-ați alocat dispozitivului de rețea 1.                                                |
|                                                                                                    |                                                                                                    |
| $\bigcirc \bigcirc \bigcirc \bigcirc \bigcirc \bigcirc \bigcirc \bigcirc \bigcirc \bigcirc \bigcirc \bigcirc \bigcirc \bigcirc \bigcirc \bigcirc \bigcirc \bigcirc \bigcirc $ |                                                                                                    |
|                                                                                                    |                                                                                                    |

| LED-uri | Starea aparatului                                                                                                    |
|---------|----------------------------------------------------------------------------------------------------|
|         | Trimitere (Scanare către dispozitivul de rețea 2)                                                                              |
|         | Aparatul scanează către dispozitivul pe care l-ați alocat dispozitivului de rețea 2.                                           |
|         | Trimitere (Scanare către dispozitivul de rețea 3)                                                                              |
|         | Aparatul scanează către dispozitivul pe care l-ați alocat dispozitivului de rețea 3.                                           |
|         |                                                                                                    |
|         |                                                                                                    |
|         |                                                                                                    |
|         |                                                                                                    |
|         | Au fost omise toate paginile                                                                                                   |
|         | Toate paginile scanate au fost omise ca pagini albe.<br>Apăsați pe orice buton, apoi urmați una din indicațiile de<br>mai jos: |
|         | <ul> <li>Aşezaţi documentul cu faţa în jos şi marginea<br/>superioară înainte în ADF.</li> </ul>                               |
|         | Setați opțiunea Omitere pagină albă pe Oprit urmând<br>indicațiile de mai jos:                                                 |
|         | <ul> <li>Consultați Modificarea setărilor de scanare<br/>(ControlCenter4) (Windows<sup>®</sup>) la pagina 100.</li> </ul>      |
|         | <ul> <li>Consultați Scanarea utilizând Brother iPrint&amp;Scan<br/>(Mac) la pagina 107.</li> </ul>                             |
|         | <ul> <li>Consultați Modificarea setărilor Scanare către PC<br/>(Windows<sup>®</sup>) la pagina 195.</li> </ul>                 |
|         | <ul> <li>Consultați Opțiuni de scanare utilizând ecranul<br/>tactil (ADS-2800W / ADS-3600W) la pagina 203.</li> </ul>          |

| LED-uri Starea aparatului |                                                                                                    |  |  |
|---------------------------|----------------------------------------------------------------------------------------------------|--|--|
|                           | Memorie insuficientă (Scanare către USB)                                                                                                    |  |  |
|                           | Memoria aparatului este plină și aparatul nu va putea<br>scana întregul document.<br>Pentru remedierea erorii, urmați indicațiile de mai jos:                                                     |  |  |
|                           | Apăsați orice buton.                                                                                                    |  |  |
|                           | Opriți aparatul scoțând cablul de alimentare din priza<br>de c.a. și reporniți-l introducând din nou cablul în priză.                                                                             |  |  |
|                           | Pentru prevenirea erorii, urmați una din indicațiile de mai jos:                                                                                                    |  |  |
|                           | Reduceți numărul de documente.                                                                                                    |  |  |
|                           | Reduceți valoarea de setare a rezoluției sau<br>dimensiunea fişierului.                                                                                                    |  |  |
|                           | Prea multe fișiere pe suportul USB (Scanare către<br>USB)                                                                                                    |  |  |
|                           | Aparatul nu poate salva pe o unitate USB flash dacă<br>aceasta conține prea multe fișiere. Deconectați unitatea<br>USB flash, apăsați pe orice tastă și urmați una din<br>indicațiile de mai jos: |  |  |
|                           | Ștergeți fișierele sau directoarele nefolosite din<br>directorul rădăcină de pe unitatea USB flash, apoi<br>reîncercați.                                                                          |  |  |
|                           | Utilizați o unitate USB flash care conține mai puțin de<br>999 de fișiere.                                                                                                    |  |  |
|                           | Numele fișierului nu poate fi utilizat (Scanare către<br>USB)                                                                                                    |  |  |
|                           | Numărul secvențial maxim pentru numele fișierului a fost<br>atins. Apăsați pe orice buton, apoi urmați una din<br>indicațiile de mai jos:                                                         |  |  |
|                           | <ul> <li>Ștergeți fișierele nefolosite de pe unitatea USB flash,<br/>apoi reîncercați.</li> </ul>                                                                                                 |  |  |
|                           | Schimbaţi numele fişierului şi urmaţi indicaţiile de mai<br>jos:                                                                                                    |  |  |
|                           | <ul> <li>Consultați Modificarea setărilor de scanare<br/>(ControlCenter4) (Windows<sup>®</sup>) la pagina 100.</li> </ul>                                                                         |  |  |
|                           | <ul> <li>Consultați Scanarea utilizând Brother iPrint&amp;Scan<br/>(Mac) la pagina 107.</li> </ul>                                                                                                |  |  |
|                           | <ul> <li>Consultați Modificarea setărilor Scanare către PC<br/>(Windows<sup>®</sup>) la pagina 195.</li> </ul>                                                                                    |  |  |
|                           | <ul> <li>Consultați Salvarea documentelor scanate pe o<br/>unitate USB flash la pagina 141.</li> </ul>                                                                                            |  |  |

| LED-uri | Starea aparatului                                                                                                    |
|---------|----------------------------------------------------------------------------------------------------|
|         | Protecție la scriere                                                                                                    |
|         | Suportul media este protejat la scriere. Pentru a remedia eroarea, apăsați <b>Oprire</b> .                                   |
|         | Alertă întreținere programată                                                                                                |
|         | Contorul de alertă întreținere programată este la max.<br>Vă rugăm să curățați rolele aparatului și să resetați<br>contorul. |
|         |                                                                                                    |
|         | Eroare de accesare                                                                                                    |
|         | Suportul media a fost scos. Pentru a remedia eroarea, apăsați <b>Oprire</b> .                                                |
|         |                                                                                                    |
|         | Eroare autentificare (Scanare către FTP)                                                                                     |
|         | Numele de utilizator FTP și parola introduse sunt incorecte sau nu sunt configurate corect.                                  |
|         | Confirmați că numele de utilizator și parola sunt configurate sau introduse corect, apoi reîncercați.                        |

| LED-uri | Starea aparatului                                                                                                    |
|---------|----------------------------------------------------------------------------------------------------|
|         | Server indisponibil (Scanare către FTP)                                                                                                    |
|         | Verificați următoarele aspecte și apoi reîncercați:                                                                                                    |
|         | Setările de rețea sunt corecte.                                                                                                    |
|         | Punctul de acces/routerul wireless este pornit.                                                                                                    |
|         | Serverul FTP la distanță este pornit.                                                                                                    |
|         | Numele (sau adresa IP) serverului FTP la distanță este corect.                                                                                                    |
|         | Eroare trimitere (Scanare către FTP)                                                                                                    |
|         | Verificați următoarele aspecte și apoi reîncercați:                                                                                                    |
|         | Aveți drepturi de scriere pentru directorul de destinație.                                                                                                    |
|         | <ul> <li>Hard discul care conține directorul de destinație nu<br/>este plin. (Dacă hard discul este plin, eliberați spațiu<br/>pe acesta și apoi reîncercați.)</li> </ul> |
|         | Memorie insuficientă (Scanare către FTP)                                                                                                    |
|         | Memoria aparatului octo plină ci aparatul pu va putoa                                                                                                    |
|         | scana întregul document. Pentru remedierea erorii, urmați<br>indicațiile de mai jos:                                                                                      |
|         | Apăsați orice buton.                                                                                                    |
|         | Opriţi aparatul scoţând cablul de alimentare din priza<br>de c.a. şi apoi reporniţi-l introducând din nou cablul în<br>priză.                                             |
|         | Pentru prevenirea erorii, urmați una din indicațiile de mai<br>jos:                                                                                                    |
|         | Reduceți numărul de documente.                                                                                                    |
|         | Reduceți valoarea de setare a rezoluției sau<br>dimensiunea fișierului.                                                                                                   |
|         | Memorie insuficientă (Scanare către PC)                                                                                                    |
|         | Verificați următoarele aspecte și apoi reîncercați:                                                                                                    |
|         | Aveți drepturi de scriere pentru directorul de destinație.                                                                                                    |
|         | <ul> <li>Hard discul care conține directorul de destinație nu<br/>este plin. (Dacă hard discul este plin, eliberați spațiu<br/>pe acesta și apoi reîncercați.)</li> </ul> |
|         |                                                                                                    |

| LED-uri                                                                                                    | Starea aparatului                                                                                                    |  |  |
|----------------------------------------------------------------------------------------------------|----------------------------------------------------------------------------------------------------|--|--|
|                                                                                                    | Memorie insuficientă (Scanare WS)                                                                                                    |  |  |
|                                                                                                    | Verificați următoarele aspecte și apoi reîncercați:                                                                                                 |  |  |
|                                                                                                    | Aveți drepturi de scriere pentru directorul de destinație.                                                                                          |  |  |
|                                                                                                    | Hard discul care conține directorul de destinație nu<br>este plin. (Dacă hard discul este plin, eliberați spațiu<br>pe acesta și apoi reîncercați.) |  |  |
|                                                                                                    |                                                                                                    |  |  |
|                                                                                                    | Mod de hibernare                                                                                                    |  |  |
|                                                                                                    | Aparatul este în Modul de hibernare.                                                                                                    |  |  |
|                                                                                                    | Pentru a relua funcționarea aparatului urmați indicațiile de mai jos:                                                                               |  |  |
|                                                                                                    | Apăsați tasta de alimentare.                                                                                                    |  |  |
| $\bigcirc \bigcirc \bigcirc \bigcirc \bigcirc \bigcirc \bigcirc \bigcirc \bigcirc \bigcirc \bigcirc \bigcirc \bigcirc \bigcirc \bigcirc \bigcirc \bigcirc \bigcirc \bigcirc $ | Deschideți capacul ADF.                                                                                                    |  |  |
|                                                                                                    | Încărcați documentul.                                                                                                    |  |  |
|                                                                                                    | Atingeți ecranul.                                                                                                    |  |  |
|                                                                                                    | Atingeți cardul IC de cititorul NFC (numai la modelul<br>ADS-3600W).                                                                                |  |  |
|                                                                                                    | Aparatul intră în modul Gata de operare.                                                                                                    |  |  |
|                                                                                                    | Document blocat                                                                                                    |  |  |
|                                                                                                    | Eliminați blocajul (consultați <i>Document blocat</i><br>la pagina 240) și apoi efectuați următoarele:                                              |  |  |
|                                                                                                    | Selectați Hârtie lungă (Auto) din listele derulante<br>Dimensiune de scanare sau Format document atunci<br>când scanați un document lung.           |  |  |
|                                                                                                    | Pentru modificarea setărilor, urmați indicațiile de mai jos:                                                                                        |  |  |
|                                                                                                    | Consultați Modificarea setărilor de scanare<br>(ControlCenter4) (Windows <sup>®</sup> ) la pagina 100.                                              |  |  |
|                                                                                                    | Consultați Schimbarea setărilor butonului de scanare<br>din Brother iPrint&Scan (Mac) la pagina 107.                                                |  |  |
|                                                                                                    | Consultați Modificarea setărilor Scanare către PC<br>(Windows <sup>®</sup> ) la pagina 195.                                                         |  |  |

| · ·                                                                                                    |
|----------------------------------------------------------------------------------------------------|
| Scoatere hârtie                                                                                                    |
| Aparatul scoate hârtia.                                                                                                    |
|                                                                                                    |
| Oprirea scoaterii                                                                                                    |
| Pentru a întrerupe scoaterea documentului sau a<br>cartelelor din plastic, apăsați <b>Oprire</b> . Pentru a relua<br>scoaterea, apăsați din nou <b>Oprire</b> .                         |
|                                                                                                    |
|                                                                                                    |
| Setarea de la distanță                                                                                                    |
| Setarea de la distanță este în curs. Pentru a anula funcția<br>Setare de la distanță, faceți clic pe butonul <b>Anulare</b> din<br>fereastra Setare de la distanță de pe computerul dus |
| fereastra Setare de la distanța de pe computerul dvs.                                                                                                    |
|                                                                                                    |
| Scanarea depășește o anumită zonă                                                                                                    |
| Aparatul a scanat mai mult de cinci metri dintr-un<br>document cu setarea Hârtie lungă. Pentru a remedia<br>eroarea, apăsați <b>Oprire</b> .                                            |

| LED-uri | Starea aparatului                                                                                                    |
|---------|----------------------------------------------------------------------------------------------------|
|         | Eroarea Detectare alimentare multiplă                                                                                                    |
|         | A avut loc o alimentare multiplă. Pentru a remedia<br>eroarea, apăsați <b>Oprire</b> .                                                                                                    |
|         | Capac ADF deschis                                                                                                    |
|         | Capacul ADF este deschis.                                                                                                    |
|         |                                                                                                    |
|         | Alertă rolă de preluare                                                                                                    |
|         | Contorul pentru rola de preluare și-a atins limita. Pentru a remedia eroarea, urmați indicațiile de mai jos:                                                                                     |
|         | Resetați contorul pentru rola de preluare.                                                                                                    |
|         |                                                                                                    |
|         | Alertă rolă de inversare                                                                                                    |
|         | <ul> <li>Rola de inversare a fost folosită de peste 200.000 de ori.<br/>Pentru a remedia eroarea, urmați indicațiile de mai jos:</li> <li>Resetați contorul pentru rola de inversare.</li> </ul> |

| _ED-uri Starea aparatului                              |                                                                                                    |
|--------------------------------------------------------|----------------------------------------------------------------------------------------------------|
|                                                        | Alertă pentru rola de preluare și rola de inversare                                                                                                    |
|                                                        | <ul> <li>Rola de preluare și rola de inversare au fost utilizate peste<br/>o anumită limită. Înlocuiți consumabilele și apoi, pentru<br/>a remedia eroarea, urmați indicațiile de mai jos:</li> <li>Resetați contorul pentru rola de preluare.</li> <li>Resetați contorul pentru rola de inversare.</li> </ul>                                                                                                    |
|                                                        | Alertă pentru rola de preluare, rola de inversare și<br>alertă pentru întreținere programată                                                                                                    |
|                                                        | <ul> <li>Rola de preluare și rola de inversare au fost utilizate peste o anumită limită, iar contorul pentru curățarea periodică depășește limita. Înlocuiți consumabilele și apoi, pentru a remedia eroarea, urmați indicațiile de mai jos:</li> <li>Resetați contorul pentru rola de preluare.</li> <li>Resetați contorul pentru rola de inversare.</li> <li>Resetați contorul pentru curățare periodică.</li> </ul> |
|                                                        | Alertă pentru rola de preluare și alertă pentru<br>întreținere programată                                                                                                    |
| $ \begin{array}{c ccccccccccccccccccccccccccccccccccc$ | Rola de preluare a fost utilizată peste o anumită limită,<br>iar contorul pentru curățarea periodică depășește limita.<br>Înlocuiți consumabilele și apoi, pentru a remedia eroarea,<br>urmați indicațiile de mai jos:                                                                                                    |
|                                                        | Resetați contorul pentru rola de preluare.                                                                                                    |
|                                                        | Resetați contorul pentru curățare periodică.                                                                                                    |
|                                                        | Alertă pentru rola de inversare și alertă pentru<br>întreținere programată                                                                                                    |
| $ \begin{array}{c ccccccccccccccccccccccccccccccccccc$ | Rola de inversare a fost utilizată peste o anumită limită,<br>iar contorul pentru curățarea periodică depășește limita.<br>Înlocuiți consumabilele și apoi, pentru a remedia eroarea,<br>urmați indicațiile de mai jos:                                                                                                    |
|                                                        | Resetați contorul pentru rola de inversare.                                                                                                    |
|                                                        | Resetați contorul pentru curățare periodică.                                                                                                    |
|                                                        |                                                                                                    |

## Indicații referitoare la un apel de service

Dacă o eroare nu poate fi anulată de către utilizator, aparatul va indica faptul că trebuie să efectuați un apel de service aprinzând toate LED-urile.

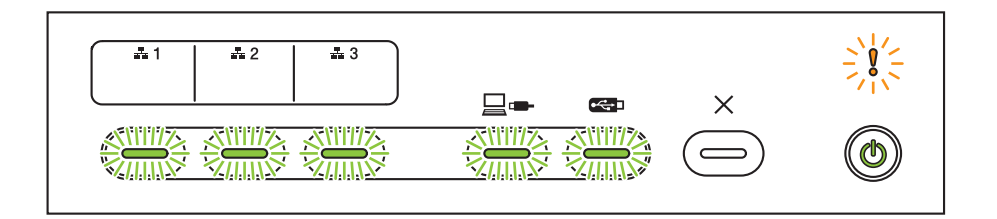

Dacă observați că aparatul indică necesitatea efectuării unui apel de service în acest mod, opriți și reporniți aparatul, apoi încercați din nou să scanați.

Dacă eroarea nu s-a remediat după oprirea și repornirea aparatului, apăsați **Oprire**. LED-urile se aprind așa cum este indicat în tabelul de mai jos pentru a indica tipul de eroare:

| Cod de eroare                                                                   | Dispozitiv<br>de rețea 1 | Dispozitiv<br>de rețea 2 | Dispozitiv<br>de rețea 3 | Scanare<br>către PC | Scanare<br>către USB       | Indicator<br>de<br>eroare | Indicator<br>de<br>alimentare |
|---------------------------------------------------------------------------------|--------------------------|--------------------------|--------------------------|---------------------|----------------------------|---------------------------|-------------------------------|
| A7: Eroare de potrivire a<br>parametrilor de culoare<br>din ROM în unitatea CIS |                          |                          |                          | ×\\\-/X<br>×\\-\-X  |                            |                           | ۲                             |
| A9: A fost detectată o<br>eroare de scanare<br>specială                         |                          |                          |                          |                     | ×\-\-\-\-\X<br>×\-\-\-\-\X |                           | ۲                             |

Notați codul de eroare și raportați-l dealerului Brother sau Centrului de asistență clienți Brother.

# Setări de scanare

Când utilizați aparatul și computerul pentru a efectua scanarea:

| Categorie         | Setare                                     | Opțiune                                                                                                    | Setări<br>configurabile<br>în TWAIN | Setări<br>configurabile<br>în CC4 |
|-------------------|--------------------------------------------|----------------------------------------------------------------------------------------------------|-------------------------------------|-----------------------------------|
|                   | Scanare față-verso                         | Oprit / Margine lungă / Margine scurtă                                                                                                    | $\checkmark$                        | ✓                                 |
|                   | Tip scanare                                | Auto / Alb-negru / Gri real / Culoare pe 24 biți                                                                                                    | $\checkmark$                        | ✓                                 |
|                   |                                            | Gri (Eroare difuzie)                                                                                                    | $\checkmark$                        | $\checkmark$                      |
|                   |                                            | 100 dpi / 150 dpi                                                                                                    | $\checkmark$                        | $\checkmark$                      |
|                   | Depelutie                                  | 200 dpi / 300 dpi / 600 dpi                                                                                                    | $\checkmark$                        | $\checkmark$                      |
|                   | rtezoluție                                 | 400 dpi                                                                                                    | $\checkmark$                        | $\checkmark$                      |
|                   |                                            | 1200 dpi                                                                                                    | $\checkmark$                        | $\checkmark$                      |
| Setări de bază    | Tip fişier                                 | O singură pagină PDF / Mai multe pagini PDF /<br>JPEG / O singură pagină TIFF / Mai multe pagini<br>TIFF                                                                                                    | -                                   | $\checkmark$                      |
|                   |                                            | PDF / O singură pagină / PDF / Mai multe pagini /<br>O singură pagină PDF securizat / Mai multe pagini<br>PDF securizat / O singură pagină PDF puternic<br>comprimat / Mai multe pagini PDF puternic<br>comprimat / O singură pagină PDF cu opțiune de<br>căutare / Mai multe pagini PDF cu opțiune de<br>căutare | -                                   | ✓                                 |
|                   |                                            | O singură pagină PDF semnat / Mai multe pagini<br>PDF semnat                                                                                                    | -                                   | -                                 |
|                   |                                            | Windows Bitmap (.bmp) / Portable Network<br>Graphics (.png) / XPS                                                                                                    | -                                   | ✓                                 |
|                   | Format document                            | Auto / A4 / Letter / Legal / JIS B5 / A5 / JIS B6 / A6 /<br>Carte de vizită / Hârtie lungă (Auto)                                                                                                    | ✓                                   | ✓                                 |
|                   |                                            | Executive / Card index / Foto / Foto L / Foto 2L /<br>Carte poștală 1 / Carte poștală 2 (dublu) / Folio                                                                                                    | ~                                   | ✓                                 |
|                   |                                            | 1 – 2(A3) / 1 – 2(Ledger) / 1 – 2(B4) / 1 – 2(A4) /<br>2 – 1(A4) / 2 – 1(Letter) / 2 – 1(A5) / 2 – 1(B5)                                                                                                    | -                                   | ✓                                 |
|                   |                                            | Personalizat                                                                                                    | $\checkmark$                        | -                                 |
|                   | Mărime fișier (Ajustare grad de compresie) | -                                                                                                    | -                                   | ~                                 |
| Procesare imagine | Corecție automată<br>înclinare             | Pornit / Oprit                                                                                                    | $\checkmark$                        | $\checkmark$                      |
|                   | Eliminare culoare de<br>fundal             | Impregnare / Eliminare culoare de fundal                                                                                                    | $\checkmark$                        | $\checkmark$                      |
| Categorie         | Setare                                |                                                                                                    | Opțiune                                                                                                 | Setări<br>configurabile<br>în TWAIN | Setări<br>configurabile<br>în CC4 |
|-------------------|---------------------------------------|----------------------------------------------------------------------------------------------------|----------------------------------------------------------------------------------------------------|-------------------------------------|-----------------------------------|
|                   |                                       | Auto                                                                                                  |                                                                                                    | $\checkmark$                        | -                                 |
|                   |                                       | Personalizat                                                                                          | Luminozitate                                                                                            | $\checkmark$                        | ✓                                 |
|                   | Aiustara tan aulaara                  |                                                                                                    | Contrast                                                                                                | $\checkmark$                        | ✓                                 |
|                   | Ajustale ton culoare                  |                                                                                                    | Umbră                                                                                                   | $\checkmark$                        | -                                 |
|                   |                                       |                                                                                                    | Evidențieri                                                                                             | ✓                                   | -                                 |
|                   |                                       |                                                                                                    | Gamma                                                                                                   | $\checkmark$                        | -                                 |
|                   | Ajustare nuanțe de gri                | Luminozitate / Co                                                                                     | ontrast                                                                                                 | ✓                                   | -                                 |
|                   | Ajustare detectare<br>automată culori | Ajustare detecta                                                                                      | re automată culori                                                                                      | ✓                                   | -                                 |
|                   | Omitere pagină albă                   | Omitere pagină a                                                                                      | albă                                                                                                    | ✓                                   | $\checkmark$                      |
| Procesare imagine | Setări margini pentru<br>decupare     | Sus: -3,0 mm – 3<br>Stânga: -3,0 mm<br>Dreapta: -3,0 mm<br>Jos: -3,0 mm – 3                           | Sus: -3,0 mm – 3,0 mm<br>Stânga: -3,0 mm – 3,0 mm<br>Dreapta: -3,0 mm – 3,0 mm<br>Jos: -3,0 mm – 3,0 mm |                                     | -                                 |
|                   | Eliminare găuri de<br>perforare       | Culoare vopsea                                                                                        | alb / Culoare de fundal                                                                                 | ~                                   | -                                 |
|                   | Evidențiere margini                   | Pornit (Scăzut, M                                                                                     | /lediu, Ridicat) / Oprit                                                                                | $\checkmark$                        | -                                 |
|                   | Formatare cu caractere aldine         | Pornit (Scăzut, N                                                                                     | /lediu, Ridicat) / Oprit                                                                                | ~                                   | -                                 |
|                   | Corectare caractere neclare           | Pornit / Oprit                                                                                        |                                                                                                    | ✓                                   | -                                 |
|                   | Versiune alb-negru<br>inversată       | Pornit / Oprit                                                                                        |                                                                                                    | ✓                                   | -                                 |
|                   | Reducere zgomot                       | Pornit (Scăzut, N                                                                                     | /lediu, Ridicat) / Oprit                                                                                | ✓                                   | -                                 |
|                   | Eliminare linie de ghidare            | Verticală / Orizontală / Verticală și orizontală                                                      |                                                                                                    | ✓                                   | -                                 |
|                   | Umplere margini                       | Alb / Negru                                                                                           |                                                                                                    | ✓                                   | -                                 |
|                   | Eliminare culoare                     | Culoare din spectrul cromatic / Roșu / Verde /<br>Albastru / Personalizat                             |                                                                                                    | ✓                                   | -                                 |
|                   | Detectare alimentare<br>multiplă      | Pornit / Oprit                                                                                        |                                                                                                    | ✓                                   | $\checkmark$                      |
| Mod Special       | Format pagină                         | Fără / 2 în 1: Latura lungă / 2 în 1: Latura scurtă /<br>1 în 2: Latura lungă / 1 în 2: Latura scurtă |                                                                                                    | $\checkmark$                        | -                                 |
|                   | Mod Coală-suport                      | Pornit / Oprit                                                                                        |                                                                                                    | $\checkmark$                        | $\checkmark$                      |
|                   | Mod Cartelă din plastic               | Pornit / Oprit                                                                                        |                                                                                                    | $\checkmark$                        | $\checkmark$                      |
|                   | Scanare continuă                      | Pornit / Oprit                                                                                        |                                                                                                    | $\checkmark$                        | $\checkmark$                      |
| Setări detaliate  | Scanare pagini<br>individuale         | Pornit / Oprit                                                                                        |                                                                                                    | ✓                                   | -                                 |

Când utilizați panoul de control al aparatului și computerul pentru a efectua scanarea:

| Categorie | Setare                                           | Opțiune                                                                                                    | Setări<br>configurabile<br>de la CC4<br>(ADS-2400N /<br>ADS-3000N /<br>ADS-2800W /<br>ADS-3600W) | Setări<br>configurabile<br>în panoul de<br>control<br>(ADS-2800W /<br>ADS-3600W) | Salvare setări<br>pe o<br>comandă<br>rapidă<br>(ADS-2800W /<br>ADS-3600W) |
|-----------|--------------------------------------------------|----------------------------------------------------------------------------------------------------|--------------------------------------------------------------------------------------------------|----------------------------------------------------------------------------------|---------------------------------------------------------------------------|
|           | Scanare față-verso                               | Oprit / Margine lungă / Margine scurtă                                                                                                    | ✓                                                                                                | $\checkmark$                                                                     | $\checkmark$                                                              |
|           | <b>T</b> :                                       | Auto / Alb-negru / Gri real / Culoare pe 24 biți                                                                                                    | ✓                                                                                                | $\checkmark$                                                                     | $\checkmark$                                                              |
|           | Tip scanare                                      | Gri (Eroare difuzie)                                                                                                    | ✓                                                                                                | -                                                                                | -                                                                         |
|           |                                                  | 100 dpi                                                                                                    | ✓                                                                                                | -                                                                                | -                                                                         |
|           | Desclutio                                        | 150 dpi / 200 dpi / 300 dpi / 600 dpi                                                                                                    | ✓                                                                                                | $\checkmark$                                                                     | $\checkmark$                                                              |
|           | Rezoluție                                        | 400 dpi                                                                                                    | ✓                                                                                                | -                                                                                | -                                                                         |
|           |                                                  | 1200 dpi                                                                                                    | ✓                                                                                                | -                                                                                | -                                                                         |
| Setări de |                                                  | O singură pagină PDF / Mai multe pagini PDF /<br>JPEG / O singură pagină TIFF / Mai multe<br>pagini TIFF                                                                                                    | ~                                                                                                | ✓                                                                                | ✓                                                                         |
|           | Tip fişier                                       | PDF / O singură pagină / PDF / Mai multe<br>pagini / O singură pagină PDF securizat /<br>O singură pagină PDF puternic comprimat /<br>Mai multe pagini PDF puternic comprimat /<br>O singură pagină PDF cu opțiune de căutare /<br>Mai multe pagini PDF cu opțiune de căutare | ~                                                                                                | -                                                                                | -                                                                         |
| bază      |                                                  | O singură pagină PDF semnat / Mai multe<br>pagini PDF semnat                                                                                                    | -                                                                                                | -                                                                                | -                                                                         |
|           |                                                  | Windows Bitmap (.bmp) / Portable Network<br>Graphics (.png) / Microsoft Office Word (*.docx) /<br>Microsoft Office PowerPoint (*.pptx) / XPS                                                                                                    | ~                                                                                                | -                                                                                | -                                                                         |
|           |                                                  | Mai multe pagini PDF semnat / O singură<br>pagină PDF semnat                                                                                                    | -                                                                                                | -                                                                                | -                                                                         |
|           | Format document                                  | Auto / A4 / Letter / Legal / JIS B5 / A5 / JIS B6 /<br>A6 / Carte de vizită / Hârtie lungă (Auto)                                                                                                    | ~                                                                                                | ~                                                                                | ~                                                                         |
|           |                                                  | A3 / Ledger / JIS B4 / Executive / Card index /<br>Foto / Foto L / Foto 2L / Carte poștală 1 / Carte<br>poștală 2 (dublu) / Folio                                                                                                    | $\checkmark$                                                                                     | -                                                                                | -                                                                         |
|           |                                                  | 1 - 2(A3) / 1 - 2(Ledger) / 1 - 2(B4) / 1 - 2(A4) /<br>2 - 1(A4) / 2 - 1(Letter) / 2 - 1(A5) / 2 - 1(B5)                                                                                                    | ✓                                                                                                | -                                                                                | -                                                                         |
|           |                                                  | Personalizat                                                                                                    | -                                                                                                | -                                                                                | -                                                                         |
|           | Mărime fișier<br>(Ajustare grad de<br>compresie) | -                                                                                                    | $\checkmark$                                                                                     | -                                                                                | -                                                                         |
| Procesare | Corecție automată<br>înclinare                   | Pornit / Oprit                                                                                                    | $\checkmark$                                                                                     | $\checkmark$                                                                     | $\checkmark$                                                              |
| imagine   | Eliminare culoare de<br>fundal                   | Impregnare / Eliminare culoare de fundal                                                                                                    | ✓                                                                                                | -                                                                                | -                                                                         |

| Categorie            | Setare                                |                                                                                                    | Opțiune                                      | Setări<br>configurabile<br>de la CC4<br>(ADS-2400N /<br>ADS-3000N /<br>ADS-2800W /<br>ADS-3600W) | Setări<br>configurabile<br>în panoul de<br>control<br>(ADS-2800W /<br>ADS-3600W) | Salvare setări<br>pe o<br>comandă<br>rapidă<br>(ADS-2800W /<br>ADS-3600W) |
|----------------------|---------------------------------------|----------------------------------------------------------------------------------------------------|----------------------------------------------|--------------------------------------------------------------------------------------------------|----------------------------------------------------------------------------------|---------------------------------------------------------------------------|
|                      |                                       | Auto                                                                                                    |                                              | -                                                                                                | -                                                                                | -                                                                         |
|                      |                                       | Personalizat                                                                                            | Luminozitate                                 | ✓                                                                                                | $\checkmark$                                                                     | $\checkmark$                                                              |
|                      | Aiustare ton culoare                  |                                                                                                    | Contrast                                     | ✓                                                                                                | ✓                                                                                | ✓                                                                         |
|                      |                                       |                                                                                                    | Umbră                                        | -                                                                                                | -                                                                                | -                                                                         |
|                      |                                       |                                                                                                    | Evidențieri                                  | -                                                                                                | -                                                                                | -                                                                         |
|                      |                                       |                                                                                                    | Gamma                                        | -                                                                                                | -                                                                                | -                                                                         |
|                      | Ajustare nuanțe de gri                | Luminozitate / (                                                                                        | Contrast                                     | -                                                                                                | -                                                                                | -                                                                         |
|                      | Ajustare detectare<br>automată culori | Ajustare detect                                                                                         | are automată culori                          | -                                                                                                | -                                                                                | -                                                                         |
|                      | Omitere pagină albă                   | Omitere pagină                                                                                          | albă                                         | ✓                                                                                                | $\checkmark$                                                                     | $\checkmark$                                                              |
|                      | Separare document                     | Oprit / Număr de documente / Număr de pagini                                                            |                                              | -                                                                                                | ✓                                                                                | ✓                                                                         |
| Procesare<br>imagine | Setări margini pentru<br>decupare     | Sus: -3,0 mm – 3,0 mm<br>Stânga: -3,0 mm – 3,0 mm<br>Dreapta: -3,0 mm – 3,0 mm<br>Jos: -3,0 mm – 3,0 mm |                                              | -                                                                                                | -                                                                                | -                                                                         |
|                      | Eliminare găuri de<br>perforare       | Culoare vopsea alb / Culoare de fundal                                                                  |                                              | -                                                                                                | -                                                                                | -                                                                         |
|                      | Optimizare margine                    |                                                                                                    | -                                            | -                                                                                                | -                                                                                | -                                                                         |
|                      | Formatare cu<br>caractere aldine      |                                                                                                    | -                                            | -                                                                                                | -                                                                                | -                                                                         |
|                      | Corectare caractere neclare           | Pornit / Oprit                                                                                          | Pornit / Oprit                               |                                                                                                  | -                                                                                | -                                                                         |
|                      | Reducere zgomot                       |                                                                                                    | -                                            | -                                                                                                | -                                                                                | -                                                                         |
|                      | Eliminare linie de ghidare            | Verticală / Orizontală / Verticală și orizontală                                                        |                                              | -                                                                                                | -                                                                                | -                                                                         |
|                      | Umplere margini                       | Alb / Negru                                                                                             |                                              | -                                                                                                | -                                                                                | -                                                                         |
|                      | Eliminare culoare                     | Culoare din spe<br>Albastru / Perse                                                                     | ectrul cromatic / Roșu / Verde /<br>onalizat | -                                                                                                | -                                                                                | -                                                                         |
|                      | Detectare alimentare<br>multiplă      | Pornit / Oprit                                                                                          |                                              | ✓                                                                                                | -                                                                                | -                                                                         |
| Mod<br>Special       | Mod Coală-suport                      | Pornit / Oprit                                                                                          |                                              | $\checkmark$                                                                                     | -                                                                                | -                                                                         |
|                      | Mod Cartelă din<br>plastic            | Pornit / Oprit                                                                                          |                                              | $\checkmark$                                                                                     | -                                                                                | -                                                                         |
| Setări               | Scanare continuă                      | Pornit / Oprit                                                                                          |                                              | ✓                                                                                                | $\checkmark$                                                                     | $\checkmark$                                                              |
| detaliate            | Detectare final pagină                | Pornit / Oprit                                                                                          |                                              | -                                                                                                | -                                                                                | -                                                                         |

## Când utilizați panoul de control al mașinii pentru a efectua scanarea:

| Categorie      | Setare                                        | Opțiune                                                                                                    | Setări<br>configurabile<br>în panoul de<br>control<br>(ADS-2800W/<br>ADS-3600W) | Salvare setări<br>pe o<br>comandă<br>rapidă<br>(ADS-2800W/<br>ADS-3600W) |
|----------------|-----------------------------------------------|----------------------------------------------------------------------------------------------------|---------------------------------------------------------------------------------|--------------------------------------------------------------------------|
|                | Scanare față-verso                            | Oprit / Margine lungă / Margine scurtă                                                                                                    | $\checkmark$                                                                    | ~                                                                        |
|                | Tin scanare                                   | Auto / Alb-negru / Gri real / Culoare pe 24 biți                                                                                                    | $\checkmark$                                                                    | ~                                                                        |
|                |                                               | Gri (Eroare difuzie)                                                                                                    | -                                                                               | -                                                                        |
|                |                                               | 100 dpi                                                                                                    | -                                                                               | -                                                                        |
|                |                                               | 150 dpi / 200 dpi / 300 dpi / 600 dpi                                                                                                    | $\checkmark$                                                                    | $\checkmark$                                                             |
|                | Rezoluție                                     | 400 dpi                                                                                                    | -                                                                               | -                                                                        |
|                |                                               | 1200 dpi                                                                                                    | -                                                                               | -                                                                        |
|                |                                               | Auto                                                                                                    | $\checkmark$                                                                    | ~                                                                        |
| Setări de bază | Tip fişier                                    | O singură pagină PDF / Mai multe pagini PDF / JPEG /<br>O singură pagină TIFF / Mai multe pagini TIFF                                                                                                    | ✓                                                                               | ✓                                                                        |
|                |                                               | PDF / O singură pagină / PDF / Mai multe pagini /<br>O singură pagină PDF securizat / Mai multe pagini<br>PDF securizat / O singură pagină PDF puternic<br>comprimat / Mai multe pagini PDF puternic<br>comprimat / O singură pagină PDF cu opțiune de<br>căutare / Mai multe pagini PDF cu opțiune de căutare | √                                                                               | ✓                                                                        |
|                |                                               | O singură pagină PDF semnat / Mai multe pagini PDF<br>semnat                                                                                                    | $\checkmark$                                                                    | $\checkmark$                                                             |
|                |                                               | Windows Bitmap (.bmp) / Portable Network<br>Graphics (.png) / XPS                                                                                                    | -                                                                               | -                                                                        |
|                | Aut<br>Car<br>A3<br>Fot<br>poş                | Auto / A4 / Letter / Legal / JIS B5 / A5 / JIS B6 / A6 /<br>Carte de vizită / Hârtie lungă (Auto)                                                                                                    | ~                                                                               | ~                                                                        |
|                |                                               | A3 / Ledger / JIS B4 / Executive / Card index / Foto /<br>Foto L / Foto 2L / Carte poştală 1 / Carte<br>poştală 2 (dublu) / Folio                                                                                                    | -                                                                               | -                                                                        |
|                |                                               | 1 – 2(A3) / 1 – 2(Ledger) / 1 – 2(B4) / 1 – 2(A4) /<br>2 – 1(A4) / 2 – 1(Letter) / 2 – 1(A5) / 2 – 1(B5)                                                                                                    | -                                                                               | -                                                                        |
|                |                                               | Personalizat                                                                                                    | -                                                                               | -                                                                        |
|                | Mărime fișier (Ajustare<br>grad de compresie) | -                                                                                                    | $\checkmark$                                                                    | ~                                                                        |

| Categorie         | Setare                                |                                                                                                    | Opțiune                                 | Setări<br>configurabile<br>în panoul de<br>control<br>(ADS-2800W/<br>ADS-3600W) | Salvare setări<br>pe o<br>comandă<br>rapidă<br>(ADS-2800W/<br>ADS-3600W) |
|-------------------|---------------------------------------|----------------------------------------------------------------------------------------------------|-----------------------------------------|---------------------------------------------------------------------------------|--------------------------------------------------------------------------|
|                   | Corecție automată<br>înclinare        | Pornit / Oprit                                                                                          |                                         | ✓                                                                               | ✓                                                                        |
|                   | Eliminare culoare de<br>fundal        | Impregnare / Elim                                                                                       | inare culoare de fundal                 | -                                                                               | -                                                                        |
|                   |                                       | Auto                                                                                                    |                                         | -                                                                               | -                                                                        |
|                   | Ajustare ton culoare                  | Personalizat                                                                                            | Luminozitate                            | ✓                                                                               | $\checkmark$                                                             |
|                   |                                       |                                                                                                    | Contrast                                | $\checkmark$                                                                    | ✓                                                                        |
|                   | Ajustare nuanțe de gri                | Luminozitate / Co                                                                                       | ntrast                                  | -                                                                               | -                                                                        |
|                   | Ajustare detectare<br>automată culori | Ajustare detectare                                                                                      | e automată culori                       | ~                                                                               | ✓                                                                        |
| Procesare imagine | Omitere pagină albă                   | Omitere pagină albă                                                                                     |                                         | ✓                                                                               | $\checkmark$                                                             |
|                   | Separare document                     | Oprit / Număr de documente / Număr de pagini                                                            |                                         | ✓                                                                               | ✓                                                                        |
|                   | Setări margini pentru<br>decupare     | Sus: -3,0 mm – 3,0 mm<br>Stânga: -3,0 mm – 3,0 mm<br>Dreapta: -3,0 mm – 3,0 mm<br>Jos: -3,0 mm – 3,0 mm |                                         | 1                                                                               | 1                                                                        |
|                   | Eliminare găuri de<br>perforare       | Culoare vopsea alb / Culoare de fundal                                                                  |                                         | -                                                                               | -                                                                        |
|                   | Optimizare margine                    |                                                                                                    | -                                       | -                                                                               | -                                                                        |
|                   | Formatare cu caractere aldine         | -                                                                                                    |                                         | -                                                                               | -                                                                        |
|                   | Corectare caractere neclare           | Pornit / Oprit                                                                                          |                                         | -                                                                               | -                                                                        |
|                   | Reducere zgomot                       | -                                                                                                    |                                         | -                                                                               | -                                                                        |
|                   | Eliminare linie de ghidare            | Verticală / Orizon                                                                                      | tală / Verticală și orizontală          | -                                                                               | -                                                                        |
|                   | Umplere margini                       | Alb / Negru                                                                                             |                                         | -                                                                               | -                                                                        |
|                   | Eliminare culoare                     | Culoare din spect<br>Albastru / Person                                                                  | rul cromatic / Roșu / Verde /<br>alizat | -                                                                               | -                                                                        |
|                   | Detectare alimentare<br>multiplă      | Pornit / Oprit                                                                                          |                                         | -                                                                               | -                                                                        |
| Mod Special       | Mod Coală-suport                      | Pornit / Oprit                                                                                          |                                         | -                                                                               | -                                                                        |
|                   | Mod Cartelă din plastic               | Pornit / Oprit                                                                                          |                                         | -                                                                               | -                                                                        |
| Setări detaliate  | Scanare continuă                      | Pornit / Oprit                                                                                          |                                         | $\checkmark$                                                                    | $\checkmark$                                                             |
|                   | Detectare final pagină                | Pornit / Oprit                                                                                          |                                         | -                                                                               | -                                                                        |

# C Index

## Α

| ABBYY FineReader Pro | <br>125 |
|----------------------|---------|
|                      | <br>    |

### В

#### Brother

| Aplicații                 | 14  |
|---------------------------|-----|
| Brother iPrint&Scan       | 107 |
| FAQ (Întrebări frecvente) | i   |
| Numere Brother            | i   |
| Solutions Center          | i   |

#### С

| Cădere de curent            |         |
|-----------------------------|---------|
| Configurarea de la distantă |         |
| ControlCenter4              |         |
| Windows <sup>®</sup>        | 77, 195 |

#### D

| Depanarea            | 235 |
|----------------------|-----|
| DINGLE               |     |
| Macintosh            |     |
| ICA                  | 130 |
| TWAIN                | 126 |
| Windows <sup>®</sup> |     |
| TWAIN                | 108 |
| WIA                  | 108 |

# L

| LCD (ecran cu cristale lichide) |    |
|---------------------------------|----|
| Luminozitate                    |    |
| Temporizator estompare          | 34 |

## Ν

| Nuance PaperPort 14SE (  | Windows          | ) | 108 |
|--------------------------|------------------|---|-----|
| ridundo i upon ort i ior | (*************** | , |     |

## S

| Scan                  |     |
|-----------------------|-----|
| Windows <sup>®</sup>  |     |
| Compatibil TWAIN      | 108 |
| Compatibil WIA        | 108 |
| Nuance PaperPort 14SE | 108 |
|                       |     |

| Scanare<br>Macintosh |         |
|----------------------|---------|
| ABBYY FineReader     | 126     |
| Compatibil ICA       | 130     |
| Compatibil TWAIN     | 126     |
| Selector dispozitiv  | 74, 213 |
| Status Monitor       |         |
| Windows <sup>®</sup> |         |
| Stocarea în memorie  |         |

# т\_\_\_\_\_

| Text, introducere | 260 |
|-------------------|-----|
| Timp de hibernare | 36  |

#### V

| Volum, se | tări |   |
|-----------|------|---|
| Beeper    |      | į |

## W

| Web connect | <br>ii |
|-------------|--------|
|             |        |

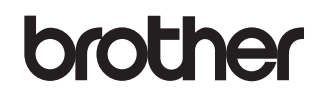

Vizitați-ne pe internet la adresa <u>www.brother.com</u>

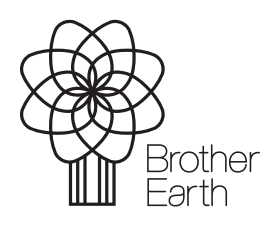

www.brotherearth.com